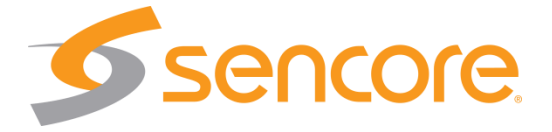

### MRD 3187B Professional Receiver/Decoder

**User Manual** 

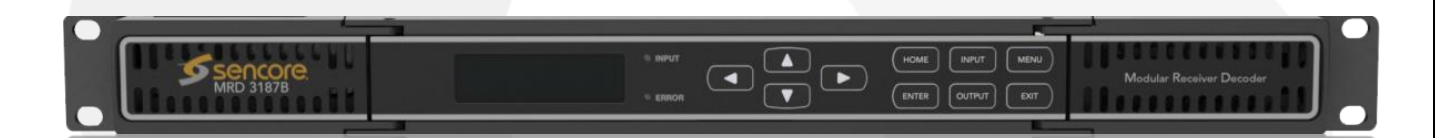

#### Copyright

© 2011 Sencore, Inc. All rights reserved. 3200 Sencore Drive, Sioux Falls, SD USA

www.sencore.com

This publication contains confidential, proprietary, and trade secret information. No part of this document may be copied, photocopied, reproduced, translated, or reduced to any machine-readable or electronic format without prior written permission from Sencore. Information in this document is subject to change without notice and Sencore Inc. assumes no responsibility or liability for any errors or inaccuracies. Sencore, Sencore Inc, and the Sencore logo are trademarks or registered trademarks in the United States and other countries. All other products or services mentioned in this document are identified by the trademarks, service marks, or product names as designated by the companies who market those products. Inquiries should be made directly to those companies. This document may also have links to third-party web pages that are beyond the control of Sencore. The presence of such links does not imply that Sencore endorses or recommends the content on those pages. Sencore acknowledges the use of third-party open source software and licenses in some Sencore products. This freely available source code can be obtained by contacting Sencore Inc.

#### About Sencore

Sencore is an engineering leader in the development of high-quality signal transmission solutions for the broadcast, cable, satellite, IPTV, telecommunications, and professional audio/video markets. The company's world-class portfolio includes video delivery products, system monitoring and analysis solutions, and test and measurement equipment, all designed to support system interoperability and backed by best-in-class customer support. Sencore meets the rapidly changing needs of modern media by ensuring the efficient delivery of high-quality video from the source to the home. For more information, visit www.sencore.com.

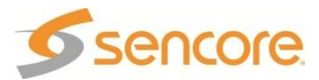

#### **Revision History**

| Date       | Version | Description                                | Author |
|------------|---------|--------------------------------------------|--------|
| 11/24/2010 | 1.0     | Update to the new corporate image          | JD     |
| 9/2/2011   | 1.1     | Updated for 7.5.0 software release         | NJ     |
| 10/13/2011 | 1.2     | Updated for 7.6.0 software release         | NJ     |
| 10/19/2011 | 1.3     | Updated with minor additions to Appendix C | NJ     |

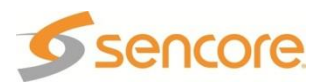

#### FCC Class A Information

The Atlas MRD 3187B has been tested and found to comply with the limits for a Class A digital device, pursuant to Part 15 of the FCC Rules. These limits are designed to provide reasonable protection against harmful interference when the equipment is operated in a commercial environment. This equipment generates, uses, and can radiate radio frequency energy and, if not installed and used in accordance with the instructions, may cause harmful interference to radio communications. Operation of this equipment in a residential area is likely to cause harmful interference in which case the user will be required to correct the interference at his or her own expense.

Shielded cables must be used with this unit to ensure compliance with the Class A FCC limits.

A Warning: Changes or modifications to this unit not expressly approved by the party responsible for compliance could void the user's authority to operate the equipment.

#### **Dolby Digital Information**

This product has been manufactured under license from Dolby Laboratories.

"Dolby Digital", "DolbyE", "AC-3" and "EAC-3" are licensed trademarks of Dolby Laboratories.

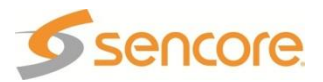

## WARNING 🛆

#### PLEASE OBSERVE THESE SAFETY PRECAUTIONS

There is always a danger present when using electronic equipment.

Unexpected high voltages can be present at unusual locations in defective equipment and signal distribution systems. Become familiar with the equipment that you are working with and observe the following safety precautions.

- Every precaution has been taken in the design of your MRD 3187B to ensure that it is as safe as possible. However, safe operation depends on you the operator.
- Always be sure your equipment is in good working order. Ensure that all points of connection are secure to the chassis and that protective covers are in place and secured with fasteners.
- Never work alone when working in hazardous conditions. Always have another person close by in case of an accident.
- Always refer to the manual for safe operation. If you have a question about the application or operation call SENCORE for assistance.
- Never allow your equipment to be exposed to water or high moisture environments. If exposed to a liquid, remove power safely (at the breaker) and send your equipment to be serviced by a qualified technician.
- When installing the MRD 3187B utilizing the DC power supply, the power supply MUST be used in conjunction with an over-current protective device rated at <u>50</u> <u>V</u>, <u>5 A</u>, type: <u>Slow-blo</u>, as part of battery-supply circuit.

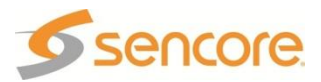

#### **Package Contents**

The following is a list of the items that are included along with the MRD 3187B:

- 1. Documentation CD
- 2. Declaration of Conformity
- 3. Quick Start Guide
- 4. AC Power Cable

Note: If any option cables were ordered with the MRD 3187B, they will be included in the box as well.

If any of these items were omitted from the packaging of the MRD 3187B please call 1-800-SENCORE to obtain a replacement.

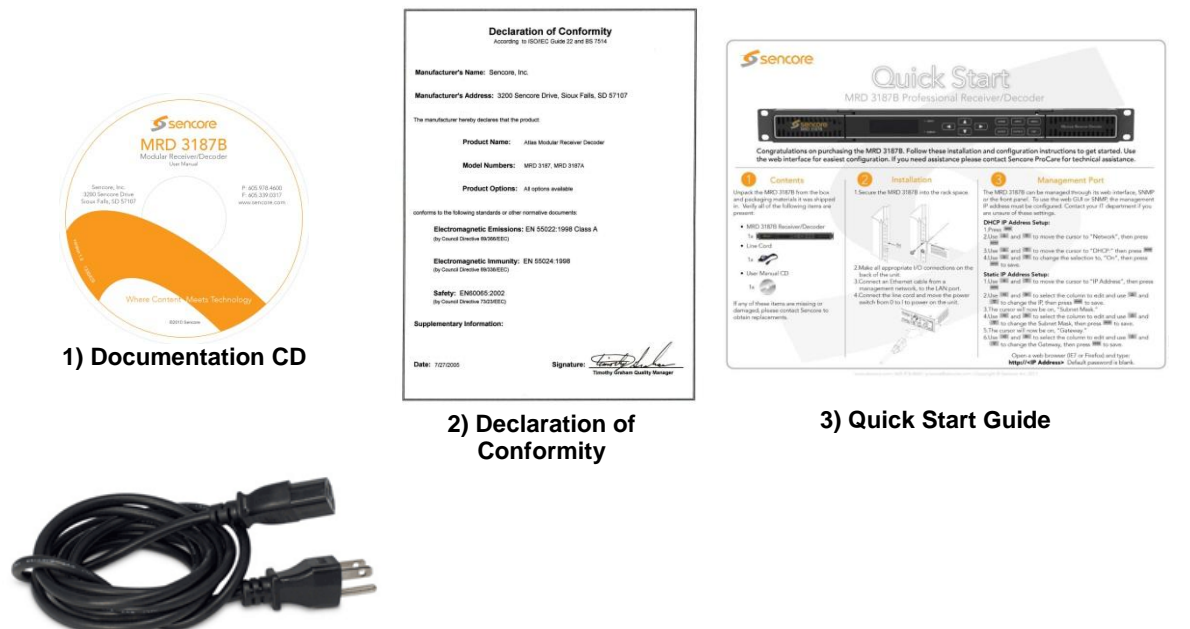

4) AC Power Cable

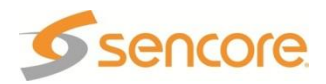

#### How to Use This Manual

Since the MRD 3187B is a modular device, this manual is arranged according to the specific option cards available. During configuration steps, all button presses are indicated by a picture of the actual button.

The beginning of each section includes a short description of the section, along with a section specific table of contents.

When using this manual, many extra pieces of useful information are inserted where pertinent and are designated in the following forms:

#### Note

Designator: *Note: ""* Description: These items are little extra pieces of information to ease unit configuration

#### Caution

Designator: **CAUTION:** "" Description: These items should be seriously considered before configuring a setting.

#### Warning

Designator: Marning: " " or WARNING

Description: These items indicate actions that could have severe consequences.

#### **Factory Configurations**

The MRD 3187B is an extremely versatile piece of equipment and in order to further expand its capabilities its internal setup can be factory configured in a number of different ways.

#### Configuration 1 "Config 1" (No Decoder)

This configuration slaves the internal backplanes to one another but provides no decoded video output. The placement of input cards can be in both RDS1 and RDS2 (Slots 1-2, 1-3, 1-4, 2-2, 2-3, 2-4). No video output cards may be installed. This configuration is usually used as a satellite receiver or in combination with an MPEG/IP card to encapsulate the TS from the active input and transmit it via IP.

#### Configuration 1 "Config 1" (Single Decoder)

This configuration slaves the internal backplanes to one another and provides one video output. The placement of input cards can be in both RDS1 and RDS2 (Slots 1-2, 1-3, 1-4, 2-2, 2-3, 2-4). Video outputs cards may only be placed in slot 1-1. This configuration allows for the tuning of two independent audio services. Only one input may be active and only one program decoded at any time.

#### Configuration 1 "Config 1" (Dual Decoder)

This configuration slaves the internal backplanes to one another and provides two mirrored video outputs. The placement of input cards can be in both RDS1 and RDS2 (Slots 1-2, 1-3, 1-4, 2-2, 2-3, 2-4). Video outputs cards may be placed in slots 1-1 and 2-1. This configuration allows for the tuning of four independent audio services. This configuration is commonly used to provide an HD and SD video output from the same input signal. Only one input may be active and only one program decoded at any time.

#### Configuration 2 "Config 2" (No Decoder)

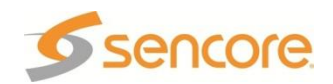

This configuration utilizes the internal backplanes independent from one another allowing one MRD to input two independent inputs simultaneously. With this configuration, the MRD essentially acts like two configuration 1 no decoder units in the in the rack space of one MRD. One input per RDS can be active.

#### Configuration 2 "Config 2" (Single Decoder)

This configuration utilizes the internal backplanes independent from one another. This configuration operates identical to a configuration 1 unit except for input cards placed in RDS2 (Slots 2-2, 2-3, 2-4) cannot be decoded. A popular use of this configuration is to place an RF card and an ASI card (i.e. 8701A and 8702) in RDS2 to provide RF input and ASI output to act as an 8-VSB or satellite receiver. The bottom RDS may then be used independently to decode a different independent input.

#### Configuration 2 "Config 2" (Dual Decoder)

This configuration utilizes the internal backplanes independent from one another allowing one MRD to input and decode two independent inputs simultaneously. With this configuration, the MRD essentially acts like two configuration 1 single decoder units in the in the rack space of one decoder. One input per RDS can be active and decode unique video simultaneously.

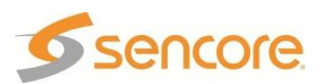

#### **Table of Contents**

| Section 1 | - Getting Started                                                       | .11 |
|-----------|-------------------------------------------------------------------------|-----|
| 1.1       | Installation                                                            | 12  |
| 1.2       | Quick Start Guide                                                       | 13  |
| 1.3       | Maintenance                                                             | 13  |
| Section 2 | - Controls and Configuration                                            | 14  |
| 2.1       | Front of Unit                                                           | 15  |
| 2.2       | Rear of Unit                                                            | 15  |
| 2.3       | Front Panel Display Layout                                              | 15  |
| 2.4       | Front Panel Indicators                                                  | 15  |
| 2.5       | Input Error Logic                                                       | 16  |
| 2.6       | Decoder Error Logic                                                     | 16  |
| 2.7       | Temperature Error Logic                                                 | 16  |
| 2.8       | Fan Error Logic                                                         | 16  |
| 2.9       | SNMP Traps                                                              | 16  |
| 2.10      | Input/Output Slot Organization                                          | 16  |
| Section 3 | - Option Cards Overview                                                 | 18  |
| 3.1       | 8VSB/QAM Receiver – Option 8701A                                        | 21  |
| 3.2       | Serial Transport Stream I/O (DVB-ASI/SMPTE 310M) – Option 8702          | 21  |
| 3.3       | High Bit Rate ASI Input – Option 8703                                   | 21  |
| 3.4       | Video Output (2 SD-SDI, 1 Composite) – Option 8704A/8704B               | 21  |
| 3.5       | Video Output (2 HD-SDI, 1 RGBHV/YPbPr) - Option 8705/8705A              | 21  |
| 3.6       | Video Output (1 RGBHV/YPbPr, 1 Composite) – Option 8706A                | 21  |
| 3.7       | Audio Output (Dolby E, AES Digital, Analog) - Option 8707A              | 21  |
| 3.8       | Video Output (2 HD/SD-SDI, 1 RGBHV/YPbPr/Composite) - Option 8708       | 22  |
| 3.9       | Dual Input DVB-S/DVB-S2 Receiver – Option 8710/8710A                    | 22  |
| 3.10      | Dual Input ASM Receiver – Option 8711                                   | 22  |
| 3.11      | Video Output (2 HD/SD-SDI, 1 RGBHV/YPbPr/Comp) – Option 8712            | 22  |
| 3.12      | GPIO Module – Option 8713                                               | 22  |
| 3.13      | Dual Input COFDM Receiver – Option 8715                                 | 22  |
| 3.14      | Quad Input DVB-S/DVB-S2 with LNB – Option 8716/8716G                    | 23  |
| 3.15      | CAM Decryption – Option 8721                                            | 23  |
| 3.16      | Backup Network Controller – Option 8724                                 | 23  |
| 3.17      | MPEG over IP Input/Output – Option 8725                                 | 23  |
| 3.18      | Dual MPEG over IP Input/ UDP Output – Option 8727                       | 23  |
| 3.19      | PID Filtering Dual Output MPEG over IP UDP Output– Option 8728          | 24  |
| 3.20      | License Options                                                         | 24  |
| Section 4 | <ul> <li>Using the Front Panel to Configure the MRD 3187B</li> </ul>    | .25 |
| 4.1       | Input Option – Active Input and Backup Configuration Selection          | 26  |
| 4.2       | 8VSB/QAM Receiver – Option 8701A                                        | 28  |
| 4.3       | Serial Transport Stream Input/Output (DVB-ASI/SMPTE 310M) – Option 8702 | 31  |
| 4.4       | High Bit Rate ASI Input – Option 8703                                   | 32  |
| 4.5       | Video Output (2 SD-SDI, 1 Composite) – Option 8704A/8704B               | 33  |
| 4.6       | Video Output (2 HD-SDI, 1 RGBHV/YPbPr) – Option 8705/8705A              | 43  |
| 4.7       | Video Output (1 RGBHV/YPbPr, 1 Composite) - Option 8706A                | 52  |
| 4.8       | Audio Output (DolbyE, AES Digital, Analog) – Option 8707A               | 61  |
| 4.9       | Dual Video Output (2 SDI, 1 RGBHV/YPbPr/Composite) – Option 8708        | 63  |
| 4.10      | Dual Input DVB-S/DVB-S2 Receiver – Option 8710/8710A                    | 76  |
| 4.11      | Dual Input ASM Receiver – Option 8711                                   | 79  |
| 4.12      | Video Output (2 HD/SD-SDI, 1 RGBHV/YPbPr/Comp) – Option 8712            | 83  |
| 4.13      | GPIO Module – 8713                                                      | 90  |
| 4.14      | Dual Input COFDM Receiver – Option 8715                                 | 94  |
| 4.15      | Quad Input DVB-S/DVB-S2 Receiver with LNB – Option 8716/8716G           | 97  |

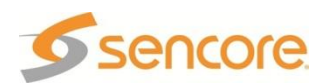

| Appendix          | B – Error/Event List                                              |              |
|-------------------|-------------------------------------------------------------------|--------------|
| Appendix          | A – Acronyms and Glossary                                         |              |
|                   | A Aaranuma and Classery                                           | 200          |
| Section F         | 6 – Appendices                                                    | 205          |
| 5.13              | Feature Licensing                                                 | 204          |
| 5.12              | About                                                             | 204          |
| 5.11.2            | Network Interface Information                                     | 203          |
| 5.11.1            | Processes                                                         | 202          |
| 5.11              | Diagnostics                                                       | 202          |
| 5.10              | Software Updates                                                  | 202          |
| 5.9               | Reset Unit                                                        | 202          |
| 5.8               | Network Services                                                  | 201          |
| 5.7               | Password Strength                                                 | 201          |
| 5.6               | Web Passwords                                                     | 200          |
| 5.5.7             | Uploading a Saved Profile                                         | 200          |
| 5.5.6             | Downloading a Saved Profile                                       | 199          |
| 5.5.5             | Viewing a Saved Profile                                           | 199          |
| 5.5.4             | Applying a Saved Profile                                          | 199          |
| 5.5.3             | Renaming a Profile                                                | 198          |
| 5.5.2             | Deleting a Profile                                                | 197          |
| 5.5.1             | Saving a Profile                                                  | 197          |
| 5.5               | Profiles                                                          | 196          |
| 5.4.6             | SMPTE333M                                                         | 196          |
| 5.4.5             | SNMP Settings                                                     | 195          |
| 5.4.4             | SNMP MIB Modules                                                  | 195          |
| 5.4.3             | Unit Date/Time                                                    | 194          |
| 5.4.2             | Event Logging                                                     |              |
| 5.4.1             | Active Errors                                                     |              |
| 5.4               |                                                                   |              |
| 5.3.4             | PSIP Information                                                  |              |
| 5.3.3             | Output Setup                                                      |              |
| 5.3.2             | Services Setup                                                    |              |
| 5.3.1             |                                                                   |              |
| 5.J               | Conniguration                                                     | 05           |
| 5.2               |                                                                   |              |
| 5.1               | LOUII                                                             |              |
| Section a         |                                                                   |              |
| 4.00<br>Soction E | Licing the Web Client to Configure the MDD 2107D                  | 104<br>105 م |
| 4.32              | Easture Licensing                                                 | 184          |
| -1.01<br>⊿ 20     | System Information                                                | ۲۵ ۱۱<br>۱۹۵ |
| 50<br>⊿ 21        | SCTE35 to SCTE104 Setun                                           |              |
| 4.23<br>1 20      | SMPTE 333M Configuration                                          |              |
| 4 29              | Genlock Reference                                                 |              |
| 4 28              | SNMP Configuration                                                | עייי<br>173  |
| 4.20              | Panel Lock                                                        | 172          |
| 4 26              | Network Setup                                                     | 170          |
| 4 25              | Network Security                                                  | 168          |
| 4 24              | Password Strength                                                 | 166          |
| 4.23              | Event Log.                                                        |              |
| 4.22              | Active Errors                                                     |              |
| 4.21              | MPEG2 Decoder 4:2:2 with Genlock (1 Video, 4 Audio) – Option 8733 | 154          |
|                   | 8730A/8731A/8732/8734                                             | 143          |
| 4.20              | MPEG-2/MPEG-4 4:2:0 Decoder (1 Video, 2 Audio) – Option           |              |
| 4.19              | PID Filtering Dual MPEG over IP UDP Output – Option 8728          |              |
| 4.18              | Dual MPEG over IP Input/ UDP Output – Option 8727                 |              |
| 4.17              | MPEG over IP Input/Output – Option 8725                           |              |
| 4.16              | CA Decryption – Option 8721                                       |              |

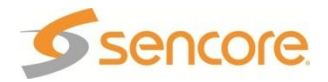

| Appendix C    | - Specifications                                              | 211  |
|---------------|---------------------------------------------------------------|------|
| Appendix C.a. | MRD 3187B – base unit                                         | 211  |
| Appendix C.b. | 8VSB/QAM Receiver – Option 8701A                              | 213  |
| Appendix C.c. | Serial TS Input/Output (DVB-ASI /SMPTE 310M) – Option 8702    | 214  |
| Appendix C.d. | High Bit Rate ASI Input – Option 8703                         | 214  |
| Appendix C.e. | Video Output (2 SD-SDI, 1 Composite) – Option 8704A/8704B     | 215  |
| Appendix C.f. | Video Output (2 HD-SDI, 1 RGBHV/YPbPr) – Option 8705/8705A    | 216  |
| Appendix C.g. | Video Output (1 RGBHV/YPbPr, 1 Composite) – Option 8706A      | 218  |
| Appendix C.h. | Audio Output (DolbyE, AES Digital, Analog) – Option 8707A     | 219  |
| Appendix C.i. | Dual Video Output (2 SDI, 1 RGBHV/YPbPr/Composite) – Option   |      |
| 8708          | 220                                                           |      |
| Appendix C.j. | Dual Input DVB-S2 Receiver – Option 8710/8710A                | 221  |
| Appendix C.k. | Dual Input ASM Receiver – Option 8711                         | 222  |
| Appendix C.I. | Video Output (2 SDI, 1 RGBHV/YPbPr/Composite) – Option 8712   | 223  |
| Appendix C.m. | GPIO Module – Option 8713                                     | 225  |
| Appendix C.n. | Dual Input COFDM Receiver – Option 8715                       | 225  |
| Appendix C.o. | Quad Input DVB-S/DVB-S2 Receiver with LNB – Option 8716/87160 | G226 |
| Appendix C.p. | CAM Decryption – Option 8721                                  | 227  |
| Appendix C.q. | Backup Network Controller – Option 8724                       | 228  |
| Appendix C.r. | MPEG over IP Input/Output – Option 8725                       | 229  |
| Appendix C.s. | Dual Input MPEG over IP Receiver/UDP Output – Option 8727     | 230  |
| Appendix C.t. | PID Filtering Dual MPEG over IP UDP Output – Option 8728      | 231  |
| Appendix C.u. | MPEG-2 Decoder (Video, 2 Audio) – Option 8730A                | 232  |
| Appendix C.v. | MPEG-2 Decoder (Video, 2 Audio) – Option 8731A                | 233  |
| Appendix C.w. | MPEG-2/MPEG-4 Decoder (1 Video, 2 Audio) – Option 8732        | 234  |
| Appendix C.x. | MPEG-2 Decoder with Genlock (1 Video, 4 Audio) – Option 8733  | 235  |
| Appendix C.y. | MPEG-2/MPEG-4 Decoder (1 Video, 2 Audio) – Option 8/34        | 236  |
| Appendix D    | – Pinout for 8705/8705A, 8706A, 8707A, 8708, 8712             | 237  |
| Appendix E    | - Coordinated Universal Time                                  | 238  |
| Appendix F    | – MRD 3187B Audio Explanation                                 | 239  |
| Appendix G    | - Open Source Software                                        | 242  |
| Appendix H    | – Warranty                                                    | 244  |
| Appendix I    | - Support and Contact Information                             | 245  |

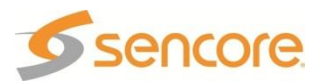

### **Section 1 – Getting Started**

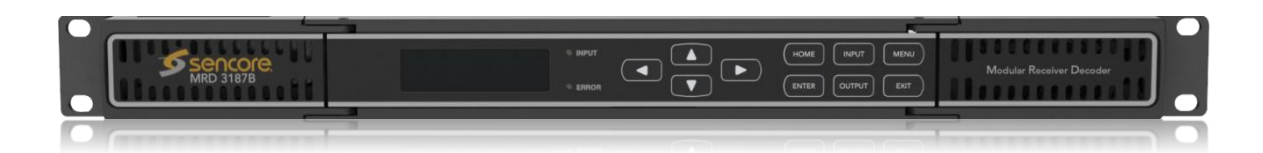

#### Introduction

This section includes the following topics:

| 1.1 | Installation      | .12 |
|-----|-------------------|-----|
| 1.2 | Quick Start Guide | .13 |
| 1.3 | Maintenance       | .13 |

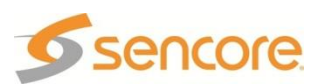

#### 1.1 Installation

#### Cooling

The MRD 3187B is cooled via forced induction through the front of the unit and exhausted through the vents on either side. The MRD 3187B is equipped with a temperature controlled status indicator. If the temperature in the inside of the unit exceeds 70° C the red "Error" LED will illuminate and a description of the error will appear in the "Error List."

#### **Rack Information**

The MRD 3187B is intended to be mounted in a standard 19" rack. It occupies 1RU of rack space and the connections are all on the rear of the unit.

#### Rack Installation

To install the MRD 3187B into a rack use the following steps:

- 1. Determine the desired position in the rack for the MRD 3187B making sure that the air intake on the front of the unit and the exhausts on the sides of the unit will not be obstructed.
- 2. Insert the rack mount clips into place over the mounting holes in the rack.
- 3. Slide the MRD 3187B into position in the rack.
- 4. Secure the MRD 3187B to the rack by installing the four supplied screws through the front mounting holes and tightening.

#### **Power Connection**

Using the proper power connections is vital to the safe operation of the MRD 3187B. Only use the supplied 3-prong power connector or one with equal specifications. NEVER tamper with or remove the  $3^{rd}$  – prong grounding pin. This could cause damage to the MRD 3187B, personnel, or property.

#### **AC Power Connection**

The MRD 3187B is intended for use on either 120V or 240V systems. The power supply will automatically detect the system it is connected to. To hook up the power use the following steps:

1. Locate the AC power cord that was included with the MRD 3187B.

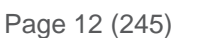

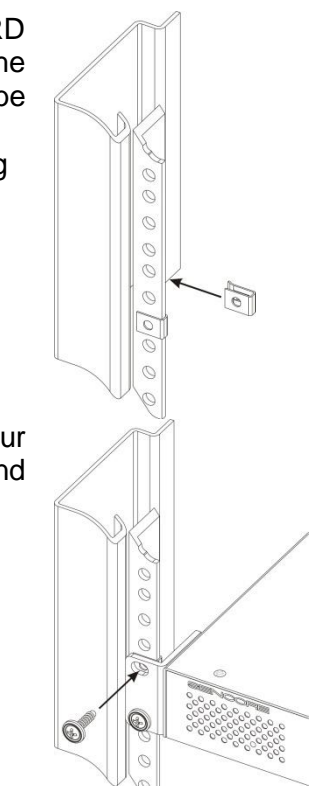

- 2. Plug the female end of the power cord (end with no prongs) into the back of the unit.
- 3. Locate a protected outlet (usually inside of the rack) to plug the male end of the power cable into.

#### DC Power Connection (if equipped)

Using the proper power connections is vital to the safe operation of the MRD 3187B. The MRD 3187B is intended for use in 40-65 VDC systems. The power supply will automatically detect the system it is connected to. When installing the MRD 3187B, the power supply MUST be used in conjunction with an over-current protective device rated at 50 V, 5 A, type: Slow-blo, as part of battery-supply circuit. Failure to include an over-current protective device could cause damage to the MRD 3187B, personnel, or property.

#### 1.2 Quick Start Guide

#### Quick Start

To get the MRD 3187B up and running there is a few things that need to be done.

- 1. Select the desired input as active.
- 2. Setup the decoder with the proper PIDs.
- 3. Setup the desired output(s).

The easiest way to set these options up is to refer to *Section 4*. At the beginning of *Section 4* is a table that shows the specific cards included in that section. Find the desired card in the table, then navigate to the corresponding page number and follow the step-by-step instructions.

#### **1.3 Maintenance**

The MRD 3187B is virtually a maintenance-free piece of equipment. There are no user serviceable parts on the inside of the unit however it is recommended that the user cleans the intake filter on the front right side of the unit on a regular basis to ensure the unit has an unobstructed cool air intake. This filter is removed easily, for cleaning, by opening the door on the front right side of the unit and removing the filter.

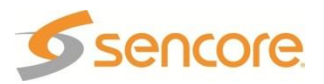

# Section 2 – Controls and Configuration

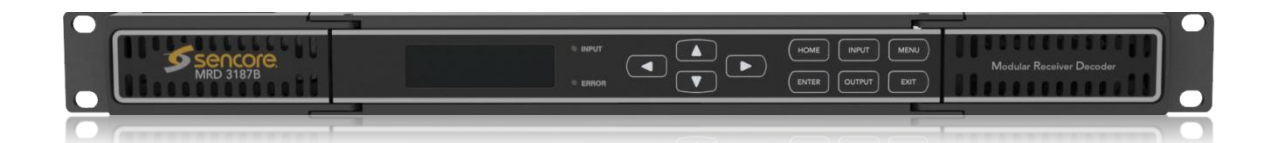

#### Introduction

This section includes an overview of the MRD 3187B.

| Front of Unit                  | .15                                                                                                    |
|--------------------------------|----------------------------------------------------------------------------------------------------|
| Rear of Unit                   | .15                                                                                                    |
| Front Panel Display Layout     | .15                                                                                                    |
| Front Panel Indicators.        | .15                                                                                                    |
| Input Error Logic              | .16                                                                                                    |
| Decoder Error Logic            | .16                                                                                                    |
| Temperature Error Logic        | .16                                                                                                    |
| Fan Error Logic                | .16                                                                                                    |
| SNMP Traps                     | .16                                                                                                    |
| Input/Output Slot Organization | .16                                                                                                    |
|                                | Front of Unit<br>Rear of Unit<br>Front Panel Display Layout<br>Front Panel Indicators<br>Input Error Logic<br>Decoder Error Logic<br>Temperature Error Logic<br>Fan Error Logic<br>SNMP Traps<br>Input/Output Slot Organization |

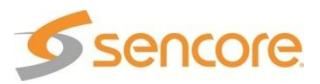

#### 2.1 Front of Unit

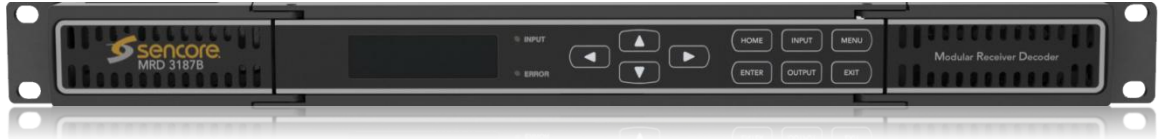

#### 2.2 Rear of Unit

| [⊚] [(                   | D                                     | $\odot$ | ©       |            | R5232                 | 100 - 240 VAC, 40- 65 Hz, 100 W |
|--------------------------|---------------------------------------|---------|---------|------------|-----------------------|---------------------------------|
| 6                        |                                       | ©       | 0       |            |                       |                                 |
| VIDEO O                  | DIG AUDIO ANALOG                      |         | $\odot$ | - EVSEVGAM | SMPTE 333M LAN 10/100 |                                 |
| 1 + SD-SDI + 2 COMPOSITE | 1 - SERVICE - 2 DIG OUT 3             |         | _⊙î     | REIN       | ·                     |                                 |
| I + 80 80 + X COMODUX    | I I I I I I I I I I I I I I I I I I I |         |         | 85 M       | •                     |                                 |

#### 2.3 Front Panel Display Layout

| © INPUT |  |
|---------|--|
| © ERROR |  |
|         |  |

The following figure shows a typical screen on the front panel. Several important features have been circled and noted below. These features are common to all screens and assist when navigating, viewing and editing unit information. The work button will return the user to the home level while in any screen. In order to edit a selected parameter, the work button must be pressed. Once a parameter has been changed, the button must be pressed again before the change takes effect on the unit. Pressing the work button will leave an edit mode without changes taking effect.

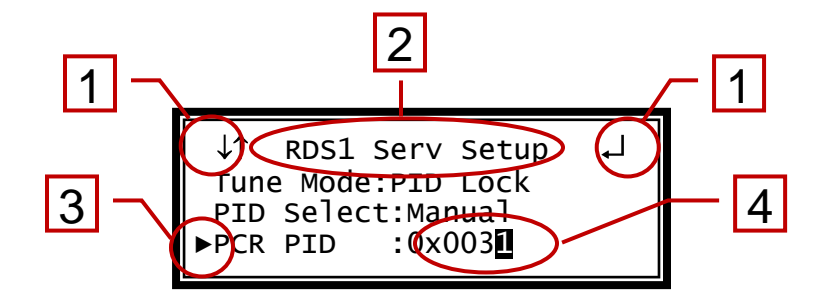

- 1. Icons indicate which control buttons are currently valid for entry.
- 2. Screen title.
- 3. Cursor shows which line is active.
- 4. When editing, active character or item is highlighted.

#### 2.4 Front Panel Indicators

The MRD 3187B has four internal error parameters: INPUT, DECODER, FAN and TEMPERATURE. These parameters can be monitored locally or remotely. Locally the unit's status can be checked by visually looking at the INPUT LED and the ERROR LED on the front panel, then use the "Error List" under the web local the unit's status can be checked by using the web client and looking at the status icons on the top of the main window. To see a detailed list of errors, click on the

Unit tab from the web client.

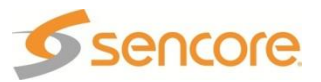

The INPUT LED indicates the presence of a stream at the user-selected input. "Stream present" is represented by a green INPUT LED while "stream NOT present" is represented by a dark INPUT LED.

The ERROR LED represents the combined status of the unit's error indicators. If INPUT, DECODER, TEMP, or FAN status is in the error state, the LED will be red. If all error indicators are good, the LED will be dark.

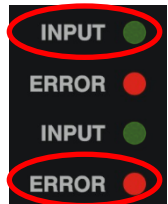

#### 2.5 Input Error Logic

The input status is based on the selected input card's status and the transport error indicator bit in the transport stream being decoded. For example if the current input is VSB, the input status is based on: VSB receiver lock, RF channel level, and the MER level. The RF channel and MER thresholds can be set by the user. If the unit detects the presence of the transport error bit in a transport packet header, the input status will be an error for 0.5 seconds each time the TS error bit is set. The system must detect a constant cadence of sync bytes (0x47h) every 188 bytes and detect a valid PAT at least every 500 ms in order for the INPUT LED to illuminate.

#### 2.6 Decoder Error Logic

The decoder error indicator is based on the decoder's ability to decode what the user has requested. The input status will be alarmed differently depending on the current decoding mode:

In "**Auto Mode**", the decoder status will be good unless the Video or Audio decoders cannot decode a stream. For example: a stream defines program 4 to have video on PID 52. If PID 52 is not actually present in the stream, or is un-decodable, the decoder status will be in the error state. This is true for all modes.

In "**PID Lock Mode**", the decoder status will be good if all of the PIDs entered by the user, for video and audio, are being decoded by the unit. If the user wants nothing to be decoded, they can set a PID to 0. If the user enters a PID which is not present or cannot be decoded the decoder status will be in the error state.

In "**Program Priority Mode**", the decoder status will be good if any priority is currently active and the Audio and Video represented by that priority are being decoded. If the PMT for a selected program lists a video or audio PID, but the decoder cannot decode that PID, the indicator will be in the error state. If the user enters an index for a priority that does not exist in the PMT, the indicator will still be good because the decoder will be set to decode nothing on that audio output.

#### 2.7 Temperature Error Logic

The temperature error indicator is based on the correct operation of the unit. If the unit's internal temperature exceeds 70 degrees C, the temperature status will be in the error state.

#### 2.8 Fan Error Logic

If the fan in the unit fails, the fan status will be in the error state. The fan status will be good as long as the fan is spinning at the proper RPM.

#### 2.9 SNMP Traps

The unit contains separate SNMP Traps for Fan Status, Temperature Status, Decoder Status, Input Status, and IP Receive Group. Whenever any item changes state, a trap is sent to the configured host.

#### 2.10 Input/Output Slot Organization

The MRD 3187B's modular design allows many different input/output configurations. An indexing system is used to identify module slots for configuration and monitoring

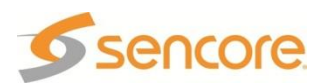

reference. The bottom row of slots is numbered 1-1 through 1-4 (left to right). The top row is numbered 2-1 through 2-4 as shown.

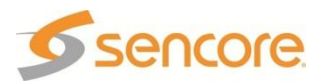

### Section 3 – Option Cards Overview

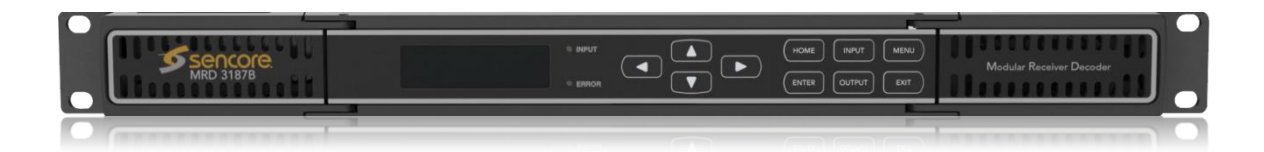

#### Introduction

This section includes a brief overview of the different option cards that are available for the MRD 3187B. There are descriptions of each card as well as pictures of the various inputs and outputs for each card.

| 3.1  | 8VSB/QAM Receiver – Option 8701A                                  | 21 |
|------|-------------------------------------------------------------------|----|
| 3.2  | Serial Transport Stream I/O (DVB-ASI/SMPTE 310M) – Option 8702    | 21 |
| 3.3  | High Bit Rate ASI Input – Option 8703                             | 21 |
| 3.4  | Video Output (2 SD-SDI, 1 Composite) – Option 8704A/8704B         | 21 |
| 3.5  | Video Output (2 HD-SDI, 1 RGBHV/YPbPr) – Option 8705/8705A        | 21 |
| 3.6  | Video Output (1 RGBHV/YPbPr, 1 Composite) – Option 8706A          | 21 |
| 3.7  | Audio Output (Dolby E, AES Digital, Analog) – Option 8707A        | 21 |
| 3.8  | Video Output (2 HD/SD-SDI, 1 RGBHV/YPbPr/Composite) - Option 8708 | 22 |
| 3.9  | Dual Input DVB-S/DVB-S2 Receiver – Option 8710/8710A              | 22 |
| 3.10 | Dual Input ASM Receiver – Option 8711                             | 22 |
| 3.11 | Video Output (2 HD/SD-SDI, 1 RGBHV/YPbPr/Comp) – Option 8712      | 22 |
| 3.12 | GPIO Module – Option 8713                                         | 22 |
| 3.13 | Dual Input COFDM Receiver – Option 8715                           | 22 |
| 3.14 | Quad Input DVB-S/DVB-S2 with LNB – Option 8716/8716G              | 23 |
| 3.15 | CAM Decryption – Option 8721                                      | 23 |
| 3.16 | Backup Network Controller – Option 8724                           | 23 |
| 3.17 | MPEG over IP Input/Output – Option 8725                           | 23 |
| 3.18 | Dual MPEG over IP Input/ UDP Output – Option 8727                 | 23 |
| 3.19 | PID Filtering Dual Output MPEG over IP UDP Output- Option 8728    | 24 |
| 3.20 | License Options                                                   | 24 |

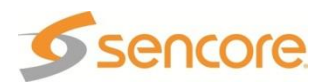

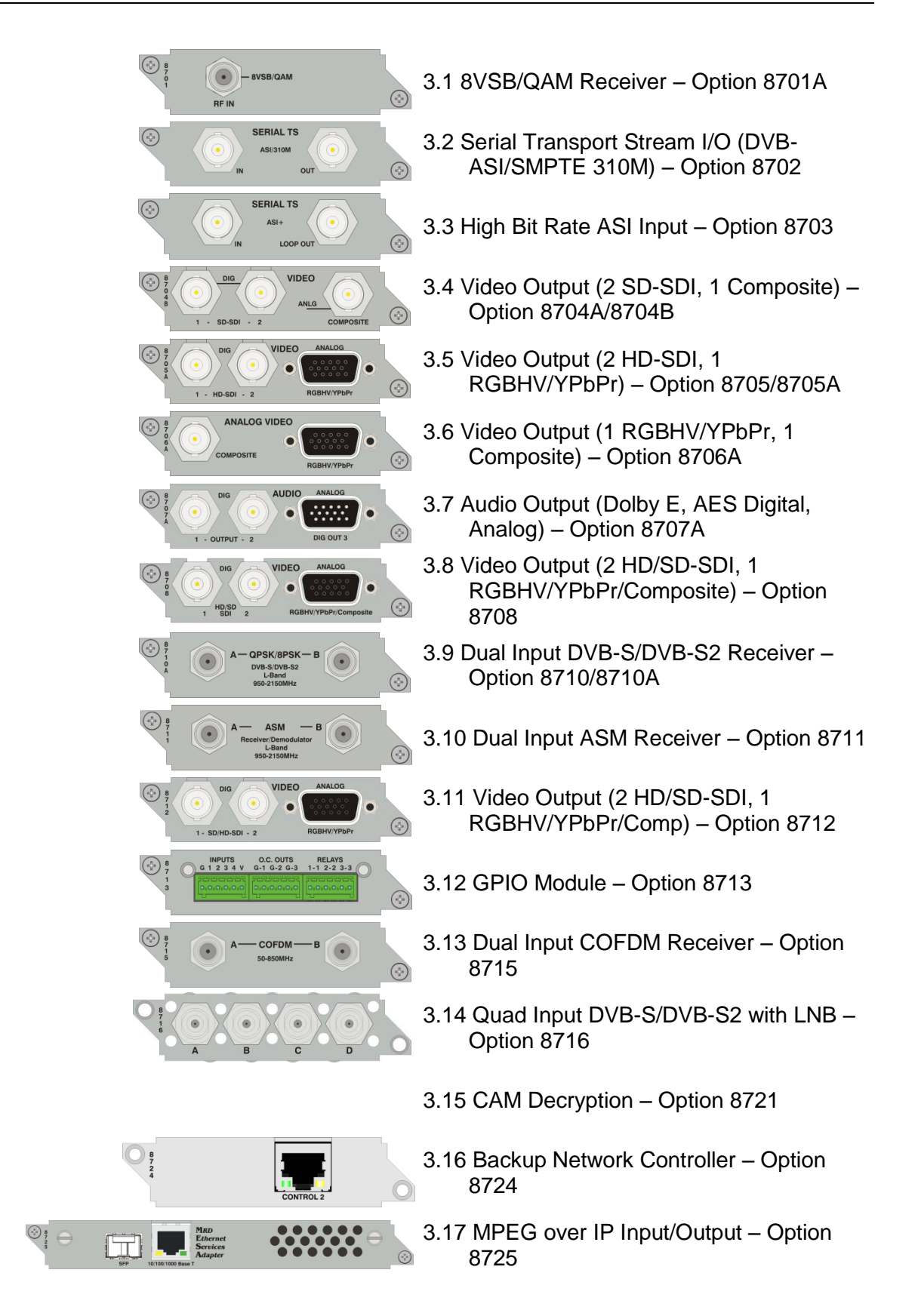

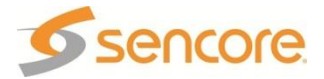

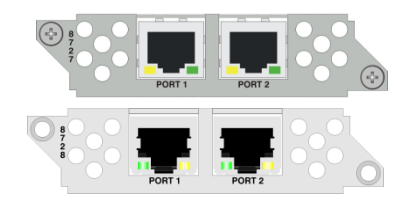

3.18 Dual MPEG over IP Input/ UDP Output - Option 8727

3.19 PID Filtering Dual Output MPEG over IP UDP Output– Option 8728

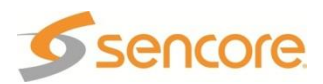

#### 3.1 8VSB/QAM Receiver – Option 8701A

This card will receive a TS that is demodulated from an 8VSB signal or it will demodulate a QAM64B or QAM256B RF input. With an 8VSB input, the card will tune to channels 2 – 69. With a QAM input, the card will tune to channels 2 – 134 in three cable frequency bands (FCC, IRC, and HRC). The MRD 3187B will show a valid input if the following conditions are met: the receiver equalizer and the FEC are locked. If the RF level is lower than the "Low Warning Setting" or the MER is lower than the "Low MER Warning Setting", the red "Error" LED will illuminate on the front panel and there will be an error recorded in the Error List.

#### 3.2 Serial Transport Stream I/O (DVB-ASI/SMPTE 310M) – Option 8702

This card will receive a TS from either a DVB-ASI input or a SMPTE 310M input. Only one format may be selected at a time. For an ASI input, the bitrate of the TS must be between 1.5 Mb/s and 160 Mb/s. For a SMPTE 310M input, the bitrate of the TS must be 19.392658 Mb/s. The selected input format will also be the output format. The 8702 card can also be used as a TS output for any of the other input cards.

#### 3.3 High Bit Rate ASI Input – Option 8703

This card will receive, up to a 160 Mb/s MPTS on ASI. This card is equipped with a passive loop-through to allow the TS to be passed through the card without altering the stream. The loop-through on this card cannot be used to output a TS from a different input card. When the loop-through output is not in use it should be terminated with a 75 Ohm terminator.

### 3.4 Video Output (2 SD-SDI, 1 Composite) – Option 8704A/8704B

A standard definition video output card. It provides two mirrored serial digital (SMPTE 259M) outputs and one composite NTSC & PAL output. Four pairs of audio can be embedded into the serial output on group 1 and 2. Closed captioning found within the transport (608/708B) can be embedded into the serial video output. NTSC closed caption, detected in the transport stream, can be inserted on line 21.

#### 3.5 Video Output (2 HD-SDI, 1 RGBHV/YPbPr) – Option 8705/8705A

A high definition video output card. It provides two mirrored serial digital (SMPTE 292M) outputs and one analog component video output (RGBHV or YPbPr). Four pairs of audio can be embedded into the serial output on group 1 and 2. Closed captioning found within the transport (608/708B) can be embedded into the serial video output.

### 3.6 Video Output (1 RGBHV/YPbPr, 1 Composite) – Option 8706A

An analog only video output card that can output either high definition or standard definition formats. Two outputs are on the card: one BNC for composite (NTSC & PAL) and one 15-pin D-sub for component (RGBHV or YPbPr). The card outputs an SD or HD signal, one at a time. Closed caption (NTSC), detected in the transport stream, can be inserted on line 21 of the composite (NTSC video) output.

#### 3.7 Audio Output (Dolby E, AES Digital, Analog) – Option 8707A

This card allows the output of both Digital-AES and analog audio. Each digital audio output can be set to either Raw or PCM. In Raw, the compressed audio for the selected PID is passed through to the digital output. Typically this setting is used to pass-through

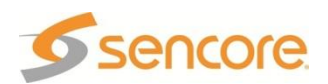

the Dolby AC-3 compressed digital signal. When the digital audio output is set to PCM, two-channel linear coded PCM AES/EBU audio is output to the digital output. The analog output provides two-channel (L, R) decoded analog audio from the selected audio processor. The two audio processors on the decoder board, feeding the two digital outputs, can process or decode Dolby AC-3, MPEG Layer 1, or MPEG Layer 2 formats. The audio processor will self-sense which type of audio is in the TS. The 8707A also has a Dolby E parsing feature.

#### 3.8 Video Output (2 HD/SD-SDI, 1 RGBHV/YPbPr/Composite) – Option 8708

A versatile video output card. It provides two user selectable serial digital (SMPTE 259M, or SMPTE 292M) outputs and one component RGBHV or YPbPr/Composite NTSC & PAL output. Four pairs of audio can be embedded into the serial output on group 1, and 2. Closed captioning found within the transport (608/708B) can be embedded into the serial video output. NTSC closed caption, detected in the transport stream, can be inserted on line 21.

#### 3.9 Dual Input DVB-S/DVB-S2 Receiver – Option 8710/8710A

This card will input a satellite L-band (950 MHz – 2150 MHz) signal for demodulation of KU-band or C-band DVB-S QPSK signals or DVB-S2 QPSK/8PSK signals. The symbol rate ranges from 1 MSym/s to 45 MSym/s for DVB-S and 1-30 MSym/s for DVB-S2. This card does not provide any power to the dish LNB. The "Input" LED will only illuminate if the card detects frequency, symbol rate, FEC lock (Carrier Lock), and TS sync (Sync Lock). The card provides A and B inputs, which may be independently configured, but only one may be active at a time.

#### 3.10 Dual Input ASM Receiver – Option 8711

This card will input a satellite L-band (950 MHz – 2150 MHz) signal for demodulation of KU-band, C-band, or X-band DVB-QPSK, 8PSK, or Adv-QPSK signals. All these modes are available using Turbo Coded forward error correction. The DVB-QPSK mode also supports legacy DVB FEC. The symbol rate ranges from 0.256 MSym/s to 30 MSym/s for all modulation types. This card does not provide any power to the dish LNB. The "Input" LED will only illuminate if the card detects frequency, symbol rate, FEC lock (Carrier Lock), and TS sync (Sync Lock). The card provides A and B inputs, which may be independently configured, but only one may be active at a time.

#### 3.11 Video Output (2 HD/SD-SDI, 1 RGBHV/YPbPr/Comp) – Option 8712

A versatile video output card. It provides two user selectable serial digital (SMPTE 259M, or SMPTE 292M) outputs and one component RGBHV or YPbPr/Composite NTSC & PAL output. Eight pairs of audio can be embedded into the serial output on group 1, 2, 3 and 4. Closed captioning found within the transport (608/708B) can be embedded into the serial video output. NTSC closed caption, detected in the transport stream, can be inserted on line 21.

Note: This card requires the 8733 decoder board.

#### 3.12 GPIO Module – Option 8713

This module is considered a global unit option. In other words, the inputs and outputs of a single installed module can be accessed by functions associated with general system features, or RDS specific features in any unit configuration. Only one GPIO module can be installed in a unit.

#### 3.13 Dual Input COFDM Receiver – Option 8715

This card will input a (49 – 861 MHz) COFDM signal for use in electronic news gathering (U.S.) or any COFDM Terrestrial Broadcast (DVB-T, European) applications. The card

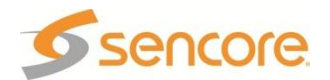

provides A and B inputs, which may be independently configured, but only one may be active at a time.

#### 3.14 Quad Input DVB-S/DVB-S2 with LNB – Option 8716/8716G

This card will input a satellite L-band (950 MHz – 2150 MHz) signal for demodulation of KU-band or C-band DVB-S QPSK signals or DVB-S2 QPSK/8PSK signals. The symbol rate ranges from 1 MSym/s to 45 MSym/s for both DVB-S and DVB-S2. This card provides LNB power and 22 kHz control tone to the active input. This card has advanced feature options of multistream input, support for VCM, and support for 16APSK and 32APSK modulation. The "Input" LED will only illuminate if the card detects frequency, symbol rate, FEC lock (Carrier Lock), and TS sync (Sync Lock). The card provides A, B, C and D inputs, which may be independently configured, but only one may be active at a time.

#### 3.15 CAM Decryption – Option 8721

This is a factory installed slot that will allow for up to two CAM cards to be installed at a time, giving the MRD 3187B the ability to decrypt Conditional Access transport streams. This card also includes all the functionality of the 8722 option card as well.

#### 3.16 Backup Network Controller – Option 8724

This is a factory installed option into slot 1-4, giving the user the ability to control the MRD 3187B through a secondary network controller card.

#### 3.17 MPEG over IP Input/Output – Option 8725

This card is a dual purpose card in that it can receive and/or transmit from the internal TS bus, MPEG over IP. Up to two multicasts can be subscribed to, allowing for a backup multicast to be chosen and three mirrored multicasts can be transmitted to allow for redundancy.

#### 3.18 Dual MPEG over IP Input/ UDP Output – Option 8727

This card is a dual purpose card in that it can receive and/or transmit from the internal TS bus, MPEG over IP. It has two physical connectors that can be configured independently. Up to two multicasts can be subscribed to, allowing for a backup multicast to be chosen and two UDP mirrored unicasts can be transmitted to allow for redundancy

#### Example Configurations:

"Leave" IGMP V2 & V3 Multicast/Unicast 223.255.255.255 Filter Mode: Include 239.255.255.255 IP list: *empty* 239.192.X.X"Join" IGMP V2 & V3 Multicast/Unicast Filter Mode: Exclude more IP list: *empty* 

applies **"Join Filtered" IGMP V3 Multicast/Unicast** Filter Mode: Include IP: X.X.X.X Or 5006 Filter Mode: Exclude IP: X.X.X.X

#### IP Address Selection Unicast: X.X.X.X –

Multicast: 224.X.X.X -

#### Suggested Multicast Range: Suggested Port Selection

- Choose a port number of 5000 or
- Choose even numbered ports
- If using FEC the following example
  - Destination port = 5000
  - Column FEC = 5002
  - Row REC = 5004
  - Next available multicast port =

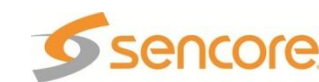

#### 3.19 PID Filtering Dual Output MPEG over IP UDP Output-Option 8728

The 8728 has the ablility to "remultiplex" the active input TS into a transport stream with reduced services and/or a lower bitrate before transmission onto the network.

The MRD 3187B 8728 option is a single slot output only card that supports PID filtering and automatic table modification. The 8728 output cardwill use two Ethernet connections independently to transmit MPEG2 transport streams over IP networks from a valid input source (ASI, DVB-S2, 8727 IP input, etc.) A multi program transport stream (MPTS) input can be reduced into as many as 5 output transport streams. Any combination of services present in the source stream may be selected for the output transport stream. Each output IP stream can then be routed to one of two Ethernet ports as desired. The 8728 can also adapt the transport stream bitrate and recalculate the PCR values in the output transport streams to be correct for the new multiplex.

#### **IP Address Selection**

Unicast: X.X.X.X – 223.255.255.255 Multicast: 224.X.X.X – 239.255.255.255 Suggested Multicast Range: 239.192.X.X

#### 3.20 License Options

The MRD 3187B has license options available. A separate license must be purchased to (1) decode MPEG4 or H.264 on an 8730A or 8731A decoder, to (2) convert SCTE35 to SCTE104, or to enable the (3) Advanced Satellite Features of the 8716 Option card.

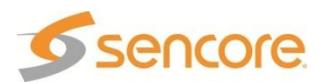

### Section 4 – Using the Front Panel to Configure the MRD 3187B

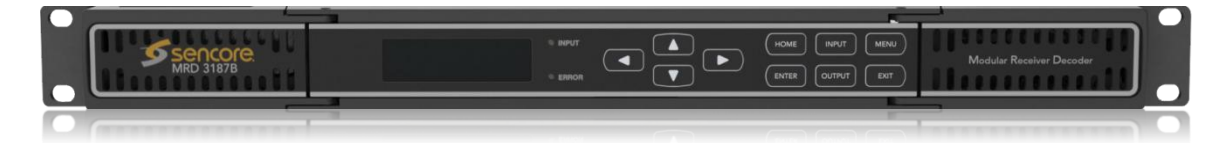

#### Introduction

This section describes how to navigate through the configuration menus on the front panel of the MRD 3187B.

Note: All instructions in this manual are based on the unit software versions 7.3.x. Newer versions of software, when released, may operate slightly different in regards to menus and configuration.

| 4.1  | Input Option – Active Input and Backup Configuration Selection          | 26   |
|------|-------------------------------------------------------------------------|------|
| 4.2  | 8VSB/QAM Receiver – Option 8701A                                        | 28   |
| 4.3  | Serial Transport Stream Input/Output (DVB-ASI/SMPTE 310M) - Option 8702 | 31   |
| 4.4  | High Bit Rate ASI Input – Option 8703                                   | 32   |
| 4.5  | Video Output (2 SD-SDI, 1 Composite) – Option 8704A/8704B               | 33   |
| 4.6  | Video Output (2 HD-SDI, 1 RGBHV/YPbPr) – Option 8705/8705A              | 43   |
| 4.7  | Video Output (1 RGBHV/YPbPr, 1 Composite) - Option 8706A                | 52   |
| 4.8  | Audio Output (DolbyE, AES Digital, Analog) – Option 8707A               | 61   |
| 4.9  | Dual Video Output (2 SDI, 1 RGBHV/YPbPr/Composite) – Option 8708        | 63   |
| 4.10 | Dual Input DVB-S/DVB-S2 Receiver – Option 8710/8710A                    | 76   |
| 4.11 | Dual Input ASM Receiver – Option 8711                                   | 79   |
| 4.12 | Video Output (2 HD/SD-SDI, 1 RGBHV/YPbPr/Comp) – Option 8712            | 83   |
| 4.13 | GPIO Module – 8713                                                      | 90   |
| 4.14 | Dual Input COFDM Receiver – Option 8715                                 | 94   |
| 4.15 | Quad Input DVB-S/DVB-S2 Receiver with LNB – Option 8716/8716G           | 97   |
| 4.16 | CA Decryption – Option 8721                                             | .102 |
| 4.17 | MPEG over IP Input/Output – Option 8725                                 | .107 |
| 4.18 | Dual MPEG over IP Input/ UDP Output – Option 8727                       | .121 |
| 4.19 | PID Filtering Dual MPEG over IP UDP Output – Option 8728                | .136 |
| 4.20 | MPEG-2/MPEG-4 4:2:0 Decoder (1 Video, 2 Audio) – Option                 |      |
|      | 8730A/8731A/8732/8734                                                   | .143 |
| 4.21 | MPEG2 Decoder 4:2:2 with Genlock (1 Video, 4 Audio) – Option 8733       | .154 |
| 4.22 | Active Errors                                                           | .163 |
| 4.23 | Event Log                                                               | .164 |
| 4.24 | Password Strength                                                       | .166 |
| 4.25 | Network Security                                                        | .168 |
| 4.26 | Network Setup                                                           | .170 |
| 4.27 | Panel Lock                                                              | .172 |
| 4.28 | SNMP Configuration                                                      | .173 |
| 4.29 | Genlock Reference                                                       | .176 |
| 4.30 | SMPTE 333M Configuration                                                | .177 |
| 4.31 | SCTE35 to SCTE104 Setup                                                 | .178 |
| 4.32 | System Information                                                      | .180 |
| 4.33 | Feature Licensing                                                       | .184 |

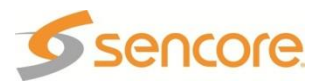

### 4.1 Input Option – Active Input and Backup Configuration Selection

#### **General Information**

The selection of the Active input and configuration of the Backup input are described in this section.

Supported Option Cards: 8701A, 8702, 8703, 8710/8710A, 8711, 8715, 8716, 8725 and 8727

**Description:** The Active input specifies the card that is being used as the input option. The Backup configuration enables/disables the switching to a backup input, defines the Primary Input and Backup Input, when to restore to the Primary Input and a timeout before switching to the Backup Input or restoring to the Primary Input.

#### Changing the Active Input

To set an Active Input, use the following steps:

1. Press the NPUT button.

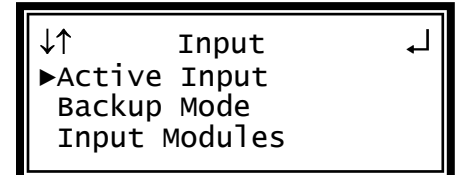

Note: For Configuration 2 units, select RDS1 or RDS2, then press ENTER.

- Press the ENTER button to edit the Active Input. The current Active Input is displayed along with a "(P)" for Primary or "(B)" for Backup if the Backup Mode in enabled.
- 3. Press the ENTER button again to edit the Active Input.
- Press the ENTER button again to use the △ and ▽ buttons to change the Active Input selection, then press the ENTER button to save the selection.

| ↓↑ Active Input<br>Active Input:<br>ASI/310M 2-3 (P) | Ļ |
|------------------------------------------------------|---|
| <pre>↓↑ Input Active Input: ► ASI/310M 2-3 (P)</pre> | Ļ |

Note: When Backup Mode is enabled, only the Primary or Backup input option can be made the active input. If Backup Mode is disabled, any installed input option can be made the active input.

#### **Configuring Input Backup Settings**

- 1. Press the web button.
- 2. Use the 🛆 and 🔽 buttons to move the cursor to "Backup Mode", then press the ENTER button.
- 3. Press the ENTER button again to edit the Backup settings.

↓↑ Input ↓ Active Input ▶Backup Mode Input Modules

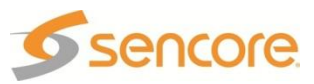

#### Setting the Backup Mode

- Use the △ and ▼ buttons to move the cursor to "Backup:", then press the ENTER button.
- Use the △ and ▼ buttons to select "Enabled" or Disabled" and then press the ENTER button to save the selection.

#### **Setting the Primary Input**

- Use the △ and ▽ buttons to move the cursor to the input shown as the Primary Input, then press the ENTER button.
- Use the △ and マ buttons to select the input option to use as the Primary and then press the ENTER button to save the selection.

#### Setting the Backup Input

- Use the △ and ▼ buttons to move the cursor to the input shown as the Backup Input, then press the ENTER button.
- Use the △ and ∨ buttons to select the input option to use as the Backup and then press the ENTER button to save the selection.

#### Setting the Primary Restore Setting

- Use the △ and ▽ buttons to move the cursor to the "Primary Restore" setting, then press the ENTER button.
- Use the △ and ⊽ buttons to select "Never", "When Primary Rtns" or "On Backup Failure", then press the ENTER button to save the selection.

#### Setting the Backup Timeout Setting

- Use the △ and ▽ buttons to move the cursor to the "Switchover:" setting, then press the ENTER button.

↓↑ Backup Mode ↓ ▶Backup:Enabled Primary Input: ASI/310M 1-2

↓↑ Backup Mode ↓↓
Backup:Enabled
Primary Input:
▶ ASI/310M 1-2

↓↑ Backup Mode ↓↓ ASI/310M 1-2 Backup Input: ▶ MPEG/IP 1-3

↓↑ Backup Mode ↓ MPEG/IP 1-3 Primary Restore: ▶ Never

↓↑ Backup Mode ↓ Primary Restore: Never ▶Switchover:05 secs

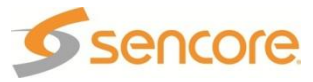

#### 4.2 8VSB/QAM Receiver – Option 8701A General Information

**Install Location:** Any slot *except* 1-1 and 2-1. **I/O:** (1) 75Ω Female F Connector **Supported Formats:** 8VSB, QAM64B, QAM256B

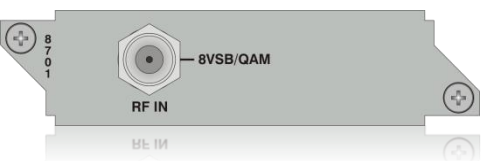

**Description:** This card provides demodulation of 8VSB or QAM. For 8VSB the card is able to tune to channels 2-69 on UHF/VHF and channels 2-134 on the cable channel bands of FCC cable, IRC, and HRC. For QAM, the card is able to receive both QAM64B and QAM256B and is able to tune to channels 2-134 in the cable bands of FCC cable, IRC, and HRC.

#### To Edit the Option Card Input Settings

To edit this input card, use the following steps:

1. Press the INPUT button.

Note: For Configuration 2 units, select RDS1 or RDS2, then press ENTER.

- 2. Use the △ and ⊽ buttons to select "Input Modules", and press the ENTER button.
- Use the △ and ▼ buttons to move the cursor to the "VSB/QAM" card of the specific slot (e.g. 1-4). Notice the location diagram in the upper right corner of the screen changes as the cursor moves by each card.
- 4. Press the ENTER button once to display the Status screen for the VSB/QAM card.
- 5. Press the ENTER button again to display the Edit screen for the VSB/QAM card.

Channel

- Use the △ and ▼ buttons to move the cursor to "Chan:" then press the ENTER button.
- Use the △ and ▼ buttons to tune to the specific RF channel of interest, then press the ENTER button to save the selection.
- Note: The Channel selection is (2 69) for "Air/CATV:" set to "OffAir", and (2 134) for the other "AirCATV:" settings.

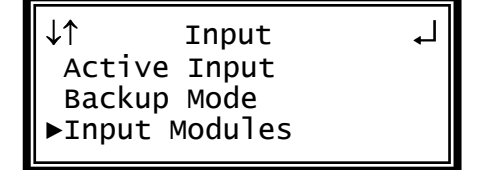

| ↓↑ Input     |  |
|--------------|--|
| ASI/310M 1-2 |  |
| MPEG/IP 2-3  |  |
| ►VSB/QAM 1-4 |  |

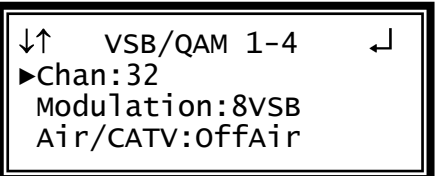

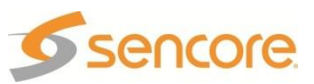

#### Modulation

- Use the △ and ▽ buttons to move the cursor to "Modulation:" then press the ENTER button.
- Use the △ and ⊽ buttons to choose the appropriate modulation type ("8VSB", "QAM64B", "QAM256B"), then press the ENTER button to save the selection.

#### **Channel Bands**

- 1. Use the <u>▲</u> and <u>▼</u> buttons to move the cursor to "Air/CATV:" then press the ENTER button.
- Use the and buttons to choose the appropriate channel band ("OffAir", "Cable-FCC", "Cable-HRC", "Cable-IRC"), then press the selection.

↓↑ VSB/QAM 1-4 ↓ Chan:32 ▶Modulation:8VSB Air/CATV:OffAir

↓↑ VSB/QAM 1-4 ↓ Modulation:8VSB ▶Air/CATV:OffAir Low:+00dBmV

#### Set Low Signal and MER Error Levels

These two values are user defined threshold levels for the signal level and MER level. Once these values are set, if the input levels drops below the defined value, an error will be triggered which will cause the red "Error" LED to illuminate on the front panel, a description of the error will be shown in the "Active Errors" menu under the solution, and an entry will be logged in the event log.

- 1. Use the <u>△</u> and <u>▼</u> buttons to move the cursor to "Low:" then press the **ENTER** button.
- Use the <a>and <>> buttons to select the column to edit and use the <a>and <>> and <>> buttons to set the value of the low signal alarm threshold (-30dBmV +40dBmV), then press the <a>ENTER</a> button to save the selection.
- Use the △ and ▽ buttons to move the cursor to "MER:" then press the ENTER button.
- Use the <a>and <>> buttons to select the column to edit and use the <a>and <>> and <>> buttons to set the value of the low MER alarm threshold (0dB 40dB), then press the <a>button to save the selection.</a>

↓↑ VSB/QAM 1-4 ↓ Modulation:8VSB Air/CATV:OffAir ▶Low:+00dBmV

↓↑ VSB/QAM 1-4 ↓ Air/CATV:OffAir Low:+00dBmV ►MER:10dB

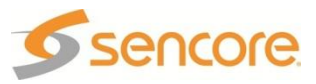

#### **Reset FEC Error Counters**

The MRD 3187B counts the FEC errors on the input. These counters can be reset to "0" so that monitoring of the counts can beginning from a known reference point.

- 3. Use the △ and ▼ buttons to move the cursor to "Reset Counters" then press the ENTER button.
- 4. Press the ENTER button again to reset the FEC error counters.

↓↑ VSB/QAM 1-4 ↓ Low:+00dBmV MER:10dB ▶Reset Counters

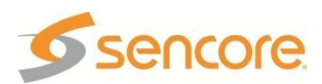

### 4.3 Serial Transport Stream Input/Output (DVB-ASI/SMPTE 310M) – Option 8702

#### **General Information**

**Install Location:** Any slot *except* 1-1 and 2-1. **I/O:** (1) 75 $\Omega$  Female BNC Input, (1) 75 $\Omega$ Female BNC Output

#### Supported Formats: DVB-ASI, 310M

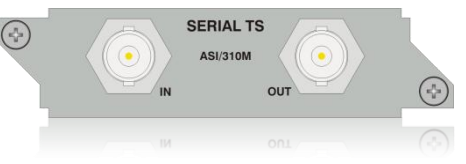

**Description:** This card provides either DVB-ASI or 310M input and output. The card will provide 310M output only if the input TS is 19.39 Mb/sec. When the card is in ASI mode, the TS bitrate for both the input and output is from 1.5 Mb/sec – 160 Mb/sec. When the card is in SMPTE 310M mode, the bitrate for both input and output must be 19.39 Mb/sec. The output jack on this card is an active loop-through (i.e. a re-serialized TS). The output will be the same type that the input is set for (e.g. 310M or ASI). The card can be used to provide an ASI TS output from another type of input on the unit (e.g. 8VSB).

#### To Edit the Input Option

To edit this input card, use the following steps:

1. Press the web button.

Note: For Configuration 2 units, select RDS1 or RDS2, then press

- 2. Select "Input Modules", and press the ENTER button.
- Use the △ and ▼ buttons to move the cursor to the "ASI/310M" card of the specific slot (e.g. 2-3). Notice the location diagram in the upper right corner of the screen changes as the cursor moves by each card.
- 4. Press the ENTER button once to display the Status screen for the ASI/310M card.
- 5. Press the ENTER button again to display the Edit screen for the ASI/310M card.

#### Input Type

- Use the △ and ▼ buttons to move the cursor to "Type:" then press the ENTER button.
- 2. Use the <u>▲</u> and <u>▼</u> buttons to select the appropriate input ("ASI", "310M"), then press the enter button to save the selection.

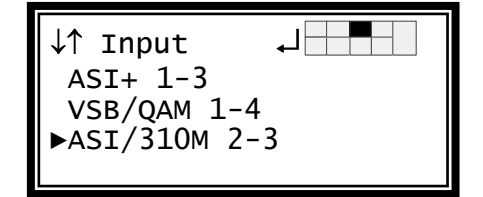

↓↑ ASI/310M 2-3 ▶Type:ASI

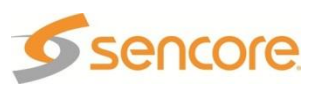

#### 4.4 High Bit Rate ASI Input – Option 8703 General Information

**Install Location:** Any slot *except* 1-1 and 2-1. **I/O: (**1) 75Ω Female BNC Input, (1) 75Ω Female BNC Loop Out

#### Supported Formats: ASI

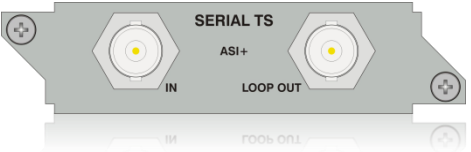

**Description:** This card provides DVB-ASI input for MPTS up to 160 Mb/sec. The maximum TS bitrate for the card is 160 Mb/sec if the stream consists of a MPTS where no program within the stream is greater than 54 Mb/sec. The output on the card is a passive loop-through and should be terminated with a 75 ohm terminator when not in use. The card cannot be used to provide a TS output from another TS input on the unit.

#### To Display the High Bit Rate ASI Status

Note: There are no user settings associated with this card. 1. Press the button. Note: For Configuration 2 units, select RDS1 or RDS2, then press

- 2. Select "Input Modules", and press the **ENTER** button.
- Use the △ and ▼ buttons to move the cursor to the "ASI+" card of the specific slot (e.g. 2-2). Notice the location diagram in the upper right corner of the screen changes as the cursor moves by each card.
- 4. Press the ENTER button once to display the Status screen for the ASI+ card.

| \↑ Input                 |  |
|--------------------------|--|
| ►ASI+ 2-2<br>VSB/0AM 1-4 |  |
| ASI/310M 2-3             |  |
|                          |  |

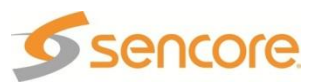

#### 4.5 Video Output (2 SD-SDI, 1 Composite) – Option 8704A/8704B

#### **General Information**

Install Location: 1-1 or (2-1, only on Configuration 2 units or Configuration 1 with dual decoders)

**I/O:** (2) 75Ω Female BNC SD-SDI outputs, (1) 75Ω Female BNC NTSC/PAL Composite output

Supported Formats: SD-SDI, NTSC/PAL Composite

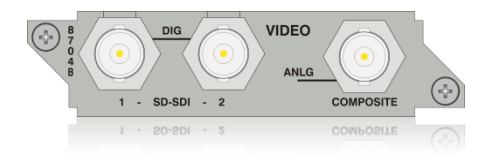

**Description:** This card provides three mirrored outputs from any of the available input option cards. Two of the outputs are SD-SDI and one is NTSC Composite. The 8704A card provides Composite Color Phase Reference when used with Genlock and the 8731, Genlock decoder.

#### **Output Control**

1. Press the output button.

Note: For Configuration 2 units, select RDS1 or RDS2, then press

Use the △ and ▼ buttons to move the cursor to the "SD Video" card of the specific slot (e.g. 1-1). Notice the location diagram in the upper right corner of the screen changes as the cursor moves by each card.

| ↓↑ Output                  |  |
|----------------------------|--|
| Audio 1-2<br>▶SD Video 1-1 |  |
|                            |  |

#### Video Settings

- Use the and buttons to move the cursor to "Video", then press the button to display the Video Status screen for the video output card.
- 2. Press the ENTER button again to display the Edit screen for the video output card.

↓↑ SD Video 1-1 ↓ ▶Video Genlock Offset SDI VANC Assignment

#### Select Format Setting

When in "Auto" mode, the unit will automatically pick the format which is closest to the native format of the decoded video in the elementary stream. When in "Manual" mode, the format may be selected from the list of available output formats listed under "Video Format" below.

- 1. Use the  $\triangle$  and  $\nabla$  buttons to move
- the cursor to "Select Format:" then press the ENTER button.
- Use the △ and ⊽ buttons to select either "Auto" or "Manual" mode, then press the ENTER button to save the selection.

↓↑ SD Video 1-1 ↓ ▶Select Format:Manual Format:1920x1080i 16x9 29.97

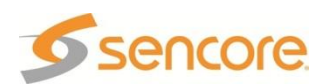

#### Video Format

- Use the △ and ▼ buttons to move the cursor to "Format:" then press the ENTER button.
- 2. Use the △ and ⊽ buttons to select the appropriate format, then press the ENTER button to save the selection.

↓↑ SD Video 1-1 ↓ Select Format:Manual ▶Format:720x480i 4x3 29.97

| 720x480i | 4x3  | 29.97 |
|----------|------|-------|
| 720x480i | 16x9 | 29.97 |
| 720x576i | 16x9 | 25.00 |
| 720x576i | 4x3  | 25.00 |

#### NTSC Pedestal

When the "NTSC Ped" is enabled it applies a 7.5IRE pedestal to the black level of the Composite video output.

- 1. Use the △ and ▼ buttons to move the cursor to "NTSC Ped:" then press the ENTER button.
- Use the △ and ▼ buttons to enable or disable the pedestal, then press the ENTER button to save the selection.

↓↑ SD Video 1-1 ↓ ▶NTSC Ped:Disabled Disp Mode:Letterbox SDI Video Loss Mode:

#### Display Mode

- Use the △ and ▼ buttons to move the cursor to "Disp Mode:" then press the ENTER button.
- Use the △ and ▼ buttons to select the appropriate display mode ("Letterbox", "Cropped", "Anamorph"), then press the ENTER button to save the selection.

#### SDI Video Loss Mode

- Use the △ and ⊽ buttons to move the cursor to "SDI Video Loss Mode:" then press the ENTER button.
- Use the △ and ⊽ buttons to choose between "Display Raster" or "Disable Output", then press the ENTER button to save the selection.

↓↑ SD Video 1-1 ↓↓
NTSC Ped:Disabled
▶Disp Mode:Letterbox
SDI Video Loss Mode:

↓↑ SD Video 1-1 ↓↓ ▶SDI Video Loss Mode: Display Raster Auto AFD:Disabled

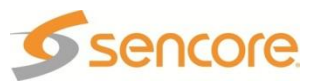

#### Auto AFD

- 1. Use the <u>and</u> and <u>v</u> buttons to move the cursor to "Auto AFD:" then press the ENTER button.
- Use the △ and マ buttons to select the appropriate mode ("Enabled" or "Disabled"), then press the ENTER button to save the selection.

#### Video Shift

Video Shift provides a horizontal and vertical shift of the video output.

3. Use the △ and ∨ buttons to move the cursor to "H-shift:" then press the ENTER button.

Use the  $\triangleleft$  and  $\triangleright$  buttons to select the column to edit and use the  $\triangle$  and  $\bigtriangledown$  buttons to change the horizontal step (-50 – +50 steps, where the minus direction moves the video down), then press the ENTER button to save the selection.

- Use the <u>▲</u> and <u>▼</u> buttons to move the cursor to "V-shift:" then press the ENTER button.
- 5. Use the and buttons to select the column to edit and use the and buttons to change the vertical step (-50 +50 steps, where the minus direction moves the video to the left), then press the ENTER button to save the selection.

| ┛ |
|---|
|   |
|   |
|   |
|   |

SD Video 1-1

Display Raster

►Auto AFD:Disabled

SDI Video Loss Mode:

11

| ↓↑ SD Video 1-1    | ┛ |
|--------------------|---|
| Auto AFD:Disabled  |   |
| H-Shift:+00 steps  |   |
| ►V-Shift:+00 steps |   |

#### Raster Color

This setting determines the color of the raster that is output by the decoder when input is lost.

- 1. Use the <u>▲</u> and <u>▼</u> buttons to move the cursor to "Raster Color:" then press the ENTER button.
- Use the △ and ⊽ buttons to select the desired raster color ("Black", "White", "Yellow", "Cyan", "Green", "Magenta", "Red", "Blue"), then press the ENTER button to save the selection.

↓↑ SD Video 1-1 ↓ H-Shift:+00 steps V-Shift:+00 steps ▶Raster Color: Black

#### Genlock Offset

The 8704A/8704B card can be Genlocked to a standard "black and burst" signal applied to the Genlock input on the back panel. The frame rate of the "black and burst" signal must be the same as the frame rate of the video output. The "Genlock

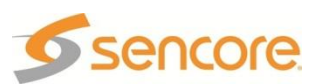
Reference," under the button, must be set to the type of Genlock signal being used as well. If the Genlock input source is lost, the red "Error" LED will illuminate on the front panel, a description of the error will be shown in the "Active Errors" menu under the button, and an entry will be logged in the event log. The video will restore but will not be Genlocked until the Genlock signal is restored.

When the "Genlock Reference" is set to an SD source of NTSC or PAL, the "Genlock Offset" includes a "Color Ref" setting.

Note: This mode is only available if the unit is equipped with an 8731A/8734 decoder as well as the 8704A/8704B video output card.

Use the △ and ▼ buttons to move the cursor to "Genlock Offset," then press the ENTER button.

↓↑ SD Video 1-1 ↓ Video ▶Genlock Offset SDI VANC Assignment

#### Vertical

- 7. Use the <u>▲</u> and <u>▼</u> buttons to move the cursor to "Vert:" then press the ENTER button.
- 8. Use the <a>and <a>buttons to select</a> the column to edit and use the <a>and</a> > buttons to change the number of</a> lines, then press the <a>ENTER</a> button to save the selection.

↓↑ Genlock Offset ↓↓
▶Vert:-125 lines
Horiz:-0177 pixels
Color Ref:-100

Note: The maximum amount of offset is determined by the format of the video set.

#### Horizontal

- Use the △ and ▽ buttons to move the cursor to "Horiz:" then press the ENTER button.
- Use the <a>and <>>buttons to select the column to edit and use the <a>and</a> >>>buttons to change the number of pixels, then press the <a>ENTER</a> button to save the selection.

↓↑ Genlock Offset ↓ Vert:-125 lines ▶Horiz:-0177 pixels Color Ref:-100

Note: The maximum amount of offset is determined by the format of the video set.

#### **Color Reference**

Note: The Color Reference is only available when the Genlock reference is SD.

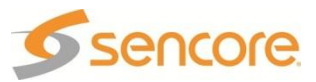

- 9. Use the △ and マ buttons to move the cursor to "Color ref:" then press the ENTER button.
- 10. Use the <a>and <a>buttons to select</a> the column to edit and use the <a>and</a> ✓ buttons to change the number of degrees (-180 – +180), then press the <a>button to save the selection.</a>

# **SDI VANC Assignment**

To edit the SDI VANC Assignment, use the following steps.

- Use the △ and ♥ buttons to move the cursor to "SDI VANC Assign" then press the ENTER button to display the status screen for the VANC.
- 2. Press the ENTER button once more to enter the Edit screen.

## Ancillary Data Packets

This controls the embedding of the Ancillary Data Packets (ADP) into the VANC of the SDI output.

- Use the △ and ▼ buttons to move the cursor to the desired type of Ancillary Data Packet ("EIA-608CC", "EIA-708CC", "TTX S2031M", "Source ID", or "SCTE 127", "AFD"), then press the ENTER button.
- Use the △ and ▽ buttons to choose "Enabled" or "Disabled", then press the ENTER button to save the selection.
- 3. Use the <u>▲</u> and <u>▼</u> buttons to select "Line:" for the ADP and press the <u>ENTER</u> button.
- Use the △ and ∨ buttons to change the line number (4 – 15) in which the ancillary data will be located, then press the ENTER button.

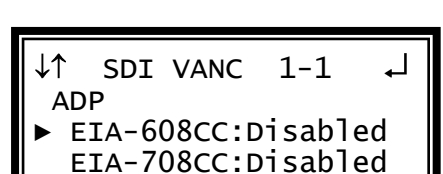

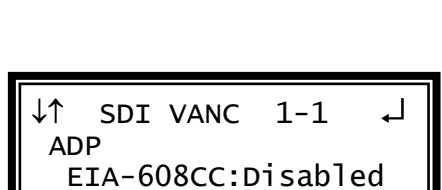

Line:9

Note: Repeat steps 1-4 above to change EIA-708CC, TTX S2031M, Source ID, SCTE 127 and AFD.

## NTSC Waveforms

To enable NTSC items, use the following steps.

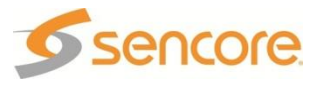

↓↑ Genlock Offset ↓ Vert:-125 lines Horiz:-0177 pixels ▶Color Ref:-100

↓↑ SD Video 1-1 ↓ Video Genlock Offset ▶SDI VANC Assignment

- 1. Use the △ and ▼ buttons to move the cursor to "Line 21CC:" then press the ENTER button.
- 2. Use the △ and マ buttons to select "Enabled" or "Disabled", then press the ENTER button to save the selection.

Note: Repeat steps 1-2 above to change AMOL and TVG2x.

## PAL Waveforms

To enable PAL items, use the following steps.

- Use the △ and ▽ buttons to move the cursor to "TTX:" then press the ENTER button.
- 2. Use the △ and マ buttons to select "Enabled" or "Disabled", then press the ENTER button to save the selection.

#### ↓↑ SDI VANC 1-1 ↓ NTSC Waveforms ▶ Line 21CC:Enabled AMOL:Disabled

↓↑ SDI VANC 1-1 ↓ PAL Waveforms ▶ TTX:Enabled VPS:Disabled

Note: Repeat steps 1-2 above to change VPS and WSS.

# **Composite VBI Assignment**

To edit the Composite VBI Assignment, use the following steps.

- Use the and buttons to move the cursor to "Cmpst VBI Assignment" then press the button to display the status screen for the VBI.
- 2. Press the ENTER button once more to enter the Edit screen.

↓↑ SD Video 1-1 ↓ Genlock Offset SDI VANC Assignment ▶Cmpst VBI Assignment

## NTSC Waveforms

To enable NTSC items, use the following steps.

- 1. Use the △ and ⊽ buttons to move the cursor to "Line21 CC:" then press the ENTER button.
- Use the △ and ▼ buttons to select "Enabled" or "Disabled", then press the ENTER button to save the selection.

↓↑ Cmpst VBI 1-1 ↓ NTSC ▶ Line21 CC:Enabled AMOL:Disabled

Cmpst VBI 1-1

TTX:Enabled

VPS:Disabled

↓↑

PAL

Note: Repeat steps 1-2 above to change AMOL, and TVG2x.

## **PAL Waveforms**

To enable PAL items, use the following steps.

- 1. Use the △ and ⊽ buttons to move the cursor to "TTX:" then press the ENTER button.
- Use the △ and ▼ buttons to select "Enabled" or "Disabled", then press the ENTER button to save the selection.

Note: Repeat steps 1-2 above to change VPS, and WSS.

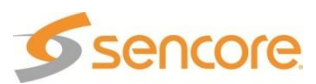

## **Overlay Settings**

Overlays provide an easy way to help troubleshoot problems, monitor stream characteristics, or decode closed captioning.

#### CAUTION: All overlays will appear on the downstream video.

Use the △ and マ buttons to move the cursor to "Overlay", then press the ENTER button.

↓↑ SD Video 1-1 ↓ SDI VANC Assignment ▶Overlay Small Format Disp

## Type of Overlay

- Use the △ and ▼ buttons to move the cursor to "Type:" then press the ENTER button.
- Use the △ and ▼ buttons to select which overlay to display ("Off", "Closed Caption", "Service", "Table", "Subtitle") then press the ENTER button to save the selection.

↓↑ Overlay 1 ↓ ▶Type:Closed Caption Overlay:NTSC NTSC Srvc:1

Note: The "1" in "Overlay 1" refers to the RDS.

## **Overlay (Closed Caption)**

Note: This menu changes depending on which overlay is set in "Type of Overlay" above.

- Use the △ and ▼ buttons to move the cursor to "Overlay:" then press the ENTER button.
- Use the <u>▲</u> and <u>▼</u> buttons to select the appropriate type of overlay ("NTSC" or "DTVCC"), then press the ENTER button to save the selection.

## **NTSC Closed Captions**

Note: This option will only be available if the TYPE of overlay is set to, "Closed Caption" and the "Overlay" is set to "NTSC."

- Use the △ and マ buttons to move the cursor to "NTSC Srvc:" then press the ENTER button.
- Use the △ and ▼ buttons to select the desired number of closed caption to view (1-4), then press the ■NTER button to save the selection.

Type:Closed Caption ▶Overlay:NTSC NTSC Srvc:1

Overlay 1

↓↑ Overlay 1 ↓ Type:Closed Caption Overlay:NTSC ►NTSC Srvc:1

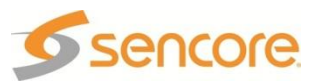

#### **DTVCC Closed Captions**

Note: This option will only be available if the TYPE of overlay is set to, "Closed Caption" and the "Overlay" is set to "DTVCC."

- Use the △ and ▽ buttons to move the cursor to "DTVCC Srvc:" then press the ENTER button.
- Use the △ and ▼ buttons to select the desired number of closed caption to view (1-7), then press the ENTER button to save the selection.

```
↓↑ Overlay 1 ↓
Type:Closed Caption
Overlay:DTVCC
▶DTVCC Srvc:1
```

#### **Overlay (Table)**

Note: This menu changes depending on which overlay is set in "Overlay".

- Use the △ and ▼ buttons to move the cursor to "Overlay:" then press the ENTER button.
- Use the △ and ▼ buttons to select the appropriate type of overlay ("PSI PAT", "PSI PMT", "ATSC MGT", "ATSC STT", "ATSC TVCT", "ATSC EIT", "ATSC EPG"), then press the ENTER button to save the selection.

↓↑ Overlay 1 ↓ Type: Table ▶Overlay: PSI PAT Screen Interaction

## **Screen Interaction**

This mode allows the user to page through the on-screen PSI/ATSC tables. *Note: This option will only be available if the type of overlay is set to, "Table."* 

- Use the △ and ▽ buttons to move the cursor to "Screen Interaction", then press the ENTER button.
- While this mode is enabled, the △
   , ♥, ◄, and ▷ buttons will control the on-screen PSI/ATSC tables. To exit the, "Screen Interaction" mode press the EXT button.

## **Coordinated Universal Time Offset**

- Use the △ and ▽ buttons to move the cursor to "Utc Offset:" then press the ENTER button.
- 2. Use the <u>A</u> and <u>V</u> buttons to change to the appropriate offset, then press the ENTER button to save the selection.

↓↑ Overlay 1 ↓ Type: Table Overlay: PSI PMT ▶Screen Interaction

↓↑ Overlay 1 ↓↓
Screen Interaction
▶Utc Offset:-06:00
Central

Note: The UTC values and their offsets are listed in Appendix E.

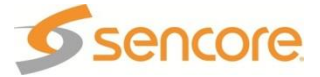

#### **Overlay (Service)**

Note: This option only displays the Service Info.

| ↓↑          | Overlay 1                   | ₊    |
|-------------|-----------------------------|------|
| ⊤yp<br>►0ve | be:Service<br>erlay:Service | Info |

#### **Overlay (Subtitle)**

This overlays the DVB Subtitles. The subtitle is selected by choosing the language to display. Only the available languages that are present can be selected. When an input without DVB Subtitles is used, no language can be selected.

Note: This menu changes depending on which overlay is set in "Overlay".

- Use the and buttons to move the cursor to "Lang:" then press the button.
- Use the △ and ▼ buttons to select the language from those that are present, then press the ENTER button to save the selection.

# Small Format Display

To setup the MRD 3187B to output a "Small Format Display", use the following steps:

- 1. Use the △ and ▼ buttons to move the cursor to "Small Format Disp", then press the ENTER button.
- 2. Press the ENTER button again to change the settings.

## Format

This output format is used whenever a small format (less than 720x480 or 720x567) is received. The small format video is placed in the output format specified here in the position defined by the "SFD Location" setting.

- While the cursor is on "Output Format:" press the ENTER button to change the display format.
- Use the △ and ▽ buttons to change from any of the format settings.
- 3. Press the ENTER button to save the settings.

| 720x480i | 4x3  | 29.97 |
|----------|------|-------|
| 720x480i | 16x9 | 29.97 |
| 720x576i | 16x9 | 25.00 |
| 720x576i | 4x3  | 25.00 |

J↑ SFD 1-1 ▶Format:720x480i 4x3 29.97 SFD Location: Top-Lt

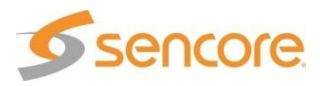

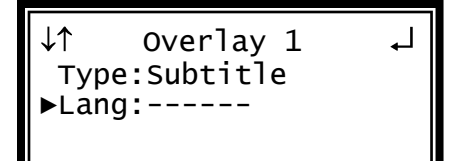

↓↑ SD Video 1-1 ↓ SDI VANC Assignment Overlay ▶Small Format Disp

## **SFD** Location

- Use the △ and ▼ button to move the cursor to "SFD Location:" and then press the ENTER button.
- Use the A and buttons to select one "Top-Lt", "Mid-Lt", "Btm-Lt", "Top-Rt", "Mid-Rt", "Btm-Rt", "Top-Ctr", "Mid-Ctr", "Btm-Ctr", then press the ENTER button to save the settings.

| ↓↑   | SFD 1-    | -1      | Ļ |
|------|-----------|---------|---|
| Forr | nat:720x4 | 480i    |   |
|      | 4x3       | 29.97   |   |
| ►SFD | Location  | 1:Top-L | t |

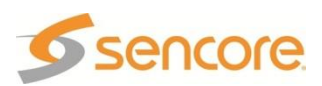

# 4.6 Video Output (2 HD-SDI, 1 RGBHV/YPbPr) – Option 8705/8705A

## General Information

Install Location: 1-1 or (2-1, only on Configuration 2 units or Configuration 1 with dual decoders)

**I/O:** (2) 75Ω HD-SDI Female BNC outputs, (1) 15-pin D-sub Female analog output

## Supported Formats: HD-SDI, YPbPr,

```
RGBHV
```

 В
 DIG
 VIDEO
 ANALOG

 1 - HD-SDI - 2
 RGBH4/XEPb4
 СС

**Description:** This card provides three mirrored outputs from any of the available input option cards. Two of the outputs are HD-SDI and one is analog YPbPr/RGBHV.

# **Output Control**

1. Press the output button.

Note: For Configuration 2 units, select RDS1 or RDS2, then press ENTER.

Use the △ and ▼ buttons to move the cursor to the "HD Video" card of the specific slot (e.g. 2-1). Notice the location diagram in the upper right corner of the screen changes as the cursor moves by each card.

↓↑ Output ↓ ►HD Video 2-1 Audio 2-2

# **Video Settings**

- Use the and buttons to move the cursor to "Video", then press the ENTER button to display the Video Status screen for the video output card.
- 2. Press the ENTER button again to display the Edit screen for the video output card.

## Select Format Setting

When in "Auto" mode, the unit will automatically pick the format which is closest to the native format of the decoded video in the elementary stream. When in "Manual" mode, the format may be selected from the list of available output formats listed under "Video Format" below.

- Use the △ and ▼ buttons to move the cursor to "Select Format:" then press the ENTER button.
- Use the △ and ▽ buttons to select either "Auto" or "Manual" mode, then press the ENTER button to save the selection.

↓↑ HD Video 2-1 ↓ ▶Video SDI VANC Assignment Genlock Offset

↓↑ HD Video 2-1 ↓ ▶Select Format:Manual Format:1920x1080i 16x9 29.97

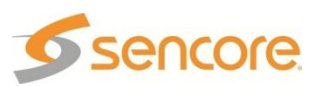

## Video Format

Note: This menu is only available if the "Select Format" option is set to "Manual."

- Use the △ and ▼ button to move the cursor to "Format:" then press the ENTER button.
- Use the △ and マ buttons to select the desired output format, then press the ENTER button to save the selection.

| ↓↑ HD video 2-1 ₊    | J |
|----------------------|---|
| Select Format:Manual |   |
| ▶Format:1920x1080i   |   |
| 16x9 29.97           |   |

| 720x480i   | 16x9 | 29.97 | 1920x1080i   | 16x9 | 29.97 |
|------------|------|-------|--------------|------|-------|
| 720x480i   | 4x3  | 29.97 | 1920x1080i   | 16x9 | 30.00 |
| 720x576i   | 16x9 | 25.00 | 1920x1080PsF | 16x9 | 23.98 |
| 720x576i   | 4x3  | 25.00 | 1920x1080PsF | 16x9 | 24.00 |
| 1280x720p  | 16x9 | 50.00 | 1920×1080p   | 16×9 | 23.98 |
| 1280x720p  | 16x9 | 59.94 | 1920×1080p   | 16×9 | 24.00 |
| 1280x720p  | 16x9 | 60.00 | 1920×1080p   | 16×9 | 25.00 |
| 1920x1080i | 16x9 | 25.00 | 1920×1080p   | 16×9 | 29.97 |
|            |      |       | 1920×1080p   | 16×9 | 30.00 |

Note: "If either 480i or 576i video format is used the HD-SDI outputs are turned off and only the analog output is enabled.

## Analog Output Format

Note: If this setting is set incorrectly when using an RGB monitor, the image will appear green. If this setting is set incorrectly when using a Component monitor, there will be no video on the monitor.

- Use the △ and ⊽ buttons to move the cursor to "Anlg Out:" then press the ENTER button.
- Use the △ and ♥ buttons to select the desired output format ("RGBHV", "YPbPr"), then press the ENTER button to save the selection.

## Display Mode

- Use the △ and ▼ buttons to move the cursor to "Disp Mode:" then press the ENTER button.
- Use the △ and ▼ buttons to select the desired output size ("Letterbox", "Cropped"), then press the ENTER button to save the selection.

↓↑ HD Video 2-1 ↓ Format:1920x1080i 16x9 29.97 ▶Anlg Out:RGBHV

↓↑ HD Video 2-1 ↓↓ 16x9 29.97 Anlg Out:RGBHV ▶Disp Mode:Letterbox

## Auto AFD

AFD or Active Format Description, is a standard set of codes that if sent in the MPEG transport stream is interpreted by the MRD 3187B into a certain aspect ratio and active picture characteristics.

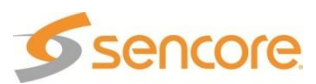

- Use the △ and ⊽ buttons to move the cursor to "Auto AFD:" then press the ENTER button.
- Use the △ and ⊽ buttons to select the appropriate mode (Enabled or Disabled), then press the ENTER button to save the selection.

↓↑ HD Video 2-1 ↓ Anlg Out:RGBHV Disp Mode:Letterbox ▶Auto AFD:Disabled

#### Video Shift

Video Shift provides a horizontal and vertical shift of the video output.

- Use the △ and ▼ buttons to move the cursor to "H-shift:" then press the ENTER button.
- Use the <a>and <>> buttons to select the column to edit and use the <a>a</a>and <a>>> buttons to change the <a>horizontal step (-50 +50 steps, where the minus direction moves the video down), then press the <a>E</a>men
- 3. Use the △ and ▽ buttons to move the cursor to "V-shift:" then press the ENTER button.
- 4. Use the and buttons to select the column to edit and use the and buttons to change the vertical step (-50 – +50 steps, where the minus direction moves the video to the left), then press the mten button to save the selection.

#### SDI Video Loss Mode Setting

This setting determines what is output by the decoder when input is lost.

- Use the △ and ▽ buttons to move the cursor to "SDI Vid Loss Mode:" then press the ENTER button.
- Use the △ and ▼ buttons to select the desired video output when the input is lost ("Display Raster" or "Disable Output"), then press the ENTER button to save the selection.

| ↓↑ HD Video 2-1 ←   | J |
|---------------------|---|
| V-Shift:+00 steps   |   |
| ►SDI Vid Loss Mode: |   |
| Display Raster      |   |
|                     |   |

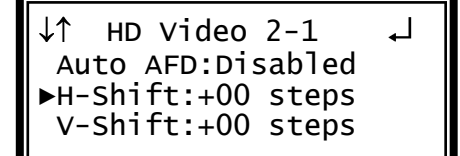

↓↑ HD Video 2-1 ↓↓
Auto AFD:Disabled
H-Shift:+00 steps
▶V-Shift:+00 steps

## Raster Color

This setting determines the color of the raster that is output by the decoder when input is lost.

- Use the △ and ⊽ buttons to move the cursor to "Raster Color:" then press the ENTER button.
- Use the △ and ▼ buttons to select the desired raster color ("Black", "White", "Yellow", "Cyan", "Green", "Magenta", "Red", "Blue"), then press the ENTER button to save the selection.

```
↓↑ HD Video 2-1 ↓
SDI Vid Loss Mode:
Display Raster
▶Raster Color:Black
```

# VANC Embedding

This controls the embedding of the Ancillary Data Packets (ADP) into the VANC of the SDI output.

- Use the △ and ▼ buttons to move the cursor to "SDI VANC Assignment", then press the ENTER button to view the Status screen.
- 2. Press the ENTER button once more to display the edit menu.
- Use the ▲ and ▼ buttons to move the cursor to the desired type of Ancillary Data Packet ("EIA-608CC", "EIA-708CC", "TTX S2031M", "Source ID", or "SCTE 127", "AFD"), then press the ENTER button.
- 4. Use the 🔼 and 🔽 buttons to choose "Enabled" or "Disabled", then press the ENTER button to save the selection.
- 5. Use the △ and ⊽ buttons to select "Line:" for the ADP and press the ENTER button.
- Use the △ and ▼ buttons to change the line number (4 – 15) in which the ancillary data will be located.

↓↑ HD Video 2-1 ↓ Video ▶SDI VANC Assignment Genlock Offset

↓↑ SDI VANC 2-1 ↓J
ADP
► EIA-608CC:Disabled
Line:9

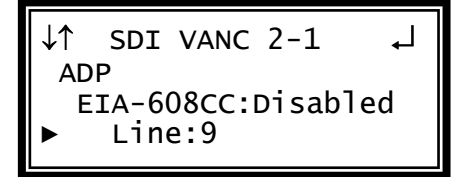

Note: Use the above steps 3-6 to embed other components on other lines.

## **Genlock Offset**

The 8705/8705A HD video output card can be Genlocked to a standard "black and burst" or Tri-level sync signal, applied to the Genlock input on the back panel. The frame rate of the "black and burst" signal must be the same as the frame rate of the video output. The "Genlock Reference," under the menu button, must be set to the type of Genlock signal being used as well. If the Genlock input source is lost, the red Error LED will illuminate, a Decoder Error will show, and the Error list will show the error. The video will restore but will not be Genlocked until the Genlock signal is restored.

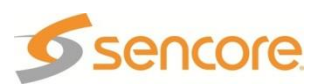

Note: This mode is only available if the unit is equipped with an 8731A or 8734 decoder as well as the 8705/8705A video output card.

Use the △ and マ buttons to move the cursor to "Genlock Offset," then press the ENTER button.

## Vertical

- Use the △ and ▼ buttons to move the cursor to "Vert:" then press the ENTER button.
- Use the <a>and <>> buttons to select the column to edit and use the <a>and <>> buttons to change the number of lines, then press the <a>ENTER</a> button to save the selection.

## Horizontal

- Use the △ and ▼ buttons to move the cursor to "Horiz:" then press the ENTER button.
- Use the and buttons to select the column to edit and use the and buttons to change the number of pixels, then press the enter button to save the selection.

↓↑ HD Video 2-1 ↓ Video SDI VANC Assignment ▶Genlock Offset

↓↑ Genlock Offset ↓ ▶Vert:-125 lines Horiz:-0177 pixels

↓↑ Genlock Offset ↓ Vert:-125 lines ▶Horiz:-0177 pixels

Note: The maximum amount of offset is determined by the format of the video set.

# **Overlay Settings**

Overlays provide an easy way to help troubleshoot problems, monitor stream characteristics, or decode closed captioning.

## CAUTION: All overlays will appear on the downstream video.

2. Use the △ and マ buttons to move the cursor to "Overlay", then press the ENTER button.

↓↑ HD Video 2-1 ↓ SDI VANC Assignment ▶Overlay Small Format Disp

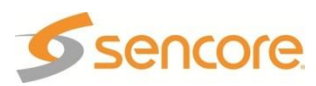

## Type of Overlay

- 3. Use the △ and ▼ buttons to move the cursor to "Type:" then press the ENTER button.
- Use the △ and ▼ buttons to select which overlay to display ("Off", "Closed Caption", "Service", "Table", "Subtitle") then press the ENTER button to save the selection.

↓↑ Overlay 1 ↓↓ ▶Type:Closed Caption Overlay:NTSC NTSC Srvc:1

Note: The "1" in "Overlay 1" refers to the RDS.

## **Overlay (Closed Caption)**

Note: This menu changes depending on which overlay is set in "Type of Overlay" above.

- 3. Use the △ and ⊽ buttons to move the cursor to "Overlay:" then press the ENTER button.
- Use the △ and ▼ buttons to select the appropriate type of overlay ("NTSC" or "DTVCC"), then press the ■NTER button to save the selection.

## **NTSC Closed Captions**

↓↑ Overlay 1 ↓ Type:Closed Caption ▶Overlay:NTSC NTSC Srvc:1

Note: This option will only be available if the TYPE of overlay is set to, "Closed Caption" and the "Overlay" is set to "NTSC."

- 3. Use the △ and ⊽ buttons to move the cursor to "NTSC Srvc:" then press the ENTER button.
- Use the △ and ⊽ buttons to select the desired number of closed caption to view (1-4), then press the ENTER button to save the selection.

↓↑ Overlay 1 ↓↓ Type:Closed Caption Overlay:NTSC ▶NTSC Srvc:1

## **DTVCC Closed Captions**

Note: This option will only be available if the TYPE of overlay is set to, "Closed Caption" and the "Overlay" is set to "DTVCC."

- Use the △ and ♥ buttons to move the cursor to "DTVCC Srvc:" then press the ENTER button.
- Use the <u>△</u> and <u>▼</u> buttons to select the desired number of closed caption to view (1-7), then press the ENTER button to save the selection.

↓↑ Overlay 1 ↓ Type:Closed Caption Overlay:DTVCC ▶DTVCC Srvc:1

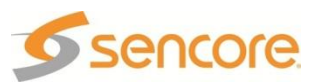

## Overlay (Table)

Note: This menu changes depending on which overlay is set in "Overlay".

- 3. Use the <u>▲</u> and <u>▼</u> buttons to move the cursor to "Overlay:" then press the ENTER button.
- Use the △ and ▼ buttons to select the appropriate type of overlay ("PSI PAT", "PSI PMT", "ATSC MGT", "ATSC STT", "ATSC TVCT", "ATSC EIT", "ATSC EPG"), then press the ■ button to save the selection.

Overlay 1 Type: Table ▶Overlay: PSI PAT Screen Interaction

## **Screen Interaction**

This mode allows the user to page through the on-screen PSI/ATSC tables. *Note: This option will only be available if the type of overlay is set to, "Table."* 

- Use the △ and ▽ buttons to move the cursor to "Screen Interaction", then press the ENTER button.
- While this mode is enabled, the

   ▲, ▼, ⊲, and ▷ buttons will control the on-screen
   PSI/ATSC tables. To exit the,
   "Screen Interaction" mode press the ENT button.

## **Coordinated Universal Time Offset**

- Use the △ and ♥ buttons to move the cursor to "Utc Offset:" then press the ENTER button.
- Use the △ and ▽ buttons to change to the appropriate offset, then press the ENTER button to save the selection.

↓↑ Overlay 1 J Screen Interaction ▶Utc Offset:-06:00 Central

Overlay 1

Overlay: PSI PMT

▶Screen Interaction

Type: Table

Note: The UTC values and their offsets are listed in Appendix E.

## Overlay (Service)

Note: This option only displays the Service Info.

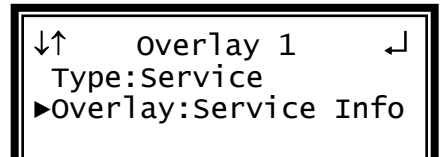

## **Overlay (Subtitle)**

This overlays the DVB Subtitles. The subtitle is selected by choosing the language to display. Only the available languages that are present can be selected. When an input without DVB Subtitles is used, no language can be selected.

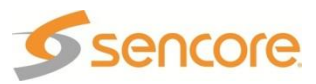

Note: This menu changes depending on which overlay is set in "Overlay".

- 3. Use the △ and ▽ buttons to move the cursor to "Lang:" then press the ENTER button.
- Use the △ and マ buttons to select the language from those that are present, then press the ENTER button to save the selection.

J↑ Overlay 1 Type:Subtitle ▶Lang:----

↓↑ HD Video 2-1

▶Small Format Disp

Overlay

SDI VANC Assignment

## Small Format Display

To setup the MRD 3187B to output a "Small Format Display", use the following steps:

- Use the △ and マ buttons to move the cursor to "Small Format Disp", then press the ENTER button. This shows the status display.
- 2. Press the ENTER button again to change the settings.

#### Format

This output format is used whenever a small format (less than 720x480 or 720x567) is received. The small format video is placed in the output format specified here in the position defined by the "SFD Location" setting.

- While the cursor is on "Format:" press the ENTER button to change the display format.
- Use the △ and ▼ buttons to change from any of the format settings.
- 3. Press the ENTER button to save the settings.

| 1280x720p 16x9 60.00 | 720x480i  | 16x9 | 29.97 |
|----------------------|-----------|------|-------|
|                      | 720x480i  | 4x3  | 29.97 |
|                      | 720x576i  | 16x9 | 25.00 |
|                      | 720x576i  | 4x3  | 25.00 |
|                      | 1280x720p | 16x9 | 50.00 |
|                      | 1280x720p | 16x9 | 59.94 |
|                      | 1280x720p | 16x9 | 60.00 |
|                      |           |      |       |

| ↓↑   | SFD 1-1       | Ļ   |
|------|---------------|-----|
| ►For | mat:1920x1080 | i   |
|      | 16x9 29.      | 97  |
| SFD  | Location:Top  | -Lt |

| 1920x1080i   | 16x9 | 29.97 |
|--------------|------|-------|
| 1920x1080i   | 16x9 | 30.00 |
| 1920x1080PsF | 16x9 | 23.98 |
| 1920x1080PsF | 16x9 | 24.00 |
| 1920×1080p   | 16×9 | 23.98 |
| 1920×1080p   | 16×9 | 24.00 |
| 1920×1080p   | 16×9 | 25.00 |
| 1920×1080p   | 16×9 | 29.97 |
| 1920×1080p   | 16×9 | 30.00 |

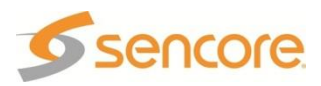

## **SFD** Location

- 1. Use the △ and ▼ button to move the cursor to "SFD Location:" and then press the ENTER button.
- Use the and buttons to select one of "Top-Lt", "Mid-Lt", "Btm-Lt", "Top-Rt", "Mid-Rt", "Btm-Rt", "Top-Ctr", "Mid-Ctr", "Btm-Ctr", then press the ENTER button to save the settings.

| ↓↑    | SFD 1-1   | لہ 1    |
|-------|-----------|---------|
| ▶Forr | nat:1920x | 1080i   |
|       | 16x9      | 29.97   |
| SFD   | Location  | :Top-Lt |

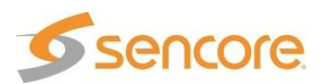

# 4.7 Video Output (1 RGBHV/YPbPr, 1 Composite) - Option 8706A

**General Information** 

Install Location: 1-1 or (2-1 only on Configuration 2 units)

**I/O:** (1) 75Ω Female BNC NTSC/PAL Composite output, (1) 15-pin D-sub Female analog output

Supported Formats: NTSC/PAL Composite,

#### YPbPr, RGBHV

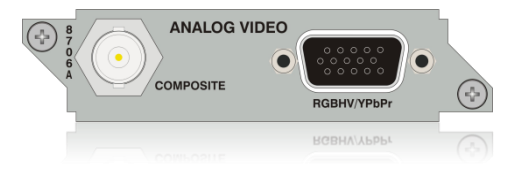

**Description:** Analog only, video output card that can output either high definition or standard definition formats. There are two outputs on the card. One BNC for composite and one 15-pin D-sub for composite.

# **Output Control**

1. Press the output button.

Note: For Configuration 2 units, select RDS1 or RDS2, then press

Use the △ and ▼ buttons to move the cursor to the "Anlg Video" card of the specific slot (e.g. 1-1), then press the ENTER button. Notice the location diagram in the upper right corner of the screen changes as the cursor moves by each card.

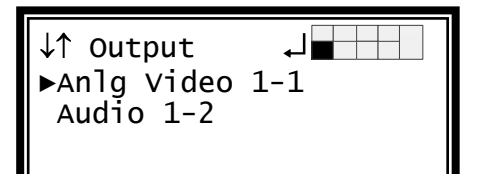

↓↑ Anlg Video 1-1

Cmpst VBI Assignment

▶Video

Overlay

# **Video Settings**

- Use the and buttons to move the cursor to "Video", then press the button to display the Video status screen for the video output card.
- 2. Press the ENTER button again to display the Edit screen for the video output card.

## Select Format Setting

When in "Auto" mode, the unit will automatically pick the format which is closest to the native format of the decoded video in the elementary stream. When in "Manual" mode, the format may be selected from the list of available output formats listed under "Video Format" below.

- Use the △ and ▼ buttons to move the cursor to "Select Format:" then press the ENTER button.
- Use the △ and マ buttons to select either "Auto" or "Manual" mode, then press the ENTER button to save the selection.

↓↑ Anlg Video 1-1 ↓ ▶Select Format:Manual Format:1920x1080i 16x9 29.97

#### Video Format

Note: This menu is only available if the "Select Format" option is set to "Manual."

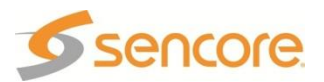

- Use the △ and ▼ buttons to move the cursor to "Format:" then press the ENTER button.
- Use the △ and ▽ buttons to select the appropriate output format, then press the ENTER button to save the selection.

| ↓↑ Anlg | Video  | 1-1 ↓    |  |
|---------|--------|----------|--|
| Select  | Forma  | t:Manual |  |
| ▶Format | :1920x | 1080i    |  |
|         | 16x9   | 29.97    |  |

| 720x480i  | 16x9 | 29.97 |  |
|-----------|------|-------|--|
| 720x480i  | 4x3  | 29.97 |  |
| 720x576i  | 16x9 | 25.00 |  |
| 720x576i  | 4x3  | 25.00 |  |
| 1280x720p | 16x9 | 50.00 |  |
|           |      |       |  |

| 1280x720p  | 16x9 | 59.94 |
|------------|------|-------|
| 1280x720p  | 16x9 | 60.00 |
| 1920x1080i | 16x9 | 25.00 |
| 1920x1080i | 16x9 | 29.97 |
| 1920x1080i | 16x9 | 30.00 |
|            |      |       |

## Analog Output Format

- Note: If this setting is set incorrectly when using an RGB monitor, the image will appear green. If this setting is set incorrectly when using a Component monitor, there will be no video on the monitor.
- Use the △ and ▼ buttons to move the cursor to "Anlg Out:" then press the ENTER button.
- Use the △ and ▼ buttons to select the desired output format ("RGBHV", "YPbPr"), then press the ENTER button to save the selection.

↓↑ Anlg Video 1-1 ↓ Format:1920x1080i 16x9 29.97 ►Anlg Out:RGBHV

## NTSC Ped

When the NTSC Ped is enabled it applies a 7.5 IRE offset to the black level of the Composite video output.

- Use the △ and ▼ buttons to move the cursor to "Format:" then press the ENTER button.
- Use the △ and ▼ buttons to select "Enabled" or "Disabled", then press the ENTER button to save the selection.

↓↑ Anlg Video 1-1 ↓ ▶NTSC offset:Enabled Disp Mode:Letterbox Raster Color:Black

## **Display Mode**

- Use the △ and ▼ buttons to move the cursor to "Disp Mode:" then press the ENTER button.
- Use the △ and ▼ buttons to select either "Letterbox" or "Cropped", then press the ENTER button to save the selection.

↓↑ Anlg Video 1-1 ↓↓
NTSC offset:Enabled
▶Disp Mode:Letterbox
Raster Color:Black

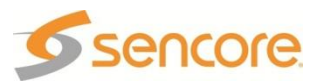

#### Auto AFD

AFD or Active Format Description, is a standard set of codes that if sent in the MPEG transport stream is interpreted by the MRD 3187B into a certain aspect ratio and active picture characteristics.

- Use △ the ▼ and buttons to move the cursor to "Auto AFD:" then press the ENTER button.
- Use △ the ▼ and buttons to select the appropriate mode ("Enabled" or "Disabled"), then press the ENTER button to save the selection.

↓↑ Anlg Video 1-1 ↓ Disp Mode:Letterbox ▶Auto AFD:Disabled H-Shift:+00 steps

#### Video Shift

Video Shift provides a horizontal and vertical shift of the video output.

- Use the △ and ▼ buttons to move the cursor to "H-shift:" then press the ENTER button.
- Use the <a>and <>> buttons to select the column to edit and use the <a>and <>> buttons to change the <a>horizontal step (-50 +50 steps, where the minus direction moves the video down), then press the <a>button to save the selection.</a>
- 3. Use the △ and ⊽ buttons to move the cursor to "V-shift:" then press the ENTER button.
- 4. Use the and buttons to select the column to edit and use the and buttons to change the vertical step (-50 +50 steps, where the minus direction moves the video to the left), then press the ENTER button to save the selection.

## Raster Color

- Use the △ and ▼ buttons to move the cursor to "Raster Color:" then press the ENTER button.
- Use the △ and ▼ buttons to select the desired raster color ("Black", "White", "Yellow", "Cyan", "Green", "Magenta", "Red", "Blue"), then press the ENTER button to save the selection.

↓↑ Anlg Video 1-1 ↓ Auto AFD:Disabled ▶H-Shift:+00 steps V-Shift:+00 steps

↓↑ Anlg Video 1-1 ↓ Auto AFD:Disabled H-Shift:+00 steps ▶V-Shift:+00 steps

↓↑ Anlg Video 1-1 ↓ NTSC offset: Enabled Disp Mode: Letterbox ▶Raster Color: Black

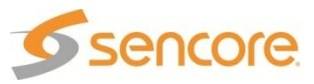

# **Composite VBI Assignment**

To edit the Composite VBI Assignment, use the following steps.

- Use the and buttons to move the cursor to "Cmpst VBI Assignment" then press the press the button to display the status
- screen for the VBI.Press the ENTER button once more to enter the Edit screen.

## NTSC Waveforms

To enable NTSC items, use the following steps.

- 1. Use the <u>and</u> and <u>v</u> buttons to move the cursor to "Line21 CC:" then press the <u>ENTER</u> button.
- Use the △ and ▼ buttons to select "Enabled" or "Disabled", then press the ENTER button to save the selection.

↓↑ Anlg Video 1-1 ↓ Video ▶Cmpst VBI Assignment Overlay

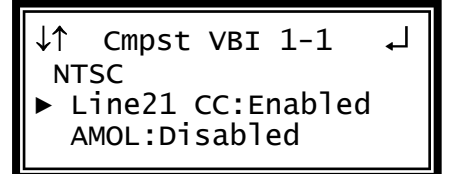

Note: Repeat steps 1-2 above to change AMOL, and TVG2x.

## PAL Waveforms

To enable PAL items, use the following steps.

- 1. Use the <u>and</u> and <u>v</u> buttons to move the cursor to "TTX:" then press the ENTER button.
- Use the △ and ⊽ buttons to select "Enabled" or "Disabled", then press the ENTER button to save the selection.

↓↑ Cmpst VBI 1-1 PAL TTX:Enabled VPS:Disabled

Note: Repeat steps 1-2 above to change VPS, and WSS.

# **Overlay Settings**

# CAUTION: If Info (PSI/PSIP) data is turned on, the overlay will appear on downstream video. The same is true if Closed Caption overlay is turned on.

Use the △ and ▼ buttons to move the cursor to "Overlay", then press the ENTER button.

↓↑ Anlg Video 1-1 ↓↓ CMPST VBI Assignment ▶Overlay Genlock Offset

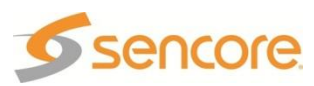

## Type of Overlay

- Use the △ and ▼ buttons to move the cursor to "Type:" then press the ENTER button.
- Use the △ and ▼ buttons to select which overlay to display ("Off", "Closed Caption", "Service", "Table", "Subtitle") then press the ENTER button to save the selection.

↓↑ Overlay 1 ↓ ▶Type:Closed Caption Overlay:NTSC NTSC Srvc:1

Note: The "1" in "Overlay 1" refers to the RDS.

## **Overlay (Closed Caption)**

Note: This menu changes depending on which overlay is set in "Type of Overlay" above.

- Use the △ and ▼ buttons to move the cursor to "Overlay:" then press the ENTER button.
- Use the △ and ▼ buttons to select the appropriate type of overlay ("NTSC" or "DTVCC"), then press the ENTER button to save the selection.

## **NTSC Closed Captions**

↓↑ Overlay 1 ↓ Type:Closed Caption ▶Overlay:NTSC NTSC Srvc:1

Note: This option will only be available if the TYPE of overlay is set to, "Closed Caption" and the "Overlay" is set to "NTSC."

- Use the △ and マ buttons to move the cursor to "NTSC Srvc:" then press the ENTER button.
- Use the △ and ⊽ buttons to select the desired number of closed caption to view (1-4), then press the ENTER button to save the selection.

↓↑ Overlay 1 ↓↓ Type:Closed Caption Overlay:NTSC ▶NTSC Srvc:1

## **DTVCC Closed Captions**

Note: This option will only be available if the TYPE of overlay is set to, "Closed Caption" and the "Overlay" is set to "DTVCC."

- Use the △ and ▽ buttons to move the cursor to "DTVCC Srvc:" then press the ENTER button.
- Use the △ and ▼ buttons to select the desired number of closed caption to view (1-7), then press the ENTER button to save the selection.

↓↑ Overlay 1 ↓ Type:Closed Caption Overlay:DTVCC ▶DTVCC Srvc:1

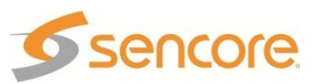

## Overlay (Table)

Note: This menu changes depending on which overlay is set in "Overlay".

- Use the △ and ▽ buttons to move the cursor to "Overlay:" then press the ENTER button.
- Use the △ and ▼ buttons to select the appropriate type of overlay ("PSI PAT", "PSI PMT", "ATSC MGT", "ATSC STT", "ATSC TVCT", "ATSC EIT", "ATSC EPG"), then press the ENTER button to save the selection.

```
↓↑ Overlay 1 ↓
Type: Table
▶Overlay: PSI PAT
Screen Interaction
```

## **Screen Interaction**

This mode allows the user to page through the on-screen PSI/ATSC tables. *Note: This option will only be available if the type of overlay is set to, "Table."* 

- Use the △ and ▽ buttons to move the cursor to "Screen Interaction", then press the ENTER button.
- While this mode is enabled, the

   ▲, ▼, ⊲, and ▷ buttons will control the on-screen
   PSI/ATSC tables. To exit the,
   "Screen Interaction" mode press the ENT button.

## **Coordinated Universal Time Offset**

- Use the △ and ⊽ buttons to move the cursor to "Utc Offset:" then press the ENTER button.
- Use the △ and ▼ buttons to change to the appropriate offset, then press the ENTER button to save the selection.

Note: The UTC values and their offsets are listed in Appendix E.

## Overlay (Service)

Note: This option only displays the Service Info.

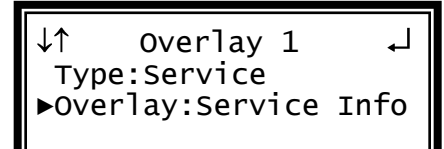

## **Overlay (Subtitle)**

This overlays the DVB Subtitles. The subtitle is selected by choosing the language to display. Only the available languages that are present can be selected. When an input without DVB Subtitles is used, no language can be selected.

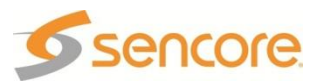

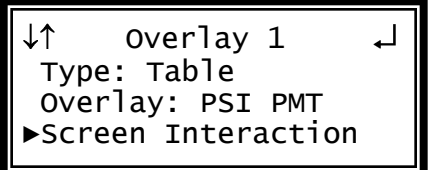

↓↑ Overlay 1 ↓ Screen Interaction ▶Utc Offset:-06:00 Central Note: This menu changes depending on which overlay is set in "Overlay".

- Use the △ and ▽ buttons to move the cursor to "Lang:" then press the ENTER button.
- Use the △ and ▼ buttons to select the language from those that are present, then press the ENTER button to save the selection.

J↓ Overlay 1 Type:Subtitle ▶Lang:---

## **Genlock Offset**

The 8706A card can be Genlocked to a standard "black and burst" signal applied to the Genlock input on the back panel. The frame rate of the "black and burst" signal must be the same as the frame rate of the video output. The "Genlock Reference," under the *menu* button, must be set to the type of Genlock signal being used as well. If the Genlock input source is lost, the red "Error" LED will illuminate on the front panel, a description of the error will be shown in the "Active Errors" menu under the *menu* button, and an entry will be logged in the event log. The video will restore but will not be Genlocked until the Genlock signal is restored.

When the "Genlock Reference" is set to an SD source of NTSC or PAL, the "Genlock Offset" includes a "Color Ref" setting.

Note: This mode is only available if the unit is equipped with an 8731A/8734 decoder as well as the 8706A video output card.

Use the and buttons to move the cursor to "Genlock Offset," then press the button.

↓↑ Anlg Video 1-1 ↓ Overlay ▶Genlock Offset Small Format Disp

## Vertical

- Use the △ and ▽ buttons to move the cursor to "Vert:" then press the ENTER button.
- Use the <a>and <>> buttons to select the column to edit and use the <a>and <>> buttons to change the <a>number of lines, then press the <a>ENTER</a> button to save the selection.

↓↑ Genlock Offset ↓ ▶Vert:-125 lines Horiz:-0177 pixels Color Ref:-100

Note: The maximum amount of offset is determined by the format of the video set.

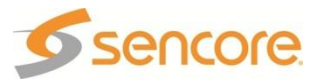

## Horizontal

- Use the △ and ▼ buttons to move the cursor to "Horiz:" then press the ENTER button.
- Use the <a>and <>> buttons to select the column to edit and use the <a>and <>> buttons to change the <a>number of pixels, then press the <a>ENTER</a> button to save the selection.
- ↓↑ Genlock Offset ↓ Vert:-125 lines ▶Horiz:-0177 pixels Color Ref:-100

Note: The maximum amount of offset is determined by the format of the video set.

## **Color Reference**

Note: The Color Reference is only available when the Genlock reference is SD.

- Use the △ and ▽ buttons to move the cursor to "Color ref:" then press the ENTER button.
- Use the <a>and <>> buttons to select the column to edit and use the <a>and <>> buttons to change the <a>number of degrees (-180 +180), then <a>press the <a>ENTER</a> button to save the <a>selection.</a>

↑ Genlock Offset Vert:-125 lines Horiz:-0177 pixels ►Color Ref:-100

↓↑ Anlg Video 1-1

Genlock Offset

▶Small Format Disp

SFD 1-1

SFD Location:Top-Lt

16x9 29.97

▶ Format: 1920x1080i

**Overlay** 

1↓

# **Small Format Display**

To setup the MRD 3187B to output a "Small Format Display", use the following steps:

- Use the △ and ▼ buttons to move the cursor to "Small Format Disp", then press the ENTER button.
- 2. Press the ENTER button again to change the settings.

## Format

- 1. While the cursor is on "Format:" press the ENTER button to change the display format.
- Use the △ and ▼ buttons to change from any of the format settings.
- 3. Press the ENTER button to save the settings.

| 720x480i  | 16x9 | 29.97 | 1280x720p  | 16x9 | 59.94 |
|-----------|------|-------|------------|------|-------|
| 720x480i  | 4x3  | 29.97 | 1280x720p  | 16x9 | 60.00 |
| 720x576i  | 16x9 | 25.00 | 1920x1080i | 16x9 | 25.00 |
| 720x576i  | 4x3  | 25.00 | 1920x1080i | 16x9 | 29.97 |
| 1280x720p | 16x9 | 50.00 | 1920x1080i | 16x9 | 30.00 |

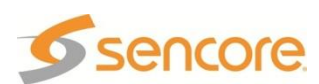

Page 59 (245)

#### **SFD Location**

- 1. Use the △ and ▼ button to move the cursor to "SFD Location:" and then press the ENTER button.
- Use the and buttons to select one of "Top-Lt", "Mid-Lt", "Btm-Lt", "Dop-Rt", "Mid-Rt", "Btm-Rt", Top-Ctr", "Mid-Ctr", "Btm-Ctr".
- 3. Press the ENTER button to save the settings.

| ↓↑   | SFD 1-1   | 1 ↓     |
|------|-----------|---------|
| Form | nat:1920x | 1080i   |
|      | 16x9      | 29.97   |
| ▶SFD | Location  | :Top-Lt |

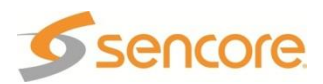

## 4.8 Audio Output (DolbyE, AES Digital, Analog) – Option 8707A General Information

**Install Location:** Any slot *except* 1-1 and 2-1. **I/O:** (2) 75 $\Omega$  Female BNC digital outputs, (1)

15-pin D-sub Male analog output

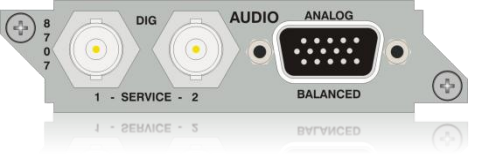

#### Supported Formats: Raw, PCM, Dolby E

**Description:** This card provides two digital audio outputs, and two analog audio pair outputs. The 8707A also adds the ability to parsed DolbyE compressed audio. It provides the audio from two audio decoder processors. Two 8707/8707A cards can be installed to provide Raw and PCM digital audio outputs from four audio decoder processors (Only in Configuration 2 or Configuration 1 Dual Decoder units).

# Output Control

1. Press the output button.

Note: For Configuration 2 units, select RDS1 or RDS2, then press ENTER.

- Use the △ and ▼ buttons to move the cursor to the "Audio" card of the specific slot (e.g. 2-2), then press the ENTER button. Notice the location diagram in the upper right corner of the screen changes as the cursor moves by each card.
- 3. Press the ENTER button one more time to move from the Status screen to the Edit screen.

# **Digital Audio Settings**

- Use the △ and ⊽ buttons to move the cursor to "Out1:" then press the ENTER button.
- Use the △ and ∨ buttons to select the audio decoder and output format desired ("Audio 1 PCM", "Audio 1 Raw", "Audio 2 PCM", "Audio 2 Raw", "Off"), then press the ENTER button to save the selection.

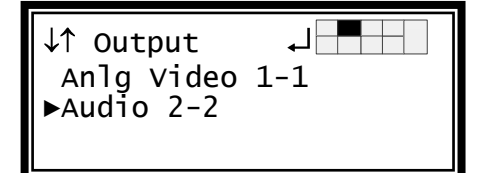

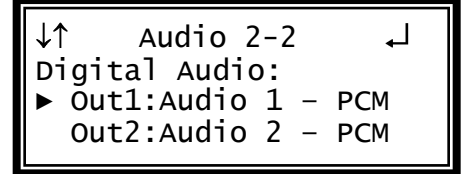

Note: The above steps apply to "Out2:" as well.

Note: The above formats apply to a Configuration 1 Single Decoder unit or any Configuration 2 unit. For a Configuration 1 Dual Decoder unit, the additional values of "Audio 3 – PCM", "Audio 3 – Raw", "Audio 4 – PCM", "Audio 4 - Raw" are available.

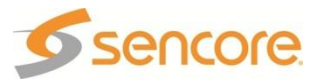

# **Analog Audio Settings**

- Use the △ and ▽ buttons to move the cursor to "Ch1:" then press the ENTER button.
- Use the △ and ▽ buttons to select the desired audio to output ("Audio 1", "Audio 2", "Off"), then press the ENTER button to save the selection.

↓↑ Audio 2-2 ↓ Analog Audio: ▶ Ch1:Audio 1 Ch2:Audio 2

Note: The above steps apply to "Ch2:" as well.

Note: The above formats apply to a Configuration 1 Single Decoder unit or any Configuration 2 unit. For a Configuration 1 Dual Decoder unit, the additional values of "Audio 3" and "Audio 4" are available.

## **Output Level**

- Note: This setting is only available on the 8707A option card.
- Use the △ and ▼ buttons to move the cursor to "Level:" then press the ENTER button.
- Use the △ and ▼ buttons to select the desired level (1-9), then press ENTER to save the selection.

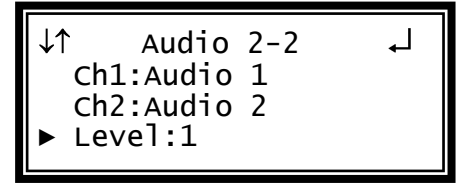

Note: The level 7 is approximately 0 dB (when using a -20 dBFS reference level, see Appendix F) and each number increment is approx. 2.5 dB. Level 9 is approximately +4 dB (when using a -20 dBFS reference level, see Appendix F).

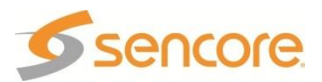

# 4.9 Dual Video Output (2 SDI, 1 RGBHV/YPbPr/Composite) – Option 8708

## **General Information**

Install Location: 1-1 or (2-1 only on Configuration 2 units or Configuration 1 units with dual decoders)

**I/O:** (2) 75Ω HD-SDI Female BNC outputs, (1) 15-pin D-sub Female analog output

Supported Formats: HD-SDI, SD-SDI, YPbPr, RGBHV, and Composite

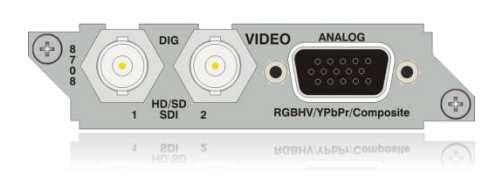

**Description:** This card provides three mirrored outputs from any of the available input option cards. Two of the outputs are any combination of HD-SDI or SD-SDI and one is analog YPbPr/RGBHV/Composite.

# **Output Control**

- 1. Press the output button.
- Use the and buttons to move the cursor to the "HD/SD SDI Anlg Video" card of the specific slot (e.g. 2-1). Notice the location diagram in the upper right corner of the screen changes as the cursor moves by each card.

↓↑ Output ↓ ►HD/SD SDI Anlg Video Audio 2-2

↓↑SDI Anlg Vid 2-1

HD Settings

SD Settings

►Video

# Video Settings

- Use the and buttons to move the cursor to "Video", then press the ENTER button to display the Video Status screen for the video output card.
- 2. Press the ENTER button again to display the Edit screen for the video output card.

## Select Format Setting

When in "Auto" mode, the unit will automatically pick the format which is closest to the native format of the decoded video in the elementary stream. When in "Manual" mode, the format may be selected from the list of available output formats listed under "Video Format" below.

- 3. Use the △ and ⊽ buttons to move the cursor to "Select Format:" then press the ENTER button.
- Use the △ and ▽ buttons to select either "Auto" or "Manual" mode, then press the ENTER button to save the selection.

↓↑SDI Anlg Vid 2-1 ↓ ▶Select Format:Manual Format:1920x1080i 16x9 29.97

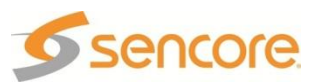

## Video Format

Note: This menu is only available if the "Select Format" option is set to "Manual."

- Use the and button to move the cursor to "Format:" then press the ENTER button.
- 2. Use the △ and ⊽ buttons to select the desired output format, then press the ENTER button to save the selection.

| ↓↑SDI An]g Vid 2-1 ↓ |
|----------------------|
| Select Format:Manual |
| ▶Format:1920x1080i   |
| 16x9 29.97           |

| 720 x 480i   | 16x9 | 29.97 |
|--------------|------|-------|
| 720 x 480i   | 4x3  | 29.97 |
| 720 x 576i   | 4x3  | 25.00 |
| 720 x 576i   | 16x9 | 25.00 |
| 1280 x 720p  | 16x9 | 60.00 |
| 1280 x 720p  | 16x9 | 59.94 |
| 1280 x 720p  | 16x9 | 50.00 |
| 1920 x 1080i | 16x9 | 25.00 |
| 1920 x 1080i | 16x9 | 29.97 |

| 1920 x 1080i   | 16x9 | 30.00 |
|----------------|------|-------|
| 1920 x 1080PsF | 16x9 | 23.98 |
| 1920 x 1080PsF | 16x9 | 24.00 |
| 1920 x 1080p   | 16x9 | 23.98 |
| 1920 x 1080p   | 16x9 | 24.00 |
| 1920 x 1080p   | 16x9 | 25.00 |
| 1920 x 1080p   | 16x9 | 29.97 |
| 1920 x 1080p   | 16x9 | 30.00 |
|                |      |       |

## SDI Output Setup

Follow the steps in this section to set the outputs to SD-SDI and HD-SDI.

- 1. Use the <u>▲</u> and <u>▼</u> button to move the cursor to "Output A:" then press the ENTER button.
- Use the △ and ▼ buttons to select the desired output format ("Auto", "SD", "HD"), then press the ENTER button to save the selection.

↓↑SDI Anlg Vid 2-1 ↓ SDI ▶ Output A:SD Output B:HD

Note: Repeat the steps above to change to the desired output setting for "Output B:"

#### Analog Output Format

Note: If this setting is set incorrectly when using an RGB monitor, the image will appear green. If this setting is set incorrectly when using a Component monitor, there will be no video on the monitor.

- Use the and buttons to move the cursor to "Anlg Out:" then press the ENTER button.
- Use the △ and ▼ buttons to select the desired output format ("RGBHV", "YPbPr", "RGB SoG"), then press the ENTER button to save the selection.

↓↑SDI Anlg Vid 2-1 ↓ Analog ▶ Anlg Out:RGBHV NTSC Ped:Disabled

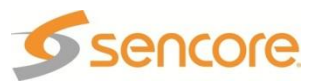

- Use the △ and ▼ buttons to move the cursor to "NTSC Ped:" then press the ENTER button.
- Use the △ and ▼ buttons to change the "NTSC Ped:" to either "Black 0" or "Black 7.5", then press the ENTER button to save the selection.

#### **Raster Color**

This setting determines the color of the raster that is output by the decoder when input is lost.

- Use the and buttons to move the cursor to "Raster Color:" then press the ENTER button.
- Use the △ and ▼ buttons to select the desired raster color ("Black", "White", "Yellow", "Cyan", "Green", "Magenta", "Red", "Blue"), then press the ENTER button to save the selection.

## **HD Settings**

- Use the and buttons to move the cursor to "HD Settings", then press the button to display the Status screen for the HD video output settings.
- 2. Press the ENTER button again to display the Edit screen for the HD video output settings.

## Display Mode

- 1. Use the <u>and</u> and <u>v</u> buttons to move the cursor to "Disp Mode:" then press the ENTER button.
- Use the △ and ▼ buttons to select the desired output size ("Pillarbars", "Cropped"), then press the ENTER button to save the selection.

#### Video Loss Mode

- 1. Use the and v buttons to move the cursor to "Video Loss Mode:" then press the ENTER button.
- Use the △ and ▼ buttons to choose between ("Display Raster", "Disable Output"), then press the ENTER button to save the selection.

↓↑SDI Anlg Vid 2-1 ↓ Analog Anlg Out:RGBHV ▶ NTSC Ped:Black 0

↓↑SDI Anlg Vid 2-1 ↓ Anlg Out:RGBHV NTSC Ped:Disabled ▶Raster Color:Black

↓↑SDI Anlg Vid 2-1 ↓ Video ▶HD Settings SD Settings

↓↑ HD Settings 2-1 ↓↓ ▶Disp Mode:Pillarbars Video Loss Mode: Display Raster

↓↑ HD Settings 2-1 ↓ Disp Mode:Pillarbars ▶Video Loss Mode: Display Raster

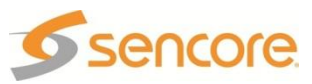

## Auto AFD

- 1. Use the and v buttons to move the cursor to "Auto AFD:" then press the ENTER button.
- Use the △ and ▼ buttons to set "Enabled" or "Disabled", then press the ■NTER button to save the selection.

#### Video Shift

Video Shift provides a horizontal and vertical shift of the video output.

- Use the △ and ▽ buttons to move the cursor to "H-shift:" then press the ENTER button.
- Use the <a>and <>> buttons to select the column to edit and use the <a>a</a>and <a>>> buttons to change the <a>horizontal step (-50 +50 steps, where the minus direction moves the video down), then press the <a>E</a>men
- 3. Use the △ and ▽ buttons to move the cursor to "V-shift:" then press the ENTER button.
- 4. Use the and buttons to select the column to edit and use the and buttons to change the vertical step (-50 - +50 steps, where the minus direction moves the video to the left), then press the mrep button to save the selection.

## SDI VANC Assignment

To edit the SDI VANC Assignment, use the following steps.

- Use the and buttons to move the cursor to "SDI VANC Assign" then press the mter button to display the status screen for the VANC.
- 2. Press the ENTER button once more to enter the Edit screen.

| ↓↑ HD Settings 2-1 | Ļ |
|--------------------|---|
| H-Shift:+00 steps  |   |
| V-Shift:+00 steps  |   |
| ▶SDI VANC Assign   |   |

↓↑ HD Settings 2-1 ↓ Auto AFD:Disabled ▶H-Shift:+00 steps V-Shift:+00 steps

↓↑ HD Settings 2-1

Video Loss Mode: Display Raster

►Auto AFD:Disabled

↓↑ HD Settings 2-1 ↓ Auto AFD:Disabled H-Shift:+00 steps ▶V-Shift:+00 steps

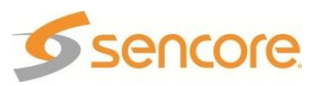

## **Ancillary Data Packets**

This controls the embedding to the Ancillary Data Packets (ADP) into the VANC of the SDI output.

- Use the △ and ▼ buttons to move the cursor to the desired type of Ancillary Data Packet ("EIA-608CC", "EIA-708CC", "TTX S2031M", "Source ID", or "SCTE 127", "AFD"), then press the ENTER button.
- Use the △ and ▽ buttons to choose "Enabled" or "Disabled", then press the ENTER button to save the selection.
- 3. Use the △ and ⊽ buttons to select "Line:" for the ADP and press the ENTER button.
- Use the and buttons to change the line number (4 15) in which the ancillary data will be located.

```
↓↑ SDI VANC 2-1 ↓
ADP
▶ EIA-608CC:Disabled
Line:9
```

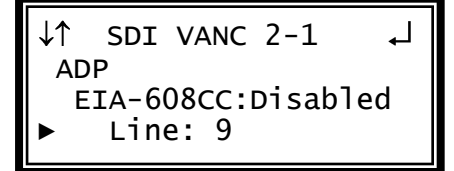

Note: Repeat steps 1-4 above to change EIA-708CC, TTX S2031M, Source ID, SCTE 127 and AFD.

# **SD Settings**

- Use the and buttons to move the cursor to "SD Settings", then press the button to display the Status screen for the SD video output settings.
- 2. Press the ENTER button again to display the Edit screen for the SD video output settings.

↓↑SDI Anlg Vid 2-1 ↓ Video HD Settings ▶SD Settings

## Display Mode

- Use the △ and ▼ buttons to move the cursor to "Disp Mode:" then press the ENTER button.
- Use the △ and ▼ buttons to select the desired output size ("Letterbox", "Anamorph", or "Cropped"), then press the ENTER button to save the selection.

↓↑ SD Settings 2-1 ↓ ▶Disp Mode:Cropped Video Loss Mode: Display Raster

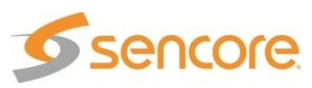

## Video Loss Mode

- 1. Use the A and v buttons to move the cursor to "Video Loss Mode:" then press the ENTER button.
- Use the △ and マ buttons to choose between ("Display Raster", "Disable Output"), then press the ENTER button to save the selection.

## Auto AFD

- Use the △ and ▼ buttons to move the cursor to "Auto AFD:" then press the ENTER button.
- 2. Use the <u>and</u> and <u>v</u> buttons to enable or disable AFD, then press the ENTER button to save the selection.

↓↑ SD Settings 2-1 ↓ Disp Mode:Cropped ▶Video Loss Mode: Display Raster

↓↑ SD Settings 2-1 ↓ Video Loss Mode: Display Raster ▶Auto AFD:Disabled

#### Video Shift

Video Shift provides a horizontal and vertical shift of the video output.

- Use the △ and ⊽ buttons to move the cursor to "H-shift:" then press the ENTER button.
- Use the <a>and <>> buttons to select the column to edit and use the <a>a</a>and <a>> buttons to change the <a>horizontal step (-50 +50 steps, where the minus direction moves the video down), then press the <a>E</a>mere
- 3. Use the △ and ▽ buttons to move the cursor to "V-shift:" then press the ENTER button.
- Use the <a> and <> buttons to select the column to edit and use the <a> and <> buttons to change the vertical step (-50 +50 steps, where the minus direction moves the video to the left), then press the <a> button to save the selection.</a>

↓↑ SD Settings 2-1 ↓↓ Auto AFD:Disabled ▶H-Shift:+00 steps V-Shift:+00 steps

↓↑ SD Settings 2-1 ↓ Auto AFD:Disabled H-Shift:+00 steps ▶V-Shift:+00 steps

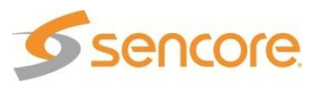

## SDI VANC Assignment

To edit the SDI VANC Assignment, use the following steps.

- Use the and buttons to move the cursor to "SDI VANC Assign" then press the mter button to display the status screen for the VANC.
- 2. Press the ENTER button once more to enter the Edit screen.

## Ancillary Data Packets

↓↑ SD Settings 2-1 ↓ H-Shift:+00 steps V-Shift:+00 steps ▶SDI VANC Assign

This controls the embedding of the Ancillary Data Packets (ADP) into the VANC of the SDI output.

- Use the △ and ▼ buttons to move the cursor to the desired type of Ancillary Data Packet ("EIA-608CC", "EIA-708CC", "TTX S2031M", "Source ID", or "SCTE 127", "AFD"), then press the ENTER button.
- Use the and buttons to choose "Enabled" or "Disabled", then press the button to save the selection.
- 3. Use the △ and ∨ buttons to select "Line:" for the ADP and press the ENTER button.
- Use the △ and ▽ buttons to change the line number (4 15) in which the ancillary data will be located, then press the ENTER button.

↓↑ SD SDI VANC 2-1 ↓ ADP ▶ EIA-608CC:Disabled EIA-708CC:Disabled

↓↑ SD SDI VANC 2-1 ↓ ADP EIA-608CC:Disabled ▶ Line:9

Note: Repeat steps 1-4 above to change EIA-708CC, TTX S2031M, Source ID, SCTE 127 and AFD.

## **NTSC Waveforms**

To enable NTSC items, use the following steps.

- 1. Use the and buttons to move the cursor to "Line 21CC:" then press the ENTER button.
- Use the △ and ▼ buttons to select "Enabled" or "Disabled", then press the ENTER button to save the selection.

↓↑ SD SDI VANC 2-1 ↓↓
NTSC Waveforms
▶ Line 21CC:Enabled
AMOL:Disabled

Note: Repeat steps 1-2 above to change AMOL and TVG2x.

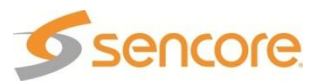

## PAL Waveforms

To enable PAL items, use the following steps.

- 1. Use the <u>and</u> and <u>v</u> buttons to move the cursor to "TTX:" then press the ENTER button.
- 2. Use the △ and マ buttons to select "Enabled" or "Disabled", then press the ENTER button to save the selection.

↓↑ SD SDI VANC 2-1 ↓ PAL Waveforms ▶ TTX:Enabled VPS:Disabled

↓↑ SD Settings 2-1

Auto AFD:Disabled SDI VANC Assign

▶Cmpst VBI Assignment

Cmpst VBI 2-1

Line21 CC:Enabled

Note: Repeat steps 1-2 above to change VPS and WSS.

## **Composite VBI Assignment**

To edit the Composite VBI Assignment, use the following steps.

- Use the and buttons to move the cursor to "Cmpst VBI Assignment" then press the ENTER button to display the status screen for the VBI.
- 2. Press the ENTER button once more to enter the Edit screen.

## **NTSC Waveforms**

To enable NTSC items, use the following steps.

- Use the △ and ♥ buttons to move the cursor to "Line21 CC:" then press the ENTER button.
- 2. Use the ▲ and ▼ buttons to select "Enabled" or "Disabled", then press the ENTER button to save the selection.

button to save

NTSC

Note: Repeat steps 1-2 above to change AMOL, and TVG2x.

## PAL Waveforms

To enable PAL items, use the following steps.

- 1. Use the △ and ⊽ buttons to move the cursor to "TTX:" then press the ENTER button.
- 2. Use the <u>and</u> and <u>v</u> buttons to select "Enabled" or "Disabled", then press the <u>ENTER</u> button to save the selection.

↓↑ Cmpst VBI 2-1 ↓ PAL Waveforms ▶ TTX:Enabled VPS:Disabled

Note: Repeat steps 1-2 above to change VPS, and WSS.

# **Genlock Offset**

The 8708 card can be Genlocked to a standard "black and burst" signal applied to the Genlock input on the back panel. The frame rate of the "black and burst" signal must be the same as the frame rate of the video output. The "Genlock Reference," under the menu button, must be set to the type of Genlock signal being used as well. If the Genlock input source is lost, the red "Error" LED will illuminate on the front panel, a

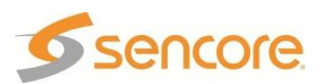

description of the error will be shown in the "Active Errors" menu under the button, and an entry will be logged in the event log. The video will restore but will not be Genlocked until the Genlock signal is restored.

When the "Genlock Reference" is set to an SD source of NTSC or PAL, the "Genlock Offset" includes a "Color Ref" setting.

Note: This mode is only available if the unit is equipped with an 8731A/8734 decoder as well as the 8708 video output card.

 Use the △ and ▼ buttons to move the cursor to "Genlock Offset," then press the ENTER button.

↓↑SDI Anlg Vid 2-1 ↓ ▶Genlock Offset Overlay Small Format Disp

## Vertical

 Use the △ and ▽ buttons to move the cursor to "Vert:" then press the ENTER button.

Use the <a>and <>> buttons to select the column to edit and use the <a>and <>> buttons to change the <a>number of lines, then press the <a>ENTER</a> button to save the selection.

↓↑ Genlock Offset ↓ ▶Vert:-125 lines Horiz:-0177 pixels Color Ref:-100

Note: The maximum amount of offset is determined by the format of the video set.

## Horizontal

- Use the △ and ▽ buttons to move the cursor to "Horiz:" then press the ENTER button.
- Use the <a>and <>> buttons to select the column to edit and use the <a>and <>> buttons to change the <a>number of pixels, then press the <a>ENTER</a> button to save the selection.

↓↑ Genlock Offset ↓↓
Vert:-125 lines
►Horiz:-0177 pixels
Color Ref:-100

Note: The maximum amount of offset is determined by the format of the video set.

#### **Color Reference**

Note: The Color Reference is only available when the Genlock reference is SD.

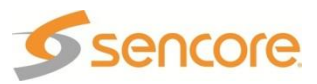
- 1. Use the  $\triangle$  and  $\nabla$  buttons to move the cursor to "Color ref:" then press the ENTER button.
- 2. Use the and b buttons to select the column to edit and use the  $\square$ and v buttons to change the number of degrees (-180 - +180), then press the ENTER button to save the selection.
- ↓↑ Genlock Offset ┛ Vert:-125 lines Horiz:-0177 pixels ►Color Ref:-100

# **Overlay Settings**

Overlays provide an easy way to help troubleshoot problems, monitor stream characteristics, or decode closed captioning.

### CAUTION: All overlays will appear on the downstream video.

1. Use the  $\square$  and  $\nabla$  buttons to move the cursor to "Overlay", then press the ENTER button.

↓↑SDI Anlq Vid 2-1 Genlock Offset ▶0verlav Small Format Disp

Overlay 1 ▶Type:Closed Caption

Overlay:NTSC

NTSC Srvc:1

### Type of Overlay

- 3. Use the  $\triangle$  and  $\nabla$  buttons to move the cursor to "Type:" then press the ENTER button.
- 4. Use the  $\bigtriangleup$  and  $\bigtriangledown$  buttons to select which overlay to display ("Off", "Closed Caption", "Service", "Table", "Subtitle") then press the **ENTER** button to save the selection.

Note: The "1" in "Overlay 1" refers to the RDS.

### **Overlay (Closed Caption)**

Note: This menu changes depending on which overlay is set in "Type of Overlay" above.

↓↑

- 3. Use the  $\bigtriangleup$  and  $\bigtriangledown$  buttons to move the cursor to "Overlay:" then press the ENTER button.
- 4. Use the  $\square$  and  $\nabla$  buttons to select the appropriate type of overlay ("NTSC" or "DTVCC"), then press the ENTER button to save the selection.

Overlay 1 Type:Closed Caption ▶Overlay:NTSC NTSC Srvc:1

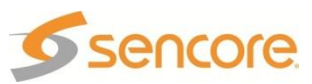

### **NTSC Closed Captions**

Note: This option will only be available if the TYPE of overlay is set to, "Closed Caption" and the "Overlay" is set to "NTSC."

- Use the △ and ⊽ buttons to move the cursor to "NTSC Srvc:" then press the ENTER button.
- Use the △ and ▼ buttons to select the desired number of closed caption to view (1-4), then press the ENTER button to save the selection.

| ↓↑    | Overlay  | / 1   | ₊  |
|-------|----------|-------|----|
| туре  | :Closed  | Capti | on |
| 0ver  | lay:NTSC | 2     |    |
| ►NTSC | Srvc:1   |       |    |

### **DTVCC Closed Captions**

Note: This option will only be available if the TYPE of overlay is set to, "Closed Caption" and the "Overlay" is set to "DTVCC."

- 3. Use the △ and ⊽ buttons to move the cursor to "DTVCC Srvc:" then press the ENTER button.
- Use the △ and マ buttons to select the desired number of closed caption to view (1-7), then press the ENTER button to save the selection.

↓↑ Overlay 1 ↓↓ Type:Closed Caption Overlay:DTVCC ▶DTVCC Srvc:1

### Overlay (Table)

Note: This menu changes depending on which overlay is set in "Overlay".

- 3. Use the △ and ▼ buttons to move the cursor to "Overlay:" then press the ENTER button.
- Use the △ and ▼ buttons to select the appropriate type of overlay ("PSI PAT", "PSI PMT", "ATSC MGT", "ATSC STT", "ATSC TVCT", "ATSC EIT", "ATSC EPG"), then press the ENTER button to save the selection.

↓↑ Overlay 1 ↓ Type: Table ▶Overlay: PSI PAT Screen Interaction

#### **Screen Interaction**

This mode allows the user to page through the on-screen PSI/ATSC tables. Note: This option will only be available if the type of overlay is set to, "Table."

- 3. Use the <u>▲</u> and <u>▼</u> buttons to move the cursor to "Screen Interaction", then press the <u>ENTER</u> button.

↓↑ Overlay 1 ↓↓
Type: Table
Overlay: PSI PMT
►Screen Interaction

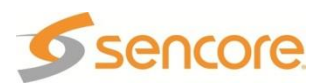

### **Coordinated Universal Time Offset**

- Use the △ and ♥ buttons to move the cursor to "Utc Offset:" then press the ENTER button.
- Use the △ and ▽ buttons to change to the appropriate offset, then press the ENTER button to save the selection.

| ↓↑ Overlay 1                             | Ļ |
|------------------------------------------|---|
| Screen Interaction<br>▶Utc Offset:-06:00 | 1 |
| Central                                  |   |

Note: The UTC values and their offsets are listed in Appendix E.

### **Overlay (Service)**

Note: This option only displays the Service Info.

Overlay 1 Type:Service ►Overlay:Service Info

### **Overlay (Subtitle)**

This overlays the DVB Subtitles. The subtitle is selected by choosing the language to display. Only the available languages that are present can be selected. When an input without DVB Subtitles is used, no language can be selected.

Note: This menu changes depending on which overlay is set in "Overlay".

- 3. Use the △ and ▽ buttons to move the cursor to "Lang:" then press the ENTER button.
- Use the <u>▲</u> and <u>▼</u> buttons to select the language from those that are present, then press the <u>ENTER</u> button to save the selection.

Overlay 1 Type:Subtitle ▶Lang:----

# **Small Format Display**

To setup the MRD 3187B to output a "Small Format Display", use the following steps:

- Use the △ and マ buttons to move the cursor to "Small Format Disp", then press the ENTER button.
- 2. Press the ENTER button again to change the settings.

### ↓↑SDI Anlg Vid 2-1 ↓ Genlock Offset Overlay ▶Small Format Disp

#### Format

This output format is used whenever a small format (less than 720x480 or 720x567) is received. The small format video is placed in the output format specified here in the position defined by the "SFD Location" setting.

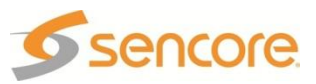

- 1. While the cursor is on "Output Format:" press the ENTER button to change the display format.
- Use the △ and ▽ buttons to change from any of the format settings.
- 3. Press the ENTER button to save the settings.

| 16x9 | 29.97                                                              |
|------|--------------------------------------------------------------------|
| 4x3  | 29.97                                                              |
| 4x3  | 25.00                                                              |
| 16x9 | 25.00                                                              |
| 16x9 | 60.00                                                              |
| 16x9 | 59.94                                                              |
| 16x9 | 50.00                                                              |
| 16x9 | 25.00                                                              |
| 16x9 | 29.97                                                              |
|      | 16x9<br>4x3<br>4x3<br>16x9<br>16x9<br>16x9<br>16x9<br>16x9<br>16x9 |

### **SFD** Location

- 3. Use the △ and ▼ button to move the cursor to "SFD Location:" and then press the ENTER button.
- Use the A and buttons to select one "Top-Lt", "Mid-Lt", "Btm-Lt", "Top-Rt", "Mid-Rt", "Btm-Rt", "Top-Ctr", "Mid-Ctr", "Btm-Ctr", then press the button to save the settings.

| ↓↑  | Н  | D/SD | SFD  | 2-1    | L |
|-----|----|------|------|--------|---|
| ►Fo | rm | at:1 | 920x | 1080i  |   |
|     |    | 1    | 6x9  | 29.97  | 7 |
| SF  | D  | Loca | tion | :Тор-L | t |

| 1920 x 1080i   | 16x9 | 30.00 |
|----------------|------|-------|
| 1920 x 1080PsF | 16x9 | 23.98 |
| 1920 x 1080PsF | 16x9 | 24.00 |
| 1920 x 1080p   | 16x9 | 23.98 |
| 1920 x 1080p   | 16x9 | 24.00 |
| 1920 x 1080p   | 16x9 | 25.00 |
| 1920 x 1080p   | 16x9 | 29.97 |
| 1920 x 1080p   | 16x9 | 30.00 |
|                |      |       |

| ↓↑  | HD/SD SFD 2-1     | ┛ |
|-----|-------------------|---|
| FC  | ormat:1920x1080i  |   |
|     | 16x9 29.97        |   |
| ►SF | D Location:Top-Lt |   |

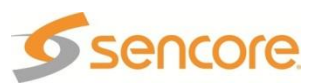

### 4.10 Dual Input DVB-S/DVB-S2 Receiver – Option 8710/8710A General Information

**Install Location:** Any slot *except* 1-1 or 2-1. **I/O:** (2) 75Ω Female F Connectors **Supported Formats:** DVB-S/DVB-S2

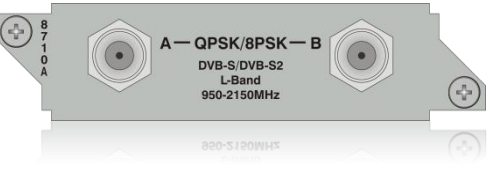

Description: This card will input a satellite L-band (950 MHz – 2150 MHz) signal for demodulation of KU-band or C-band DVB-S QPSK signals or DVB-S2 QPSK/8PSK signals. The symbol rate ranges from 1 MSym/s to 45 MSym/s for DVB-S and 1-30 MSym/s for DVB-S2. This card does not provide any power to the dish LNB. The "Input" LED will only illuminate if the card detects frequency, symbol rate, FEC lock (Carrier Lock), and TS sync (Sync Lock). The card provides A and B inputs, which may be independently configured, but only one may be used at a time.

### *Note: This card does not provide power to the dish LNB* **To Edit the Option Card Input Settings**

To edit this input card, use the following steps:

1. Press the INPUT button.

| ↓↑      | Input   | ل <b>ہ</b> |
|---------|---------|------------|
| ▶Active | Input   |            |
| Backup  | Mode    |            |
| Input M | Modules |            |

Note: For Configuration 2 units, select RDS1 or RDS2, then press ENTER.

- 2. Use the △ and ▼ buttons to select "Input Modules", and press the ENTER button.
- Use the △ and ▼ buttons to move the cursor to the "DVB-S/S2" card of the specific slot (e.g. 2-2). Notice the location diagram in the upper right corner of the screen changes as the cursor moves by each card.
- 4. Press the ENTER button once to display the Status screen for the DVB-S/S2 card.
- 5. Press the ENTER button again to display the Edit screen for the DVB-S/S2 card.

↓↑ Input ↓ Active Input Backup Mode ▶Input Modules

↓↑ Input ┛┝┓ MPEG/IP 1-3 ▶DVB-S/S2 2-2

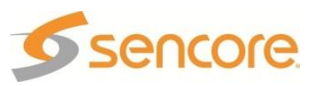

# Source

This option will select which input, on the back of the card, will be active.

- 1. Use the △ and マ buttons to move the cursor to "Source:" then press the ENTER button.
- Use the △ and ⊽ buttons to select which input to be active ("A", "B"), then press the ENTER button to save the selection.

```
↓↑ DVB-S/S2 2-2 ↓

▶Source:A

Input A

DVB Mode:DVB-S2
```

# Input A

These settings correspond to the input on "Source A".

### DVB Mode

The DVB-S/S2 card can receive either DVB-S or DVB-S2 transmission.

- Use the △ and マ buttons to move the cursor to "DVB Mode:" then press the ENTER button.
- Use the △ and ▼ buttons to select either "DVB-S" or "DVB-S2", then press the ENTER button to save the selection.

| ↓↑ DVB-S/S2 2-2                                         | Ļ |
|---------------------------------------------------------|---|
| Input A $\nabla P = P = P = P = P = P = P = P = P = P $ |   |
| Freq:1250.0 MHz                                         |   |

# Frequency A

The DVB-S/S2 card tunes by the L-band frequency rather than the transponder frequency or local oscillator value. The L-band frequency is the difference between the downlink transponder frequency and the LNB local oscillator frequency.

- Use the △ and ▼ buttons to move the cursor to "Freq:" then press the ENTER button.
- Use the < and ▷ buttons to select the column to edit and use the </li>
   △ and ♥ buttons to change the frequency (950 MHz 2150 MHz), then press the ENTER button to save the selection.

### Symbol Rate A

- Use the △ and ▼ buttons to move the cursor to "Sym Rt:" then press the ENTER button.
- Use the <a>and <>> buttons to select the column to edit and use the <a>and <>> buttons to change the symbol rate (1 30 MSymbols/s).</a>
- 3. Then press the ENTER button to save the selection.

↓↑ DVB-S/S2 2-2 ↓

- DVB Mode:DVB-S2 ► Freq:1250.0 MHz
- Sym Rt:27.0000 MSps

↓↑ DVB-S/S2 2-2 ↓↓ DVB Mode:DVB-S2 Freq:1250.0 MHz ▶ Sym Rt:27.0000 MSps

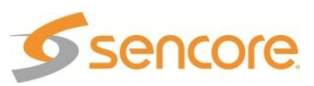

### Input B

These settings correspond to the input on "Source B."

### DVB Mode

The DVB-S/S2 card can receive either DVB-S or DVB-S2 transmission.

- Use the △ and ▽ buttons to move the cursor to "DVB Mode:" then press the ENTER button.
- Use the △ and ▼ buttons to select either "DVB-S" or "DVB-S2", then press the ENTER button to save the selection.

| ↓↑ DVB-S/S2 2-2  | Ļ |
|------------------|---|
| Input B          |   |
| ► DVB Mode:DVB-S |   |
| Freq:1390.0 MHz  |   |
|                  |   |

### Frequency B

The DVB-S/S2 card tunes by the L-band frequency rather than the transponder frequency or local oscillator value. The L-band frequency is the difference between the downlink transponder frequency and the LNB local oscillator frequency.

- Use the △ and ▽ buttons to move the cursor to "Freq:" then press the ENTER button.
- Use the < and ▷ buttons to select the column to edit and use the </li>
   △ and ♥ buttons to change the frequency (950 MHz 2150 MHz), then press the ENTER button to save the selection.

↓↑ DVB-S/S2 2-2 ↓

- DVB Mode:DVB-S
- ► Freq:1390.0 MHz
- Sym Rt:30.0000 MSps

### Symbol Rate B

- Use the △ and ▽ buttons to move the cursor to "Sym Rate." then press the ENTER button.
- Use the <a>and <>> buttons to select the column to edit and use the <a>and <>> buttons to change the symbol rate (1 30 MSymbols/s).</a>
- 3. Then press the ENTER button to save the selection.

↓↑ DVB-S/S2 2-2 ↓ DVB Mode:DVB-S Freq:1390.0 MHz ► Sym Rt:30.0000 MSps

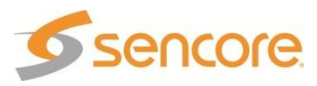

### 4.11 Dual Input ASM Receiver – Option 8711 General Information

**Install Location:** Any slot *except* 1-1 or 2-1. **I/O:** (2) 75Ω Female F Connectors **Supported Formats:** DVB-S/DVB-S2

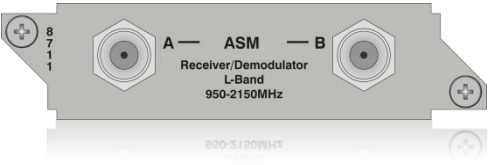

Description: This card will input a satellite L-band (950 MHz – 2150 MHz) signal for demodulation of KU-band, C-band, or X-band DVB-QPSK, 8PSK, or Adv-QPSK signals. All these modes are available using Turbo Coded forward error correction. The DVB-QPSK mode also supports legacy DVB FEC. The symbol rate ranges from 0.256 MSym/s to 30 MSym/s for all modulation types. This card does not provide any power to the dish LNB. The "Input" LED will only illuminate if the card detects frequency, symbol rate, FEC lock (Carrier Lock), and TS sync (Sync Lock). The card provides A and B inputs, which may be independently configured, but only one may be active at a time.

Note: This card does not provide power to the dish LNB

# To Edit the Option Card Input Settings

To edit this input card, use the following steps:

1. Press the weut button.

| ↓↑ Input       | Ļ |
|----------------|---|
| Active Input   |   |
| Backup Mode    |   |
| ▶Input Modules |   |

Note: For Configuration 2 units, select RDS1 or RDS2, then press

- Use the △ and ▽ buttons to select "Input Modules", and press the ENTER button.
- Use the △ and ▼ buttons to move the cursor to the "AdvPSK" card of the specific slot (e.g. 2-2). Notice the location diagram in the upper right corner of the screen changes as the cursor moves by each card.
- 4. Press the ENTER button once to display the Status screen for the Adv-PSK card.
- 5. Press the ENTER button again to display the Edit screen for the Adv-PSK card.

↓↑ Input ↓ Active Input Backup Mode ▶Input Modules

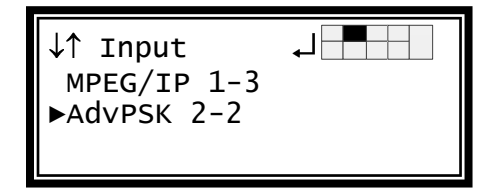

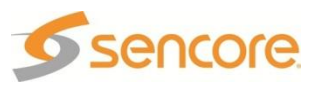

# Source

This option will select which input, on the back of the card, will be active.

- 1. Use the  $\square$  and  $\bigtriangledown$  buttons to move the cursor to "Source:" then press the ENTER button.
- 2. Use the  $\square$  and  $\nabla$  buttons to select which input to be active ("A", "B"), then press the ENTER button to save the selection.

| ↓↑ Advpsk 2-2 ←  | I |
|------------------|---|
| ▶Source:A        |   |
| Input A          |   |
| Mod:DVB-QPSK 1/2 |   |

# Input A

These settings correspond to the input on "Source A."

### Modulation Type A

- 1. Use the  $\triangle$  and  $\nabla$  buttons to move the cursor to "Mod:" then press the ENTER button.
- 2. Use the  $\triangle$  and  $\nabla$  buttons to select the Modulation type, then press the **ENTER** button to save the selection.

| ↓↑ Advpsk 2-2                               | Ļ          |
|---------------------------------------------|------------|
| Input A<br>► Mod:Adv QPSK<br>Freq:01250.0 M | 2/3<br>MHz |

Note: The following Modulation types are settable:

| DVB-QPSK     | Adv QPSK     | 8-PSK                  |
|--------------|--------------|------------------------|
| DVB-OPSK 1/2 | Adv OPSK 1/2 | 8-PSK 2/3              |
|              | Adv OPSK 2/3 | 8-DSK 3/4 (2.05)       |
|              |              | $0^{-1} O(3/4) (2.03)$ |
|              |              | 0 - F SK 3/4 (2.10)    |
| DVB-QPSK 5/0 | AUV QPSK 5/6 | 8-PSK 3/4 (2.20)       |
| DVB-QPSK 7/8 | Adv QPSK 7/8 | 8-PSK 5/6              |
|              |              | 8-PSK 8/9              |

### **Frequency A**

The ASM card tunes by the L-band frequency rather than the transponder frequency or local oscillator value. The L-band frequency (950 - 2150 MHz) is the difference between the downlink transponder frequency and the LNB local oscillator frequency.

Note: If the values of "Freq:" and "LO Off" result in a frequency that is out of the L-Band, an active error ("Band Freq Error") will be present while the tuning setting is outside of the L-Band.

- 1. Use the  $\square$  and  $\nabla$  buttons to move the cursor to "Freq:" then press the ENTER button.
- 2. Use the  $\triangleleft$  and  $\triangleright$  buttons to select the column to edit and use the  $\triangle$  and  $\nabla$  buttons to change the frequency (950 MHz - 14500 MHz), then press the ENTER button to save the selection.

Advpsk 2-2

┛ Mod:Adv QPSK 2/3

▶ Freq:01250.0 MHz

LO Off:00000.0 MHz

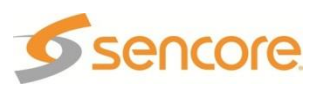

### Local Oscillator Offset A

The ASM card offers an offset for the Local Oscillator frequency. This means that the MRD will calculate the actual frequency in which the card tunes; saving the user time and possible miscalculation errors. Follow the steps below to change the offset or set to zero for manual calculation.

- 1. Use the  $\square$  and  $\nabla$  buttons to move the cursor to "LO Off:" then press the ENTER button.
- 2. Use the and buttons to select the column to edit and use the and v buttons to change the Local Oscillator Offset (0 – 12000 MHz), then press the ENTER button to save the selection.

Symbol Rate A

- 1. Use the  $\bigtriangleup$  and  $\bigtriangledown$  buttons to move the cursor to "SymRt:" then press the ENTER button.
- 2. Use the and buttons to select the column to edit and use the  $\square$  and  $\square$  buttons to change the symbol rate (0.256 - 30 MSps).
- 3. Then press the **ENTER** button to save the selection.

Advpsk 2-2 J↑ Freq:01250.0 MHz

LO Off:00000.0 MHz

┛

SymRt:00.256000MSps

↓↑ Advpsk 2-2 ┛ Freq:01250.0 MHz LO Off:00000.0 MHz

SymRt:00.256000MSps

### Input B

These settings correspond to the input on "Source B."

### Modulation Type B

- 3. Use the  $\bigtriangleup$  and  $\bigtriangledown$  buttons to move the cursor to "Mod:" then press the ENTER button.
- 4. Use the  $\triangle$  and  $\nabla$  buttons to select Modulation type, then press the ENTER button to save the selection.

| ↓↑ Adv   | /PSK 2-2    | <b>↓</b> |
|----------|-------------|----------|
| Input E  | 3           |          |
| ► Mod:Ad | lv QPSK 2/3 | 3        |
| Freq:(   | )1250.0 MHz | 2        |
|          |             |          |

Note: The following Modulation types are settable:

| DVB-QPSK     | Adv QPSK     |
|--------------|--------------|
| DVB-QPSK 1/2 | Adv QPSK 1/2 |
| DVB-QPSK 2/3 | Adv QPSK 2/3 |
| DVB-QPSK 3/4 | Adv QPSK 3/4 |
| DVB-QPSK 5/6 | Adv QPSK 5/6 |
| DVB-QPSK 7/8 | Adv QPSK 7/8 |
|              |              |

8-PSK 8-PSK 2/3 8-PSK 3/4 (2.05) 8-PSK 3/4 (2.10) 8-PSK 3/4 (2.20) 8-PSK 5/6 8-PSK 8/9

### Frequency B

The ASM card tunes by the L-band frequency rather than the transponder frequency or local oscillator value. The L-band frequency (950 – 2150 MHz) is

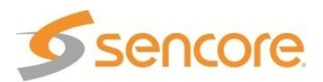

the difference between the downlink transponder frequency and the LNB local oscillator frequency.

Note: If the values of "Freq:" and "LO Off" result in a frequency that is out of the L-Band, an active error ("Band Freq Error") will be present while the tuning setting is outside of the L-Band.

- Use the and buttons to move the cursor to "Freq:" then press the button.
- Use the <a>and <>> buttons to select the column to edit and use the <a>and <>> buttons to change the frequency (950 MHz 14500 MHz), then press the <a>ENTER</a> button to save the selection.

↓↑ AdvPSK 2-2 ↓ Mod:Adv QPSK 2/3 ▶ Freq:01390.0 MHz LO Off:00000.0 MHz

### Local Oscillator Offset B

The ASM card offers an offset for the Local Oscillator frequency. This means that the MRD will calculate the actual frequency in which the card tunes; saving the user time and possible miscalculation errors. Follow the steps below to change the offset or set to zero for manual calculation.

- 3. Use the △ and ▼ buttons to move the cursor to "LO Off:" then press the ENTER button.
- Use the <a>and <>> buttons to select the column to edit and use the <a>and <>> buttons to change the Local Oscillator Offset (0 12000 MHz), then press the <a>ENTER</a> button to save the selection.

### Symbol Rate B

- Use the △ and ▼ buttons to move the cursor to "SymRt:" then press the ENTER button.
- Use the <a>and <>> buttons to select the column to edit and use the <a>and <>> buttons to change the symbol rate (0.256 30 MSps).</a>
- 6. Then press the ENTER button to save the selection.

↓↑ AdvPSK 2-2 ↓ Freq:01390.0 MHz ▶ LO Off:00000.0 MHz

SymRt:00.256000MSps

↓↑ AdvPSK 2-2 ↓ Freq:01390.0 MHz LO Off:00000.0 MHz SymRt:00.256000MSps

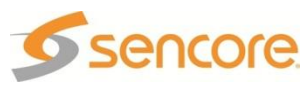

# 4.12 Video Output (2 HD/SD-SDI, 1 RGBHV/YPbPr/Comp) – Option 8712

### **General Information**

**Install Location:** This card can only be installed in location 2-1.

**I/O:** (2) 75Ω HD-SDI Female BNC outputs, (1) 15-pin D-sub Female analog output

Supported Formats: HD-SDI, SD-SDI, YPbPr, RGBHV, and Composite

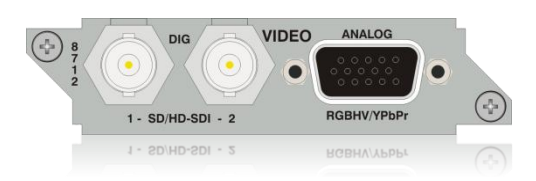

**Description:** This card provides three mirrored outputs from any of the available input option cards. Two of the outputs are any combination of HD-SDI or SD-SDI and one is analog YPbPr/RGBHV/Composite.

Note: This output card option is only used with the 8733 Decoder option.

# **Output Control**

- 1. Press the ourput button.
- Use the and buttons to move the cursor to the "HD Video" card of the specific slot (e.g. 2-1). Notice the location diagram in the upper right corner of the screen changes as the cursor moves by each card.

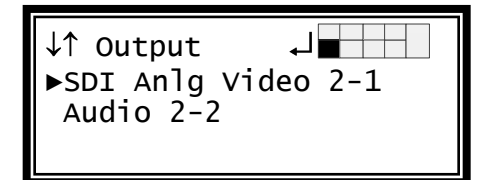

# Video Settings

- Use the △ and ▼ buttons to move the cursor to "Video", then press the ENTER button to display the Video Status screen for the video output card.
- 2. Press the ENTER button again to display the Edit screen for the video output card.

### Select Format Setting

When in "Auto" mode, the unit will automatically pick the format which is closest to the native format of the decoded video in the elementary stream. When in "Manual" mode, the format may be selected from the list of available output formats listed under "Video Format" below.

- Use the and buttons to move the cursor to "Select Format:" then press the ENTER button.
- 2. Use the △ and ▼ buttons to select either "Auto" or "Manual" mode, then press the ENTER button to save the selection.

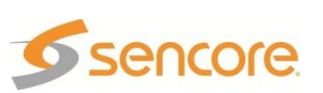

↓↑SDI Anlg Vid 2-1 ↓ ▶Video HD SDI VANC Assign SD SDI VANC Assign

↓↑SDI Anlg Vid 2-1 ↓ ▶Select Format:Manual Format:1920x1080i 16x9 29.97

### Video Format

Note: This menu is only available if the "Select Format" option is set to "Manual."

- 1. Use the △ and ▼ button to move the cursor to "Format:" then press the ENTER button.
- Use the △ and ▼ buttons to select the desired output format, then press the ENTER button to save the selection.

↓↑SDI Anlg Vid 2-1 ↓ Select Format:Manual ▶Format:1920x1080i 16x9 29.97

These are the available manual set output formats:

| 1280x720p | 16x9 | 50.00 | 1920x1080i | 16x9 | 30.00 |
|-----------|------|-------|------------|------|-------|
| 1280x720p | 16x9 | 59.94 | 1920x1080i | 16x9 | 29.97 |
| 1280x720p | 16x9 | 60.00 | 1920x1080i | 16x9 | 25.00 |

### HD Display Mode Setup

This sets the video frame conversion when the HD output video format has a different aspect ratio form the input video. "Letterbox" provides bars to fill the screen, either top and bottom (letterbox) or on each side (pillarbox). "Cropped" expands (without distortion) the video so that it fills the video frame and deletes the parts that extend beyond the frame.

- 1. Use the △ and ▼ button to move the cursor to "Disp Mode:" then press the ENTER button.
- Use the △ and ▼ buttons to select either "Letterbox" or "Cropped", then press the ENTER button to save the selection.

↓↑SDI Anlg Vid 2-1 ↓ 16x9 29.97 ▶Disp Mode:Letterbox SD Mode:Cropped

### SD Mode Setup

This sets the video frame conversion when the SD output video format has a different aspect ratio form the input video. "Letterbox" provides bars to fill the screen, either top and bottom (letterbox) or on each side (pillarbox). "Cropped" expands (without distortion) the video so that it fills the video frame and deletes the parts that extend beyond the frame. "Anamorph" stretches the video to fit the full screen.

- Use the △ and ▼ button to move the cursor to "SD Mode:" then press the ENTER button.
- Use the △ and ▼ buttons to select either "Letterbox", "Cropped" or "Anamorph", then press the ENTER button to save the selection.

↓↑SDI Anlg Vid 2-1 ↓ 16x9 29.97 Disp Mode:Letterbox ▶SD Mode:Cropped

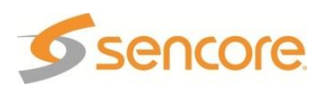

### **SDI Output Setup**

Follow the steps in this section to set the outputs to SD-SDI and HD-SDI.

- Use the △ and ▼ button to move the cursor to "Output 1:" then press the ENTER button.
- Use the △ and ▼ buttons to select the desired output format ("SD" or "HD"), then press the ENTER button to save the selection.

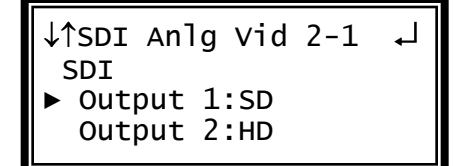

Note: Repeat the steps above to change to the desired output setting for "Output 2:"

Note: The frame rate of the SD output follows the setting that is set for the "Format:" entry in the "Video" settings.

Note: When set to "SD", the NTSC formatted output will be used when the output video frame rate is 29.95 or 59.94. The PAL formatted output will be used when the frame rate is 25 or 50. Other frame rates will not produce an SD SDI output.

### SDI Output Squelch

The SDI clock is used to disable the output when a video decoding error is encountered. When the SDI clock is set to "Squelch", there is no SDI output signal during the decoding failure. When the SDI clock is set to "Pass", the Raster color is output during decoding failure.

- 1. Use the △ and ⊽ button to move the cursor to "SDI Clk:" then press the
- ENTER button.
- Use the and buttons to select the desired SDI Clk ("Pass" or "Squelch"), then press the button to save the selection.

↓↑SDI Anlg Vid 2-1 ↓ Output 1:SD Output 2:HD ► SDI Clk:Pass

### Analog Output Format

Note: If this setting is set incorrectly when using an RGB monitor, the image will appear green. If this setting is set incorrectly when using a Component monitor, there will be no video on the monitor.

- 1. Use the and buttons to move the cursor to "Anlg Out:" then press the ENTER button.
- Use the △ and ♥ buttons to select the desired output format ('RGBHV" or "YPbPr"), then press the ENTER button to save the selection.

↓↑SDI Anlg Vid 2-1 ↓ Analog ► Anlg Out:RGBHV

NTSC Ped:Disabled

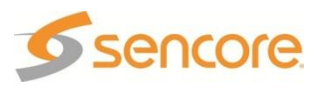

- 3. Use the <u>and</u> and <u>v</u> buttons to move the cursor to "NTSC Ped:" then press the ENTER button.
- Use the △ and ▼ buttons to select "Enabled" or "Disabled", then press the ENTER button to save the selection.

#### **Display Mode**

- 1. Use the and buttons to move the cursor to "Disp Mode:" then press the ENTER button.
- Use the △ and マ buttons to select the desired output size ("Letterbox", "Cropped"), then press the ENTER button to save the selection.

### SD Mode

- Use the and buttons to move the cursor to "SD Mode:" then press the ENTER button.
- Use the △ and ▼ buttons to select the desired output size ("Letterbox", "Cropped", "Anamorph"), then press the ENTER button to save the selection.

↓↑SDI Anlg Vid 2-1 ↓ Analog Anlg Out:RGBHV ▶ NTSC Ped:Disabled

↓↑SDI Anlg Vid 2-1 ↓ Format: 1920x1080i 16x9 29.97 ▶Disp Mode: Letterbox

↓↑SDI Anlg Vid 2-1 ↓ ▶Disp Mode: Letterbox SD Mode: Anamorph SDI

### **Raster Color**

This setting determines the color of the raster that is output by the decoder when input is lost.

- Use the △ and ▽ buttons to move the cursor to "Raster Color:" then press the ENTER button.
- Use the △ and v buttons to select the desired raster color ("Black", "White", "Yellow", "Cyan", "Green", "Magenta", "Red", "Blue"), then press the ENTER button to save the selection.

↓↑SDI Anlg Vid 2-1 ↓ Anlg Out:RGBHV NTSC Ped:Disabled ▶Raster Color:Black

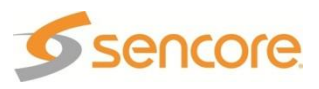

# **HD SDI VANC Embedding**

- Use the △ and ▼ buttons to move the cursor to "HD SDI VANC Assign", then press the ENTER button to view the Status screen.
- 2. Press the ENTER button once more to display the Edit menu.
- 3. Use the △ and ▼ buttons to move the cursor to "EIA-608CC", then press the ENTER button.
- 4. Use the 🔼 and 🔽 buttons to choose "Enabled" or "Disabled" then press the ENTER button to save the selection.
- 5. Use the △ and ⊽ buttons to select "Line:" and press the ENTER button.
- Use the and v buttons to change the line number (9 15) in which the ancillary data will be located.
- 7. Press the ENTER button once more to display the Edit menu.
- Use the and buttons to move the cursor to "EIA-708CC", then press the button.
- Use the and buttons to choose
   "Enabled" or "Disabled" then press the
   ENTER button to save the selection.
- 10. Use the △ and マ buttons to select "Line:" and press the ENTER button.
- Use the and buttons to change the line number (9 15) in which the ancillary data will be located.

# SD SDI VANC Embedding

Use the and buttons to move the cursor to "SD SDI VANC Assign", then press the button to view the Status screen.

↓↑SDI Anlg Vid 2-1 ↓ Video ▶HD SDI VANC Assign SD SDI VANC Assign

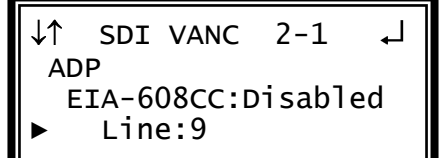

↓↑SDI Anlg Vid 2-1 ↓ Video HD SDI VANC Assign ▶SD SDI VANC Assign

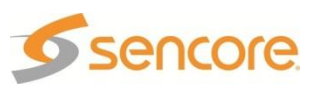

- 2. Press the ENTER button once more to display the Edit menu.
- 3. Use the 🛆 and 🔽 buttons to move the cursor to "EIA-608CC", then press the ENTER button.
- 4. Use the and v buttons to choose "Enabled" or "Disabled" then press the ENTER button to save the selection.
- 5. Use the △ and ⊽ buttons to select "Line:" and press the ENTER button.
- Use the △ and ▼ buttons to change the line number (9 – 15) in which the ancillary data will be located.
- 7. Press the ENTER button once more to display the Edit menu.
- Use the △ and ▼ buttons to move the cursor to "EIA-708CC", then press the ENTER button.
- Use the and buttons to choose
   "Enabled" or "Disabled" then press the
   ENTER button to save the selection.
- 10. Use the △ and ⊽ buttons to select "Line:" and press the ENTER button.
- Use the and buttons to change the line number (9 15) in which the ancillary data will be located.

# Composite VBI Assignment

To setup Line 21 Closed Captions on the Composite output of this card use the following steps:

- 1. Use the △ and ▼ buttons to move the cursor to "Cmpst VBI Assignment", then press the ENTER button.
- 2. Use the △ and ▼ buttons to move the cursor to "Line21 CC:", then press the ENTER button on the selected option.
- Then use the △ and ▽ buttons to toggle between "Enabled" and "Disabled", then press the ENTER button to save changes.

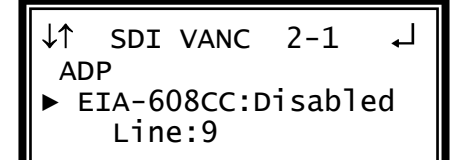

J↑ SDI VANC 2-1 ADP EIA-608CC:Disabled Line:9

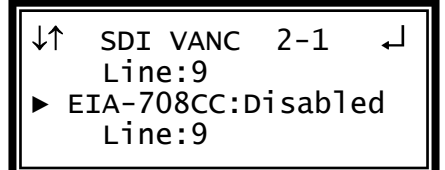

↓↑SDI Anlg Vid 2-1 ↓ ▶Cmpst VBI Assignment HD Genlock Offset SD Genlock Offset

↓↑ Cmpst VBI 2-1 ↓ NTSC ▶ Line21 CC:Enabled

# HD/SD Genlock Offset

The 8712 card can be Genlocked to a standard "black and burst" or Tri-level sync signal applied to the Genlock input on the back panel. The frame rate of the "black

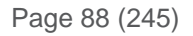

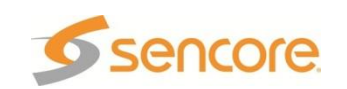

and burst" signal must be the same as the frame rate of the video output. The "Genlock Reference", under the were button, must be set to the type of Genlock signal being used as well. If the Genlock input source is lost, the red Error LED will illuminate, a Decoder Error will show, and the Error list will show the error. The video will restore but will not be Genlocked until the Genlock signal is restored.

 Use the △ and ▼ buttons to move the cursor to "HD Genlock Offset" or "SD Genlock Offset", then press the ENTER button.

↓↑SDI Anlg Vid 2-1 ↓ CMPST VBI Assignment ▶HD Genlock Offset SD Genlock Offset

Note: Both HD and SD Genlock are setup using the same steps.

#### Vertical

- 1. Use the and buttons to move the cursor to "Vert:" then press the ENTER button.
- Use the <a>and <>> buttons to select the column to edit and use the <a>and <>> buttons to change the number of lines, then press the <a>ENTER</a> button to save the selection.

↓↑ Genlock Offset ►Vert:-125 lines Horiz:-0177 pixels

Note: The maximum amount of offset is determined by the format of the video set.

### Horizontal

- Use the △ and ▼ buttons to move the cursor to "Horiz:" then press the ENTER button.
- Use the <a>and <>> buttons to select the column to edit and use the <a>and <>> buttons to change the number of pixels, then press the <a>ENTER</a> button to save the selection.

↓↑ Genlock Offset ↓ Vert:-125 lines ▶Horiz:-0177 pixels

Note: The maximum amount of offset is determined by the format of the video set.

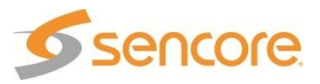

# 4.13 GPIO Module – 8713

### **General Information**

**Install Location:** Any slot *except* 1-1 or 2-1. **I/O:** Logic Input, Open-Collector, and Relay Contact

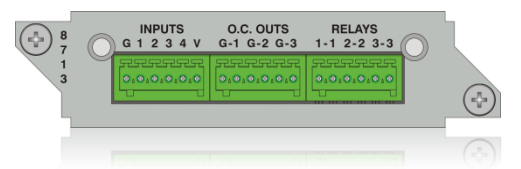

**Description:** This module is considered a global unit option. The inputs and outputs of a single installed module can be accessed by functions associated with general system features, or RDS specific features in any unit configuration. Only one GPIO module can be installed in a unit.

# **DTMF** Tones

To setup the MRD 3187B to interpret a contact closure from a receiver (getting DTMF analog cue tones) and output an embedded SCTE104 message in the SDI output, use the following steps:

- 1. Press the MENU button.
- 2. Use the △ and ▼ buttons to move the cursor to "GPIO Module", then press the ENTER button.
- 3. Use the and buttons to move the cursor to "Input 1", then press the button.
- Use the △ and ▼ buttons to move the cursor to "Input 1", then press the ENTER button.
- Use the △ and ▼ buttons to select the message ("SCTE104 RDS1 1", "SCTE104 RDS1 2", "SCTE104 RDS1 3", "SCTE104 RDS1 4") that is to be inserted, then press the ENTER button to save the selection.

↓↑ Menu ↓ Event Log ▶GPIO Module Splice Requests

↓↑ GPIO Module 2-4 ↓↓ ▶Input 1:None Input 2:None Input 3:None

↓↑GPIO Input 2-4 1 ↓ ▶Input:SCTE104 RDS1 1 Active State:High

- Ex: SCTE104 RDS1 1 refers to splice request 1 that will be output on RDS1. In units with RDS2, the message options of "SCTE104 RDS2 1", "SCTE104 RDS2 2", "SCTE104 RDS2 3", "SCTE104 RDS2 4" are also available.
- 6. Use the △ and ▼ buttons to move the cursor to "Active State", then press <sup>ENTER</sup> button.
- Use the △ and ▼ buttons to select the state ("High" or "Low") in which the input will be considered active, then press the ENTER button to save the selection.

↓↑ GPIO Module 2-4 1↓↓ Input 1:SCTE104 RDS1 ▶Active State:High

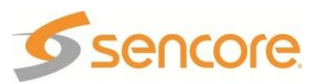

Note: The aforementioned steps apply to the configuration of "Inputs 1-4, Outputs 1-3, and Relays 1-3" as well.

# **Splice Request Setup**

Once the Input is setup the outgoing SCTE104 messages need to be configured. Use the following steps to configure the outgoing SCTE104 messages:

- 1. Press the menu button.
- Use the △ and ▼ buttons to move the cursor to "Splice Requests", and then press the ENTER button.
- 3. Use the △ and ▼ buttons to move the cursor to "Splice Req 1", and then press the ENTER button.

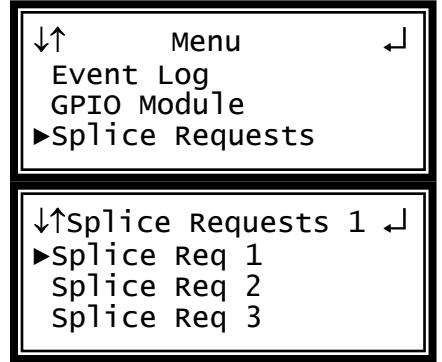

Note: The following steps apply to Splice Req 1 - 4.

Note: The number "1-1" in the header "Splice Req 1-1" refers to the RDS and the Splice Request 1. The second Splice request will be numbered "1-2".

- Use the △ and ▽, and the ⊲ and buttons to set the "AS Index:" to the desired amount, and then press the ENTER button.
- Use the △ and ▽, and the ⊲ and buttons to set the "DPI PID Index:" to the desired amount, and then press the ENTER button.
- Use the △ and ▽, and the ⊲ and buttons to set the "Event Source Index:" to the desired amount, and then press the ENTER button.
- 4. For the "Splice Type:" choose ("OON", "OON Imm", "RTN", "RTN Imm", or "Cancel) using the △ and ▽ buttons, and then press the ENTER button.
- Use the △ and ▽, and the ⊲ and ▷ buttons to set the "Program ID:" to the desired amount, and then press the ENTER button.

| <pre>↓↑ Splice Req 1-1 ↓<br/>►AS Index:000<br/>DPI PID Index:00000<br/>Event Source:0x0</pre> |
|-----------------------------------------------------------------------------------------------|
| <pre>↓↑ Splice Req 1-1 ↓<br/>AS Index:000<br/>▶DPI PID Index:00000<br/>Event Source:0x0</pre> |
| ↓↑ Splice Req 1-1 ↓<br>AS Index:000<br>DPI PID Index:00000<br>►Event Source:0x0               |
| <pre>↓↑ Splice Req 1-1 ↓<br/>▶Splice Type:OON<br/>Program ID:0x0000<br/>Preroll:04000</pre>   |
| ↓↑ Splice Req 1-1 ↓<br>Splice Type:OON<br>▶Program ID:0x0000<br>Preroll:04000                 |

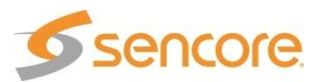

- Use the △ and ▽, and the ⊲ and ▷ buttons to set the "Preroll:" to the desired amount, and then press the ENTER button.
- 7. Use the △ and ▽, and the ⊲ and ▷ buttons to set the "Break Duration:" to the desired amount, and then press the ENTER button.
- 8. Use the △ and ▽, and the ⊲ and ▷ buttons to set the "Avail Num:" to the desired amount, and then press the ENTER button.
- 9. Use the △ and ▽, and the ⊲ and ▷ buttons to set the "Avail Expect:" to the desired amount, and then press the ENTER button.

| ↓↑ Splice Req 1-1 ↓<br>Splice Type:OON<br>Program ID:0x0000<br>▶Preroll:04000     |
|-----------------------------------------------------------------------------------|
| ↓↑ Splice Req 1-1 ↓<br>▶Break Duration:00000<br>Avail Num:000<br>Avail Expect:000 |
|                                                                                   |
| ↓↑ Splice Req 1-1 ↓<br>Break Duration:00000<br>▶Avail Num:000<br>Avail Expect:000 |

- Note: The Web interface (see Section 5.3.2.5) uses the following names for the Splice Requests:
  - "Splice Event Source" for "Event Source"
  - "Unique Program ID" for "Program ID"
  - "Pre-Roll Time" for "Preroll"
  - *"Avails Expected" for "Avail Expect"*
  - "Splice Insert Type" for "Splice Type", with values:
    - "Start Normal" for "OON"
    - "Start Immediate" for "OON Imm"
    - "End Normal" for "RTN"
    - "End Immediate" for "RTN Imm"
- Note: The "AS Index" ranges from 0 to 255 and uniquely identifies the source of the message. Enter the "AS Index" if one is present, otherwise leave blank (0).

Note: The "DPI PID Index" ranges from 0 to 65535 and is important when there are multiple DPI PIDs referenced by the PMT of one MPEG program. The user should take care to ensure the correct DPI PID and Video PID and PCR values (as indicated by the PMT) are configured on the MRD so that the splice points and decoded video are properly associated. Enter the "DPI PID Index" to specify the index to the DPI PID that will carry the splice\_info\_sections.

- Note: The "Program ID" ranges from 0 to 65535 and is a unique identification for a viewing event in the service.
- Note: The "Pre-Roll Time" is the desired amount of time, in milliseconds, after being processed that the action will occur.
- Note: The "Break Duration" ranges from 0 65535. If the default, 0, is chosen the Injector will not set a duration. This value is ignored if "Splice Insert Type" is anything other than "Start Normal" or "Start Immediate". The "Break Duration" is entered in tenths of seconds.

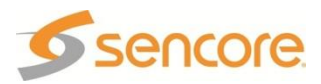

- Note: The "Avail Num" is a field that gives an authentication for a specific avail in the current "Unique Program ID". The "Avail Num" ranges from 0 to 255. If left at default, 0, non-usage will be assumed.
- Note: The "Avail Expect" specifies the number of individual Avails expected within the current viewing event. The "Avail Expect" ranges from 0 to 255. If left at its default, 0, "Avail Num" is assumed to have no meaning.

#### Pinout

GND

1

- 2 Logic Input #1
- 3 Logic Input #2
- 4 Logic Input #3
- 5 Logic Input #4
- 6 +Vcc
- 7 GND
- 8 Open-Collector Output #1
- 9 GND
- 10 Open-Collector Output #2
- 11 GND
- 12 Open-Collector Output #3
- 13 Relay Contact #1
- 14 Relay Contact #1
- 15 Relay Contact #2
- 16 Relay Contact #2
- 17 Relay Contact #3
- 18 Relay Contact #3

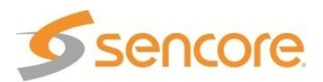

### 4.14 Dual Input COFDM Receiver – Option 8715 General Information

**Install Location:** Any slot *except* 1-1 or 2-1. **I/O:** (2) 75Ω Female F Connectors **Supported Formats:** COFDM

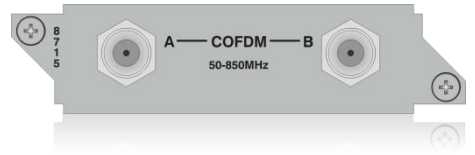

**Description:** This card will allow the MRD 3187B to receive a COFDM signal for use in electronic news gathering (U.S.) or any COFDM Terrestrial Broadcast (DVB-T, European) applications. Only one input may be selected at a time.

# To Edit the Option Card Input Settings

To edit this input card, use the following steps:

1. Press the INPUT button.

| ↓↑                         | Input                    | • |
|----------------------------|--------------------------|---|
| ►Active<br>Backup<br>Input | Input<br>Mode<br>Modules |   |

Input

Active Input

Backup Mode ▶Input Modules

J↑

Note: For Configuration 2 units, select RDS1 or RDS2, then press

- 2. Use the △ and ⊽ buttons to select "Input Modules", and press the ENTER button.
- Use the △ and ▼ buttons to move the cursor to "Dual COFDM" card of the specific slot (e.g. 1-4). Notice the location diagram in the upper right corner of the screen changes as the cursor moves by each card.
- 4. Press the ENTER button once to display the Status screen for the COFDM card.
- 5. Press the ENTER button again to display the Edit screen for the COFDM card.

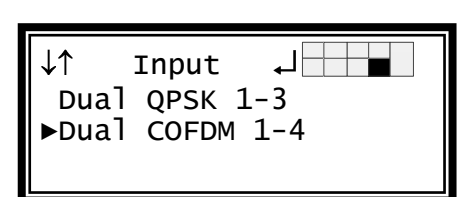

### Source

This option will select which input, on the back of the card, will be active.

- 1. Use the △ and マ buttons to move the cursor to "Source:" then press the ENTER button.
- Use the △ and ⊽ buttons to select which input to be active ("A", "B"), then press the ENTER button to save the selection.

↓↑ Dual COFDM 1-4 ▶Source:A Input A Center Preq:049MHz

### Input A

These settings correspond to the input on "Source A."

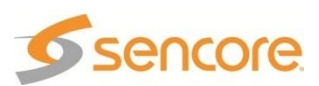

### **Center Frequency A**

The COFDM card tunes to the center frequency of the channel to tune to.

- Use the △ and ▼ buttons to move the cursor to "Center Freq:" then press the ENTER button.
- Use the <a>and <>> buttons to select the column to edit and use the <a>and <>> buttons to change the center frequency (49 MHz 861 MHz), then press the <a>ENTER</a> button to save the selection.

### Channel Bandwidth A

- Use the and buttons to move the cursor to "Channel BW:" then press the ENTER button.
- Use the △ and ⊽ buttons to change the channel bandwidth ("6 MHz", "7 MHz", "8 MHz"), then press the ENTER button to save the selection.

### Spectrum A

- Use the △ and ▼ buttons to move the cursor to "Spectrum:" then press the ENTER button.
- Use the △ and ▼ buttons to change the spectrum ("Normal", "Inverted"), then press the ENTER button to save the selection.

### Input B

These settings correspond to the input on "Source B."

### **Center Frequency B**

The COFDM card tunes to the center frequency of the channel to tune to.

- 1. Use the <u>▲</u> and <u>▼</u> buttons to move the cursor to "Center Freq:" then press the ENTER button.
- Use the <a>and <>> buttons to select the column to edit and use the <a>and <>> buttons to change the center frequency (49 MHz 861 MHz), then press the <a>ENTER</a> button to save the selection.

sencore

- ↓↑ Dual COFDM 1-4 Input A ▶ Center\_Freq:050MHz
  - Channel BW:8 MHz

↓↑ Dual COFDM 1-4 Input A

- Center Freq:050MHz
- ▶ Channel BW:8 MHz

↓↑ Dual COFDM 1-4 Center Freq:049MHz

- Channel BW:8 MHz
- Spectrum:Normal

↓↑ Dual COFDM 1-4 Spectrum:Normal Input B

▶ Center Freq:050MHz

### **Channel Bandwidth B**

- Use the △ and ▼ buttons to move the cursor to "Channel BW:" then press the ENTER button.
- Use the △ and ▼ buttons to change the channel bandwidth ("6 MHz", "7 MHz", "8 MHz"), then press the ENTER button to save the selection.

### Spectrum B

- Use the △ and ▼ buttons to move the cursor to "Spectrum:" then press the ENTER button.
- Use the △ and ▽ buttons to change the spectrum ("Normal", "Inverted"), then press the ENTER button to save the selection.

↓↑ Dual COFDM 1-4 Input B Center Freq:050MHz ► Channel BW:8 MHz

↓↑ Dual COFDM 1-4 Center Freq:050MHz Channel BW:8 MHz

Spectrum:Normal

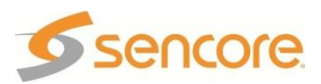

# 4.15 Quad Input DVB-S/DVB-S2 Receiver with LNB – Option 8716/8716G

### **General Information**

**Install Location:** Any slot *except* 1-1 or 2-1. **I/O:** (2) 75Ω Female F Connectors **Supported Formats:** DVB-S/DVB-S2

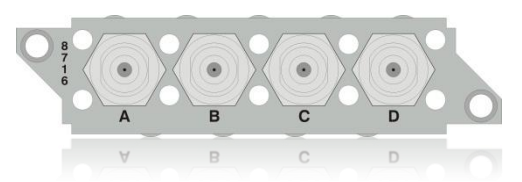

Description: This input provides a satellite L-band (950 MHz – 2150 MHz) signal for demodulation of KU-band or C-band DVB-S QPSK signals or DVB-S2 QPSK/8PSK signals. The symbol rate ranges from 1 MSym/s to 45 MSym/s for both DVB-S and DVB-S2. This card provides LNB power and 22 kHz control tone to the active input. This card has advanced feature options of multistream input, support for VCM, and support for 16APSK and 32APSK modulation. The "Input" LED will only illuminate if the card detects frequency, symbol rate, FEC lock (Carrier Lock), and TS sync (Sync Lock). The card provides A, B, C and D inputs, which may be independently configured, but only one may be active at a time. The 8716G card is the 8716 card without the ability to license the Advanced Satellite Features. The 8716G card is the same as an unlicensed 8716 card.

# To Edit the Option Card Input Settings

To edit this input card, use the following steps:

1. Press the INPUT button.

| 2. | Use the $\bigtriangleup$ and $\bigtriangledown$ buttons to select |
|----|-------------------------------------------------------------------|
|    | "Input Modules", and press the ENTER                              |
|    | button.                                                           |

- Use the △ and ▼ buttons to move the cursor to the "DVB-S/S2" card of the specific slot (e.g. 1-4). Notice the location diagram in the upper right corner of the screen changes as the cursor moves by each card.
- 4. Press the ENTER button once to display the Status screen for the DVB-S/S2 card.
- 5. Press the ENTER button again to display the Edit screen for the DVB-S/S2 card.

| ↓↑    | Input     | Ļ |
|-------|-----------|---|
| Acti  | ve Input  |   |
| Back  | up Mode   |   |
| ▶Inpu | t Modules |   |

| ↓↑                         | Input                    | Ļ |
|----------------------------|--------------------------|---|
| Active<br>Backup<br>▶Input | Input<br>Mode<br>Modules |   |

↓↑ Input ASI/310M 1-3 ▶DVB-S/S2 1-4

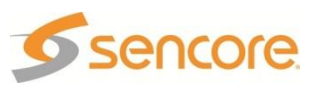

# Source

This option will select which input, on the back of the card, will be active.

- Use the △ and ▼ buttons to move the cursor to "Source Select:" then press the ENTER button.
- Use the and buttons to select which input to be active ("A", "B", "C", "D"), then press the selection.

↓↑ DVB-S/S2 1-4 ↓ ▶Source Select:A Source A Source B

# **Source Settings**

These settings correspond to the "Source" input that is selected. Repeat these steps for each input source, "Source A", "Source B", "Source C" and "Source D".

# Selecting the Source

The DVB-S/S2 card can receive either DVB-S or DVB-S2 transmission.

Use the △ and ▼ buttons to move the cursor to the Source ("Source A", "Source B", "Source C", "Source D") to edit the settings, then press the ENTER button.

| ↓↑ DVB-S/S2 1-4 | ₊ |
|-----------------|---|
| Source Select:A |   |
| ▶Source A       |   |
| Source B        |   |

# DVB Mode

The DVB-S/S2 card can receive either DVB-S or DVB-S2 transmission.

- Use the △ and マ buttons to move the cursor to "DVB Mode:" then press the ENTER button.
- 2. Use the △ and ▼ buttons to select either ("DVB-S", "DVB-S2"), then press the ENTER button to save the selection.

↓↑ DVB-S/S2 1-4 ↓ ▶DVB Mode:DVB-S2 Multistream:Disabled LNB Power:Off

# **Enabling Advanced DVB-S2 Capabilities**

The 8716 Option card can support Multistream input, VCM, 16APSK and 32APSK Modulation. These advanced capabilities are enabled with an "Advanced Satellite Features" license, see Section 4.33 and 5.13. The license is enabled by entering a License Key and the status of the License is noted in the License "Feature List". The license enables the "Advanced Satellite Features" capabilities for all 8716 option cards in the MRD.

When licensed, the "Multistream" settings will be available and the 8716 card will be able to receive multistream transport streams, VCM, 16APSK modulation and 32APSK modulation.

### Multistream Mode

When "Multistream" is disabled (or not licensed), the 8716 card will not be able to receive multistream inputs. The 8716 will identify the input error as a multistream input.

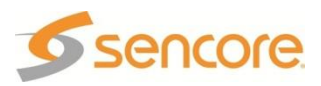

- 1. Use the <u>▲</u> and <u>▼</u> buttons to move the cursor to "Multistream:" then press the ENTER button.
- Use the △ and マ buttons to select either ("Off", "On"), then press the ENTER button to save the selection.

#### ISI

Note: The setting of the "ISI" is only available when the "Multistream Mode" is set to "On".

- 1. Use the △ and ▼ buttons to move the cursor to "ISI Mode:" then press the ENTER button.
- Use the A and buttons to select either ("Manual", "List"), then press the INTER button to save the selection.

↓↑ DVB-S/S2 1-4 ↓ DVB Mode:DVB-S2 ▶Multistream:Disabled LNB Power:Off

↓↑ DVB-S/S2 1-4 ↓ Multistream:Enabled ▶ISI Mode:Manual ISI:17

### Available ISI

The selection of ISI values are from the ones available within the multistream input.

 Use the △ and ▼ buttons to select an ISI that is available in the multistream input, then press the ENTER button to save the selection.

↓↑ DVB-S/S2 1-4 ↓ Multistream:Enabled ISI Mode:Manual ▶ISI:17

### Manual ISI

The ISI value is entered independent of the ISI values present in the input multistream. This is used when the Source is being configured without the source being the active input.

Use the <a> and <> buttons to select the column to edit and use the <a> and <> buttons to change the ISI value (0 – 255), then press the <a> button to save the selection.</a>

↓↑ DVB-S/S2 1-4 ↓ Multistream:Enabled ISI Mode:Manual ▶ISI:17

### **LNB** Power

LNB power is configurable separately for each Source input, but is only supplied to the active source.

- Use the △ and ▼ buttons to move the cursor to "LNB Power:" then press the ENTER button.
- Use the △ and ▼ buttons to select "Off", "13VDC", "14VDC", "18VDC", "19VDC", then press the ENTER button to save the selection.

↓↑ DVB-S/S2 1-4 ↓↓ DVB Mode:DVB-S2 ▶LNB Power:Off 22kHz Tone:off

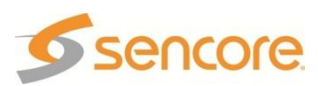

# 22 kHz Tone

22 kHz Tone is configurable separately for each Source input, but is only supplied to the active source. The 22 kHz Control Tone setting is either on or off.

Note: The 22 kHz Tone is only sent if the is LNB Power being supplied – the LNB Power is not set to "off".

- Use the △ and ▼ buttons to move the cursor to "22 kHz Tone:" then press the ENTER button.
- Use the △ and ▼ buttons to select "Off", "13VDC", "14VDC", "18VDC", "19VDC", then press the ENTER button to save the selection.

↓↑ DVB-S/S2 1-4 ↓ DVB Mode:DVB-S2 ▶LNB Power:Off 22kHz Tone:off

# Tuning Frequency

The DVB-S/S2 card tunes by the L-band frequency rather than the transponder frequency or local oscillator value. The L-band frequency is the difference between the downlink transponder frequency "Sat Freq:" and the LNB local oscillator frequency "LO Offset:". The IRD will calculate the actual frequency in which the card tunes; saving the user time and possible miscalculation errors.

### Local Oscillator Offset

The Local Oscillator Offset provides preset values that can be selected using the List mode. Any valid Local Oscillator Offset value can be entered using the Manual mode.

- Use the △ and ⊽ buttons to move the cursor to "LO Offset Mode:" then press the ENTER button.
- Use the △ and ▽ buttons to select "Man" (for manual) or "List", then press the ENTER button to save the selection.
- When in "List" mode, use the ▲ and ▼ buttons to move the cursor to "LO Offset:", then press the ENTER button.
- Use the △ and ▼ buttons to select "00000MHz", 05150MHz", 09750MHz", "10600MHz", "10750MHz" or "11250MHz" as the "LO Offset" setting, then press the ENTER button to save the setting.

↓↑ DVB-S/S2 1-4 ↓↓ ▶L0 Offset Mode:Man L0 Offset:00000MHz Sat Freq:00950 Mhz

↓↑ DVB-S/S2 1-4 ↓ L0 Offset Mode:List ▶L0 Offset:00000MHz Sat Freq:00950 Mhz

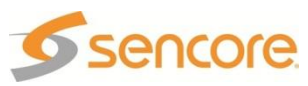

- 5. When in "Man" mode, use the \_\_\_\_\_\_\_
  and \_\_\_\_\_\_\_
  buttons to move the cursor to "LO Offset:" then press the \_\_\_\_\_\_
  \_\_\_\_\_\_
  button.
- ↓↑ DVB-S/S2 1-4 ↓ ▶L0 Offset:00000MHz Sat Freq:00950 Mhz = L-Band: 00950 MHz
- Note: If a value is entered results in a calculated L-Band that is out of range, an "Out of Range!" message will be shown.
- Note: The L-Band calculation is shown after the "Sat Freq:" line. The valid L-Band frequency range is 950 – 2150 MHz.

### Satellite Frequency

- Use the <u>△</u> and <u>▼</u> buttons to move the cursor to "Sat Freq:" then press the ENTER button.
- Use the <a>and <>> buttons to select the column to edit and use the <a>and <>> buttons to change the frequency (950 MHz 14500 MHz), then press the ENTER button to save the selection.</a>

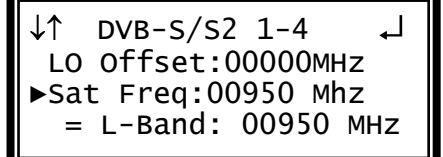

- Note: If a value is entered results in a calculated L-Band that is out of range, an "Out of Range!" message will be shown.
- Note: The L-Band calculation is shown after the "Sat Freq:" line. The valid L-Band frequency range is 950 – 2150 MHz.

# Symbol Rate

- 1. Use the △ and ▼ buttons to move the cursor to "Sym Rt:" then press the ENTER button.
- Use the and buttons to select the column to edit and use the and buttons to change the symbol rate (1 MSps 45 MSps).
- 3. Then press the ENTER button to save the selection.

↓↑ DVB-S/S2 1-4 ↓ Sat Freq:00950 MHz = L-Band: 00950 Mhz ▶Sym Rt:27.000000MSps

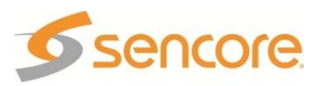

# 4.16 CA Decryption – Option 8721

### **General Information**

Install Location: Factory Installed Option (Not Field Upgradeable)

- **I/O:** Two external slots in the front of the unit. The transport stream is input and output through the various other option cards
- **Description:** The MRD 3187B can be configured with this option to be able to decrypt a Conditional Access transport stream. In Config 1 the dual CAM functionality can be used to decrypt multiple services to send out ASI, essentially looping the stream through the MRD 3187B for decryption.

This option also provides BISS decryption.

Note: The dual CAM functionality is only available in a Config 1 when the "CAM Operation Mode" mode is set to "Use Decoded Stream". In Config 2 each slot links to its respective RDS.

# **CAM Decryption Setup**

To setup the MRD 3187B to decrypt Conditional Access Streams use the following steps.

- 1. Press the Home button to bring the display back to the RDS status screen.
- Press the dutton to access the RDS 1 Decoder Menu.

↓↑ RDS 1 ↔↓↓
Source ID
BISS Decryption
►CA Systems

Note: For Configuration 2 units, all of the following instructions apply exactly the same except, use the **>** button to access the RDS 2 Decoder Menu.

- 3. Use the △ and マ buttons to move the cursor to "CA Systems", then press the ENTER button to display the CAM status.
- 4. Press the ENTER button again to edit the CAM settings.

### RDS CAM Usage Setting

The PIDs are sent to the CA System whenever it is enabled. When disabled, the PIDs are not sent to the CA System for decryption.

- Use the △ and ▼ buttons to move the cursor to "Descramble", then press the ENTER button.
- Use the △ and ▽ buttons to change the setting ("Enabled" or "Disabled"), then press the ENTER button to save the selection.

↓↑ CA Systems RDS1 ↓ Descramble:Enabled CAM Operation Mode: Use Decoded PIDs

↓↑ CA Systems RDS1 ↓ ▶Descramble:Enabled CAM Operation Mode: Use Decoded PIDs

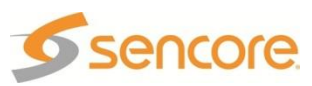

#### Setting the CAM Operation Mode

- Use the △ and ▼ buttons to move the cursor to "CAM Operation Mode", then press the ENTER button.
- Use the △ and ▼ buttons to change the mode ("Use Decoded PIDs" or "Use Selected PIDs"), then press the ENTER button to save the selection.

↓↑ CA Systems RDS1 ↓↓ ►CAM Operation Mode: Use Decoded PIDs CAM2:NagraVision

Note: Depending on the mode selection, the menus below the mode options will have changed.

#### Use Decoded PIDs

In the "Use Decoded PIDs" operation mode, the CAM will decrypt the audio and video programs that are decoded by the MRD 3187B. The Service Selection tuning determines the program that is sent to the CAM for decrypting before the decoding takes place. Only the program used for decoding is sent to the CAM no matter how many programs the CAM is capable of decrypting. If programs other than ( or in addition to) the one being decoded is to be sent to the CAM for decryption, the "Use Selected PIDs" mode should be used.

#### **Use Selected PIDs**

The "Use Selected PIDs" operation mode allows the selection of individual video and audio PIDs to send to the CAM for decryption. There is no restriction on which PIDs can be selected (audio and video PIDs need not be in the same program). The PIDs are selected from the PIDs that are available in the PMT of the input. If there is no input PMT available, the selection of PIDs will not be possible. If a selected PID is no longer listed in the input PMT, the Service that contained the PID will be listed followed by a "\*" indication. The Services with PIDs that are no longer in the PMT can be found on the bottom of the Service list.

Once "CAM Operation Mode" has been set to "Use Selected PIDs", use the following steps to configure your MRD 3187B to decrypt selected PIDs.

Note: It is only possible to decrypt more than one program at a time, if the CAM module supports multiple program decrypting.

- The Services that are sent to the CAMs are listed under the "CAM1" or "CAM2" (with the CAM name if available).
- Use the △ and ▼ buttons to move the cursor to the program (Service) which contains the PIDs to be selected, then press the ENTER button.
- 3. The video and audio PIDs that are available for that Service in the PMT are listed.

↓↑ CA Systems RDS1 ↓↓ ►CAM2:NagraVision SVC:816 ABCHE SVC:892 CBCMH

↓↑ CA Systems RDS1 ↓

- CAM2:NagraVision SVC:816 ABCHE
- SVC:810 ABCHE

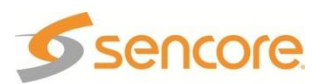

- Use the △ and ▽ buttons to move the cursor to the PID to be selected or deselected, then press the ENTER button.
- 5. Press the ENTER button to edit the selection.
- 6. Use the △ and ⊽ buttons to change the selection status.
- 7. Press the ENTER button to save the selection.
- ↓↑ CA Systems RDS1 ↓↓
  SVC:816 ABCHE
  ◆x1234 MPEG2 video
  ►◊x1235 ATSC AC3
- Note: The short name is listed (if available) with the Service. The PIDs video type and audio language information is shown along with the PID.
- Note: The symbol "

  "
  a denotes that the PID is a selected PID (being sent to the CAM). The symbol "

  "
  a denotes that the PID is not selected (not being sent to the CAM).

#### PIDs No Longer in the Input PMT

The selected PIDs that are no listed in the PMT are listed followed with a "\*" under the associated CAM. The list contains the Services, with PID selection available after selecting the Service. These PIDs can be selected or deselected. It they remain selected and appear in the PMT, those PIDs will be sent to the CAM for decryption.

- Use the and buttons to move the cursor to a "\*"ed Service, then press the ENTER button.
- 2. Use the △ and ⊽ buttons to move the cursor to the PID to be selected or deselected, then press the ENTER button.
- 3. Use the △ and ⊽ buttons to change the selection status.
- 4. Press the ENTER button to save the selection.
- The display will return to the PID selection list (Step 3) with the correct "
   "
   •" or "
   "
   •"

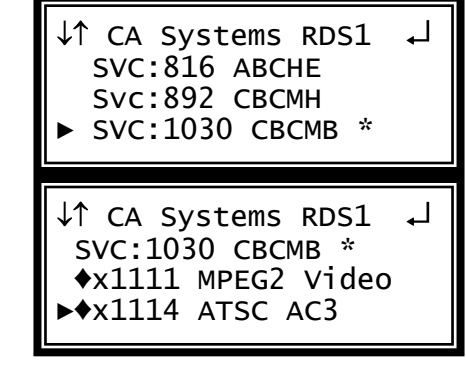

↓↑ CA Systems RDS1 ↓↓
SVC:1030 CBCMB \*
◆x1111 MPEG2 Video
↓◊x1114 ATSC AC3

Note: When the Service no longer has PIDs that are not in the PMT, it will not be listed as a "\*"ed Service.

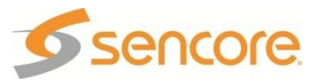

# **BISS Setup**

To setup the MRD 3187B to be able to decrypt a BISS encrypted transport stream use the following steps:

- 1. Press the **Home** button to bring the display back to the RDS status screen.
- 2. Press the d button to access the RDS 1 Decoder Menu.
- 3. Use the △ and ▼ buttons to move the cursor to "BISS Decryption," then press the ENTER button.

| ⊢→ᢏ┛ |
|------|
|      |
|      |
|      |
|      |

4. Press the ENTER button again to edit the Source ID settings.

Note: For Configuration 2 units, all of the following instructions apply exactly the same except, use the button to access the RDS 2 Decoder Menu.

- 5. Use the <u>and</u> and <u>v</u> buttons to move the cursor to "Mode:" then press the ENTER button.
- Use the △ and ▽ buttons to change the mode ("BISS 1" or "BISS E") then press the ENTER button to save the selection.

| ↓↑   | BISS   | 5  | RDS  | 1 | ┛ |
|------|--------|----|------|---|---|
| ►Moc | le:BIS | 55 | 51   |   |   |
| Ses  | sion   | V  | vord |   |   |
|      |        |    |      |   |   |

Note: Depending on the mode selection, the menus below the mode options will have changed.

### Mode BISS 1

Once the MRD 3187B has been set to use Mode 1, use the following steps to enter the "Session Word:"

- Use the △ and ⊽ buttons to move the cursor to "Session Word" then press the ENTER button.
- Use the <a>and <>>> buttons to select the column to edit and use the <a>and <>>>> buttons to enter the session word, then press the <a>ENTER</a> button to save the selection.

↓↑ BISS RDS 1 ↓ Mode:BISS 1 ▶Session Word 0x00000000000

#### Mode BISS E

Once the MRD 3187B has been set to use Mode E, use the following steps to enter the "Encrypted Session Word" and "Injected ID:"

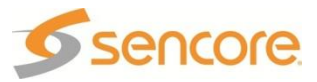

- Use the △ and マ buttons to move the cursor to "Encrypt Session Word" then press the ENTER button.
- Use the <a>and <>> buttons to select the column to edit and use the <a>and <>> buttons to enter the encrypted session word, then press the <a>ENTER</a> button to save the selection.
- 3. Use the △ and ▼ buttons to move the cursor to "Injected ID" then press the ENTER button.
- 4. Use the <a>and <a>buttons to</a> select the column to edit and use the
  △ and <a>buttons to enter the
  injected ID, then press the <a>button</a> to save the selection.

↓↑ BISS RDS 1 ↓ Encrypt Session Word ▶Injected ID 0x00000000000000

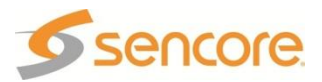

# 4.17 MPEG over IP Input/Output – Option 8725 General Information

Install Location: Installs in 1-3,4 or 2-3,4 Only (Uses two slots)

Only one 8725 can be installed per MRD 3187B chassis.

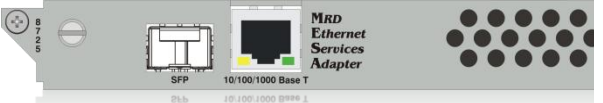

**I/O:** (1) 10/100/1000 Auto-negotiating Base-T RJ-45 Ethernet Port, (1) SFP Port **Supported Formats:** UDP or RTP Multicasts and Unicasts

**Description:** This card encapsulates the TS from the bus and will transmit IP streams, which are present on the bus, to either ASI/310M or to a decoder. Up to two multicasts can be subscribed to, allowing for a backup multicast to be chosen and three mirrored multicasts can be transmitted to allow for redundancy.

### **Menu Control**

This menu is used to setup the IP address, Subnet Mask, and Gateway for the MPEG/IP card. These settings need to be set to proper values for the network that the MRD 3187B is being used on. These values can usually be obtained from the local network administrator.

- 1. Press the MENU button.
- 2. Use the △ and ▼ buttons to move the cursor to "MPEG/IP NetCfg", then press the ENTER button.

↓↑ Menu ↓↓
MPEG/IP NetCfg
Genlock Reference
SMPTE 333M

### IP Address/Subnet Mask/Gateway

- Use the <u>△</u> and <u>▼</u> buttons to move the cursor to "IP Address", then press the ENTER button.
- Use the <a>and <>> buttons to select the column to edit and use the <a>and <>> buttons to change the </a>IP, then press the <a>ENTER</a> button to save the selection.
- 3. The cursor will now be on, "Subnet Mask".
- 4. Use the and buttons to select the column to edit and use the and buttons to change the Subnet Mask, then press the button to save the selection.
- 5. The cursor will now be on, "Gateway."
- Use the <a>and <>> buttons to select the column to edit and use the <a>and <>> buttons to change the Gateway, then press the <a>ENTER</a> button to save the selection.

↓↑ MPEG/IP 1-3 Net←→↓ IP Address ▶ 000.000.000.000 Subnet Mask

↓↑ MPEG/IP 1-3 Net↔↓ 10.0.0.50 Subnet Mask ▶ 255.255.255.000

↓↑ MPEG/IP 1-3 Net↔↓ 255.255.255.0 Gateway ▶ 000.000.000.000

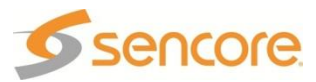
#### MAC Address

This option will show the physical MAC Address of the MPEG/IP card.

- Use the and buttons to move the cursor to "MAC Address" to view the MPEG/IP card's physical MAC Address.
- ↓↑ MPEG/IP 1-3 Net 0.0.0.0 MAC Address ▶ 00012ABCD123

## To Edit the Option Card Input Settings

To edit this input card, use the following steps:

1. Press the web button.

| ↓↑       | Input         | لہ |
|----------|---------------|----|
| ► Active | Input<br>Mode |    |
| Input    | Modules       |    |

Note: For Configuration 2 units, select RDS1 or RDS2, then press ENTER.

- 2. Use the △ and ⊽ buttons to select "Input Modules", and press the ENTER button.
- 3. Use the △ and ▼ buttons to move the cursor to the "MPEG/IP" card of the specific slot (e.g. 1-3). Notice the location diagram in the upper right corner of the screen changes as the cursor moves by each card.
- 4. Press the ENTER button once to display the Status screen for the MPEG/IP card.
- 5. Press the ENTER button again to display the Edit screen for the MPEG/IP card.

#### ↓↑ Input ↓ Active Input Backup Mode ▶Input Modules

↓↑ Input ↓ ►MPEG/IP 1-3 QPSK 2-2

## Receive

This option enables or disables the receive function of the MPEG/IP card.

- Use the △ and ▽ buttons to move the cursor to "Receive:" then press the ENTER button.
- 2. Use the △ and ▼ buttons to "Enable" or "Disable", then press the ENTER button to save the selection.

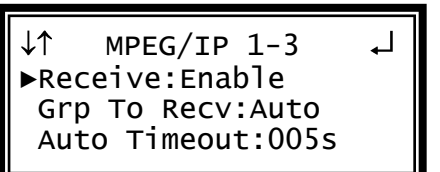

## **Group to Receive**

The MRD 3187B allows the user to subscribe to two multicasts simultaneously in order to provide a backup in the case of a primary failure. There are three options for the Receive Group (1, 2, Auto). Auto will attempt to join the first multicast, if it cannot join that one it will then attempt to join the second one. If the unit is currently joined to

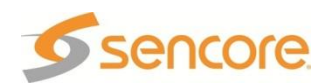

the first multicast and that stream disappears, the unit will automatically switch over to the second receive group. The only time the unit will go back to the first receive group is if it is forced back or if the second receive group disappears.

This backup of the Receive Group has additional settings (which are only present when the Group to Receive is set to "Auto"). The "Auto" options provides a timeout before switching to between the Receive Groups.

If the "Group To Recv" is set to either 1 or 2, the unit will always stay on that receive group regardless of if it is present or not.

- 1. Use the  $\square$  and  $\nabla$  buttons to move the cursor to "Grp To Recv:" then press the ENTER button.
- 2. Use the  $\square$  and  $\nabla$  buttons to select the desired group to receive ("1", "2", "Auto"), then press the ENTER button to save the selection.
- 3. Use the  $\bigtriangleup$  and  $\nabla$  buttons to move the cursor to "Auto Timeout:" then press the ENTER button.
- 4. Use the and buttons to select the column to edit and use the sand buttons to change the timeout setting (5 – 999 seconds), then press the ENTER button to save the selection.

↓↑ MPEG/IP 1-3 Receive: Enable ►Grp To Recv:Auto Auto Timeout:005s

MPEG/IP 1-3 Receive: Enable Grp To Recv:1 ►Auto Timeout:005s

MPEG/IP 1-3

Auto Timeout:005s

▶Receive 1 Receive 2

**Receive 1** 

1. Use the  $\triangle$  and  $\nabla$  buttons to move the cursor to "Receive 1", then press the ENTER button to access the Edit screen.

IP

- 1. Use the  $\triangle$  and  $\nabla$  buttons to move the cursor to "IP:" then press the ENTER button.
- 2. Use the and buttons to select the column to edit and use the  $\square$  and  $\bigtriangledown$  buttons to change the IP, then press the ENTER button to save the selection.

Note: A Unicast or Multicast IP address may be chosen. Unicast: X.X.X.X – 223.255.255.255 Multicast: 224.0.0.0 - 239.255.255.255 Suggested Multicast Range: 239.192.X.X

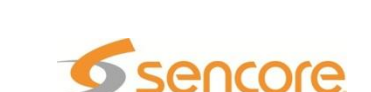

MPEG/IP 1-3 1 ↔ ▶Ip:239.192.001.050 Dest Port:01050 Send IGMP Report

#### **Destination Port**

- Use the △ and ▼ buttons to move the cursor to "Dest Port:" then press the ENTER button.
- Use the <a>and <>> buttons to select the column to edit and use the <a>and <>> buttons to change the port (0 65536), then press the <a>ENTER</a> button to save the selection.

# ↓↑ MPEG/IP 1-3 1 ↔↓↓ Ip:239.192.1.50 ▶Dest Port:01050 Send IGMP Report

#### Send IGMP Report

This option will send an unsolicited IGMP report to force a join operation.

- Use the △ and マ buttons to move the cursor to "Send IGMP Report", then press the ENTER button.
- 2. Press the ENTER button one more time to send the report.

#### **IGMP V3 Source Filter**

 Use the △ and ∨ buttons to move the cursor to "IGMP V3 Src Filter", then press the ENTER button to access the Edit screen.

| Ļ |
|---|
|   |
|   |
|   |
|   |

↓↑ MPEG/IP 1-3 1 ↓ Dest Port: 01050 Send IGMP Report ▶IGMP V3 Src Filter

MPEG/IP 1-3 1

▶Filter Mode:Include

11

Add IP

Clear All

#### Filter Mode

- Use the △ and マ buttons to move the cursor to "Filter Mode:" then press the ENTER button.
- Use the △ and ⊽ buttons to select either "Include" or "Exclude", then press the ENTER button to save the selection.

#### Add IP

- Use the △ and マ buttons to move the cursor to "Add IP", then press the ENTER button.
- 2. Press the ENTER button again to add an IP address to the list.

Note: Existing IP addresses are shown before the "Add IP" option.

Use the < and > buttons to select the column to edit and use the △ and > buttons to change the IP address, then press the ENTER button to save the selection.

Filter Mode:Include ▶Add IP Clear All the "Add IP" option.

MPEG/IP 1-3 1

I↑ MPEG/IP 1-3 1 ↔↓ Filter Mode:Include 000.000.000.000 Clear All

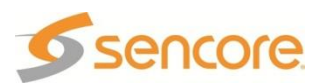

Note: A maximum of 64 IP addresses may be added to the list.

#### Edit/Remove an IP

Note: Existing IP addresses are shown before the "Add IP" option.

- Use the <u>▲</u> and <u>▼</u> buttons to move the cursor to the desired IP address to edit, then press the ENTER button.
- 2. Use the and b buttons to select either "Edit" or "Remove", then press the ENTER button.

MPEG/IP 1-3 1 Filter Mode:Include Edit Remove Add IP

#### **Clear All**

This option will clear all IP addresses in the filter list.

- Use the △ and マ buttons to move the cursor to "Clear All", then press the ENTER button.
- 2. Press the ENTER button one more time to clear all the IP addresses in the list.

| ↓↑ MPEG/IP 1-3 1 | Ļ |
|------------------|---|
| 239.192.20.3     |   |
| Add IP           |   |
| ►Clear All       |   |

## **Receive 2**

1. Use the 🛆 and 🔻 buttons to move the cursor to "Receive 2", then press the ENTER button to access the Edit screen.

#### IP

- 1. Use the △ and ▼ buttons to move the cursor to "IP:" then press the ENTER button.
- Use the <a>and <>> buttons to select the column to edit and use the <a>and <>> buttons to change the </a>IP, then press the <a>ENTER</a> button to save the selection.

↓↑ MPEG/IP 1-3 ← Auto Timeout:005s Receive 1 ▶Receive 2

↓↑ MPEG/IP 1-3 2 ↔↓↓ ▶Ip:239.192.001.050 Dest Port:01050 Send IGMP Report

Note: A Unicast or Multicast IP address may be chosen. Unicast: X.X.X.X – 223.255.255.255 Multicast: 224.0.0.0 – 239.255.255.255 Suggested Multicast Range: 239.192.X.X

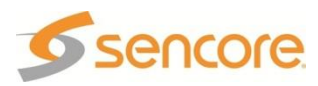

#### **Destination Port**

- Use the △ and ▼ buttons to move the cursor to "Dest Port:" then press the ENTER button.
- Use the <a>and <>> buttons to select the column to edit and use the <a>and <>> buttons to change the port (0 65536), then press the <a>ENTER</a> button to save the selection.

# ↓↑ MPEG/IP 1-3 2 ↔↓↓ Ip:239.192.1.50 ▶Dest Port:01050 Send IGMP Report

#### Send IGMP Report

This option will send an unsolicited IGMP report to force a join operation.

- Use the △ and マ buttons to move the cursor to "Send IGMP Report", then press the ENTER button.
- 2. Press the ENTER button one more time to send the report.

#### **IGMP V3 Source Filter**

 Use the △ and ⊽ buttons to move the cursor to "IGMP V3 Src Filter", then press the ENTER button to access the Edit screen.

| ↓↑ MPEG/IP 1-3 2  | ┛ |
|-------------------|---|
| Ip:239.192.1.50   |   |
| Dest Port:01050   |   |
| ▶Send IGMP Report |   |
|                   |   |

↓↑ MPEG/IP 1-3 2 ↓ Dest Port:01050 Send IGMP Report ▶IGMP V3 Src Filter

MPEG/IP 1-3 2

▶Filter Mode:Include

MPEG/IP 1-3 2

Filter Mode:Include

#### Filter Mode

- Use the △ and マ buttons to move the cursor to "Filter Mode:" then press the ENTER button.
- Use the <u>▲</u> and <u>▼</u> buttons to select either "Include" or "Exclude", then press the ENTER button to save the selection.

#### Add IP

- Use the △ and マ buttons to move the cursor to "Add IP", then press the ENTER button.
- 2. Press the ENTER button again to add an IP address to the list.

Note: Existing IP addresses are shown before the "Add IP" option.

Use the and > buttons to select the column to edit and use the and buttons to change the IP address, then press the ENTER button to save the selection.

↓↑ MPEG/IP 1-3 2 ↔↓ Filter Mode:Include 239.192.020.003

Clear All

<u>∖</u>↑

Add IP

►Add IP

Clear All

Clear All

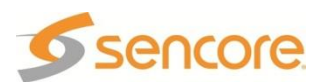

Note: A maximum of 64 IP addresses may be added to the list.

#### Edit/Remove an IP

Note: Existing IP addresses are shown before the "Add IP" option.

- Use the <u>▲</u> and <u>▼</u> buttons to move the cursor to the desired IP address to edit, then press the ENTER button.
- 2. Use the and b buttons to select either "Edit" or "Remove", then press the ENTER button.

```
↓↑ MPEG/IP 1-3 2 ↓J
Filter Mode:Include
Edit Remove
Add IP
```

#### **Clear All**

This option will clear all IP addresses in the filter list.

- Use the △ and マ buttons to move the cursor to "Clear All", then press the ENTER button.
- 2. Press the ENTER button one more time to clear all the IP addresses in the list.

MPEG/IP 1-3 2 239.192.20.3 Add IP ▶Clear All

## Forward Error Correction

This setting lets the decoder know if it should be expecting FEC data with the active receive group. If no FEC data is expected, this setting can be disabled to allow multicasts closer together on the same IP.

- Use the △ and ▼ buttons to move the cursor to "FEC:" then press the ENTER button.
- Use the △ and ▽ buttons to either "Enable" or "Disable" the setting, then press the ENTER button to save the selection.

| ↓↑        | MPEG/IP 1-3                          | ┛ |
|-----------|--------------------------------------|---|
| Re<br>►FE | ceive 2<br>C:Disable<br>tter Tol:Low |   |

## Jitter Tolerance

This setting is used to set the number of IP packets that the unit needs to receive before starting to decode video. Most closed networks should use a setting of Low or Medium unless the network is especially prone to severe jitter.

- 1. Use the △ and ▼ buttons to move the cursor to "Jitter Tol:" then press the ENTER button.
- Use the △ and ▼ buttons to set the desired jitter tolerance mode ("Low", "Med", "High"), then press the ENTER button to save the selection.

↓↑ MPEG/IP 1-3 ↓ Receive 2 FEC:Disable ▶Jitter Tol:Low

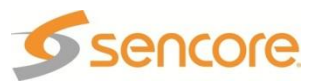

## Buffer

- Use the △ and ▽ buttons to move the cursor to "Buffer Size:" then press the ENTER button.
- 2. Use the and buttons to select the column to edit and use the and buttons to change the Buffer (from 10 ms to 600 ms), then press the ENTER button to save the selection.

#### ↓↑ MPEG/IP 1-3 ↓ Jitter Tol:Low ▶Buffer Size:100ms Null Strip:Disable

## **Null Stripped**

This setting is used to allow the MRD 3187B to receive a null stripped IP stream.

- 1. Use the <u>A</u> and <u>V</u> buttons to move the cursor to "Null Strip:" then press the <u>ENTER</u> button.
- Use the △ and ▼ buttons to enable or disable null stripping, then press the ENTER button to save the selection.

↓↑ MPEG/IP 1-3 ↓ Buffer Size:100ms ▶Null Strip:Disable Reset Counters

## **Reset Counters**

This option will reset the counters on the status screen for the MPEG/IP card.

- Use the △ and ▼ buttons to move the cursor to "Reset Counters", then press the ENTER button.
- 2. Press the ENTER button again to reset the counters.

↓↑ MPEG/IP 1-3 ↓ Jitter Tol:Low Null Strip:Disable ▶Reset Counters

## **Output Control**

To configure this card as an output use the following steps:

1. Press the ourput button.

Note: For Configuration 2 units, select RDS1 or RDS2, then press

- Use the △ and ▼ buttons to move the cursor to the "MPEG/IP" card of the specific slot (e.g. 1-3). Notice the location diagram in the upper right corner of the screen changes as the cursor moves by each card.
- 3. Press the ENTER button once to display the Status screen for the MPEG/IP card.
- 4. Press the ENTER button again to display the Edit screen for the MPEG/IP card.

↓↑ Output ↓ HD Video 2-1 ►MPEG/IP 1-3

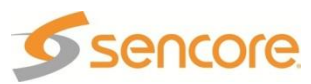

#### Transmit 1

- Use the △ and ▽ buttons to move the cursor to "Transmit 1", then press the ENTER button. This displays the status screen.
- 2. Press the ENTER button one more time to get to the Edit screen.
- 3. Use the △ and ▼ buttons to move the cursor to "Transmit:" then press the ENTER button.
- Use the △ and ▼ buttons to set Transmit 1 to "Enabled" or "Disabled", then press the ENTER button to save the selection.

#### IP

- Use the △ and ▼ buttons to move the cursor to "IP:" then press the ENTER button.
- Use the <a>and <>> buttons to select the column to edit and use the <a>and <>> buttons to change the IP, then press the <a>ENTER</a> button to save the selection.

#### **Destination Port**

- Use the △ and ▽ buttons to move the cursor to "Dest Port:" then press the ENTER button.
- Use the <a>and <>> buttons to select the column to edit and use the <a>and <>> buttons to change the destination port (1025 65536), then press the <a>ENTER</a> button to save the selection.

#### RTP

- 1. Use the △ and ⊽ buttons to move the cursor to "RTP:" then press the ENTER button.
- Use the △ and ⊽ buttons to "Enable" or "Disable" RTP, then press the ENTER button to save the selection.

| ↓↑   | MPEG/IP 1-3 | ل <b>ہ</b> |
|------|-------------|------------|
| ▶Tra | ansmit 1    |            |
| Tra  | ansmit 2    |            |
| Tra  | ncmit 3     |            |

#### ↓↑ MPEG/IP 1-3 ↓ ▶Transmit:Enabled IP:239.192.0.1 Dest Port:01030

↓↑ MPEG/IP 1-3 ↔↓J
Transmit:Enabled
▶IP:239.192.000.001
Dest Port:01030

↓↑ MPEG/IP 1-3 ↔↓↓ Transmit:Enabled IP:239.192.0.1 ▶Dest Port:01030

↓↑ MPEG/IP 1-3 ↓ IP:239.192.0.1 Dest Port:01030 ▶RTP:Enabled

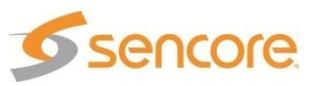

#### Transmit 2

- Use the △ and ▽ buttons to move the cursor to "Transmit 1", then press the ENTER button. This displays the status screen.
- 2. Press the ENTER button one more time to get to the Edit screen.
- 3. Use the △ and ▼ buttons to move the cursor to "Transmit:" then press the ENTER button.
- Use the △ and ▼ buttons to set Transmit 1 to "Enabled" or "Disabled", then press the ENTER button to save the selection.

#### IP

- Use the △ and ▼ buttons to move the cursor to "IP:" then press the ENTER button.
- Use the <a>and <>> buttons to select the column to edit and use the <a>and <>> buttons to change the IP, then press the <a>ENTER</a> button to save the selection.

#### **Destination Port**

- Use the △ and ▽ buttons to move the cursor to "Dest Port:" then press the ENTER button.
- Use the <a>and <>> buttons to select the column to edit and use the <a>and <>> buttons to change the destination port (1025 65536), then press the <a>ENTER</a> button to save the selection.

#### RTP

- 1. Use the △ and ⊽ buttons to move the cursor to "RTP:" then press the ENTER button.
- Use the △ and ⊽ buttons to "Enable" or "Disable" RTP, then press the ENTER button to save the selection.

| ↓↑   | MPEG/IP 1-3 | ل <b>ہ</b> |
|------|-------------|------------|
| Tra  | nsmit 1     |            |
| ▶Tra | ınsmit 2    |            |
| Tra  | ınsmit 3    |            |

#### ↓↑ MPEG/IP 1-3 ↓ ▶Transmit:Enabled IP:239.192.0.1 Dest Port:01030

↓↑ MPEG/IP 1-3 ↔↓J
Transmit:Enabled
▶IP:239.192.000.001
Dest Port:01030

↓↑ MPEG/IP 1-3 ↔↓↓ Transmit:Enabled IP:239.192.0.1 ▶Dest Port:01030

↓↑ MPEG/IP 1-3 ↓ IP:239.192.0.1 Dest Port:01030 ▶RTP:Enabled

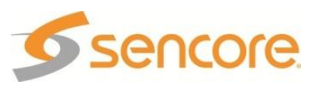

#### Transmit 3

- Use the △ and ▽ buttons to move the cursor to "Transmit 1", then press the ENTER button. This displays the status screen.
- 2. Press the ENTER button one more time to get to the Edit screen.
- 3. Use the △ and ▼ buttons to move the cursor to "Transmit:" then press the ENTER button.
- Use the △ and ▼ buttons to set Transmit 1 to "Enabled" or "Disabled", then press the ENTER button to save the selection.

#### IP

- Use the △ and ▼ buttons to move the cursor to "IP:" then press the ENTER button.

#### **Destination Port**

- Use the △ and ▽ buttons to move the cursor to "Dest Port:" then press the ENTER button.
- Use the <a>and <>> buttons to select the column to edit and use the <a>and <>> buttons to change the destination port (1025 65536), then press the <a>ENTER</a> button to save the selection.

#### RTP

- 1. Use the △ and ⊽ buttons to move the cursor to "RTP:" then press the ENTER button.
- Use the △ and ⊽ buttons to "Enable" or "Disable" RTP, then press the ENTER button to save the selection.

↓↑ MPEG/IP 1-3 ↓ ▶Transmit 1 Transmit 2 Transmit 3

#### ↓↑ MPEG/IP 1-3 ↓↓ ▶Transmit:Enabled IP:239.192.0.1 Dest Port:01030

↓↑ MPEG/IP 1-3 ↔↓J
Transmit:Enabled
▶IP:239.192.000.001
Dest Port:01030

↓↑ MPEG/IP 1-3 ↔↓ Transmit:Enabled IP:239.192.0.1 ▶Dest Port:01030

↓↑ MPEG/IP 1-3 ↓ IP:239.192.0.1 Dest Port:01030 ▶RTP:Enabled

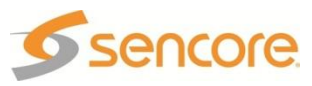

## **Global Transmit Settings**

Use the △ and ▼ buttons to move the cursor to "Global Settings", then press the ENTER button.

#### **Forward Error Correction**

- Use the and buttons to move the cursor to "FEC:" then press the ENTER button.
- Use the <u>▲</u> and <u>▼</u> buttons to select the desired FEC type ("Off", "Col & Row", "Col only"), then press the ENTER button to save the selection.

#### Rows(D) and Columns(L)

Note: These settings will only be available if FEC is set to either Col & Row or Col only, in the above steps.

- Use the △ and マ buttons to move the cursor to "Rows(D):" then press the ENTER button.
- Use the d and b buttons to select the column to edit and use the d and v buttons to change the rows value (from 4 to 20), then press the button to save the selection.

↓↑ MPEG/IP 1-3 ↓ Transmit 2 Transmit 3 ▶Global Settings

↓↑ MPEG/IP 1-3 ▶FEC:Off RTP SSRC Setup:Auto

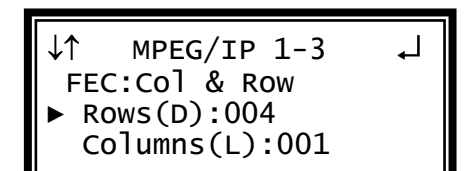

- Note: After modifying the Rows(D), the unit moves the cursor to the Columns(L) field for editing. The Columns(D) can be edited without changing the Rows(D) entry.
- Use the <u>▲</u> and <u>▼</u> buttons to move the cursor to "Columns(L):" then press the ENTER button.
- Use the <a>and <>> buttons to select the column to edit and use the <a>and <>> buttons to change the columns value (from 1 to 20), then press the <a>ENTER</a> button to save the selection.

↓↑ MPEG/IP 1-3 ↓ FEC:Col & Row Rows(D):004 ▶ Columns(L):001

Note: The Rows(D) and Columns(L) fields have the following restriction – Columns(D) \* Rows(D) < 100. If ≥ 100, the Rows(D) field is reduced.</li>
 Note: In order enter "20", first set the tens digit to "1" ("01x"), then set the ones digit to "0" ("010"), and finally increase the tens digit to read "020".

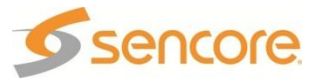

#### Synchronization Source Setup Type

- Use the △ and ▼ buttons to move the cursor to "SSRC Setup:" then press the ENTER button.
- Use the △ and ▼ buttons select the desired type of SSRC Setup ("Auto", "User"), then press the ENTER button to save the selection.

#### Synchronization Source Setup

etup the ENTER ► SSRC Setup:User

FEC:Off

J↑

RTP

Note: The Synchronization Source is used to further distinguish RTP sources that use the same IP and port.

Note: This option will only be available if the SSRC SETUP is set to, "User".

- Use the △ and ▼ buttons to move the cursor to "SSRC:" then press the ENTER button.
- Use the <a>and <>> buttons to select the column to edit and use the <a>and <>> buttons to change the SSRC, then press the <a>ENTER</a> button to save the selection.

#### **Differentiated Services**

- Use the △ and ▼ buttons to move the cursor to "DiffServ:" then press the ENTER button.
- Use the △ and ▼ buttons to select the desired differentiated services ("Default", "AF11", "AF12", "AF13", "AF21", "AF22", "AF23", "AF31", "AF32", "AF33", "AF41", "AF42", "AF43", "EF"), then press the ENTER button to save the selection.

Source Port

- Use the △ and ⊽ buttons to move the cursor to "Src Port:" then press the ENTER button.
- Use the and buttons to select the column to edit and use the and buttons to change the port (0 65536), then press the enter button to save the selection.

IP Packets / MPEG Frame

This setting defines how many IP packets will be transmitted per MPEG frame.

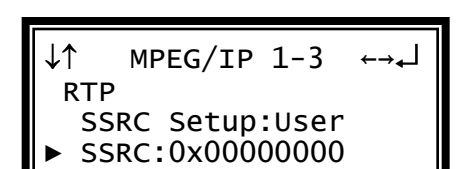

MPEG/IP 1-3

↓↑ MPEG/IP 1-3 ← SSRC Setup:User SSRC:0x00000000 ▶DiffServ:Default

↓↑ MPEG/IP 1-3 ↔↓↓ SSRC:0x00000000 DiffServ:Default ▶Src Port:00000

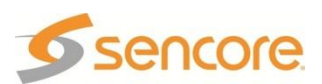

Page 119 (245)

- Use the △ and ▼ buttons to move the cursor to "Packets/Frame:" then press the ENTER button.
- Use the △ and ▼ buttons to specify the number of IP packets to be transmitted per MPEG frame (1-7), then press the ENTER button to save the selection.

↓↑ MPEG/IP 1-3 ↓ DiffServ:Default Src Port:00000 ▶Packets/Frame:7

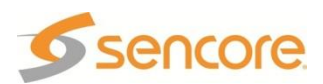

## 4.18 Dual MPEG over IP Input/ UDP Output – Option 8727 General Information

**Install Location:** Installs in 1–2 through 1–4 and/or 2–2 through 2–4.

I/O: (2) 10/100/1000 Auto-negotiating Base-T RJ-45 Ethernet Port

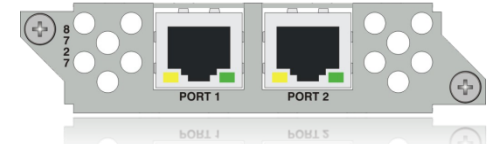

- Supported Formats: Receive UDP or RTP Multicasts and Unicasts. Transmit: UDP only
- **Description:** This card encapsulates the TS from the bus and will transmit IP streams. It can also take in IP streams and place them on the bus for an ASI/310M card and/or a decoder. Up to two multicasts can be subscribed to, allowing for a backup multicast to be chosen and two mirrored unicasts can be transmitted to allow for redundancy. The two physical connectors can be configured independently.

## Menu Control

This menu is used to setup the IP address, Subnet Mask, and Gateway for the MPEG/IP card. These settings need to be set to proper values for the network that the MRD 3187B is being used on. These values can usually be obtained from the local network administrator.

- 1. Press the menu button.
- 2. Use the △ and ▼ buttons to move the cursor to "MPEG/IP NetCfg", then press the ENTER button.
- 3. Select "Port 1" or "Port 2" and then press the ENTER button.

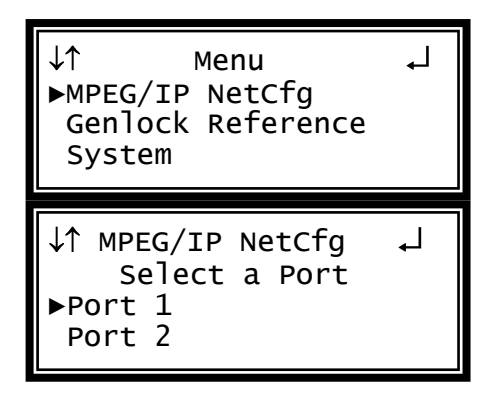

#### IP Address/Subnet Mask/Gateway

- 1. Use the △ and ▼ buttons to move the cursor to "IP Address", then press the ENTER button.
- Use the and buttons to select the column to edit and use the and buttons to change the IP, then press the ENTER button to save the selection.
- 3. The cursor will now be on, "Subnet Mask".
- 4. Use the <a>and <a>buttons to</a> select the column to edit and use the
  △ and <a>buttons to change the
  Subnet Mask, then press the <a>button to save the selection.</a>

↓↑ MPEG/IP 1-4 Net←→↓ IP Address ▶ 010.000.000.051 Subnet Mask

- ↓↑ MPEG/IP 1-4 Net↔↓ 10.0.0.51 Subnet Mask
- ▶ 255.000.000.000

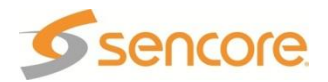

- 5. The cursor will now be on, "Gateway."
- Use the <a>and <>> buttons to select the column to edit and use the <a>and <>> buttons to change the </a>Gateway, then press the <a>ENTER</a> button to save the selection.

↓↑ MPEG/IP 1-4 Net←→↓ 255.0.0.0 Gateway ▶ 000.000.000.000

#### **MAC Address**

This option will show the physical MAC Address of the MPEG/IP card.

 Use the △ and ▽ buttons to move the cursor to "MAC Address" to view the MPEG/IP card's physical MAC Address.

↓↑ MPEG/IP 1-4 Net ↓ 0.0.0.0 MAC Address ▶ 00012ABCD123

## To Edit the Option Card Input Settings

- To edit this input card, use the following steps:
- 1. Press the web button.

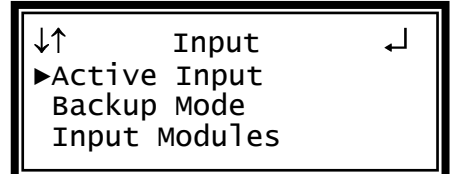

Input

┛┝┼┼

Active Input

Backup Mode ▶Input Modules

↓↑ Input

▶MPEG/IP 1-4

**OPSK 2-2** 

↓↑

Note: For Configuration 2 units, select RDS1 or RDS2, then press ENTER.

- 2. Use the ▲ and ▼ buttons to select "Input Modules", and press the ENTER button.
- Use the △ and ▼ buttons to move the cursor to the "MPEG/IP" card of the specific slot (e.g. 1-4). Notice the location diagram in the upper right corner of the screen changes as the cursor moves by each card.
- 4. Press the ENTER button once to display the Status screen for the MPEG/IP card.
- 5. Press the ENTER button again to display the Edit screen for the MPEG/IP card.

## **Group Selection Settings**

This section allows the user to specify which Receive Group is active (Receive 1 or Receive 2), if one of the receive groups acts as a backup for the other receive group (setting the "Active Group:" to "Auto") and then setting the backup options.

The backup options assign a primary receive group, what is used to trigger the switchover to the backup receive group, when the Primary should be restored and the timeout before switching to the Backup or restoring to the Primary.

The MRD 3187B is usually configured to have either the MPEG/IP backup enabled or the Input Option backup enabled, not both.

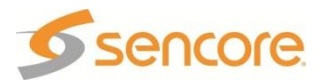

#### Selecting the Active Receive Group

- 1. Use the  $\bigtriangleup$  and  $\bigtriangledown$  buttons to move the cursor to "Active Group:" then press the ENTER button.
- 2. Use the  $\triangle$  and  $\nabla$  buttons to select "1", "2" or "Auto", then press the ENTER button to save the selection.

J↑ MPEG/IP 1-4 ►Active Group:Auto Pri Group:1 SwtchOver:TrigTsErr

Note: Using "Auto" will enable the backup functionality.

Note: When the backup functionality is being used, the user can choose which Receive Group is being used as follows: setting the "Pri Group:" to the desired group or by setting the "Active Group:" to the desired group, and then activating the backup functionality again by setting the "Active Group:" to "Auto".

#### Setting the Primary Receive Group

Note: The Receive Group that is not selected as the Primary Receive Group will be the Backup Receive Group.

- 1. Use the  $\square$  and  $\nabla$  buttons to move the cursor to "Pri Group:" then press the ENTER button.
- 2. Use the  $\bigtriangleup$  and  $\bigtriangledown$  buttons to select "1" or "2", then press the ENTER button to save the selection.

#### Setting the Switchover Trigger

This sets the failure that is used to initiate a switchover to the backup. It is either a failure of the Receive Group reception ("TrigTSErr") that is detected by a lack of TS Presence in the Receive Group, or when the video cannot be decoded ("TrigDecErr").

When "TrigDecErr" is used, the "Pri Rest" (Primary Restore) will be set to "Never" and the "Pri Rest:" option is not presented. This is done because the Primary restore uses the TS Presence ("TrigTSErr") to detect when the primary is present, and unstable operation could take place if the switchover triggers are not consistent.

- 1. Use the  $\bigtriangleup$  and  $\bigtriangledown$  buttons to move the cursor to "SwtchOver:" then press the ENTER button.
- 2. Use the  $\triangle$  and  $\nabla$  buttons to select "TrigTsErr" or "TrigDecErr", then press the ENTER button to save the selection.

MPEG/IP 1-4 Active Group:1 Pri Group:1 ▶SwtchOver:TrigTsErr

Note: Using "TrigDecErr" sets "Pri Rest" to "Never" and does not is to be changed.

#### Setting when to Restore to the Primary

Note: This is not changeable when using "TrigDecErr" ("Pri Rest" is set to "Never" is this case).

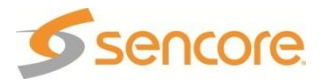

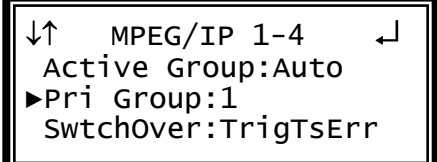

- Use the <u>▲</u> and <u>▼</u> buttons to move the cursor to "Pri Rest:" then press the ENTER button.
- Use the △ and マ buttons to select "Never", "WhnPriRet" (When the Primary Returns), or "OnBkpFail" (On Backup Failure), then press the ENTER button to save the selection.

#### Setting the Switchover Timeout

↓↑ MPEG/IP 1-4 ↓ SwtchOver:TrigTsErr ▶Pri Rest:Never Timeout:0.5s

The Switchover Timeout is the delay between the detection of the failure and the switch to either the backup or back to the primary (controlled by the Restore to Primary setting) receive group.

- Use the △ and ▽ buttons to move the cursor to "Timeout:" then press the ENTER button.
- Use the and buttons to select the time in seconds (from 0 to 10 seconds in 0.5 second intervals), then press the enter button to save the selection.

1 ↓ MPEG/IP 1-4 SwtchOver:TrigTsErr Pri Rest:Never ▶Timeout:0.5s

## Receive 1

This section allows the user to setup the receive function of the first receive group.

- Use the △ and ▼ buttons to move the cursor to "Receive 1" then press the ENTER button.
- 2. Use the △ and ⊽ buttons to move the cursor to "Receive:" then press the ENTER button.
- 3. Use the <u>▲</u> and <u>▼</u> buttons to "Enable" or "Disable" Receive 1, then press the ENTER button to save the selection.
- 4. Use the △ and ⊽ buttons to move the cursor to "Phys Conn:" then press the ENTER button.
- Choose the physical connector using the △ and ▽ buttons ("Port 1" or "Port 2") then press the ENTER button.

↓↑ MPEG/IP 1-4 ↓ Timeout:0.5s ▶Receive 1 Receive 2

↓↑ MPEG/IP 1-4 1 ↓ ▶Receive:Enable Phys Conn:Port 1 Ip:239.192.0.1

↓↑ MPEG/IP 1-4 1 ↓ Receive:Enable ▶Phys Conn:Port 1 Ip:239.192.0.1

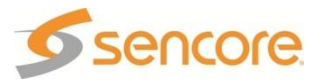

#### IP

- 1. Use the <u>and</u> and <u>v</u> buttons to move the cursor to "IP:" then press the <u>ENTER</u> button.
- Use the and buttons to select the column to edit and use the and buttons to change the IP, then press the ENTER button to save the selection.

↓↑ MPEG/IP 1-4 1 ↔↓↓ ▶Ip:239.192.001.050 Dest Port:01050 FEC:Disable

MPEG/IP 1-4 1 ↔↓

Ip:239.192.1.50 ▶Dest Port:01050

FEC:Disable

#### Note: A Unicast or Multicast IP address may be chosen. Unicast: X.X.X.X – 223.255.255.255 Multicast: 224.0.0.0 – 239.255.255.255 Suggested Multicast Range: 239.192.X.X

#### **Destination Port**

- Use the △ and ▼ buttons to move the cursor to "Dest Port:" then press the ENTER button.
- Use the and buttons to select the column to edit and use the and buttons to change the port (0 65536), then press the ENTER button to save the selection.

#### **Forward Error Correction**

This setting lets the decoder know if it should be expecting FEC data with the active receive group. If no FEC data is expected, this setting can be disabled to allow multicasts closer together on the same IP.

- Use the △ and ▼ buttons to move the cursor to "FEC:" then press the ENTER button.
- Use the △ and ▼ buttons to select "enable" or "disable", then press the ENTER button to save the selection.

#### Synchronized Source Setup

- Use the △ and ▼ buttons to move the cursor to "SSRC:" then press the ENTER button.
- Use the △ and ▼ buttons to select "Enable" or "Disable", then press the ENTER button to save the selection.

↓↑ MPEG/IP 1-4 1 ↓ Ip:239.192.1.50 Dest Port:01050 ▶FEC:Disable

↓↑ MPEG/IP 1-4 1 ↓ FEC:Disable

- ▶SSRC:Disable
- SSRC Filt:0x00000000

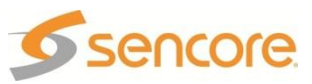

#### Synchronized Source Setup Filter

- Use the △ and ▼ buttons to move the cursor to "SSRC Filt:" then press the ENTER button.
- Use the <a>and <>> buttons to select the column to edit and use the <a>and <>> buttons to change the SSRC Filter, then press the <a>ENTER</a> button to save the selection.

#### Buffer

- Use the △ and ▼ buttons to move the cursor to "Buffer:" then press the ENTER button.
- Use the and buttons to select the column to edit and use the and buttons to change the Buffer (from 3999 kb to 100 kb), then press the ENTER button to save the selection.

#### **IGMP V3 Source Filter**

 Use the △ and ⊽ buttons to move the cursor to "IGMP V3 Src Filter", then press the ENTER button to access the Edit screen.

Filter Mode

- Use the △ and マ buttons to move the cursor to "Filter Mode:" then press the ENTER button.
- Use the and buttons to select either "Include" or "Exclude", then press the ENTER button to save the selection.

#### Add IP

- Use the △ and マ buttons to move the cursor to "Add IP", then press the ENTER button.
- 2. Press the ENTER button again to add an IP address to the list.

Note: Existing IP addresses are shown before the "Add IP" option.

↓↑ MPEG/IP 1-4 1 ↔↓ FEC:Disable SSRC:Disable ▶SSRC Filt:0x00000000

↓↑ MPEG/IP 1-4 1 ↔↓ SSRC Filt:0x00000000 ▶Buffer:0100kb IGMP V3 Src Filter

↓↑ MPEG/IP 1-4 1 ↓ SSRC Filt:0x00000000 Buffer:0100kb ▶IGMP V3 Src Filter

↓↑ MPEG/IP 1-4 1 ↓ ▶Filter Mode:Include Add IP Clear All

↓↑ MPEG/IP 1-4 1 ↓ Filter Mode:Include ►Add IP Clear All

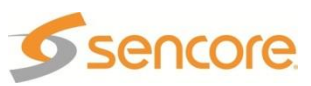

Use the < and ▶ buttons to select the column to edit and use the △ and ▼ buttons to change the IP address, then press the ENTER button to save the selection.</li>

```
↓↑ MPEG/IP 1-4 1 ↔↓
Filter Mode:Include
000.000.000.000
Clear All
```

Note: A maximum of 64 IP addresses may be added to the list.

#### Edit/Remove an IP

Note: Existing IP addresses are shown before the "Add IP" option.

- Use the <u>△</u> and <u>▼</u> buttons to move the cursor to the desired IP address to edit, then press the ENTER button.
- 2. Use the and buttons to select either "Edit" or "Remove", then press the ENTER button.

| ↓↑ MPEG/IP 1-4 1 ↓<br>▶239.192.20.3<br>Add IP<br>Clear All          |
|---------------------------------------------------------------------|
| ↓↑ MPEG/IP 1-4 1 ↔↓<br>Filter Mode:Include<br>Edit Remove<br>Add IP |

#### Clear All

This option will clear all IP addresses in the filter list.

- Use the <u>△</u> and <u>▼</u> buttons to move the cursor to "Clear All", then press the ENTER button.
- 2. Press the ENTER button one more time to clear all the IP addresses in the list.

| ↓↑ MPEG/IP 1-4 1 | Ļ |
|------------------|---|
| 239.192.20.3     |   |
| Add IP           |   |
| ►Clear All       |   |

## **Receive 2**

This section allows the user to setup the receive function of the second receive group.

- Use the △ and ▼ buttons to move the cursor to "Receive 1" then press the ENTER button.
- 2. Use the △ and ⊽ buttons to move the cursor to "Receive:" then press the ENTER button.
- Use the △ and ∨ buttons to "Enable" or "Disable" Receive 1, then press the ENTER button to save the selection.

↓↑ MPEG/IP 1-4 ↓ Timeout:0.5s Receive 1 ▶Receive 2

↓↑ MPEG/IP 1-4 2┛ ▶Receive:Enable Phys Conn:Port 1 Ip:239.192.0.1

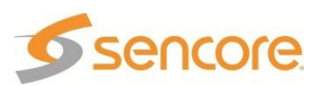

- 4. Use the △ and ⊽ buttons to move the cursor to "Phys Conn:" then press the ENTER button.
- Choose the physical connector using the △ and ▽ buttons ("Port 1" or "Port 2") then press the ENTER button.

#### IP

- 1. Use the △ and ⊽ buttons to move the cursor to "IP:" then press the ENTER button.
- Use the and buttons to select the column to edit and use the and buttons to change the IP, then press the ENTER button to save the selection.

↓↑ MPEG/IP 1-4 2 ↓ Receive:Enable ▶Phys Conn:Port 1 Ip:239.192.0.1

↓↑ MPEG/IP 1-4 2 ↔↓↓ ▶Ip:239.192.001.050 Dest Port:01050 FEC:Disable

MPEG/IP 1-4 2 ←

Ip:239.192.1.50
▶Dest Port:01050

FEC:Disable

Note: A Unicast or Multicast IP address may be chosen. Unicast: X.X.X.X – 223.255.255.255 Multicast: 224.0.0.0 – 239.255.255.255 Suggested Multicast Range: 239.192.X.X

#### **Destination Port**

- Use the △ and ▼ buttons to move the cursor to "Dest Port:" then press the ENTER button.
- Use the <a>and <>> buttons to select the column to edit and use the <a>and <>> buttons to change the port (0 65536), then press the <a>ENTER</a> button to save the selection.

#### **Forward Error Correction**

This setting lets the decoder know if it should be expecting FEC data with the active receive group. If no FEC data is expected, this setting can be disabled to allow multicasts closer together on the same IP.

- Use the △ and ▼ buttons to move the cursor to "FEC:" then press the ENTER button.
- Use the △ and ▼ buttons to select "enable" or "disable", then press the ENTER button to save the selection.

↓↑ MPEG/IP 1-4 2 ↓ Ip:239.192.1.50 Dest Port:01050 ▶FEC:Disable

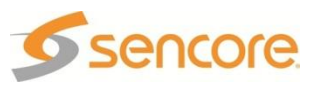

#### Synchronized Source Setup

- Use the △ and ▼ buttons to move the cursor to "SSRC:" then press the ENTER button.
- Use the △ and ▼ buttons to select "Enable" or "Disable", then press the ENTER button to save the selection.

#### Synchronized Source Setup Filter

- 1. Use the △ and ▼ buttons to move the cursor to "SSRC Filt:" then press the ENTER button.
- Use the <a>and <>> buttons to select the column to edit and use the <a>and <>> buttons to change the SSRC Filter, then press the <a>ENTER</a> button to save the selection.

#### Buffer

- 3. Use the △ and ▼ buttons to move the cursor to "Buffer:" then press the ENTER button.
- Use the <a>and <a>buttons to select the column to edit and use the <a>and <a>a</a>and <a>a</

#### **IGMP V3 Source Filter**

 Use the △ and マ buttons to move the cursor to "IGMP V3 Src Filter", then press the ENTER button to access the Edit screen.

#### Filter Mode

- Use the △ and ▼ buttons to move the cursor to "Filter Mode:" then press the ENTER button.
- Use the △ and ▽ buttons to select either "Include" or "Exclude", then press the ENTER button to save the selection.

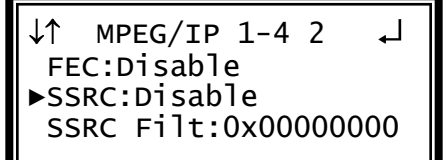

↓↑ MPEG/IP 1-4 2 ↔↓↓
FEC:Disable
SSRC:Disable
►SSRC Filt:0x00000000

↓↑ MPEG/IP 1-4 2 ↔↓↓ SSRC Filt:0x00000000 ▶Buffer:0100kb IGMP V3 Src Filter

↓↑ MPEG/IP 1-4 2 ↓ SSRC Filt:0x0000000 Buffer:0100kb ▶IGMP V3 Src Filter

↓↑ MPEG/IP 1-4 2 ↓ ▶Filter Mode:Include Add IP Clear All

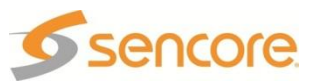

#### Add IP

- Use the △ and マ buttons to move the cursor to "Add IP", then press the ENTER button.
- 2. Press the ENTER button again to add an IP address to the list.

↓↑ MPEG/IP 1-4 2 ↓ Filter Mode:Include ▶Add IP Clear All

Note: Existing IP addresses are shown before the "Add IP" option.

Use the and buttons to select the column to edit and use the and buttons to change the IP address, then press the ENTER button to save the selection.

MPEG/IP 1-4 2 ↔ Filter Mode:Include 000.000.000.000 Clear All

Note: A maximum of 64 IP addresses may be added to the list.

#### Edit/Remove an IP

Note: Existing IP addresses are shown before the "Add IP" option.

- Use the △ and ▼ buttons to move the cursor to the desired IP address to edit, then press the ENTER button.
- 2. Use the and buttons to select either "Edit" or "Remove", then press the ENTER button.

| ↓↑ MPEG/IP 1-4 2 | L, |
|------------------|----|
| ▶239.192.20.3    |    |
| Add IP           |    |
| Clear All        |    |

↓↑ MPEG/IP 1-4 2 ↔↓ Filter Mode:Include Edit Remove Add IP

## Clear All

This option will clear all IP addresses in the filter list.

- Use the △ and マ buttons to move the cursor to "Clear All", then press the ENTER button.
- 2. Press the ENTER button one more time to clear all the IP addresses in the list.

MPEG/IP 1-4 2 ↓↑ 239.192.20.3 Add IP ▶Clear All

## **Reset Counters**

This option will reset the counters on the status screen for the MPEG/IP card.

- Use the △ and ▼ buttons to move the cursor to "Reset Counters", then press the ENTER button.
- 2. Press the ENTER button again to reset the counters.

↓↑ MPEG/IP 1-3 ↓ Receive 1 Receive 2 ▶Reset Counters

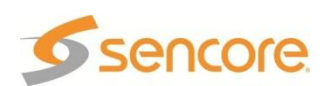

## **Output Control**

To configure this card as an output use the following steps:

1. Press the output button.

Note: For Configuration 2 units, select RDS1 or RDS2, then press

- Use the △ and ▼ buttons to move the cursor to the "MPEG/IP" card of the specific slot (e.g. 1-4). Notice the location diagram in the upper right corner of the screen changes as the cursor moves by each card.
- 3. Press the ENTER button once to display the selection screen for "Transmit 1" and "Transmit 2" of the MPEG/IP card.

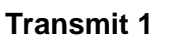

- Use the and buttons to move the cursor to "Transmit 1", then press the button. The status will be displayed.
- 2. Press the ENTER button one more time to get to the Edit screen.
- 3. Use the <u>▲</u> and <u>▼</u> buttons to move the cursor to "Transmit:" then press the ENTER button.
- 4. Use the and buttons to set the Transmit 1 to "Enabled" or "Disabled", then press the ENTER button to save the selection.
- 5. Use the △ and ⊽ buttons to move the cursor to "Phys Conn:" then press the ENTER button.
- Choose the physical connector using the △ and ▽ buttons ("Port 1" or "Port 2") then press the ENTER button.

↓↑ Output ↓ HD Video 2-1 ▶MPEG/IP 1-4

↓↑ MPEG/IP 1-4 ↓ ▶Transmit 1 Transmit 2

↓↑ MPEG/IP 1-4 ↓ ▶Transmit:Enabled Phys Conn:Port 1 IP:239.192.0.1

↓↑ MPEG/IP 1-4 ↓ Receive:Enable ▶Phys Conn:Port 1 IP:239.192.0.1

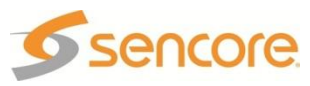

IP

- Use the △ and マ buttons to move the cursor to "IP:" then press the ENTER button.
- Use the and buttons to select the column to edit and use the and vertex and vertex buttons to change the IP, then press the external button to save the selection.

#### **Destination Port**

- Use the △ and マ buttons to move the cursor to "Dest Port:" then press the ENTER button.
- Use the <a>and <>>
   buttons to select the column to edit and use the <a>and</a>
   ♥ buttons to change the destination port (1025 65536), then press the <a>ENTER</a>
   button to save the selection.

#### Source Port

- Use the △ and マ buttons to move the cursor to "Source Port." then press the ENTER button.
- Use the <a>and <>>buttons to select the column to edit and use the <a>and</a> <a>a</a> <a>a</a> <a>a</a> <a>buttons to change the destination port (1025 65536), then press the <a>button to save the selection.</a>

↓↑ MPEG/IP 1-4 ↔↓↓ ▶IP:239.192.000.001 Dest Port:01030 Source Port:01030

↓↑ MPEG/IP 1-4 ↔↓↓
IP:239.192.0.1
▶Dest Port:01030
Source Port:01030

↓↑ MPEG/IP 1-4 ↔↓ IP:239.192.0.1 Dest Port:01030 ►Source Port:01030

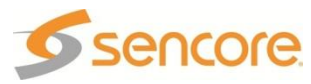

#### Packets Per Frame

- Use the △ and マ buttons to move the cursor to "Packets/lp:" then press the ENTER button.
- Use the <a>and <>>buttons to select the column to edit and use the <a>and</a>
   ▼ buttons to change the number of packets per frame (1 –7), then press the <a>ENTER</a>
   button to save the selection.

#### **Differentiated Services**

- Use the △ and マ buttons to move the cursor to "DiffServ:" then press the ENTER button.
- Use the < and </li>
   buttons to select the column to edit and use the 
   and
   ♥ buttons to change
   between ("Default", "AF11", "AF12", "AF13", "AF21", "AF22", "AF33", "AF31", "AF32", "AF33", "AF31", "AF42", "AF43", "EF"), then press the

#### Transmit 2

- 1. Use the △ and ⊽ buttons to move the cursor to "Transmit 2", then press the ENTER button.
- 2. Press the ENTER button one more time to get to the Edit screen.
- 3. Use the △ and ⊽ buttons to move the cursor to "Transmit:" then press the ENTER button.
- Use the and buttons to change the selection to, "Enabled", then press the ENTER button to save the selection.

↓↑ MPEG/IP 1-4 ↓ Source Port:01030 ▶Packets/Ip:7 DiffServ:Default

↓↑ MPEG/IP 1-4 ↓ Source Port:01030 Packets/Ip:7 ▶DiffServ:Default

↓↑ MPEG/IP 1-4 ↓ Transmit 1 ▶Transmit 2

↓↑ MPEG/IP 1-4 ↓↓ ▶Transmit:Enabled Phys Conn:Port 1 IP:239.192.0.1

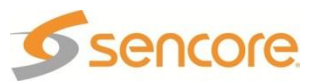

- 5. Use the 🛆 and 🔻 buttons to move the cursor to "Phys Conn:" then press the ENTER button.
- Choose the physical connector using the △ and ▽ buttons ("Port 1" or "Port 2") then press the ENTER button.

#### IP

- Use the △ and ▽ buttons to move the cursor to "IP:" then press the ENTER button.
- Use the <a>and <>> buttons to select the column to edit and use the <a>and <>> buttons to change the IP, then press the <a>ENTER</a> button to save the selection.

#### **Destination Port**

- Use the △ and ♥ buttons to move the cursor to "Dest Port:" then press the ENTER button.
- Use the and buttons to select the column to edit and use the and buttons to change the destination port (1025 65536), then press the extended button to save the selection.

#### Source Port

- Use the △ and ♥ buttons to move the cursor to "Source Port:" then press the ENTER button.
- Use the < and > buttons to select the column to edit and use the △ and > buttons to change the destination port (1025 65536), then press the ENTER button to save the selection.

↓↑ MPEG/IP 1-4 ↓ Receive:Enabled ▶Phys Conn: Port 2 IP: 239.192.0.1

↓↑ MPEG/IP 1-4 ↔↓↓ ▶IP:239.192.000.001 Dest Port:01030 Source Port:01030

↓↑ MPEG/IP 1-4 ↔↓ IP:239.192.0.1 ▶Dest Port:01030 Source Port:01030

↓↑ MPEG/IP 1-4 ↔↓ IP:239.192.0.1 Dest Port:01030 ►Source Port:01030

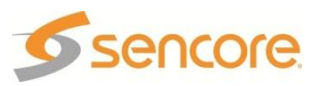

#### **Packets Per Frame**

- Use the △ and ♥ buttons to move the cursor to "Packets/Ip:" then press the ENTER button.
- Use the <a>and <>> buttons to select the column to edit and use the <a>and <>> buttons to change the number of packets per frame (1 –7), then press the <a>ENTER</a> button to save the selection.

#### **Differentiated Services**

- Use the △ and ▼ buttons to move the cursor to "DiffServ:" then press the ENTER button.
- Use the and buttons to select the desired differentiated services ("Default", "AF11", "AF12", "AF13", "AF21", "AF22", "AF33", "AF31", "AF32", "AF33", "AF41", "AF42", "AF43", "EF"), then press the ENTER button to save the selection.

↓↑ MPEG/IP 1-4 ↓ Source Port:01030 ▶Packets/Ip:7 DiffServ:Default

↓↑ MPEG/IP 1-4 ↓ Source Port:01030 Packets/Ip:7 ▶DiffServ:Default

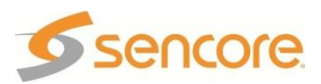

## 4.19 PID Filtering Dual MPEG over IP UDP Output – Option 8728 General Information

- **Install Location:** Installs in 1–2 through 1–4 and/or 2–2 through 2–4.
- O: (2) 10/100/1000 Auto-negotiating Base-T RJ-45 Ethernet Port

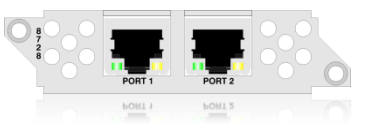

#### Supported Formats: Transmit: UDP only

**Description:** This card supports PID filtering and automatic table modification. The 8728 output cardwill use two Ethernet connections independently to transmit MPEG2 transport streams over IP networks from a valid input source (ASI, DVB-S2, 8727 IP input, etc.) A multi program transport stream (MPTS) input can be reduced into as many as 5 output transport streams. Any combination of services present in the source stream may be selected for the output transport stream. Each output IP stream can then be routed to one of two Ethernet ports as desired. The 8728 can also adapt the transport stream bitrate and recalculate the PCR values in the output transport streams to be correct for the new multiplex.

#### Menu Control

This menu is used to set the Default Gateway Port, configure ICMP, find the MAC address, and setup the IP addresses, Subnet Masks, and Gateways for both ports on the PID Filtering card. These settings need to be set to proper values for the network that the MRD 3187B is being used on. These values can usually be obtained from the local network administrator.

- 1. Press the MENU button.
- 2. Use the △ and ▼ buttons to move the cursor to "PID Filter IP NetCfg", then press the ENTER button.

#### **Default Gateway Port:**

- To set Default Gateway Port, use the and buttons to move the cursor to "Set Default Gw Port", then press the button.
- Press ENTER again and use the △ and
   ♥ buttons to select "Port1" or "Port2", then press the ENTER button.

#### ICMP(Ping):

 Use the △ and ▽ buttons to move the cursor to "Set ICMP(Ping)", then press the ENTER button. ↓↑ Menu ↓ ▶PID Filter IP NetCfg Genlock Reference System

↓↑ PID Filter IP Cfg ↓ Port 1 Port 2 ▶Set Default Gw Port

↓↑ PID Filter 1-4 IP ↓ ▶ Default Gw:Port

```
↓↑ PID Filter IP Cfg ↓
Port 2
Set Default Gw Port
▶Set ICMP(Ping)
```

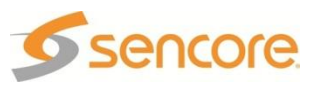

2. Press enter again and use the and buttons to select "Enabled" or "Disabled", then press the enter button.

#### Port Setup

- 1. Select "Port 1" or "Port 2" and then press the ENTER button.
- 2. The MAC address is now displayed for the port that was chosen. The Link status and Agr Bit Rate is also displayed.
- 3. Press the **ENTER** button.

#### IP Address/Subnet Mask/Gateway

- Use the △ and ▼ buttons to move the cursor to "IP Address", then press the ENTER button.
- Use the and buttons to select the column to edit and use the and buttons to change the IP, then press the ENTER button to save the selection.
- 3. The cursor will now be on, "Subnet Mask".
- 4. Use the <a>and <a>buttons to</a> select the column to edit and use the
  △ and <a>buttons to change the
  Subnet Mask, then press the <a>button to save the selection.</a>
- 5. The cursor will now be on, "Gateway."
- Use the and buttons to select the column to edit and use the and buttons to change the Gateway, then press the ENTER button to save the selection.

↓↑ PID Filter 1-4 IP ↓ ▶ ICMP(ping):Enabled

↓↑ PID Filter IP Cfg ↓ ▶Port 1 Port 2 Set Default Gw Port

↓↑ PID Filtr Port 1 ↓ MAC:00:01:2A:BC:D1:23 Link: Down Agr Bit Rt:39.33Mbps

↓↑ PID Filtr Port 1↔↓↓
IP Address
▶ 010.000.000.051
Subnet Mask

↓↑ PID Filtr Port 1↔↓↓
10.0.0.51
Subnet Mask
▶ 255.000.000.000

↓↑ PID Filtr Port 1↔↓ 255.0.0.0 Gateway ▶ 000.000.000.000

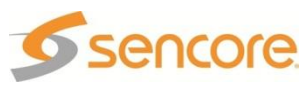

## **Output Control**

1. Press the ourput button.

Note: For Configuration 2 units, select RDS1 or RDS2, then press

- Use the <u>▲</u> and <u>▼</u> buttons to move the cursor to the "PID Filter IP" card of the specific slot (e.g. 1-4). Notice the location diagram in the upper right corner of the screen changes as the cursor moves by each card.
- 3. Press the ENTER button once to display the selection screen for "Transmit 1", "Transmit 2", "Transmit 3", Transmit 4", and "Transmit 5" of the PID Filter IP card.

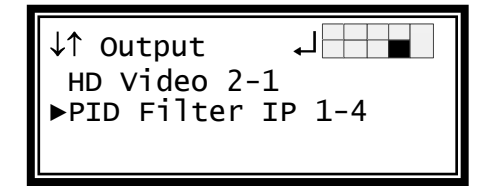

#### Transmit 1

Note: Transmit 2-5 can be set up using the same instructions

1. Use the △ and ▼ buttons to move the cursor to "Transmit 1", then press the ENTER button.

#### Transmit Status/Set

- Use the △ and ▼ buttons to move the cursor to "Transmit Status/Set", then press the ENTER button. The status screen is now displayed.
- 2. Press the ENTER button one more time to get to the Edit screen.
- Use the △ and ∨ buttons to move the cursor to "Transmit:" then press the ENTER button.
- Use the △ and ▼ buttons to set the Transmit to "Enabled" or "Disabled", then press the ENTER button to save the selection.

↓↑PID Filter IP 1-4↓ ▶Transmit 1 Transmit 2

Transmit 3

 ↓↑ Transmit 1 ↓
 ▶Transmit Status/Set Service Filter Setup PID Filter Setup

↓↑Transmit 1 Setup↓ ▶Transmit:Enabled Filtering:Enabled Processing:PSI(MPEG)

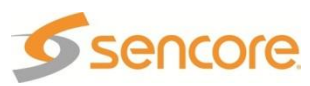

- Use the △ and ▽ buttons to move the cursor to "Filtering:" then press the ENTER button.
- Use the △ and ▽ buttons to set the Filtering to "Enabled" or "Disabled", then press the ENTER button to save the selection.
- Use the △ and ▽ buttons to move the cursor to "Processing:" then press the ENTER button.
- Use the And buttons to set the Filtering to "PSI(MPEG)" or "SI(DVB)", then press the ENTER button to save the selection.
- Use the △ and マ buttons to move the cursor to "Out TS Rt:" then press the ENTER button.
- 10. Use the ⊲ and ⊳ buttons to select the column to edit and use the △ and ▽ buttons to change the Output Bitrate, then press the ENTER button to save the selection.
- 11. Use the △ and ⊽ buttons to move the cursor to "Phys Conn:" then press the ENTER button.
- 12. Use the △ and ∨ buttons to set the Filtering to "Port 1" or "Port 2", then press the ENTER button to save the selection.

#### IP

- Use the △ and マ buttons to move the cursor to "IP:" then press the ENTER button.
- Use the <a>and <>>buttons to select the column to edit and use the <a>and </a> and <a>v</a> buttons to change the <a>IP, then press the <a>ENTER</a> button to save the selection.

↓↑Transmit 1 Setup↓ Transmit:Enabled ▶Filtering:Enabled Processing:PSI(MPEG)

↓↑Transmit 1 Setup↓ Transmit:Enabled Filtering:Enabled ▶Processing:PSI(MPEG)

↓↑Transmit 1 Setup↓ Filtering:Enabled Processing:PSI(MPEG) ▶Out TS Rt:012.00

↓↑Transmit 1 Setup↓ Processing:PSI(MPEG) Out TS Rt:012.00 ▶Phys Conn:Port 1

↓↑Transmit 1 Setup←→↓↓
▶IP:239.192.000.001
Dest Port:01030
Source Port:01030

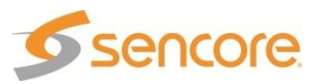

#### **Destination Port**

- Use the △ and ▼ buttons to move the cursor to "Dest Port:" then press the ENTER button.
- Use the <a>and <>> buttons to select the column to edit and use the <a>and</a> and <a>v</a> buttons to change the destination port (1025 65536), then press the <a>v</a> button to save the selection.

#### Source Port

- Use the △ and マ buttons to move the cursor to "Source Port:" then press the ENTER button.
- Use the <a>and <>>buttons to select the column to edit and use the <a>and</a> and <a>v</a> buttons to change the destination port (1025 65536), then press the <a>v</a> button to save the selection.

#### Packets Per Frame

- Use the △ and ▼ buttons to move the cursor to "Packets/Ip:" then press the ENTER button.
- Use the < and </li>
   buttons to select the column to edit and use the and
   ▼ buttons to change the number of packets per frame (1 –7), then press the button to save the selection.

↓↑Transmit 1 Setup←→↓↓
IP:239.192.0.1
▶Dest Port:01030
Source Port:01030

↓↑Transmit 1 Setup←→↓ IP:239.192.0.1 Dest Port:01030 ▶Source Port:01030

↓↑Transmit 1 Setup↓ Source Port:01030 ▶Packets/Ip:7 TTL:255

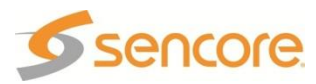

#### Time To Live

- Use the △ and マ buttons to move the cursor to "TTL:" then press the ENTER button.
- Use the <a>and <>>buttons to select the column to edit and use the <a>and</a> and <a>value between "000" and "255", then press the <a>value between to save the selection.</a>

↓↑Transmit 1 Setup↓ Source Port:01030 Packets/Ip:7 ▶TTL:255

#### Service Filter Setup

- Use the △ and マ buttons to move the cursor to "Service Filter Setup", then press the ENTER button.
- Use the △ and マ buttons to move the cursor to the desired program, then press the ENTER button.
- Use the △ and マ buttons to turn on filtering for the desired program by changing the symbol from □ to ◆, then press the ENTER button.

#### **PID Filter Setup**

- Use the △ and ▼ buttons to move the cursor to "PID Filter Setup", then press the ENTER button.
- Use the △ and ▼ buttons to move the cursor to "PID 1:0x", then press the ENTER button.
- Use the <a>and <>> buttons to select the column to edit and use the <a>and <>> buttons to set the PID to a Hex value, then press the <a>ENTER</a> button to save the selection.

↓↑ Transmit 1 ↓ Transmit Status/Set ▶Service Filter Setup PID Filter Setup

↓↑ Transmit 1 SVCs ↓ ▶◆3 WXYZ-HD □4 WXYZ-SD

↓↑ Transmit 1 ↓ Transmit Status/Set Service Filter Setup ▶PID Filter Setup

↓↑ Transmit 1 PIDs ↓ ▶PID 1:0x0000 PID 1:Disabled

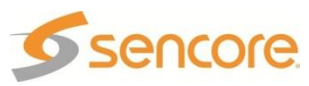

## Note: Use the same steps to set the PID value for PIDs 2-10.

- 4. Use the △ and ⊽ buttons to move the cursor to "PID 1:", then press the ENTER button.
- Use the △ and ▼ buttons to set the PID 1 to "Enabled" or "Disabled", then press the ENTER button to save the selection.

Note: Use the same steps to Enable or Disable PIDs 2-10.

↓↑ Transmit 1 PIDs ↓ ▶PID 1:0x0000 PID 1:Enabled

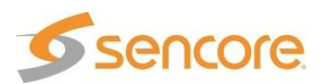

## 4.20 MPEG-2/MPEG-4 4:2:0 Decoder (1 Video, 2 Audio) – Option 8730A/8731A/8732/8734

#### **General Information**

Install Location: Not Field Upgradeable

I/O: The input and output is done through the various other I/O cards. (e.g. 8701)

Supported Formats: MPEG2 (8730A, 8731A, 8732, 8734), MPEG4 (8732,

8734), and all formats supported by the option cards.

Note: The 8730A and 8731A decoders can be licensed to support MPEG4.

**Description:** The MRD 3187B can be configured as a Single RDS or as a Dual RDS. As a Single RDS, the MRD 3187B has only one MPEG Decoder. As a Dual RDS the MRD 3187B has two MPEG Decoders. The MRD 3187B can be configured, when ordering, to act as two separate RDSs or as one RDS with two decoders to enable four audio processors. The 8731A/8734 Decoders provide Genlock support and the 8732/8734 Decoders provide MPEG4 support.

#### **Decoder Setup**

To setup the MRD 3187B to be able to decode the incoming audio and video use the following steps.

- 1. Press the HOME button to bring the display back to the RDS status screen.
- 2. Press the state button to access the RDS 1 Decoder Menu.

Note: For Configuration 2 units, all of the following instructions apply exactly the same except, use the button to access the RDS 2 Decoder Menu.

- 3. Use the △ and ▼ buttons to move the cursor to "Service Setup", then press the ENTER button.
- 4. Press the ENTER button again to display the Edit screen for the RDS 1 Decoder.

## Tune Mode

- Use the △ and ▼ buttons to move the cursor to "Tune Mode:" then press the ENTER button.
- Use the △ and ▼ buttons to select the desired mode ("Auto", "No PSI", "PID Lock", "Priority"), then press the ENTER button to save the selection.

## S 2 Decoder Menu. ↓↑ RDS 1 ↔↓ ►Service Setup Sdi Aud Embed

Video Status

↓↑ Serv Setup ↓ ▶Tune Mode:Pid Lock PID Select:Manual PCR PID :0x0000

## PID Lock Mode

This mode is the most desirable and will produce the most consistent output. If possible this mode should *always* be used.

#### PID Select

PID Select determines how the PID will be entered during the following steps. "Manual" mode allows *any* PID to be entered. In "List" mode, the MRD 3187B will only allow the PIDs to be entered that are in the PMT. In the following steps, only the  $\square$  and  $\bigtriangledown$  buttons are needed to change the PID if this option is set to "List."

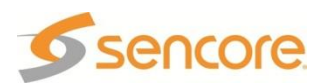
- Use the △ and ▼ buttons to move the cursor to "PID Select:" then press the ENTER button.
- Use the △ and ▼ buttons to select either "Manual" or "List", then press the ENTER button to save the selection.

#### PCR

- 1. Use the △ and ⊽ buttons to move the cursor to "PCR PID :" then press the ENTER button.
- Use the <a>and <>> buttons to select the column to edit and use the <a>and <>> buttons to set the PID, then press the <a>ENTER</a> button to save the selection.

#### Video

- 1. Use the △ and ▼ buttons to move the cursor to "Video PID :" then press the ENTER button.
- Use the <a>and <>> buttons to select the column to edit and use the <a>and <>> buttons to set the PID, then press the <a>selection.</a>

#### Audio 1 PID

- Use the △ and ▼ buttons to move the cursor to "Aud 1 PID:" then press the ENTER button.
- Use the <a>and <>> buttons to select the column to edit and use the <a>and <>> buttons to set the PID, then press the <a>ENTER</a> button to save the selection.

#### Audio 2 PID

- Use the △ and ▼ buttons to move the cursor to "Aud 2 PID:" then press the ENTER button.
- Use the <a>and <>> buttons to select the column to edit and use the <a>and <>> buttons to set the PID, then press the <a>ENTER</a> button to save the selection.

↓↑ Serv Setup ↓ Tune Mode:PID Lock ▶PID Select:Manual PCR PID :0x0000

↓↑ Serv Setup ←→↓↓ Tune Mode:PID Lock PID Select:Manual ▶PCR PID :0x0000

↓↑ Serv Setup ↔↓ PID Select:Manual PCR PID :0x0031 ▶Video PID :0x0000

↓↑ Serv Setup ←→↓↓ PCR PID :0x0031 Video PID :0x0031 ▶Aud 1 PID:0x0000

↓↑ Serv Setup ←→↓ Video PID :0x0031 Aud 1 PID:0x0034 ▶Aud 2 PID:0x0000

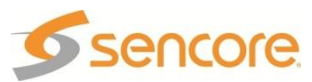

#### Audio 3 PID

Note: This menu is only available if the unit is equipped with a second decoder in Configuration 1.

- Use the △ and ▽ buttons to move the cursor to "Aud 3 PID:" then press the ENTER button.
- Use the <a>and <>> buttons to select the column to edit and use the <a>and <>> buttons to set the PID, then press the <a>ENTER</a> button to save the selection.

| ↓↑   | Se | erv Setup  | لہ⇒⊸ |
|------|----|------------|------|
| Aud  | 1  | PID:0x0034 |      |
| Aud  | 2  | PID:0x0035 |      |
| ►Aud | 3  | PID:0x0000 |      |
|      |    |            |      |

#### Audio 4 PID

Note: This menu is only available if the unit is equipped with a second decoder in Configuration 1.

- Use the △ and ▼ buttons to move the cursor to "Aud 4 PID:" then press the ENTER button.
- Use the <a>and <>> buttons to select the column to edit and use the <a>and <>> buttons to set the PID, then press the <a>ENTER</a> button to save the selection.

| ↓↑   | Se | erv Setup  | لہ∢→ |
|------|----|------------|------|
| Aud  | 2  | PID:0x0035 |      |
| Aud  | 3  | PID:0x0036 |      |
| ►Aud | 4  | PID:0x0000 |      |

### DolbyE 1

Note: This option is only available if there is an 8707A audio output card installed.

- 1. Use the △ and ⊽ buttons to move the cursor to "DlbyE1 PID:" then press the ENTER button.
- Use the <a>and <>> buttons to select the column to edit and use the <a>and <>> buttons to set the PID, then press the <a>ENTER</a> button to save the selection.

↓↑ Serv Setup ←→↓↓ Aud 3 PID:0x0036 Aud 4 PID:0x0037 ▶DlbyE1 PID:0x0000

# **Priority Mode**

This mode is generally used with two identical streams for redundancy.

#### Priority 1

- Use the △ and ▼ buttons to move the cursor to "Priority 1:" then press the ENTER button.
- Use the △ and ▼ buttons to select either "Manual" or "List", then press the ENTER button to save the selection.

↓↑ Serv Setup ↓↓
Tune Mode:Priority
▶Priority 1:Manual
Service:

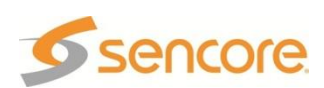

### Service

- Use the △ and ▼ buttons to move the cursor to "Service:" then press the ENTER button.
- Use the <a>and <>> buttons to select the column to edit and use the <a>and <>> buttons to select the program, then press the <a>ENTER</a> button to save the selection.

#### Audio 1 Index

- Use the △ and ▼ buttons to move the cursor to "Aud1 Index:" then press the ENTER button.
- Use the △ and ⊽ buttons to set the desired audio index (0 65535), then press the ENTER button to save the selection.

#### Audio 2 Index

- Use the △ and ▽ buttons to move the cursor to "Audio 2 Index:" then press the ENTER button.
- Use the and buttons to set the desired audio index (0 65535), then press the button to save the selection.

Note: Use the previous steps to setup the Priority 2 as well.

#### Audio 3 Index

Note: This menu is only available if the unit is equipped with a second decoder in Configuration 1.

- 1. Use the △ and ▼ buttons to move the cursor to "Aud3 Index:" then press the ENTER button.
- Use the △ and ▼ buttons to set the desired audio index (0 – 65535), then press the ENTER button to save the selection.

| ↓↑                 | Serv Setup                          | ₊ |
|--------------------|-------------------------------------|---|
| Auc<br>Auc<br>►Auc | 1 Index:1<br>2 Index:2<br>3 Index:3 |   |

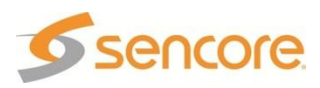

↓↑ Serv Setup ↔↓ Priority 1:Manual ▶Service: 00001

↓↑ Serv Setup ↓ Service: 00001 ▶Audl Index:1

↓↑ Serv Setup ↓ 00001 Aud1 Index:1 ▶Aud2 Index:2

#### Audio 4 Index

Note: This menu is only available if the unit is equipped with a second decoder in Configuration 1.

- Use the △ and ▼ buttons to move the cursor to "Audio 4 Index:" then press the ENTER button.
- Use the △ and マ buttons to set the desired audio index (0 – 65535), then press the ENTER button to save the selection.

| ↓↑ Serv Setup                | L |
|------------------------------|---|
| Aud2 Index:2<br>Aud3 Index:3 |   |
| ►Aud4 Index:4                |   |

Note: Use the previous steps to setup the Priority 2 as well.

### **No PSI Mode**

This mode should only be used if both the PID information and audio/video formats are known about the stream.

Note: This menu is only available if the "Tune Mode" is set to "No PSI". PCR PID

- 1. Use the △ and ▼ buttons to move the cursor to "PCR PID :" then press the ENTER button.
- Use the <a>and <>> buttons to select the column to edit, then use the <a>and <>> buttons to set the </a>desired PCR PID in the stream, then press the <a>ENTER</a> button to save the PID.

### Video PID

- Use the △ and ▽ buttons to move the cursor to "Video PID :" then press the ENTER button.
- Use the <a>and <>> buttons to select the column to edit, then use the <a>and <>> buttons to set the desired Video PID in the stream, then press the <a>ENTER</a> button to save the PID.

### Video Type

- Use the △ and ⊽ buttons to move the cursor to "Video Type:" then press the ENTER button.
- Use the △ and ▼ buttons to select the video type ("MPEG 2" or "H.264") on the PID chosen above, then press the ENTER button.

↓↑ Serv Setup ↔ Video PID :0x0000

►Video Type:MPEG 2 Aud 1 PID:0x0000

Note: "H.264' is only available with the 8732 or 8734 decoders.

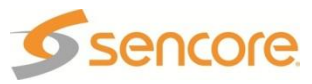

↓↑ Serv Setup ←→↓↓
Tune Mode:No PSI
▶PCR PID :0x0000
Video PID :0x0000

↓↑ Serv Setup ←→↓↓
PCR PID :0x0010
▶Video PID :0x0000
Video Type:-----

#### Audio 1 PID

- Use the △ and ▼ buttons to move the cursor to "Aud 1 PID:" then press the ENTER button.
- Use the and buttons to select the column to edit, then use the and buttons to select the desired Audio PID in the stream, then press the mres button to save the PID.

#### Audio 1 Type

- Use the △ and ▼ buttons to move the cursor to "Audio1 Typ:" then press the ENTER button.
- Use the △ and ▼ buttons to select the audio type ("Dolby AC3", "AAC ADTS", "AAC LOAS", "Dolby D +", "MPEG 1", "MPEG 2") on the PID chosen above, then press the ENTER button.

#### Audio 2 PID

- Use the △ and ▽ buttons to move the cursor to "Aud 2 PID:" then press the ENTER button.
- Use the <a>and <>> buttons to select the column to edit, then use the <a>and <>> buttons to select the desired Audio PID in the stream, then press the <a>ENTER</a> button to save the PID.

#### Audio 2 Type

- Use the △ and ⊽ buttons to move the cursor to "Audio2 Typ:" then press the ENTER button.
- Use the △ and ⊽ buttons to select the audio type ("Dolby AC3", "AAC ADTS", "AAC LOAS", "Dolby D +", "MPEG 1", "MPEG 2") on the PID chosen above, then press the ENTER button.

↓↑ Serv Setup ←→↓↓ Video Type:MPEG 2 ▶Aud 1 PID:0x0000 Audio1 Typ:-----

↓↑ Serv Setup ←→↓↓ Aud 1 PID:0x0022 ▶Audio1 Typ:-----Aud 2 PID:0x0000

↓↑ Serv Setup ↔↓ Audio1 Typ:Dolby AC3 ▶Aud 2 PID:0x0000 Audio2 Typ:-----

↓↑ Serv Setup ↔↓ Aud 2 PID:0x0024 ▶Audio2 Typ:Dolby AC3 DlbyE1 PID:0x0000

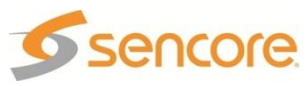

#### Audio 3 PID

Note: This menu is only available if the unit is equipped with a second decoder in Configuration 1.

- Use the △ and ▼ buttons to move the cursor to "Aud 3 PID:" then press the ENTER button.
- Use the <a>and <>> buttons to select the column to edit, then use the <a>and <>> buttons to select the desired Audio PID in the stream, then press the ENTER button to save the PID.</a>

| ل¢ Serv Setup ج₊ا    |
|----------------------|
| Audio2 Typ:Dolby AC3 |
| ▶Aud 3 PID:0x0000    |
| Audio3 Typ:          |

#### Audio 3 Type

Note: This menu is only available if the unit is equipped with a second decoder in Configuration 1.

- Use the △ and ▽ buttons to move the cursor to "Audio1 Typ:" then press the ENTER button.
- Use the △ and v buttons to select the audio type ("Dolby AC3", "AAC ADTS", "AAC LOAS", "Dolby D +", "MPEG 1", "MPEG 2") on the PID chosen above, then press the ENTER button.

↓↑ Serv Setup ←→↓ Aud 3 PID:0x0022 ▶Audio3 Typ:Dolby AC3 Aud 4 PID:0x0000

#### Audio 4 PID

Note: This menu is only available if the unit is equipped with a second decoder in Configuration 1.

- 3. Use the △ and ▼ buttons to move the cursor to "Aud 4 PID:" then press the ENTER button.
- Use the <a>and <>> buttons to select the column to edit, then use the <a>and <>> buttons to select the desired Audio PID in the stream, then press the <a>ENTER</a> button to save the PID.

↓↑ Serv Setup ↔↓ Audio3 Typ:Dolby AC3 ▶Aud 4 PID:0x0000 Audio4 Typ:-----

#### Audio 4 Type

Note: This menu is only available if the unit is equipped with a second decoder in Configuration 1.

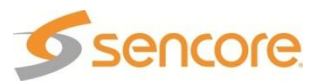

- 3. Use the △ and ⊽ buttons to move the cursor to "Audio4 Typ:" then press the ENTER button.
- Use the △ and ▼ buttons to select the audio type ("Dolby AC3", "AAC ADTS", "AAC LOAS", "Dolby D +", "MPEG 1", "MPEG 2") on the PID chosen above, then press the ENTER button.

↓↑ Serv Setup ←→↓↓ Aud 4 PID:0x0024 ▶Audio4 Typ:Dolby D + DlbyE1 PID:0x0000

### DolbyE 1

Note: This option is only available if there is an 8707A audio output card installed.

- 1. Use the △ and ⊽ buttons to move the cursor to "DIbyE1 PID:" then press the ENTER button.
- Use the <a> and <>> buttons to select the column to edit and use the <a> and <>> buttons to set the Dolby E1 PID, then press the <a> button to save the selection.</a>

| $\downarrow\uparrow$ | Ser | ·٧  | Setu | р  | ل∢←→ |
|----------------------|-----|-----|------|----|------|
| Aud                  | 2 F | PID | :0x0 | 02 | 4    |
| Aud                  | io2 | Ту  | p:AA | C  | ADTS |
| ▶D]by                | /E1 | ΡÍ  | D:0x | 00 | 00   |

# Auto Mode

This mode should only be used if no PID information is known about the stream. Auto Program

Note: This menu is only available if the "Tune Mode" is set to "Auto".

- Use the △ and ▼ buttons to move the cursor to "Auto" then press the ENTER button.
- Use the △ and ⊽ buttons to select the desired Service number in the stream, then press the ENTER button to save the selection.

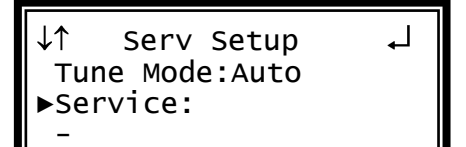

# SDI Audio Embedding

SDI Audio Embedding places decoded or pass through audio in the video horizontal space in one of 4 available locations. The 4 locations are Group 1 – pair 1 and pair 2, and Group 2 pair 1 and 2. If there is an 8707A audio output card installed, then DolbyE audio can be embedded. To setup the assignment audio to one of the SDI audio embedding locations, use the following steps:

- 1. Start out at the home screen (where it shows the TS bit rate).
- 2. Press the d button.
- 3. Use the ▲ and ▼ buttons to move the cursor to "Sdi Aud Embed", then press the ENTER button.

↓↑ RDS 1 ↔↓↓
Service Setup
▶Sdi Aud Embed
Video Status

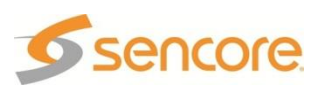

- 4. The current settings are displayed. Press the ENTER button again to edit the settings.
- Use the △ and ∨ buttons to move the cursor to the pair location for the embedded audio, Group 1 "Pr1" or "Pr2", and Group 2 "Pr1" or "Pr2", then press the ENTER button to edit the assigned audio.
- Use the △ and マ buttons to select the audio that is assigned to the pair, "Off", "Aud 1 PCM", Aud 1 Dig. Pass", "Aud 2 PCM", or "Aud 2 Dig. Pass". If an 8707A audio output card is installed in the RDS, "DolbyE" is an additional audio option. Press the ENTER button to save the selection.

↓↑ SDI Audio Embed ↓ Group 1 Pr1:Aud 1 PCM Pr2:Off

↓↑ SDI Audio Embed ↓ Group 1 ▶ Pr1:Aud 1 PCM Pr2:Off

# Audio 1 Setup

The following menus are used to setup the audio downmix settings. Note: Refer to Appendix F for the MRD 3187B Audio Explanation. Note: These settings do not apply to DolbyE audio.

Use the following instructions to setup Audio 1-4 (if equipped).

- Use the and buttons to move the cursor to "Audio 1 Setup" then press the button.
- 2. The current screen shows the status of the audio downmix settings, press the button again to display the Edit screen.

#### Mode

Page 151 (245)

- Use the △ and マ buttons to move the cursor to "Mode:" then press the ENTER button.
- Use the △ and ▼ buttons to select the desired downmix type ("Monitor", "Transmission", and User") then press the ENTER button to save the selection.

Note: The following are set for each Mode:

| Mode         | Compression | Downmix  | Dynamic Range |
|--------------|-------------|----------|---------------|
| User         | Custom 1    | 2/0 LR   | Disabled      |
| Monitor      | Line Mode   | 2/0 LR   | Enabled       |
| Transmission | RF Mode     | 2/0 LtRt | Disabled      |

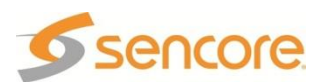

↓↑ RDS 1 ↔↓↓
Sdi Aud Embed
Video Status
►Audio 1 Setup

↓↑ Aud 1 Setup ↓ ▶Mode:User Compress:Custom 1 Downmix:2/0 LR Each Mode allows the following to be changed:

- User: Compression, Downmix, Dynamic Range
- Monitor: Compression
- Transmission: no changes

#### Compression

- Use the △ and ▽ buttons to move the cursor to "Compress:" then press the ENTER button.
- Use the △ and ▼ buttons to select the desired compression ("RF Mode", "Line Mode", "Custom 0", "Custom 1") then press the ENTER button to save the selection.

#### Downmix

- Use the and buttons to move the cursor to "Ch Downmix:" then press the ENTER button.
- Use the △ and ▼ buttons to select the desired downmix ("2/0 LR", "2/0 Auto", "2/0 LtRt", "MonoChan1", "MonoChan2") then press the ENTER button to save the selection.
- Note: The "2/0 Auto" is used by Dolby Digital Plus (EAC3) to use "2/0 LR" or "2/0 LtRt" based on the received audio metadata. If the metadata is not present, like for Dolby Digital (AC3), "2/0 LtRt" is used.

#### **Dynamic Range**

- 1. Use the and v buttons to move the cursor to "Dyn Range:" then press the ENTER button.
- Use the △ and ▼ buttons to set the Dynamic Range to "Enabled" or "Disabled", then press the ENTER button to save the selection.

↓↑ Aud 1 Setup ↓↓ Compress:RF Mode Ch Downmix:2/0 LR ▶Dyn Range:Enabled

## **Source ID Setup**

There are two modes that the Source ID can be obtained – Auto or Manual. In Auto mode, the unit attempts to discover the Source ID that is signaled in the stream. The user specifies a timeout for the length of time the unit searches for the Source ID in the stream. If not found, the user entered name is used. In Manual mode, the user entered name is used. To setup the Source ID, use the following steps:

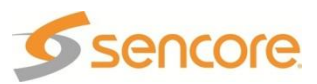

↓↑ Aud 1 Setup ←
Mode:User
►Compress:RF Mode
Ch Downmix:2/0 LR

↓↑ Aud 1 Setup ←
Mode:User
Compress:RF Mode
►Ch Downmix:2/0 LR

- 1. Start out at the home screen (where it shows the TS bit rate).
- 2. Press the d button.
- 3. Use the 🛆 and 🔻 buttons to move the cursor to "Source ID", then press the ENTER button.
- 4. Press the ENTER button again to edit the Source ID settings.
- 5. Use the 🛆 and 🔻 buttons to move the cursor to item to be edited, then press the ENTER button to edit the assigned value.
- For the "Lookup:" value, use the ▲ and
   ♥ buttons to select "Auto" or "Manual".
   Press the ENTER button to save the selection.
- For the "Name:" value, use the and buttons to select the column to edit and use the and buttons to select the character. When finished, press the mref button to save the selection.
- 8. For the "ID Timeout:", use the ▲ and
  ♥ buttons to select "05", "10", "15", "20",
  "25", "30", "60", "90" or "120" seconds.
  Press the ENTER button to save the selection.

# **Buffer Mode Video Latency**

↓↑ RDS 1 ↔↓ Audio 2 Setup ▶Source ID Advanced Settings

↓↑ Source ID 1-0 ↓ ▶Lookup:Auto Name:-----ID Timeout:05 sec

↓↑ Source ID 1-0 ↓ Lookup:Auto ▶Name:-----ID Timeout:05 sec

↓↑ Source ID 1-0 ↓ Lookup:Auto Name:-----▶ID Timeout:05 sec

There are two video latency modes that can be entered – Normal and Low Latency. To setup the video latency mode, use the following steps:

- 1. Start out at the home screen (where it shows the TS bit rate).
- 2. Press the d button.
- 3. Use the △ and ∨ buttons to move the cursor to "Advanced Settings", then press the ENTER button.
- 4. Press the **ENTER** button again to edit the settings.
- Use the △ and ▼ buttons to select the Buffer Mode value "Normal" or "Lw Ltncy", then press the ENTER button to save the selection.

↓↑ RDS 1 ↔↓ Audio 2 Setup Source ID ►Advanced Settings

↓↑Advanced Settings ↓ ▶Buffer Mode:Lw Ltncy

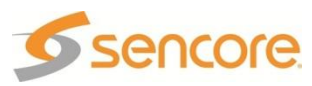

# 4.21 MPEG2 Decoder 4:2:2 with Genlock (1 Video, 4 Audio) – Option 8733

## **General Information**

Install Location: Not Field Upgradeable

- **I/O:** The input is done through the various other input option cards (e.g. 8701A). The output is done through the 8712 output option.
- **Supported Formats:** Option 8733 can decode MPEG-2 4.2.2, and the formats supported by the 8712 option card.
- **Description:** With the 8733 decoder board the MRD 3187B can only be configured as a Single RDS. Meaning only one MPEG Decoder. The MRD 3187B with the 8733 decoder board can be configured to process four audio streams.

### **Decoder Setup**

To setup the MRD 3187B to be able to decode the incoming audio and video use the following steps.

- 1. Press the HOME button to bring the display back to the RDS status screen.
- 2. Press the or button to access the Decoder Menu.

Note: With this Decoder card (8733) the MRD 3187B can only have one decoder so either of the row buttons will display the same decoder menu.

- Use the △ and ▼ buttons to move the cursor to "Service Setup", then press the ENTER button. The Service Setup status will be displayed.
- 4. Press the ENTER button again to display the Edit screen for the Service Setup.

↓↑ RDS 1 ←→↓↓
Service Setup
Sdi Aud Embed
Video Status

## Tune Mode

- Use the and buttons to move the cursor to "Tune Mode:" then press the button.
- Use the △ and ▼ buttons to select the desired mode ("Auto", "No PSI", "PID Lock", "Priority"), then press the ENTER button to save the selection.

↓↑ Serv Setup ↓↓
▶Tune Mode:Pid Lock
PID Select:Manual
PCR PID :0x0000

#### **PID Lock Mode**

This mode is the most desirable and will produce the most consistent output. If possible this mode should *always* be used.

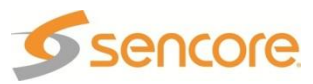

#### PID Select

PID Select determines how the PID will be entered during the following steps. "Manual" mode allows *any* PID to be entered. In "List" mode, the MRD 3187B will only allow the PIDs to be selected that are in the PMT. "List" mode is only selectable when the input is receiving a PMT. The "Manual" mode is shown.

- Use the △ and ♥ buttons to move the cursor to "PID Select:" then press the ENTER button.
- Use the △ and ▽ buttons to select either "Manual" or "List", then press the ENTER button to save the selection.

↓↑ Serv Setup ↓ Tune Mode:PID Lock ▶PID Select:Manual PCR PID :0x0000

↓↑ Serv Setup ↔↓ Tune Mode:PID Lock PID Select:Manual ▶PCR PID :0x0000

↓↑ Serv Setup ↔↓ PID Select:Manual PCR PID :0x0031 ▶Video PID :0x0000

↓↑ Serv Setup ←→↓ PCR PID :0x0031 Video PID :0x0031 ►Aud 1 PID:0x0000

#### PCR

- Use the △ and ♥ buttons to move the cursor to "PCR PID:" then press the ENTER button.
- Use the <a>and <>> buttons to select the column to edit and use the <a>and <>> buttons to set the PID, then press the <a>ENTER</a> button to save the selection.

#### Video

- Use the △ and マ buttons to move the cursor to "Video PID:" then press the ENTER button.
- Use the <a>and <>> buttons to select the column to edit and use the <a>and <>> buttons to set the <a>PID, then press the <a>ENTER</a> button to save the selection.

#### Audio 1 PID

- Use the △ and ∨ buttons to move the cursor to "Aud 1 PID:" then press the ENTER button.
- Use the < and ▷ buttons to select the column to edit and use the △ and ♥ buttons to set the PID, then press the ENTER button to save the selection.</li>

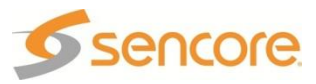

### Audio 2 PID

- Use the △ and ♥ buttons to move the cursor to "Aud 2 PID:" then press the ENTER button.
- Use the <a>and <>> buttons to select the column to edit and use the <a>and <>> buttons to set the PID, then press the <a>ENTER</a> button to save the selection.

#### Audio 3 PID

- Use the and buttons to move the cursor to "Aud 3 PID:" then press the ENTER button.
- Use the <a>and <>> buttons to select the column to edit and use the <a>and <>> buttons to set the PID, then press the <a>ENTER</a> button to save the selection.

#### Audio 4 PID

- Use the and buttons to move the cursor to "Aud 4 PID:" then press the ENTER button.

#### ↓↑ Serv Setup ↔↓↓ Video PID :0x0031 Aud 1 PID:0x0034 ▶Aud 2 PID:0x0000

| ↓↑   | Se | erv Setup  | ل∢←→ |
|------|----|------------|------|
| Aud  | 1  | PID:0x0034 |      |
| Aud  | 2  | PID:0x0035 |      |
| ►Aud | 3  | PID:0x0000 |      |
|      |    |            |      |

| ↓↑   | Se | erv Setup  | ←→₊┘ |
|------|----|------------|------|
| Aud  | 2  | PID:0x0035 |      |
| Aud  | 3  | PID:0x0036 |      |
| ►Aud | 4  | PID:0x0000 |      |

## **Priority Mode**

This mode is generally used with two identical streams for redundancy. **Priority 1** 

- Use the and buttons to move the cursor to "Priority 1:" then press the ENTER button.
- Use the △ and ▽ buttons to select either "Manual" or "List", then press the ENTER button to save the selection.

↓↑ Serv Setup ↓ Tune Mode:Priority ▶Priority 1:Manual Service:

Note: In "List" mode, the MRD 3187B will only allow the Services to be selected that are in the PMT. The "Manual" mode is shown. Note: "List" mode is only selectable when the input is receiving a PMT.

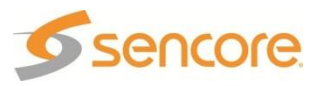

### Serivce

- Use the and buttons to move the cursor to "Service:" then press the press the button.
- Use the <a>and <>> buttons to select the column to edit and use the <a>and <>> buttons to select the program, then press the <a>ENTER</a> button to save the selection.

### Audio 1 Index

- Use the △ and ♥ buttons to move the cursor to "Aud1 Index:" then press the ENTER button.
- Use the △ and ▼ buttons to select the desired audio, then press the ENTER button to save the selection.

### Audio 2 Index

- Use the △ and マ buttons to move the cursor to "Aud2 Index:" then press the ENTER button.
- Use the △ and ▼ buttons to select the desired audio, then press the ENTER button to save the selection.

### Audio 3 Index

- Use the △ and ♥ buttons to move the cursor to "Aud3 Index:" then press the ENTER button.
- Use the △ and マ buttons to select the desired audio, then press the ENTER button to save the selection.

### Audio 4 Index

- Use the △ and マ buttons to move the cursor to "Aud4 Index:" then press the ENTER button.
- Use the △ and ▼ buttons to select the desired audio, then press the ENTER button to save the selection.

Note: Then use the steps above to setup Priority 2.

↓↑ Serv Setup ↔↓ Priority 1:Manual ▶Service: 00001

↓↑ Serv Setup ↓ Service: 00001 ▶Audl Index:1

| ↓↑ Serv Setup                                 | Ļ |
|-----------------------------------------------|---|
| Aud1 Index:1<br>►Aud2 Index:2<br>Aud3 Index:3 |   |

| ↓↑ Serv Setup                                 | L_ |
|-----------------------------------------------|----|
| Aud1 Index:1<br>Aud2 Index:2<br>▶Aud3 Index:3 |    |

| ↓↑ s  | erv Setup | ┛ |
|-------|-----------|---|
| Aud2  | Index:2   |   |
| Aud3  | Index:3   |   |
| ►Aud4 | Index:4   |   |
|       |           |   |

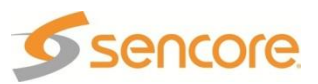

#### No PSI Mode

This mode should only be used if both the PID information and audio/video formats are known about the stream.

#### PCR PID

Note: This menu is only available if the "Tune Mode" is set to "No PSI".

- Use the △ and ▽ buttons to move the cursor to "PCR PID:" then press the ENTER button.
- Use the <a>and <>> buttons to select the column to edit, then use the <a>and <>> buttons to set the desired PCR PID, then press the <a>ENTER</a> button to save the PID.

#### Video PID

- Use the △ and マ buttons to move the cursor to "Video PID :" then press the ENTER button.
- Use the <a> and <>> buttons to select the column to edit, then use the <a> and <>> buttons to set the desired Video PID, then press the <a> button to save the PID.</a>

#### Video Type

The only video type that is supported by the 8733 decoder is MPEG 2. This value is set and cannot be changed.

Audio 1 PID

- Use the △ and ▽ buttons to move the cursor to "Aud 1 PID:" then press the ENTER button.
- Use the <a>and <>> buttons to select the column to edit, then use the <a>and <>> buttons to select the desired Audio PID in the stream, then press the <a>ENTER</a> button to save the PID.

↓↑ Serv Setup ←→↓↓
Tune Mode:No PSI
▶PCR PID :0x0000
Video PID :0x0000

↓↑ Serv Setup ↔↓ Tune Mode:No PSI PCR PID :0x0000 ▶Video PID :0x0000

↓↑ Serv Setup ↓ Video PID :0x0000 ▶Video Type:MPEG 2 Aud 1 PID:0x0000

↓↑ Serv Setup ↔↓↓ Video PID :0x0000 Video Type:MPEG 2 ▶Aud 1 PID:0x0000

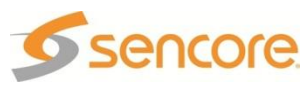

### Audio 1 Type

- Use the △ and マ buttons to move the cursor to "Audio1 Typ:" then press the ENTER button.
- Use the △ and ∨ buttons to select the audio type ("Dolby AC3", "Dolby E", "MPEG 1", "MPEG 2") on the PID chosen above, then press the ENTER button.

### Audio 2 PID

- Use the and buttons to move the cursor to "Aud 2 PID:" then press the ENTER button.
- Use the <a>and <>> buttons to select the column to edit, then use the <a>and <>> buttons to select the desired Audio PID in the stream, then press the <a>ENTER</a> button to save the PID.

### Audio 2 Type

- Use the △ and マ buttons to move the cursor to "Audio2 Typ:" then press the ENTER button.
- Use the △ and ∨ buttons to select the audio type ("Dolby AC3", "Dolby E", "MPEG 1", "MPEG 2") on the PID chosen above, then press the ENTER button.

#### Audio 3 PID

- Use the △ and ♥ buttons to move the cursor to "Aud 3 PID:" then press the ENTER button.
- Use the <a>and <>> buttons to select the column to edit, then use the <a>and <>> buttons to select the desired Audio PID in the stream, then press the <a>ENTER</a> button to save the PID.

↓↑ Serv Setup ↓ Video Type:MPEG 2 Aud 1 PID:0x0022 ►Audio1 Typ:Dolby AC3

↓↑ Serv Setup ↔↓ Audio1 Typ:Dolby AC3 ▶Aud 2 PID:0x0000 Audio2 Typ:Dolby AC3

↓↑ Serv Setup ↓ Audio1 Typ:Dolby AC3 Aud 2 PID:0x0024 ►Audio2 Typ:Dolby AC3

↓↑ Serv Setup ↔↓ Audio2 Typ:Dolby AC3 ▶Aud 3 PID:0x0000 Audio3 Typ:Dolby AC3

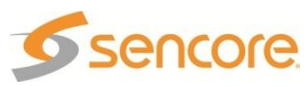

### Audio 3 Type

- 3. Use the △ and マ buttons to move the cursor to "Audio3 Typ:" then press the ENTER button.
- Use the △ and ∨ buttons to select the audio type ("Dolby AC3", "Dolby E", "MPEG 1", "MPEG 2") on the PID chosen above, then press the ENTER button.

### Audio 4 PID

- 5. Use the <u>A</u> and <u>V</u> buttons to move the cursor to "Aud 4 PID:" then press the ENTER button.
- Use the <a>and <>> buttons to select the column to edit, then use the <a>and <>> buttons to select the desired Audio PID in the stream, then press the <a>ENTER</a> button to save the PID.

### Audio 4 Type

- Use the △ and マ buttons to move the cursor to "Audio4 Typ:" then press the ENTER button.
- Use the △ and ∨ buttons to select the audio type ("Dolby AC3", "Dolby E", "MPEG 1", "MPEG 2") on the PID chosen above, then press the ENTER button.

↓↑ Serv Setup ↓ Audio2 PID:0x0024 Aud 3 Typ:0x0026 ►Audio3 Typ:Dolby AC3

↓↑ Serv Setup ↔↓ Audio3 Typ:Dolby AC3 ▶Aud 4 PID:0x0028 Audio4 Typ:Dolby AC3

| ↓↑ Serv Setup ↓      |
|----------------------|
| Audio3 Typ:Dolby AC3 |
| Aud 4 PID:0x0028     |
| ►Audio4 Typ:DolbyE   |

#### Auto Mode

This mode should only be used if no PID information is known about the stream. Auto Program

Note: This menu is only available if the "Tune Mode" is set to "Auto".

- Use the and buttons to move the cursor to "Service:" then press the ENTER button.
- Use the △ and ▼ buttons to select the desired Service number in the stream, then press the ENTER button to save the selection.

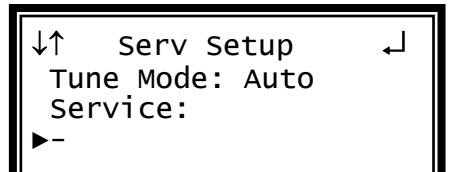

# SDI Audio Embedding

SDI Audio Embedding places decoded or pass through audio in the video horizontal space in one of 4 available locations. The 8 locations are Group 1 – pair 1 and pair 2, Group 2 pair 1 and 2, Group 3 pair 1 and 2, and Group 4 pair 1 and 2. To setup the

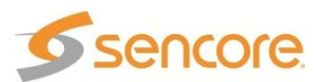

assignment audio to one of the SDI audio embedding locations, use the following steps:

- 1. Start out at the home screen (where it shows the TS bit rate).
- 2. Press the d button.
- 3. Use the 🛆 and 🔻 buttons to move the cursor to "Sdi Aud Embed", then press the ENTER button.
- 4. The current settings are displayed. Press the ENTER button again to edit the settings.
- Use the △ and ▼ buttons to move the cursor to the pair location for the embedded audio, Group 1 "Pr1" or "Pr2", Group 2 "Pr1" or "Pr2", Group 3 "Pr1" or "Pr2", and Group 4 "Pr1" or "Pr2", then press the ENTER button to edit the assigned audio.
- Use the △ and ▼ buttons to select the audio that is assigned to the pair, "Off", "Aud 1 PCM", "Aud 1 Dig. Pass", "Aud 2 PCM", or "Aud 2 Dig. Pass", "Aud 3 PCM", "Aud 3 Dig. Pass", "Aud 4 PCM", "Aud 4 Dig. Pass". Press the ENTER button to save the selection.

# Audio 1 Setup

The following menus are used to setup the audio downmix settings. Note: Refer to Appendix F for the MRD 3187B Audio Explanation. Note: These settings do not apply to DolbyE audio.

Use the following instructions to setup Audio 1-4.

- Use the and buttons to move the cursor to "Audio 1 Setup" then press the ENTER button.
- 2. The current screen shows the status of the audio downmix settings, press the ENTER button again to display the Edit screen.

| ↓↑ RDS 1       | لہ∢→ |
|----------------|------|
| Sdi Aud Embed  |      |
| Video Status   |      |
| ▶Audio 1 Setup |      |

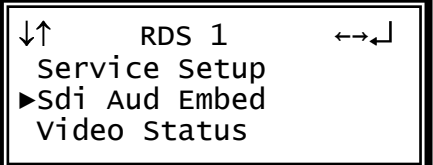

↓↑ SDI Audio Embed Group 1 Pr1:Aud 1 PCM Pr2:0ff

↓↑ SDI Audio Embed ↓ Group 1 ▶ Pr1:Aud 1 PCM Pr2:Off

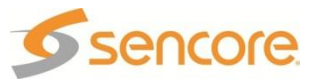

### Mode

- 1. Use the A and V buttons to move the cursor to "Mode:" then press the ENTER button.
- Use the and buttons to select the desired downmix type ("Monitor", "Transmission", and User") then press the button to save the selection.

Note: The following are set for each Mode:

| Mode                 | Compression         | Downmix  |
|----------------------|---------------------|----------|
| User                 | Custom 1            | 2/0 LR   |
| Monitor              | Line Mode           | 2/0 LR   |
| Transmission         | RF Mode             | 2/0 LtRt |
| Each Mode allows the | following to be cha | anged:   |

**Dynamic Range** Disabled Enabled

Disabled

Aud 1 Setup

Compress:Custom 1

Downmix:2/0 LR

J↑

▶Mode:User

User: Compression, Downmix, Dynamic Range

- Monitor: Compression
- Transmission: no changes

### Compression

- Use the △ and ▽ buttons to move the cursor to "Compress:" then press the ENTER button.
- Use the △ and ▼ buttons to select the desired compression ("RF Mode", "Line Mode", "Custom 0", "Custom 1") then press the ENTER button to save the selection.

### Downmix

- Use the and buttons to move the cursor to "Ch Downmix:" then press the ENTER button.
- Use the △ and マ buttons to select the desired downmix ("2/0 LR", "2/0 LtRt", "MonoChan1", "MonoChan2") then press the ENTER button to save the selection.

### **Dynamic Range**

- Use the △ and ▼ buttons to move the cursor to "Dyn Range:" then press the ENTER button.
- Use the △ and ▼ buttons to set the Dynamic Range to "Enabled" or "Disabled", then press the ENTER button to save the selection.

↓↑ Aud 1 Setup ↓↓
Mode:User
►Compress:RF Mode
Ch Downmix:2/0 LR

↓↑ Aud 1 Setup ↓↓ Mode:User Compress:RF Mode ▶Ch Downmix:2/0 LR

↓↑ Aud 1 Setup ↓ Compress:RF Mode Ch Downmix:2/0 LR ▶Dyn Range:Enabled

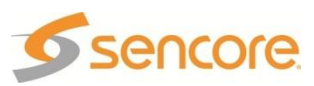

## 4.22 Active Errors

**Description:** Whenever an error occurs on any of the four internal status indicators in the MRD 3187B, the Error LED will illuminate on the front panel and the details of the error will be listed in the Active Errors. An extensive listing of errors and their definitions is included in Appendix B.

### **Active Errors Display**

To display the current errors on the unit use the following steps:

- 1. Press the MENU button.
- 2. Use the △ and ▼ buttons to move the cursor to "Active Errors", then press the ENTER button.
- 3. Use the <u>▲</u> and <u>▼</u> buttons to scroll through the list of errors.
- The active errors are listed. The "1-3" means RDS-Slot. In the example, the 8727 Option card is not receiving packets, and is located in slot 1-3 (RDS 1, slot 3). "0" is used if the error is not related to an RDS (the "Fan Error" which is for the unit) or to a particular option card (the "No TS Present Error" which is for the decoder).
- 5. The and buttons can be used to scroll left or right if the error listing text cannot be entirely displayed on the front panel.

↓↑ Menu ↓ ▶Active Errors Event Log Splice Requests

Active Errors

0-0 Fan Error 1-0 No TS Present Er

1-3 Not Reving IPPck

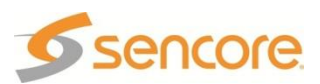

# 4.23 Event Log

**Description:** The MRD 3187B has user selectable event logging that it stores to a list. The list includes the date and time of each event, a short description of the event, and which card was affected by the event. To configure the MRD 3187B to log specific events from a predefined list, use the steps below.

## **Event Log**

- To setup and display the current errors on the unit use the following steps:
- 1. Press the MENU button.
- 2. Use the <u>a</u> and <u>v</u> buttons to move the cursor to "Event Log," then press the ENTER button to enter the "event Log Menu."

### Event Logging Setup

*Note: The Event Log List is dependent on the installed options.* To setup which events will log into the Event Log, follow the steps below:

 Use the △ and ▼ buttons to move the cursor to "Event Logging Setup," then press the ENTER button.

↓↑ Event Log Menu ↓ ▶Event Logging Setup Event Log

┛

↓↑ Event Log List

Vid Type:On

Vid Unknown:On

▶Vid Not Decode:On

- Use the △ and マ buttons to select which event to turn enable or disable, then press the ENTER button.
- 3. Select either "On" or "Off", then press the ENTER button.

#### Event Log Display

To display the current errors on the unit use the following steps:

- Use the △ and ∨ buttons to move the cursor to "Event Log", then press the ENTER button to choose which day to view.
- Use the △ and ▼ buttons to move the cursor to choose either "current", "day 1 log", "day 2 log" or "day 3 log", then press the ENTER button.
- 3. Use the ▲ and ▼ buttons to move the cursor to "display" and press the ENTER button.

>OlioWing steps: ↓↑ Event Log Menu ↓ Event Logging Setup ►Event Log ►current day 1 log day 2 log ↓↑ current ↓ ►display clear

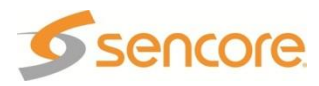

 Use the △ and ▼ buttons to scroll and view the whole event, and use the ⊲ and ▷ buttons to move from one event to another. The "1/15" meant the first listed event of a total of 15 events.

↓↑ 1/15 ↔ Jan 1 00:01:00 1970 Received System Server Has Been

#### **Clear Error List**

This clears the error log for the log that was selected, either the "current", "day 1 log", "day 2 log" or "day 3 log" error log.

 Use the △ and ▼ buttons to move the cursor to "display" and press the ENTER button.

| ↓↑    | current | ₊ |
|-------|---------|---|
| disp  | lay     |   |
| ⊳ciea | ſ       |   |

#### CAUTION: If "clear" is selected, all of the events that have been logged under the time selected will be erased from memory, and cannot be recovered.

2. The log selected will be listed followed by "has been cleared!"

current has been cleared!

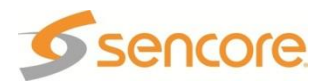

## 4.24 Password Strength

**Description:** Determines the password strength for access through the Web Client **Character Type** 

If set to enable, the Web Client Password will contain at least three of the following classes : lower case letters, upper case letters, digits, or special characters

To enable/disable Character Type password requirement, use the following steps:

1↓

↓↑

Repeats

Not UID

- 1. Press the MENU button.
- 2. Use the △ and ▼ buttons to move the cursor to "Pwd Strength", then press the ENTER button.
- 3. Use the △ and ▼ buttons to move the cursor to "Char Type:" then press the ENTER button.
- 4. Use the A and V buttons to change the selection, then press the ENTER button to save the selection.

### Repeats

If set to enable, no character in the password can be repeated more than three times consecutively

To enable/disable No Repeats password requirement, use the following steps:

- 1. Press the MENU button.
- 2. Use the △ and ▼ buttons to move the cursor to "Pwd Strength", then press the ENTER button.
- 3. Use the △ and ▼ buttons to move the cursor to "Repeats:" then press the ENTER button.
- Use the △ and ▼ buttons to change the selection, then press the ENTER button to save the selection.

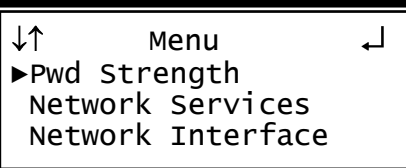

Menu

Network Services

Network Interface

Pwd Strength

:Disabled

:Disabled

►Char Type :Disabled

▶ Pwd Strength

1↓ Pwd Strength :Disabled Char Type :Disabled ▶ Repeats Not UID :Disabled

# Not User ID

If set to enable, the password cannot be the same as the user ID or the user ID reversed

To enable/disable Not User ID password requirement, use the following steps:

- 5. Press the MENU button.
- Use the △ and ▼ buttons to move the cursor to "Pwd Strength", then press the ENTER button.
- ↓↑ Menu ↓ ▶Pwd Strength Network Services Network Interface

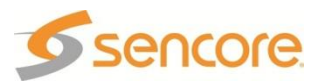

- 7. Use the △ and ▼ buttons to move the cursor to "Not UID:" then press the ENTER button.
- 8. Use the <u>A</u> and <u>V</u> buttons to change the selection, then press the <u>ENTER</u> button to save the selection.

| ↓↑ Pwd St | rength   | ┛ |
|-----------|----------|---|
| Char Type | :Disable | d |
| Repeats   | :Disable | d |
| ►NOT UID  | :Disable | d |

## Not In List

If set to enable, the password cannot be any of the following English words or these variants : reversed spelling, changed capitalization of the letters, 1 for i, | for i, ! for i, 1 for I, | for I, ! for I, 0 for o, or \$ for s

The following is a list of the words that are disallowed as passwords.

admin decoder mrd mrd3187 mrd3187a mrd3187b password sencore transcoder user root

To enable/disable Not In List password requirement, use the following steps:

- 1. Press the MENU button.
- 2. Use the △ and ▼ buttons to move the cursor to "Pwd Strength", then press the ENTER button.
- 3. Use the △ and マ buttons to move the cursor to "Not In List:" then press the ENTER button.
- 4. Use the △ and ⊽ buttons to change the selection, then press the ENTER button to save the selection.

| ↓↑ Menu       | Ļ     |
|---------------|-------|
| ▶Pwd Strength |       |
| Network Serv  | ices  |
| Network Inte  | rface |

↓↑ Pwd Strength ↓ Repeats :Disabled Not UID :Disabled ▶Not In List:Disabled

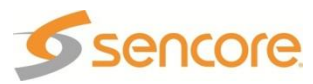

## 4.25 Network Security

**Description:** Network Security provides protection from unauthorized manipulation and configurations of an MRD 3187B when it is connected to the network.

## HTTP

To enable/disable HTTP access to the MRD 3187B with, use the following steps:

- 1. Press the MENU button.
- 2. Use the △ and ▼ buttons to move the cursor to "Network Services", then press the ENTER button.
- ↓↑ Menu ↓ Pwd Strength ▶Network Services Network Interface

↓↑ Network Sercices ↓

►HTTP :Enabled

HTTPS:Enabled

SNMP :Enabled

- 3. Use the △ and ▼ buttons to move the cursor to "HTTP:" then press the ENTER button.
- Use the △ and ▼ buttons to change the selection, then press the ENTER button to save the selection.

# HTTPS

To enable/disable HTTPS access to the MRD 3187B with, use the following steps:

- 1. Press the menu button.
- 2. Use the △ and ▼ buttons to move the cursor to "Network Services", then press the ENTER button.
- 3. Use the △ and ⊽ buttons to move the cursor to "HTTPS:" then press the ENTER button.
- Use the <u>▲</u> and <u>▼</u> buttons to change the selection, then press the <u>ENTER</u> button to save the selection.

↓↑ Menu . Pwd Strength ▶Network Services Network Interface

↓↑ Network Sercices ↓ HTTP :Enabled ▶HTTPS:Enabled SNMP :Enabled

# SNMP

To enable/disable SNMP access to the MRD 3187B with, use the following steps:

- 1. Press the MENU button.
- 2. Use the △ and ▼ buttons to move the cursor to "Network Services", then press the ENTER button.
- 3. Use the △ and ▽ buttons to move the cursor to "SNMP:" then press the ENTER button.
- 4. Use the A and V buttons to change the selection, then press the ENTER button to save the selection.

↓↑ Menu Pwd Strength ▶Network Services

- Network Interface
- ↓↑ Network Sercices ↓ HTTP :Enabled HTTPS:Enabled
- ►SNMP :Enabled

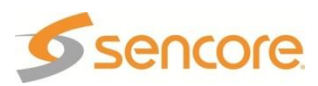

# SSH

To enable/disable SSH access to the MRD 3187B with, use the following steps:

- 1. Press the MENU button.
- 2. Use the △ and ▼ buttons to move the cursor to "Network Services", then press the ENTER button.
- Use the △ and ▼ buttons to move the cursor to "SSH:" then press the ENTER button.
- Use the △ and ▼ buttons to change the selection, then press the ENTER button to save the selection.

| ↓↑ №                | lenu                  | + |
|---------------------|-----------------------|---|
| Pwd Stre            | ength <sub>.</sub>    |   |
| ▶Network            | Services              |   |
| Network             | Interface             |   |
| ►Network<br>Network | Services<br>Interface |   |

↓↑ Network Sercices ↓ SNMP :Enabled ▶SSH :Enabled ICMP :Enabled

# ICMP

To enable/disable ICMP access to the MRD 3187B with, use the following steps:

- 1. Press the MENU button.
- Use the △ and ▼ buttons to move the cursor to "Network Services", then press the ENTER button.
- 3. Use the △ and ▼ buttons to move the cursor to "ICMP:" then press the ENTER button.
- 4. Use the and buttons to change the selection, then press the ENTER button to save the selection.
- ↓↑ Menu ↓ Pwd Strength ▶Network Services Network Interface
- ↓↑ Network Sercices ↓ SNMP :Enabled SSH :Enabled ▶ICMP :Enabled

**S**sencore

## 4.26 Network Setup

**Description:** The MRD 3187B can be setup on a network connection to allow remote management and SNMP configuration. For these features to work, the network settings for the MRD 3187B must first be configured properly for the network it is connected to.

### Static IP Address

To setup the MRD 3187B with a static IP address, use the following steps:

- 1. Press the MENU button.
- 2. Use the △ and ▼ buttons to move the cursor to "Network Interface", then press the ENTER button.

#### Note: The following menu will be present only if the 8724 Backup Network Controller is installed.

1. Use the △ and ⊽ buttons to move the cursor to "Set Default Gw Port", then press the ENTER button.

2. Use the △ and ▽ buttons to move the cursor to "Default Gw:", then press the ENTER button.

3. Use the △ and ▼ buttons to change the selection to, "Ctrl 1" or "Ctrl 2", then press the ENTER button to save the selection.

4. Use the △ and ▼ buttons to move the cursor to "Control 1" or "Control 2", then press the ENTER button.

- 3. Use the △ and ▼ buttons to move the cursor to "DHCP:" then press the ENTER button.
- Use the △ and ▼ buttons to change the selection to, "off", then press the ENTER button to save the selection.

↓↑ Menu ↓ Network Services ▶Network Interface Lock Panel

↓↑ Network Select ↓ Control 1 Control 2 ▶Set Default Gw Port

↓↑ Network Gateway ▶Default Gw:Ctrl 1

↓↑ Network Select ↓ ▶Control 1 Control 2 Set Default Gw Port

↓↑ Network ↓↓ ▶Dhcp:off IP Address 0.0.0.0

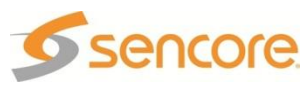

# IP Address/Subnet Mask/Gateway

- Use the △ and ▼ buttons to move the cursor to "IP Address", then press the ENTER button.
- Use the <a>and <>> buttons to select the column to edit and use the <a>and </a> and <a>buttons to change the IP, then press the <a>button to save the selection.</a>
- 3. The cursor will now be on, "Subnet Mask."
- Use the <a>and <a>buttons to select</a> the column to edit and use the <a>and</a> o buttons to change the Subnet Mask,
  then press the <a>button to save the</a> selection.
- 5. The cursor will now be on, "Gateway."
- 6. Use the <a>and <a>buttons to select</a> the column to edit and use the <a>and</a> ▼ buttons to change the Gateway, thenpress the <a>press the</a> <a>button to save the</a> selection.

↓↑ Network ←→↓↓
Dhcp:off
IP Address
▶ 000.000.000.000

↓↑ Network ←→↓ 255.0.0.0 Gateway ▶ 000.000.000.000

# DHCP

The MRD 3187B can be configured to use DHCP to obtain an IP address/Subnet Mask/Gateway.

- 1. Use the △ and <sup>™</sup> ♥ buttons to move the cursor to "Dhcp:" then press the ENTER button.
- 2. Use the <u>▲</u> and <u>▼</u> buttons to change the selection to, "on", then press the <u>ENTER</u> button to save the selection.

↓↑ Network ↓↓ ▶Dhcp:on IP Address 10.0.0.50

Note: It may take up to a minute for the MRD 3187B to obtain an IP address. During this time the unit will display a "busy" message next to DHCP.

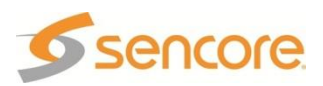

## 4.27 Panel Lock

**Description:** The MRD 3187B has the option to lock out the front panel with a user defined password. Follow the steps below to the MRD 3187B front panel. A Locked front panel prevents the user from changing any of the settings. All menu status displays are still available.

# Locking

- 1. Press the MENU button.
- 2. Use the <u>and</u> and <u>v</u> buttons to move the cursor to "Lock Panel" then press the ENTER button.

↓↑ Menu ↓ Network Services Network Interface ▶Lock Panel

Note: In order to lock the Front Panel, the unit must have a password. When Locking for the first time, user is prompted to enter a password. The message "No Password set. Please set Password" is displayed and the unit goes to the Set Password menu.

#### Set Password Menu

To set the password, use the following steps:

- Use the and buttons to change the character and then the and buttons to move to the next character.
- 2. Press the ENTER button when finished, to save the password. The unit goes to the Lock Menu.

#### Lock Menu

- 1. The current password is displayed.
- To change the password, use the and buttons to move to cursor to the shown password and press the ENTER button. The unit displays the Set Password Menu.
- To lock the front panel, use the △ and ▽ buttons to move to cursor to "Lock Panel" and press the ENTER button.

# Unlocking

- 1. Press the menu button.
- Use the △ and ▼ buttons to move the cursor to "Unlock Panel" then press the ENTER button.
- 3. Use the 🛆 and 🔻 buttons to change the character and then the <a>and</a>
- 4. Press the ENTER button to unlock the front panel.

↓↑ Set Password ↔₊ Current Password

Set Password

► Sencore Lock Panel

1↓

↓↑ Set Password ↔↓↓
Current Password
Sencore
▶Lock Pane1

↓↑ Menu ↓ Network Services Network Interface ▶Unlock Panel

↓↑ To Unlock ↔↓ Enter Password

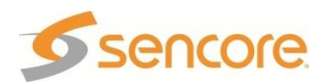

# 4.28 SNMP Configuration

**Description:** The trap reporting to SNMP allows the user to set which traps will be sent. SNMP control of the MRD 3187B requires the unit to identify the "Community" for read only and read/write access. These are configured using the steps below.

To access the SNMP configuration, use the following steps:

- 1. Press the MENU button.
- 2. Use the △ and ▼ buttons to move the cursor to "SNMP", then press the ENTER button.

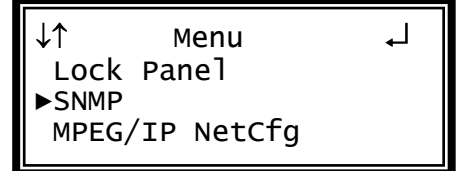

# **RO Community Setup**

To change the RO Community, follow the steps below:

Use the △ and マ buttons to move the cursor to "RO Community", then press the ENTER button.

| ↓↑        | SNMP                  | Ļ |  |
|-----------|-----------------------|---|--|
| ►RO       | Community             |   |  |
| кw<br>Tra | Community<br>In Setup |   |  |
|           | ip secup              |   |  |

### Name

- 1. Use the △ and ⊽ buttons to select "Name:", then press the ENTER button.
- Use the △ and ⊽ buttons to change the character and then the ⊲ and ▷ buttons to change the Name, then press the ENTER button to save the selection.

#### **Connection 1**

- 1. Use the △ and マ buttons to select "Ip1:", then press the ENTER button.
- Use the △ and ▼ buttons to change the character and then the 
   and ▷ buttons to change the IP address, then press the ENTER button to save the selection.
- 3. Use the <u>▲</u> and <u>▼</u> buttons to select "Port1:", then press the **ENTER** button.
- Use the △ and ▼ buttons to change the character and then the ⊲ and ▷ buttons to change the Port1 value, then press the ENTER button to save the selection.

↓↑ RO Community ←→↓↓ ▶Name:public\_\_\_\_ Ip1:10.0.15.10 Port1:0162

↓↑ RO Community ↔↓↓
Name:public\_\_\_\_
▶Ip1:010.000.015.010
Port1:0162

| ↓↑<br>Na | RO<br>me: | Community | لہ←→ |
|----------|-----------|-----------|------|
| Ip       | 1:10      | 0.0.15.10 |      |
| ►Po      | rt1       | :0162     |      |

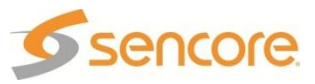

### **Connection 2**

- 1. Use the △ and マ buttons to select "Ip2:", then press the ENTER button.
- Use the △ and ∨ buttons to change the character and then the 
   and ▷ buttons to change the IP address, then press the ENTER button to save the selection.
- 3. Use the △ and ⊽ buttons to select "Port2:", then press the ENTER button.
- Use the △ and ▼ buttons to change the character and then the ⊲ and ▷ buttons to change the Port2 value, then press the ENTER button to save the selection.

# **RW Community Setup**

To change the RW Community, follow the steps below:

Use the △ and ⊽ buttons to move the cursor to "RW Community", then press the ENTER button.

```
↓↑ RO Community ↔↓↓
Port1:0162
▶Ip2:000.000.000.000
Port2:0162
```

↓↑ RO Community ↔↓↓ Name:public\_\_\_\_ Ip2:0.0.0.0 ▶Port2:0162

↓↑ SNMP RO Community ▶RW Community

Trap Setup

↓↑

| Nar | me | ł |
|-----|----|---|
|     |    |   |

- Use the △ and ▼ buttons to select "Name:", then press the ENTER button.
- Use the △ and ⊽ buttons to change the character and then the ⊲ and ▷ buttons to change the Name, then press the ENTER button to save the selection.

### Connection 1

- 1. Use the △ and マ buttons to select "Ip1:", then press the ENTER button.
- Use the △ and マ buttons to change the character and then the ⊲ and ▷ buttons to change the IP address, then press the ENTER button to save the selection.
- 3. Use the <u>△</u> and <u>∨</u> buttons to select "Port1:", then press the **ENTER** button.
- Use the △ and ▼ buttons to change the character and then the 
   and ▷ buttons to change the Port1 value, then press the ENTER button to save the selection.

Ip1:10.0.15.10 Port1:0162

RW Community

▶Name:private\_\_\_

↓↑ RW Community ↔↓↓ Name: private\_\_\_ ▶Ip1:010.000.015.010 Port1:0162

↓↑ RW Community ↔↓↓ Name: private\_\_\_ Ip1:10.0.15.10 ▶Port1:0162

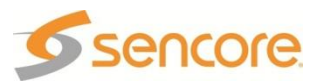

### **Connection 2**

- 1. Use the △ and マ buttons to select "Ip2:", then press the ENTER button.
- Use the △ and ▼ buttons to change the character and then the 
   and ▷ buttons to change the IP address, then press the ENTER button to save the selection.
- 3. Use the △ and ⊽ buttons to select "Port2:", then press the ENTER button.
- Use the △ and ∨ buttons to change the character and then the ⊲ and ▷ buttons to change the Port2 value, then press the ENTER button to save the selection.

↓↑ RW Community ↔↓↓ Port1:0162 ▶Ip2:000.000.000.000 Port2:0162

↓↑ RW Community ↔↓ Name:public\_\_\_\_ Ip2:0.0.0.0 ▶Port2:0162

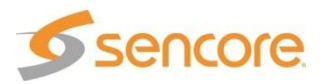

## 4.29 Genlock Reference

**Description:** The Genlock Reference is only available when an 8731A or 8734 decoder is installed in the unit. This sets the video format of the reference video that is being used for Genlock.

To set the Genlock Reference on the unit use the following steps:

- 1. Press the MENU button.
- 2. Use the △ and ▼ buttons to move the cursor to "Genlock Reference" then press the ENTER button.

↓↑ Menu ↓↓ ▶Genlock Reference SMPTE 333M System

# **Setting Genlock Format**

To set the Genlock reference format, follow the steps below:

- Use the △ and マ button to move the cursor to "Format:" then press the ENTER button.
- 2. Use the △ and ⊽ buttons to select the desired format, then press the ENTER button to save the selection.

| Off   |       | 1080i | 29.97   |
|-------|-------|-------|---------|
| NTSC  | 29.97 | 1080i | 30.00   |
| PAL   | 29.97 | 1080p | 23.98 * |
| 720p  | 50.00 | 1080p | 24.00 * |
| 720p  | 59.94 | 1080p | 25.00 * |
| 720p  | 60.00 | 1080p | 29.97 * |
| 1080i | 25.00 | 1080p | 30.00 * |

Note: The 1080p format selections are not available for the 8733 Decoder.

لہ Genlock Reference ►Format:NTSC

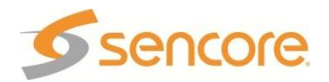

# 4.30 SMPTE 333M Configuration

**Description:** The MRD 3187B can be configured to output SMPTE 333M Closed Caption signals from the SMPTE 333M port on the back of the unit.

## Configuration

- 1. Press the MENU button.
- 2. Use the △ and ⊽ button to move the cursor to "SMPTE 333M" then press the ENTER button.
- 3. Press the ENTER button one more time to edit, "333M:"
- Use the △ and ▼ buttons to enable or disable SMPTE 333M, then press the ENTER button to save the selection.

↓↑ Menu ↓ SNMP SMPTE 333M System

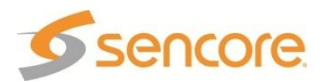

# 4.31 SCTE35 to SCTE104 Setup

**Description:** The SCTE35 to SCTE104 is used in an application where the MRD 3187B it is receiving a transport stream with SCTE35 DPI splice messages. The MRD extracts those messages from the transport stream and converts them to SCTE104 messages, and embeds them as VANC packets on the SDI output.

## Enabling SCTE35 to SCTE104 Capabilities

This is enabled with a "SCTE 35/104" license, see Section 4.33 and 5.13. The license is enabled by entering a License Key and the status of the License is noted in the License "Feature List". The "SCTE 35/104" license is available whenever an 8730A, 8731A, 8732 or 8734 decoder are installed, and any of the 8704A/8704B, 8705/8705A or 8708 output option card is installed in the MRD 3187B. The license enables the "SCTE 35/104" capabilities for the entire MRD.

When licensed, the "SCTE35 Setup" setting will be available.

Use the following steps to setup SCTE35 to SCTE104 conversion.

### SCTE35 PID

There are two modes that the SCTE35 PID(s) can be entered in, Auto or Manual. In Auto mode the unit attempts to discover the SCTE35 PID(s) as they are signaled in the stream. In Manual mode the user must enter the PID(s) manually using each PID's HEX PID number. To setup the SCTE35 PID(s) use the following steps.

- 1. Start out at the home screen (where it shows the TS bit rate).
- 2. Press the d button.
- 3. Use the  $\square$  and  $\nabla$  buttons to move the cursor to "SCTE35 Setup", then press the ENTER button.
- 4. Press the **ENTER** button again to get to the edit screen.

## Setting Mode

- 1. Use the  $\square$  and  $\nabla$  buttons to move the cursor to "Mode", then press the ENTER button.
- 2. Use the  $\triangle$  and  $\nabla$  buttons to select the desired mode of operation ("Auto" or "Manual"), then press the **ENTER** button to save the selection.

### Manual Mode

Page 178 (245)

The following steps are only applicable to "Manual" mode.

- 1. Use the  $\square$  and  $\nabla$  button to select "PID 1:" then press the ENTER button.
- 2. Use the  $\triangleleft$  and  $\triangleright$  arrows to select the column to edit and use the  $\square$  and  $\nabla$

J↑ SCTE35 ▶Mode:Manual Heartbeat TO:10 PID 1:0x0016

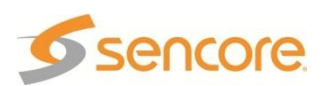

RDS 1 Audio 2 Setup ▶SCTE35 Setup Source ID

1↓ SCTE35 ▶Mode:Auto Heartbeat TO:10

arrows to enter the PID, then press the **ENTER** button to save the selection.

↓↑ SCTE35 ←→↓ Mode:Manual Heartbeat T0:10 ▶PID 1:0x0016

Note: Use steps 1 and 2 above to enter the SCTE35 PIDs for fields "PID 2:" and PID 3:" if applicable.

# SCTE104 VANC Embedding

To setup the MRD 3187B to embed the SCTE104 message into the SDI VANC use the following steps:

- 1. Press the ourput button.
- 2. Use the <u>▲</u> and <u>▼</u> buttons to move the cursor to the HD Video selection, then press the <u>ENTER</u> button.
- 3. Use the △ and ▼ buttons to move the cursor to "SDI VANC Assignment", then press the ENTER button.
- 4. Press the ENTER button again to display the edit menu.
- 5. Use the 🛆 and 🔻 buttons to move the cursor to "SCTE 104 Msg:", then press the ENTER button.
- Use the △ and ▼ buttons to choose "Enabled" or "Disabled", then press the ENTER button to save the selection.
- Use the △ and ▼ buttons to select "Line:" for SCTE104 Msg and press the ENTER button.
- Use the and buttons to change the line number (4 15) in which the ancillary data will be located.

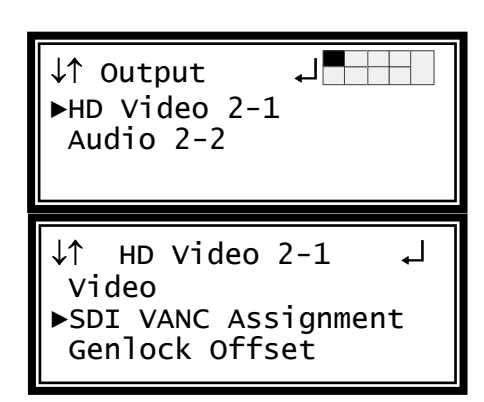

↓↑ SDI VANC 2-1 ↓ Line:9 SCTE104 Msg:Enabled ▶ Line:10

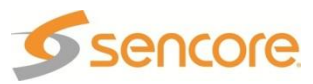
## 4.32 System Information

**Description:** The unit information for MRD 3187B can be shown using the System menu. The system information contains the unit version, saving and loading of unit profiles (the configuration of the unit and its options), viewing the options that are installed in the unit, the unit temperature and the unit time.

The System information is accessed using the following steps:

- 1. Press the menu button.
- 2. Use the ▲ and ▼ button to move the cursor to "System" then press the ENTER button.

↓↑ Menu ↓ Genlock Reference SMPTE 333M ▶System

## Versions

This displays the unit's software version and the software versions of options that have versions enumerated separately from the unit's version.

- 1. Use the △ and ⊽ button to move the cursor to "Versions" then press the ENTER button.
- 2. The versions of the unit and its options are listed.

| ↓↑<br>►Vers<br>Prof<br>Harc | System<br>sions<br>files<br>dware             | Ļ             |
|-----------------------------|-----------------------------------------------|---------------|
| Unit<br>Decoc<br>Mpeg1      | Versions<br>7.3.1<br>der 1 7.3.<br>[p 1-3 2.0 | 1<br>.4.50309 |

# Profiles

This allows the user to save the configuration of the unit and its options. It also allows the user to load a previously saved profile or to delete a saved profile.

Use the △ and ▼ button to move the cursor to "Profiles" then press the ENTER button.

| ↓↑                  | System                  | Ļ |
|---------------------|-------------------------|---|
| Ver:<br>▶Pro<br>Har | sions<br>files<br>dware |   |

#### Saving a Profile

 Use the △ and マ button to move the cursor to "Save Current Profile" then press the ENTER button.

↓↑ Profiles
Save Current Profile
Stored Profiles
profile1

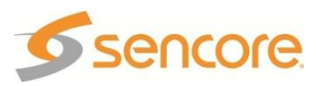

- Use the △ and ▽ buttons to change the character and then the ⊲ and ▷ buttons to move to the next character.
- 3. Press the ENTER button when finished, to save the Profile.

#### Loading / Deleting a Stored Profile

- Use the △ and ▼ button to move the cursor to the stored profile ("profile1" in the example) then press the ENTER button.
- 2. Use the and buttons to select "Apply" or "Delete", then press the ENTER button.

| ↓↑       | Profiles                 | ل∢←→ |
|----------|--------------------------|------|
| ►Nar     | ne:                      |      |
| Sto<br>p | ored Profiles<br>rofile1 | ;    |

| ↓↑ Profiles ↓<br>Save Current Profile<br>Stored Profiles▶ profile1        |
|---------------------------------------------------------------------------|
| ↓↑ Profiles ↔↓<br>Save Current Profile<br>Stored Profiles<br>Apply Delete |

#### Hardware

This lists the hardware of the unit and options that are installed along with the option slot locations (RDS-Slot). The "0" is used if the hardware is not related to a particular RDS or slot location. Slot "5" (either 1-5 or 2-5) is the AVPU (decoder) location. The 8722 (BISS-E) is located at 3-2.

- Use the △ and マ button to move the cursor to "Hardware" then press the ENTER button.
- Use the △ and ▽ buttons to select a hardware unit and press the ENTER button to see details about the selected hardware.
- Use the △ and マ buttons to scroll up and down through the details. Press the sufference button to return to the Hardware list.

| ↓↑ System<br>Versions<br>Profiles<br>▶Hardware                   | Ļ |
|------------------------------------------------------------------|---|
| ↓↑ Hardware<br>▶0-0 Controller<br>1-0 Backplane<br>2-0 Backplane | Ļ |
| ↓↑ 0-0<br>Controller<br>P/N:<br>Assembly 3                       |   |

## Temperature

This lists the temperature inside the MRD 3187B unit in both °C and °F.

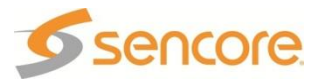

- Use the △ and ⊽ button to move the cursor to "Temperature" then press the ENTER button.
- 2. Press the system menu.

| ↓↑ System<br>Hardware<br>▶Temperature<br>Time | Ļ |
|-----------------------------------------------|---|
| Temperature<br>32∘C<br>89∘F                   | 2 |

## Time

Allows setting and displaying to the unit's clock.

Use the △ and マ button to move the cursor to "Time" then press the ENTER button.

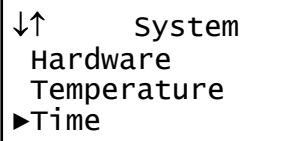

<u>∖</u>1

Set Auto Update

- 1. Use the <u>▲</u> and <u>▼</u> button to move the cursor to "Auto Update:" then press the ENTER button.
- Use the △ and ▼ button to select "Off" or "On", then press the ENTER button to save the selection.

#### **Display the Current Time**

- Use the and button to move the cursor to "Check Time:" then press the ENTER button.
- 2. Press the EXT button to return to the Time menu.

↓↑ System Time ↓ Auto Update:Off ▶Check Time: Manual Time Entry:

System Time

Manual Time Entry:

►Auto Update:Off Check Time:

Current Time is: Feb 4 10:10:11 2010

#### **Manual Time Entry**

 Use the △ and マ button to move the cursor to "Manual Time Entry:" then press the ENTER button.

↓↑ System Time ↓ Auto Update:Off Check Time: ▶Manual Time Entry:

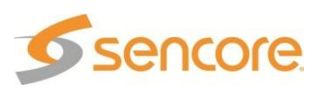

- 2. The following entries are shown for entry: "Month:", "Day:", "Year:", Hour:" and "Minute:".
- For each entry, use the △ and ▼ buttons to change the character and then the ⊲ and ▷ buttons to move to the next character.
- 4. Press the ENTER button to save the value and to move to the next entry.

↓↑ System Time ↓ Auto Update:Off Check Time: ▶Month:O1

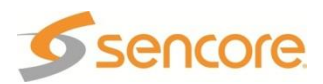

## 4.33 Feature Licensing

Feature Licensing provides enabling advanced capabilities of the MRD 3187B options.

- 1. Click the MENU button.
- Use the △ and マ buttons to select "System", and then press the ENTER button.
- 3. Use the △ and ▼ buttons to select "License", and then press the ENTER button.

## **To View the Current Licensing**

1. To view your current licenses select "Feature List", and then press the button.

1↓ System Hardware ►License Temperature

. |

↓↑ License Key Menu ↓ Key Entry ▶Feature List

## To Enter the License Key

- 1. To enter a new license key press the ENTER button when "Key Entry" is selected.
- Use the △ and ⊽ buttons to edit the character and use the ⊲ and ▷ buttons to move to then next character. Press the ENTER button when finished.

Note: If you incorrectly enter the license key, you can go back and try again. Note: A reboot will be required when the MRD 3187B has finished saving the settings.

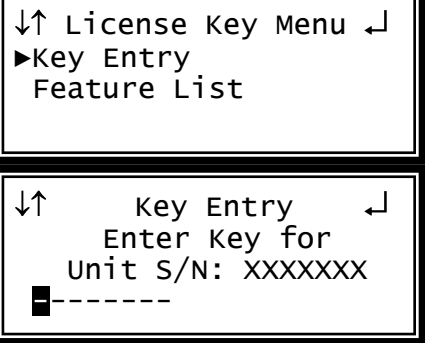

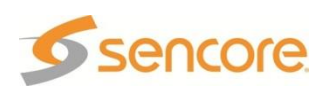

# Section 5 – Using the Web Client to Configure the MRD 3187B

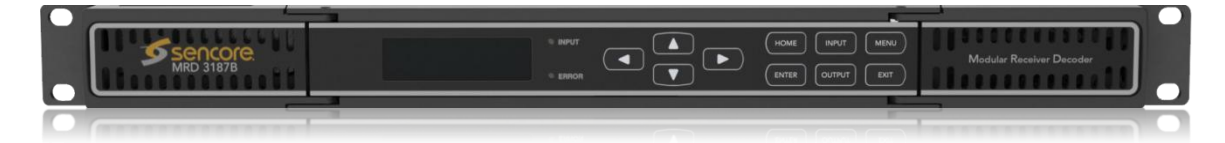

#### Introduction

This section describes how to navigate through the configuration menus on the web client of the MRD 3187B.

Note: All instructions in this manual are based on unit software 7.3.x. Newer versions of software, when released, may operate slightly different in regards to menus and configuration.

| 5.1  | Login             |     |
|------|-------------------|-----|
| 5.2  | Status Indicators |     |
| 5.3  | Configuration     |     |
| 5.4  | Unit              |     |
| 5.5  | Profiles          |     |
| 5.6  | Web Passwords     |     |
| 5.7  | Password Strength | 201 |
| 5.8  | Network Services  | 201 |
| 5.9  | Reset Unit        |     |
| 5.10 | Software Updates  |     |
| 5.11 | Diagnostics       |     |
| 5.12 | About             |     |
| 5.13 | Feature Licensing | 204 |
|      | •                 |     |

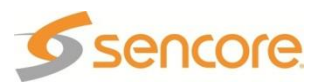

# 5.1 Login

To login to the remote web client for the MRD 3187B, use the following steps:

 Open an Internet Explorer browser window or a Firefox browser window, then type the IP address of the MRD 3187B into the address box and press ENTER.

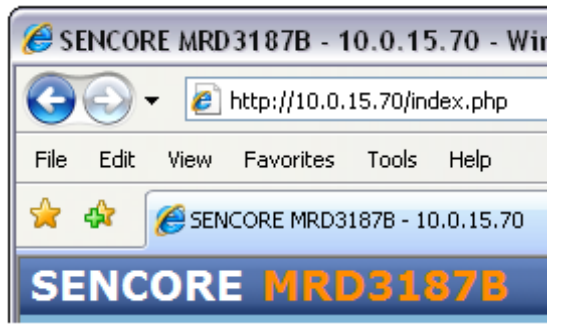

Note: The IP address of the MRD 3187B can be found from the front panel "Network Setup" settings, see Section 4.26.

 Select either the "admin (read-write)" or "user (read-only)" Username, and enter the associated password. Press the Login button to log into the MRD.

| Username:<br>Password: | admin (read-write)     | Logi                                      |
|------------------------|------------------------|-------------------------------------------|
|                        | Username:<br>Password: | Username: admin (read-write)<br>Password: |

Note: By default there is no password.

Note: If the password was changed (see Section 5.6) it can be recorded in the provided space below.

Password:\_\_\_\_\_

## 5.2 Status Indicators

Once logged into the web client, there are many things to take note of. The first things are the four status indicators along the top of the screen.

|--|

These indicators directly reflect the two status LEDs on the front panel. A green LED means the status of that object is good and a red LED means that status of that object is in error. If any of the indicators are red, a more detailed explanation is provided by

clicking on the Unit tab and looking under the first section, "Error List."

Refer to Appendix B for a more detailed explanation of the individual errors.

# 5.3 Configuration

When setting up the MRD 3187B using the web client, some of the same things apply as the front panel. In a Configuration 2 unit, RDS1 and RDS2 are differentiated in the first two tabs. To setup the Input, Services, and Output use the steps in the following sections.

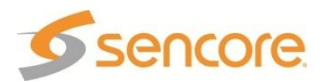

# 5.3.1 Input Setup

To set the desired input as active use the following steps:

1. Click on the RDS1 or RDS2 tab of the corresponding RDS that needs to be configured.

Note: In a Configuration 1 MRD 3187B, there will only be a RDS1 tab.

2. Click the **Enable** button on the same line as the input you wish to make active.

|    | Edit    | Module   | Slot / |
|----|---------|----------|--------|
| \$ |         | ASI/310M |        |
| ÷  | <b></b> | MPEG/IP  |        |

Note: The input is already active if the button looks like this:

- A dialog box will appear asking "Are you sure you want to change the active input?" Click Yes to approve the action.
- 4. Once the desired input had been set to active, the specific options of that input card can be set by clicking on the icon next to the active input. When the icon is clicked, an edit window will appear with the specific options for that card. Use the drop down menus and input boxes to complete the edit form. Click the Apply button at the bottom of the form to save the settings. The current settings for any of the input cards can be verified by clicking on the \$\vec{v}\$ button next to the desired input.

| EG/IP Editor |                                      |              |
|--------------|--------------------------------------|--------------|
| ard Settings | Group Selection Settings Receive Gro | up 1 Receive |
| Port 1       |                                      |              |
| IP:          | 10.0.0.51                            |              |
| Subnet:      | 255.0.0.0                            |              |
| Gateway:     | 0.0.0.0                              |              |
| Port 2       |                                      |              |
| IP:          | 10.0.0.52                            |              |
| Subnet:      | 255.0.0.0                            |              |
| Gateway:     | 0.0.0.0                              |              |

# 5.3.2 Services Setup

After the desired input has been selected and configured, now the session needs to be setup.

All of the following options can be found under the "Services" heading.

#### Services

The "Services" edit menu defines which program is going to be decoded. These can be setup in four different ways depending upon the application. The four different setup options are: "Auto", "PID-Locked", "Priority", and "No PSI." Auto mode should *only* be used if nothing is known about the PIDs in the TS. Priority mode is primarily

used for redundancy. PID-Locked mode should *always* be used unless one of the above conditions is true. No PSI mode should only be used for streams that do not contain any PSI information. To setup these decoder settings use the following steps:

1. Click on the **RDS1** or **RDS2** tab of the corresponding RDS that needs to be configured.

Note: In a Configuration 1 MRD 3187B, there will only be a RDS1 tab.

- 2. Under the "Services" heading, click on the button next to "Services."
- 3. A new window should pop up in the middle of the screen. Use the drop down menu at the top to choose the appropriate setup type.
- In the section on the right, there is a list of services detected in the stream and a button to the left of each service.
- 5. Click the → button to view the contents of each service.
- 6. You can then drag and drop the PID values by simply clicking and holding them as you drag the PID value to the appropriate box in the section on the left.
- Fill in the remaining input boxes then click the <u>Apply</u> button to save the settings.

Note: In PID-Locked mode, all of the entries should be entered as PIDs.

- Note: In Auto mode, the program number should be entered as the number of the program in the TS.
- Note: In Priority mode, the service number is entered and the audio entries should be entered as the number they are indexed by, in the TS.
- Note: In No PSI mode, all of the entries should be entered as PIDs with their corresponding data type.
- Note: Selecting a service (program) with drag and drop will also fill in the associated audio programs in the service entry fields.

## 5.3.2.2 Audio Status and Downmix Settings

The audio downmix settings have three different configuration settings. These three are: transmission, monitor, and user. To configure the audio downmix setting, use the following steps:

1. Click on the RDS1 or RDS2 tab of the corresponding RDS that needs to be configured.

Note: In a Configuration 1 MRD 3187B, there will only be a RDS1 tab.

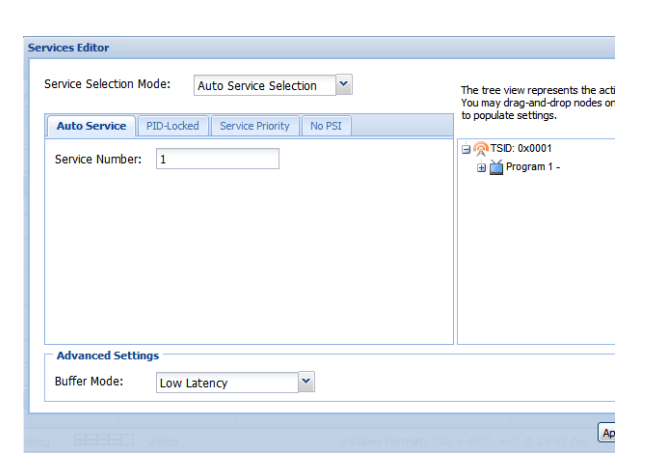

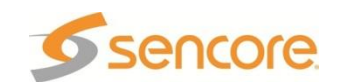

 Under the "Services" heading, click on the button next to the corresponding audio to configure.

| Serv | ices |          |
|------|------|----------|
|      | Edit | Service  |
| \$   |      | Services |
|      |      | Video    |
| ÷    |      | Audio 1  |

- 3. A new window should pop up in the middle of the screen. Use the drop down menu at the top to choose the appropriate "AC3 Downmix Mode".
- 4. Depending on the chosen Mode, use the remaining drop down menus to finish the setup.
- 5. Click the Apply button to save the settings.

| AC3 Downmix Mode: | Monitor      | ~           |          |   |
|-------------------|--------------|-------------|----------|---|
|                   | Transmission | Monitor     | User     |   |
| Compression:      | RF Mode      | Line Mode 💙 | Custom 1 | ~ |
| Channel Downmix:  | 2/0 LtRt     | 2/0 LR      | 2/0 LR   | ~ |
| Dynamic Range:    | Disabled     | Enabled     | Disabled | ~ |

Note: Use the previous steps to setup the other audio dowmixes as well. Note: "Transmission" Mode does not allow any changes. "Monitor" Mode allows changing the "Compression" value. "User" Mode allows changing "Compression", "Channel Downmix" and "Dynamic Range" values.

# 5.3.2.3 Source ID

To setup the Source ID, use the following steps:

- 1. Click on the RDS1 or RDS2 tab of the corresponding RDS that needs to be configured.
- Under the "Services" heading, click on the button next to the Source ID option.
- 3. A new window will pop up in the middle of the screen. Use the drop down menu at the top to choose the *"Lookup Mode."*
- 4. Then use the next drop down box to choose the desired *"ID Timeout"* (in seconds).
- 5. Enter a *"Manual Station Name:"* and then click the Apply button to save the changes.

| Auto     | ~                      |
|----------|------------------------|
| 10 secs  | ~                      |
|          |                        |
|          |                        |
| tode: Us | ly Cancel              |
|          | Auto<br>10 secs<br>App |

Note: If no source is found in the allotted time the "Manual Station Name:" is displayed.

# 5.3.2.4 SCTE 35 to SCTE 104 Setup

To select the PIDs for SCTE 35, follow the steps below.

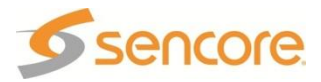

- 1. Click on the **RDS 1** or **RDS 2** tab of the corresponding RDS that needs to be configured.
- Under the "Services" heading, click on the button next to the "SCTE35" option.
- 3. Set the "PID Detection Mode" to either "Auto, or Manual."
- 4. Next, enter the *"Heartbeat Timeout:"* in minutes.
- 5. If *"Manual"* is selected in the above drop down box, *"PID 1, PID 2, and PID 3"* can be set as the PIDs that the MRD 3187B will monitor for SCTE35 events.

| SCTE35 Editor       |             |
|---------------------|-------------|
|                     |             |
| PID Detection Mode: | Manual 💙    |
| Heartbeat Timeout:  | 10          |
| PID 1:              | 0x55        |
| PID 2:              | 0x00        |
| PID 3:              | 0x23        |
|                     |             |
|                     | Apply Cance |

- Note: If "Manual" PID Detection Mode is selected the following boxes become available to configure: "PID 1, PID 2, and PID 3."
- Note: If "Auto" mode is selected the MRD 3187B will pick the first three DPI PIDs in the PMT's registration descriptor to monitor for SCTE35 events.

# 5.3.2.5 SCTE104 Splice Requests

To setup SCTE104 Splice Requests follow the steps below. The SCTE104 Splice Requests are available for the GPIO Module option (8713).

Note: Up to 4 SCTE104 Splice Requests can be set up at one time. Use the tabs at the top of the editor to configure a different Splice Request.

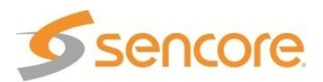

- 1. Click on the RDS1 or RDS2 tab of the corresponding RDS that needs to be configured.
- Under the "Services" heading, click on the button next to the "SCTE104 Splice Requests" option.
- 3. Next, enter the *"AS Index"* if one is present, otherwise leave blank (0).
- 4. Enter the *"DPI PID Index"* to specify the index to the DPI PID that will carry the splice\_info\_sections.
- Use the "Splice Insert Type:" drop down menu to select either "Start Normal", "Start Immediate", "End Normal", "End Immediate", or "Cancel".
- 6. Next is the *"Splice Event Source*". This is a user assigned value for the source of the cue message.
- 7. In the next *"Unique Program ID:"* box, enter the unique program ID.
- 8. In the box to the right of *"Pre-Roll Time"* enter the desired amount of time, in milliseconds, after being processed that the action will occur.
- 9. Then insert the *"Break Duration"* in tenths of seconds.
- 10. Next is the *"Avail Num"* which is a field that gives an authentication for a specific *avail* in the current *"Unique Program ID".*
- 11. Finally the "Avails Expected" box is the last parameter to configure. This box indicates the specific number of individual Avails expected within the current viewing event.
- Note: The "AS Index" ranges from 0 to 255 and uniquely identifies the source of the message.

Note: The "DPI PID Index" ranges from 0 to 65535 and is important when there are multiple DPI PIDs referenced by the PMT of one MPEG program.

- Note: The "Unique Program ID" ranges from 0 to 65535 and is a unique identification for a viewing event in the service.
- Note: The "Break Duration" ranges from 0 65535. If the default, 0, is chosen the Injector will not set a duration. This value is ignored if "Splice Insert Type" is anything other than "Start Normal" or "Start Immediate."
- Note: The "Avail Num" ranges from 0 to 255. If left at default, 0, non-usage will be assumed.
- Note: The "Avails Expected" ranges from 0 to 255. If left at its default, 0, "Avail Num" is assumed to have no meaning.

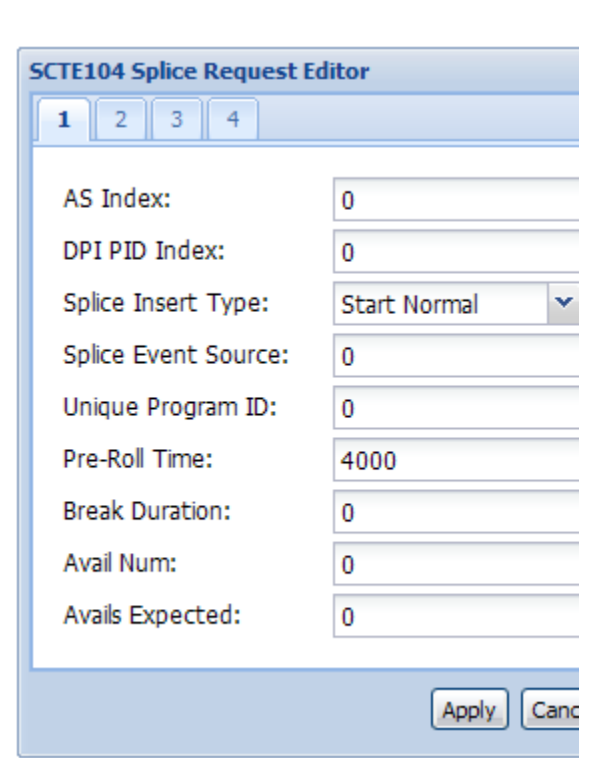

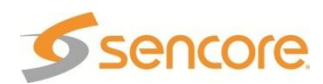

Note: Using the front panel (see Section 4.13) uses the following names for the Splice Requests:

- "Splice Event Source" for "Event Source"
- "Program ID" for "Unique Program ID"
- "Preroll" for "Pre-Roll Time"
- "Avail Expect" for "Avails Expected"
- "Splice Type" for "Splice Insert Type", with values:
  - "OON" for "Start Normal"
  - "OON Imm" for "Start Immediate"
  - "RTN" for "End Normal"
  - "RTN Imm" for "End Immediate"

## 5.3.3 Output Setup

All of the installed output option cards are listed under the "Outputs" heading. This section includes the options for the installed output cards (e.g. Video, Audio).

Each output card can be configured by clicking on the button that is next to it. When the button is clicked it will bring up another window, in the middle of the screen, with the specific options for that card. Use the drop down menus and input boxes to complete the edit form. Click the Apply button, at the bottom of the form, to save the settings. The current settings for any of the output cards can be verified by clicking on the button next to the desired output.

| Out | puts |                       |      |      |
|-----|------|-----------------------|------|------|
|     | Edit | Module                | Slot | Тур  |
| \$  |      | HD-SDI/Analog         |      | Vide |
| \$  |      | Analog/Digital Audio  |      | Aud  |
| *   |      | SDI Embedded<br>Audio |      | Aud  |

# 5.3.4 **PSIP** Information

To view the PSIP information for the applied TS, select the RDS (**RD51** or **RD52**) and then click the **RD51** button which is located right next to the "Inputs" heading towards the top of the page.

| RDS 1 RDS 2 | Unit Profiles Admin | About       |                      |                  |                        |
|-------------|---------------------|-------------|----------------------|------------------|------------------------|
| Inputs      |                     |             |                      |                  | <u>View PSI Tables</u> |
| 🗧 🍃 Input   | Presence: 🧿         | TS Error: 🕒 | Bitrate: 19.392 Mbps | Backup: Disabled |                        |

This will open a new window that displays all of the PSIP information for the applied TS. The PSIP Tables are grouped into "MPEG", "ATSC" and "DVB" tables. The table groups are selected using the selection radial buttons **O** MPEG, **O** ATSC **O** T **O** DVB.

The MPEG table grouping includes displaying the PAT, PMT or CAT. Click the tabs at the top of the window to view the corresponding table.

| PSI Vie    | wer - RD | 51   |       | × |
|------------|----------|------|-------|---|
| <u></u> ОМ | PEG      | ATSC | 🔘 DVB |   |
| PAT        | PMT      | CAT  |       |   |

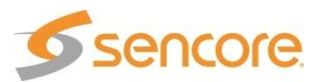

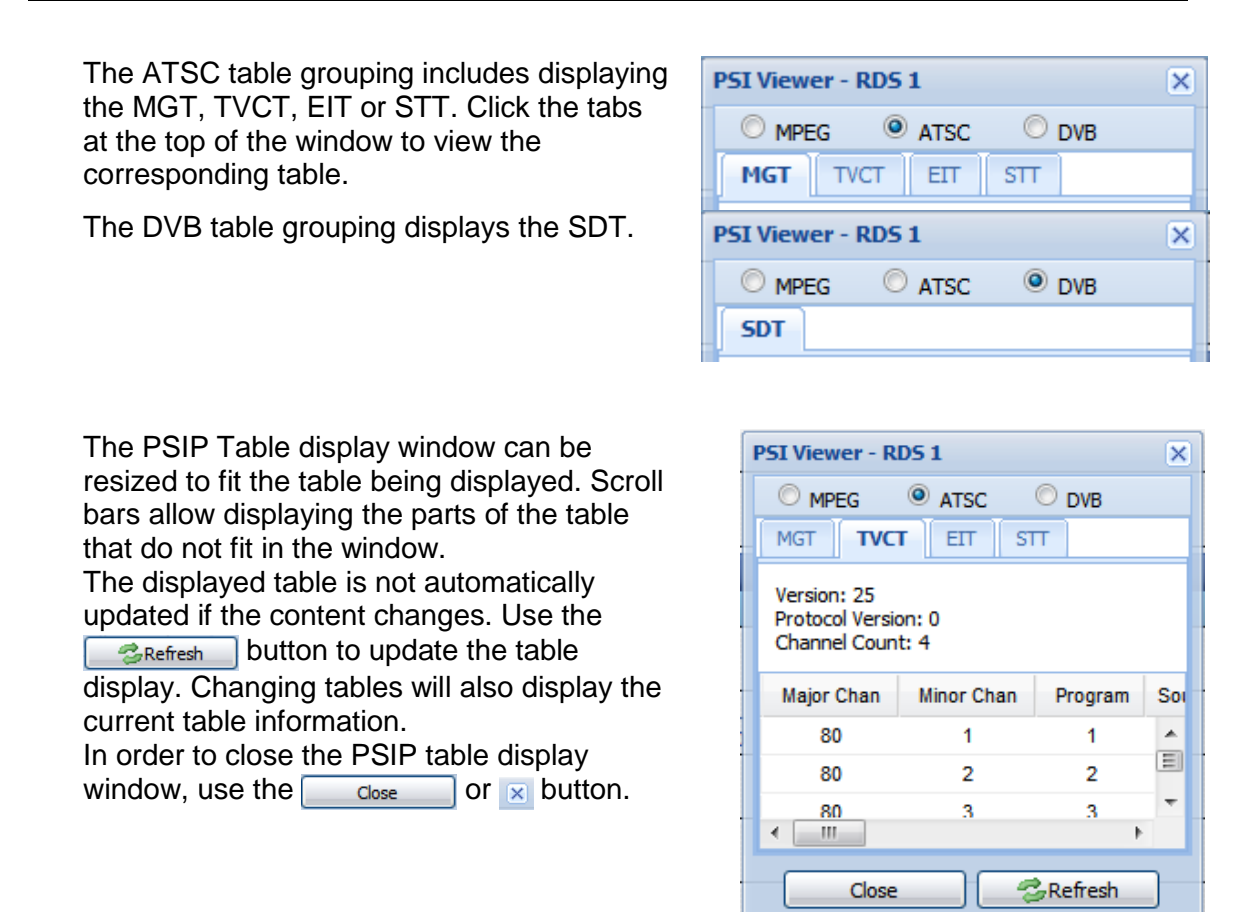

# 5.4 Unit

This section will describe what information is included under the Unit tab.

## 5.4.1 Active Errors

The first thing under this tab is the "Active Errors." If any of the status indicators across the top of the web client are indicating an error (i.e. red circle) this section will give a more detailed description of the specific error along with the location of the item that is producing the error.

| RDS 1 RDS 2   | Unit Prof | iles Admin A       |
|---------------|-----------|--------------------|
| Active Errors |           |                    |
| Module        | Location  | Error Message      |
| Tslo          | RDS 1     | No TS Present Erro |
| VsbQam        | Slot 1-3  | Lock Error         |
| VsbQam        | Slot 1-3  | Low Level          |
| Tslo          | RDS 2     | No TS Present Erro |
| VsbQam        | Slot 2-3  | Low Level          |
| VsbQam        | Slot 2-3  | Lock Error         |

# 5.4.2 Event Logging

Just below the "Active Errors" is the "Event Logging" section. This section shows all the possible events that the MRD 3187B will log. Follow the steps below to either enable or disable an event.

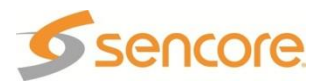

- Click the log button under the "Event Logging" heading. This will bring up a new edit form in the middle of the screen.
- 2. Choose either the "General, Video, Audio, DPI, or System" tab to enable or disable events under those headings.
- 3. Then click the Apply button, at the bottom of the form, to save the settings.

| Event Settings Editor          |         |          |
|--------------------------------|---------|----------|
| General Video Audio D          | PI Sys  | tem      |
| Event                          | Enabled | Disabled |
| Bitrate Error                  | ۲       | 0        |
| Tuner Lock Error               | ۲       | 0        |
| Profile/Level Error            | ۲       | 0        |
| Carrier Lock Error             | ۲       | 0        |
| TS Rate Invalid Error          | ۲       | 0        |
| Not Receiving Error            | ۲       | 0        |
| No TS Present Error            | ۲       | 0        |
| TS Packet Error                | ۲       | 0        |
| Lock Error                     | ۲       | 0        |
| MER Error                      | $\odot$ | 0        |
| Level Error                    | ۲       | 0        |
| System Time Event              | ۲       | 0        |
| CA Cannot Decrypt Error        | $\odot$ | 0        |
| CA Decrypting Event            | $\odot$ | 0        |
| CA No Entitlement Error        | ۲       | 0        |
| CA Need Technical Dialog Error | $\odot$ | 0        |
| CA Need Purchase Dialog Error  | ۲       | 0        |
| CA Resource Unavailable Error  | ۲       | 0        |
| CA Technical Error             | ۲       | 0        |
|                                | Apply   | Cancel   |

# 5.4.3 Unit Date/Time

The next section is the "Unit Date/Time" section. This section gives an overview of how to configure the date and time of the unit.

- Click the local button under the "Unit Date/Time" heading. This will bring up a new edit form in the middle of the screen.
- 2. Use the drop down menu to select either "Auto, or Manual."
- 3. If "Auto" is selected, the option to use a time server is available. Enter the IP address of the Time Server in the space provided.
- 4. Then click the Apply button to save the changes.

| Date/Time Editor |              |
|------------------|--------------|
| Update Mode:     | Auto 👻       |
| Time Server IP:  | 10.0.1.13    |
| Manual Date:     |              |
| Manual Time:     |              |
|                  |              |
|                  |              |
|                  | Apply Cancel |

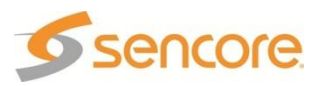

- 5. If "Manual" is selected, click the button to choose the date.
- 6. Then enter the time manually in the space provided.
- 7. Click the Apply button to save the changes.

| Date/Time Editor |      |       |     |        |     |    |    |
|------------------|------|-------|-----|--------|-----|----|----|
| Update Mode:     | Man  | ual   |     |        | ~   |    |    |
| Time Server IP:  | 10.0 | ).1.1 | 3   |        |     |    |    |
| Manual Date:     | 04/: | 16/0  | 8   |        |     |    |    |
| Manual Time:     | •    |       | Арг | il 200 | 8 🔻 |    | ₽  |
|                  | S    | М     | Т   | W      | Т   | F  | S  |
|                  | 30   | 31    | 1   | 2      | 3   | 4  | 5  |
|                  | 6    | 7     | 8   | 9      | 10  | 11 | 12 |
|                  | 13   | 14    | 15  | 16     | 17  | 18 | 19 |
|                  | 20   | 21    | 22  | 23     | 24  | 25 | 26 |
|                  | 27   | 28    | 29  | 30     | 1   | 2  | 3  |
|                  | 4    | 5     | 6   | 7      | 8   | 9  | 10 |
|                  |      |       |     | Today  |     |    |    |

# 5.4.4 SNMP MIB Modules

In order to control the MRD 3187B using SNMP, the MIB modules need to be downloaded. The Sencore specific MIB modules are displayed under the "SNMP MIB Modules" heading. The generic MIB modules can be viewed and downloaded by clicking on the "View All MIB Modules..." hyperlink. That will bring up a new window displaying all the generic MIB modules. To download these, right-click on the desired MIB module under the "SNMP MIB Modules" heading and select "Save Target As..."

| SNMP MIB Modules                                                                             |                                                                                 |
|----------------------------------------------------------------------------------------------|---------------------------------------------------------------------------------|
| SENCORE-GLOBAL-REG.MIB<br>SENCORE-MRD-MIB.MIB<br>SENCORE-PSI-MIB.MIB<br>SENCORE-PSIP-MIB.MIB | Open<br>Open in New Tab<br>Open in New Window<br>Save Target As<br>Print Target |

# 5.4.5 SNMP Settings

The next section is the SNMP settings. This section gives an overview of all the SNMP settings as well as the configuration of SNMP. To edit the SNMP settings use the following steps:

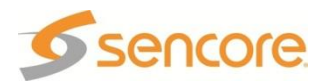

- Click the log button under the "SNMP Settings" heading. This will bring up a new edit form in the middle of the screen.
- 2. Use the drop down menus and input boxes to configure SNMP to the desired settings.
- 3. At the top of the edit form there are five drop down menus for enabling or disabling five separate SNMP traps as well.
- When all of the settings have been configured, click the <u>Apply</u> button, at the bottom of the form, to save the settings.

| Ean               | Displad  | ~ |
|-------------------|----------|---|
|                   | Disabled | × |
| Temperature:      | Disabled | ~ |
| Decoder:          | Disabled | ~ |
| Input:            | Disabled | ~ |
| MPEG/IP Recv Grp: | Disabled | ~ |
| Read-Only Communi | ty       |   |
| Manager 1 IP:     | 0.0.0.0  |   |
| Manager 1 Port:   | 162      |   |
| Manager 2 IP:     | 0.0.0.0  |   |
| Manager 2 Port:   | 162      |   |
| Read-Write Commur | nity     |   |
| Manager 1 IP:     | 0.0.0.0  |   |
| Manager 1 Port:   | 162      |   |
| Manager 2 IP:     | 0.0.0.0  |   |
| Manager 2 Port:   | 162      |   |
|                   |          |   |

# 5.4.6 SMPTE333M

To enable SMPTE333M, use the following steps:

- Click the local button next to the SMPTE333M title. This will bring up a new edit form in the middle of the screen.
- 2. Use the drop down menu to enable or disable SMPTE333M.
- 3. Click the Apply button, at the bottom of the form, to save the settings.

| SMPTE333N         | 1                |
|-------------------|------------------|
| 🍃 🛛 SMP           | TE333M: Disabled |
|                   |                  |
| SMPTE 333M Editor |                  |
| SMPTE333M:        | Enabled          |
|                   | Apply Cancel     |

# 5.5 Profiles

Profiles are the means for saving and applying a group of settings on an MRD 3187B for a particular use. By applying a particular profile, the user can recall the settings of the MRD 3187B for different demodulation and decoding needs.

Up to 24 different profiles can be stored on an MRD 3187B. New profiles can be added to the unit by configuring the various settings of the MRD 3187B, then "saving" this profile and giving it a name. New profiles can also be added to an MRD 3187B by transferring them from a PC via the web client interface. Profiles can be deleted, by name, to make room for others. To configure profiles, first click on the Admin tab to display the profiles section.

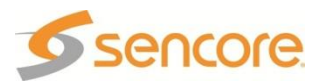

| RDS 1 RDS 2 Un        | it Profiles Admin About                                       |
|-----------------------|---------------------------------------------------------------|
| Profiles              |                                                               |
| Profiles allow you    | to save and restore an entire unit configuration at once.     |
| Select one of the pro | ofiles saved on this unit. Off Air Reception                  |
| View                  | View the selected profile.                                    |
| Apply                 | Apply the selected profile to the unit.                       |
| Rename                | Rename the selected profile.                                  |
| Delete                | Delete the selected profile from the unit.                    |
| Save                  | Save the current unit configuration as a profile on the unit. |
| Download              | Download the selected profile to your PC.                     |
| Upload                | Upload a profile to the unit from your PC.                    |

# 5.5.1 Saving a Profile

Once the MRD 3187B is configured as required for a specific use and environment, the settings can be saved to the MRD 3187B by a named profile. To save a profile, use the following steps:

| 1. | Click the Save                  | RDS 1 Unit <b>Profi</b><br>Profiles | les   | Admin About                                              |
|----|---------------------------------|-------------------------------------|-------|----------------------------------------------------------|
|    | 1                               | Profiles allow you                  | to sa | we and restore an entire unit configuration at once      |
|    |                                 | Select one of the pro               | mes   | saved on this unit. (Choose a Profile)                   |
|    |                                 | View                                | View  | the selected profile.                                    |
|    |                                 | Apply                               | Appl  | y the selected profile to the unit.                      |
|    |                                 | Rename                              | Rena  | ame the selected profile.                                |
|    |                                 | Delete                              | Dele  | te the selected profile from the unit.                   |
|    |                                 | Save                                | Save  | the current unit configuration as a profile on the unit. |
|    |                                 | Download,,,,                        | Dow   | nload the selected profile to your PC.                   |
|    |                                 | Upload                              | Uplo  | ad a profile to the unit from your PC.                   |
| 2. | Enter a name for the profile.   |                                     |       | Save Live Profile                                        |
| 3. | Click the ok button to sa       | ave                                 |       | Enter a Drofile Name                                     |
|    | the profile.                    |                                     |       |                                                          |
| 4  | Click the Close button after th | he                                  |       |                                                          |
|    | profile has been successfully s | saved.                              |       | OK Cancel                                                |

Note: The profile name should be no more than 15 characters long.

## 5.5.2 Deleting a Profile

If a given profile is no longer needed or more space is needed on the MRD 3187B for more profiles, it may be necessary to delete a profile. To delete a profile, use the following steps:

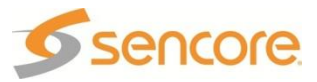

- Use the drop down menu to select the profile to be deleted.
- 2. Click the Delete button.

| RDS 1 Unit Profi                            | les Admin About                                               |
|---------------------------------------------|---------------------------------------------------------------|
| Profiles                                    |                                                               |
| Profiles allow you<br>Select one of the pro | to save and restore an entire unit configuration at once      |
| View                                        | View the selected profile.                                    |
| Apply                                       | Apply the selected profile to the unit.                       |
| Rename                                      | Rename the selected profile.                                  |
| Delete                                      | Delete the selected profile from the unit.                    |
| Save                                        | Save the current unit configuration as a profile on the unit. |
| Download                                    | Download the selected profile to your PC.                     |
| Upload                                      | Upload a profile to the unit from your PC.                    |

- A dialog box will appear and ask, "Are you sure you want to delete this profile?" Be sure to check the profile name in the dropdown box because that is the profile that will be deleted.
- 4. Click the <u>Yes</u> button in the dialog box to confirm the delete.
- 5. After the profile has been deleted, click the close button to close the dialog box.

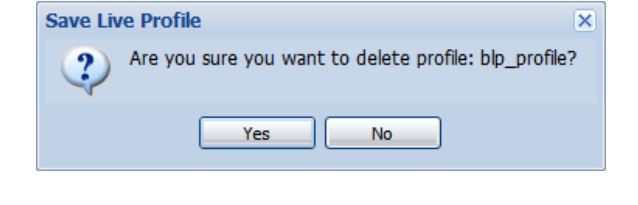

# 5.5.3 Renaming a Profile

If a particular profile's name needs to be changed for one reason or another, use the following steps to change the name of the profile:

- 1. Use the drop down menu to select the profile to be renamed.
- 2. Click the Rename button.

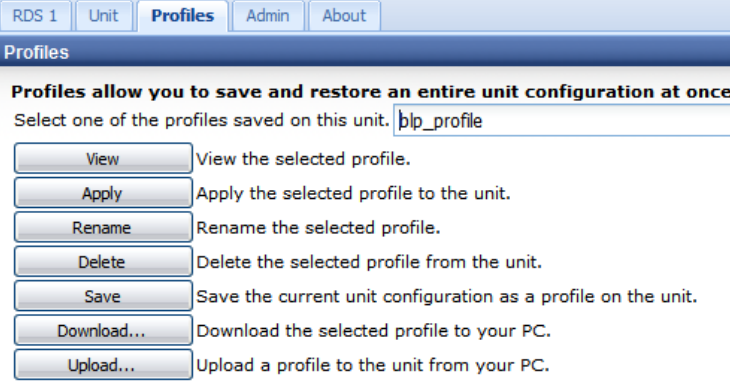

- A dialog box will appear that has the current name of the profile in it. Type a new name for the profile in the input box.
- 4. Click the <u>oκ</u> button in the dialog box to confirm the rename.
- 5. After the profile has been renamed, click the Close button to close the dialog box.

| Rename Profile           | 3 |
|--------------------------|---|
| Enter a New Profile Name |   |
|                          |   |
| OK Cancel                |   |

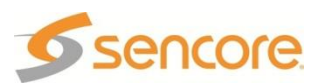

# 5.5.4 Applying a Saved Profile

Once one or more profiles have been saved in the MRD 3187B it is possible to apply any of the saved profiles. When the selected profile is applied, the settings that were saved in that profile will now be applied. To apply a saved profile, use the following steps:

- 1. Choose the desired profile from the drop down menu.
- 2. Click the Apply button.

| RDS 1 Unit Profi      | les Admin About                                               |
|-----------------------|---------------------------------------------------------------|
| Profiles              |                                                               |
| Profiles allow you    | to save and restore an entire unit configuration at onc       |
| Select one of the pro | files saved on this unit. blp_profile                         |
| View                  | View the selected profile.                                    |
| Apply                 | Apply the selected profile to the unit.                       |
| Rename                | Rename the selected profile.                                  |
| Delete                | Delete the selected profile from the unit.                    |
| Save                  | Save the current unit configuration as a profile on the unit. |
| Download              | Download the selected profile to your PC.                     |
| Upload                | Upload a profile to the unit from your PC.                    |

 It may take up to a minute to apply the new profile. When the profile has been successfully loaded click the <u>Close</u> button to close the dialog box.

| Please Wait nit  |  |
|------------------|--|
| Applying Profile |  |
|                  |  |
|                  |  |

# 5.5.5 Viewing a Saved Profile

To view the settings contained in a saved profile choose the desired profile from the drop down list then click the <u>View</u> button. A new window will appear with all of the settings contained in that profile.

# 5.5.6 Downloading a Saved Profile

The MRD 3187B is capable of downloading a saved profile to a local computer. This option can be extremely useful if more than 24 profiles are needed. Since only 24 profiles can be stored on the MRD 3187B, new profiles can be created on the unit and then downloaded to the local computer. To download a profile from the MRD 3187B, use the following steps:

- 1. Choose the desired profile from the drop down menu.
- 2. Click the Download... button.

| RDS 1 Unit Profi      | iles Admin About                                              |
|-----------------------|---------------------------------------------------------------|
| Profiles              |                                                               |
| Profiles allow you    | to save and restore an entire unit configuration at once      |
| Select one of the pro | ofiles saved on this unit. blp_profile                        |
| View                  | View the selected profile.                                    |
| Apply                 | Apply the selected profile to the unit.                       |
| Rename                | Rename the selected profile.                                  |
| Delete                | Delete the selected profile from the unit.                    |
| Save                  | Save the current unit configuration as a profile on the unit. |
| Download              | Download the selected profile to your PC.                     |
| Upload                | Upload a profile to the unit from your PC.                    |

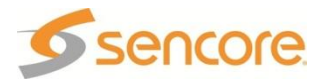

- A new dialog box will appear and ask what to do with the file. Click the Save button and then point to a location on the local computer.
- 4. Click the Save button again.

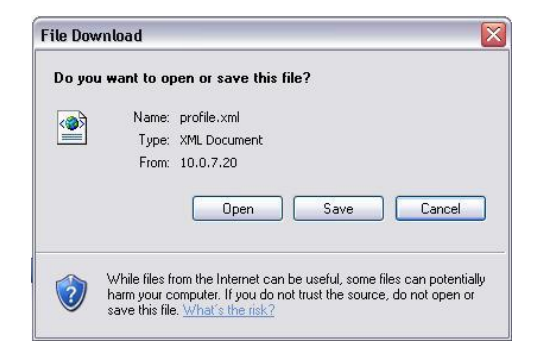

## 5.5.7 Uploading a Saved Profile

When a saved profile on a local computer is needed, it is necessary to upload that profile back to the MRD 3187B. To upload a profile, from a local computer, back to the MRD 3187B, use the following steps:

1. Click the Upload... button.

| RDS 1 Unit Profi      | les Admin About                                               |
|-----------------------|---------------------------------------------------------------|
| Profiles              |                                                               |
| Profiles allow you    | to save and restore an entire unit configuration at once      |
| Select one of the pro | files saved on this unit. blp_profile                         |
| View                  | View the selected profile.                                    |
| Apply                 | Apply the selected profile to the unit.                       |
| Rename                | Rename the selected profile.                                  |
| Delete                | Delete the selected profile from the unit.                    |
| Save                  | Save the current unit configuration as a profile on the unit. |
| Download              | Download the selected profile to your PC.                     |
| Upload                | Upload a profile to the unit from your PC.                    |

- 2. A new window will appear with a space to provide the path of the profile to upload. Click the Browse... button and navigate to the location of the profile on the local computer. Select the file and then click
- 3. The file path box should now be filled in with the location of the profile. Click the Upload button.

| Profile Upload    |                            |
|-------------------|----------------------------|
| Choose a profile: | C:\Documents and Se Browse |
|                   | Upload Cancel              |

## 5.6 Web Passwords

The password on the web client for the admin account and user account should be changed to something other than the default passwords. The process is the same for both the admin account and the user account, just click on the both next to the account of the password to change. To change either the admin account password or the user account password, use the following steps:

Click on the loss button next to the account to edit.

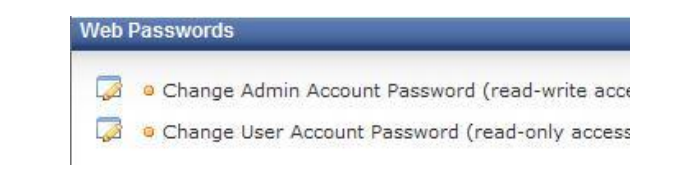

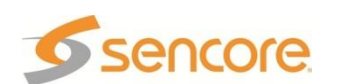

 A new window will appear in the middle of the screen. Type the new password in both of the fields and then click the Apply button to save the new password.

| Web Password Editor |              |
|---------------------|--------------|
| New Password:       |              |
| Repeat Password.    |              |
|                     | Apply Cancel |

## 5.7 Password Strength

If desired, the password strength for the web client can be increased from the default value. To change the password strength required, click on the local button in the Password Strength Section. To change any of the password strength settings:

- Click on the log button in the Password Strength Section to edit.
- 2. A new window will appear in the middle of the screen. Change the settings desired and then click the Apply button to save the settings.

| Decemend Chevrath        |             |   |
|--------------------------|-------------|---|
| -Password Strength       |             | _ |
| Character Types Strength | ו: Disabled | * |
| Repeat Strength:         | Disabled    | * |
| Not UID Strength:        | Disabled    | ~ |
| Not In List Strength:    | Disabled    | ~ |

Character Types (use at least three character types from: lower case, upper case, numbers, special)

## 5.8 Network Services

If desired, the Network Secrity can be increased from the default value by disabling any or all of the Network Services. To change any of the network services, click on the button in the Network Services Section. To change any of the network service settings:

 Click on the log button in the Network Services section to edit.
 HTTP ( TCP, Ports 80/8080 ): Enabled

| HTTP (TCP, Ports 80/8080): Enabled           |
|----------------------------------------------|
| <br>• HTTPS ( TCP, Ports 443/4430 ): Enabled |
| SNMP (UDP, Port 161): Enabled                |
| SSH (TCP, Port 22): Enabled                  |
| ICMP ( ping ): Enabled                       |

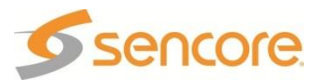

2. A new window will appear in the middle of the screen. Change the settings desired and then click the Apply button to save the settings.

| Network Services Editor |                     |              |  |  |
|-------------------------|---------------------|--------------|--|--|
|                         | Network Services    |              |  |  |
|                         | HTTP Service:       | Enabled 💌    |  |  |
|                         | HTTPS Service:      | Enabled 💌    |  |  |
|                         | SNMP Service:       | Enabled 💌    |  |  |
|                         | SSH Service:        | Enabled 💌    |  |  |
|                         | ICMP(ping) Service: | Enabled 💌    |  |  |
|                         |                     |              |  |  |
|                         |                     | Apply Cancel |  |  |

## 5.9 Reset Unit

If a problem should ever arise where the MRD 3187B has locked up, or malfunctioned in some manner, it is possible to perform a soft reset from the web client. A soft reset will reboot the MRD 3187B and hopefully take care of any previous problems the unit was exhibiting. A soft reset will not change any setting. To perform a soft reset, use the following steps:

- 1. Click the "Reset Unit" hyperlink under the "Reset Unit" heading.
- A new dialog box will appear asking "Are you sure that you want to reset the unit?" Click the Yes button to reset the unit.

|                                                  | Reset Unit                             |
|--------------------------------------------------|----------------------------------------|
|                                                  | [Reset Unit]                           |
| Caution Are you sure you want to reset your unit | ? You will lose service while the unit |
| Yes                                              | No                                     |

Caution: Resetting the unit is a service affecting event and service will be interrupted while the unit is rebooting.

- 3. A progress bar will appear on the screen as the unit is resetting. It may take up to 5 minutes for the MRD 3187B to restart depending on the configuration.
- 4. Once the unit has restarted the web client will be redirected back to the login page for the MRD 3187B.

# 5.10 Software Updates

Occasionally Sencore will release new software for the MRD 3187B to provide new features and bug fixes. **NEVER PERFORM A SOFTWARE UPDATE UNLESS INSTRUCTED TO DO SO BY A SENCORE REPRESENTATIVE.** If an update is warranted, the representative will provide the software and instructions for the update.

#### 5.11 Diagnostics

#### 5.11.1 Processes

This section is primarily used by a Sencore representative to aid in troubleshooting a problem. By clicking on the "View Processes Window..." hyperlink, under the "Diagnostics" heading, it will bring up a new window that shows all the running

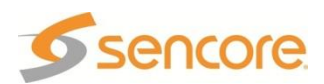

processes of the MRD 3187B's operating system. There are no user-definable parameters under this menu.

## 5.11.2 Network Interface Information

This section displays detailed information about the network portion of the MRD 3187B. It also allows a new IP address to be set in the unit. To set a new IP address, use the following steps:

Notwork Vio

# Marning: Use caution when changing IP settings or the unit may be rendered unreachable.

- Click the "View Network Interface Window..." hyperlink, under the "Diagnostics" heading.
- A new window will appear in the middle of the screen. This new windows will give all of the details for the network interface of the MRD 3187B, as well as contain three input boxes to set a new IP address.
- 3. Fill in the three fields, "IP Address", "Subnet Mask", and "Gateway."
- 4. Click the Apply Network Settings button to save the network settings.

Note: If the 8724 Backup Network Conroller is installed, the Network Viewer will be replaced with a Network Settings

| on ocimidan.                                                                                                    |                                                                                                    |                                                                                                    |                                                                                                    |                                                                                                    |                                                                                    |                                                        |                                                                                                    |
|----------------------------------------------------------------------------------------------------|----------------------------------------------------------------------------------------------------|----------------------------------------------------------------------------------------------------|----------------------------------------------------------------------------------------------------|----------------------------------------------------------------------------------------------------|------------------------------------------------------------------------------------|--------------------------------------------------------|----------------------------------------------------------------------------------------------------|
| toway                                                                                                    |                                                                                                    |                                                                                                    |                                                                                                    |                                                                                                    |                                                                                    |                                                        |                                                                                                    |
| Apply Network Se                                                                                                    | attings                                                                                                    |                                                                                                    |                                                                                                    |                                                                                                    |                                                                                    |                                                        |                                                                                                    |
| Jse caution when                                                                                                    |                                                                                                    | IP settings or your                                                                                                    | unit could                                                                                                    | be re                                                                                                    | ndered                                                                             | unread                                                 | hable.                                                                                                    |
|                                                                                                    |                                                                                                    |                                                                                                    |                                                                                                    |                                                                                                    |                                                                                    |                                                        |                                                                                                    |
| twork Informa                                                                                                    | ation                                                                                                    |                                                                                                    |                                                                                                    |                                                                                                    |                                                                                    |                                                        |                                                                                                    |
| ine<br>ine<br>UP 1<br>RX 1<br>TX 1<br>coll<br>RX 1<br>Linl<br>ine<br>ine<br>ine<br>RX 1<br>coll<br>RX 1<br>RX 1                                                          | Linx<br>t addr:<br>t6 addr<br>BROADCA<br>packets<br>packets<br>lisions<br>bytes:5<br>k encap<br>t addr:<br>t6 addr<br>LOOPBAC<br>packets<br>packets<br>lisions<br>bytes:7 | : encapither<br>10.0.15.70 B<br>:: fe80::206:4<br>ST RUNNING MU<br>:57743 errors<br>::16227 errors<br>::16228 (5.3 M<br>0:Local Loopba<br>127.0.0.1 Ma<br>:: ::1/128 Sco<br>K RUNNING MT<br>::114754 error<br>::114754 error<br>:0 txqueuelen<br>7550872 (73.9 | et Hwa<br>cast:25<br>dff:fe0<br>LTICAST<br>:0 drop<br>:256<br>iB) TX<br>ck<br>sk:255.<br>pe:Host<br>U:16436<br>s:0 drop<br>:0 drop<br>:0 MiB) 1 | aar<br>5.25<br>0:aa<br>MT<br>ped:<br>byt<br>0.0.<br>Me<br>pped<br>pped                                                                                                    | 00:00<br>5.0.0<br>e1/64<br>U:150<br>0 ove<br>es:19<br>0<br>tric:<br>:0 ov<br>:0 ov | Mas<br>Scop<br>Merruns<br>46736<br>1<br>errun<br>errun | <pre>%:255.;<br/>k:255.;<br/>e:Link<br/>tric:1<br/>:0 fram<br/>:0 car:<br/>6 (18.)<br/>6 (18.)<br/>6 (18.)<br/>8:0 fram<br/>s:0 fram<br/>s:0 fram</pre> |
| work Setting                                                                                                    | ]5                                                                                                    | Hide                                                                                                    |                                                                                                    | 2                                                                                                    | Refresh                                                                            |                                                        |                                                                                                    |
| -Control 1 -                                                                                                    |                                                                                                    |                                                                                                    |                                                                                                    |                                                                                                    |                                                                                    |                                                        |                                                                                                    |
|                                                                                                    |                                                                                                    |                                                                                                    |                                                                                                    |                                                                                                    |                                                                                    |                                                        |                                                                                                    |
| IP Address:                                                                                                    |                                                                                                    | 192.168.001                                                                                                    | 004                                                                                                    |                                                                                                    |                                                                                    |                                                        |                                                                                                    |
| IP Address:<br>Subnet Ma                                                                                                    | :<br>sk:                                                                                                    | 192.168.001<br>255.255.255                                                                                                    | 004<br>5.000                                                                                                    |                                                                                                    |                                                                                    |                                                        |                                                                                                    |
| IP Address:<br>Subnet Ma:<br>Gateway:                                                                                                    | :<br>sk:                                                                                                    | 192.168.001<br>255.255.255<br>000.000.000                                                                                                    | 004<br>5.000<br>0.000                                                                                                    |                                                                                                    |                                                                                    |                                                        |                                                                                                    |
| IP Address:<br>Subnet Ma:<br>Gateway:<br>DHCP:                                                                                                    | :<br>sk:                                                                                                    | 192.168.001<br>255.255.255<br>000.000.000<br>Disabled                                                                                                    | 004<br>5.000<br>1.000                                                                                                    | ✓                                                                                                    |                                                                                    |                                                        |                                                                                                    |
| IP Address:<br>Subnet Ma:<br>Gateway:<br>DHCP:<br>Control 2 -                                                                                                    | sk:                                                                                                    | 192.168.001<br>255.255.255<br>000.000.000<br>Disabled                                                                                                    | 004<br>5.000<br>0.000                                                                                                    | ✓                                                                                                    |                                                                                    |                                                        |                                                                                                    |
| IP Address:<br>Subnet Ma:<br>Gateway:<br>DHCP:<br>-Control 2 -<br>IP Address:                                                                                            | :<br>sk:<br>                                                                                                    | 192.168.001<br>255.255.255<br>000.000.000<br>Disabled                                                                                                    | 004                                                                                                    | Image: A start of the start of the start |                                                                                    |                                                        |                                                                                                    |
| IP Address:<br>Subnet Ma:<br>Gateway:<br>DHCP:<br>                                                                                                    | :<br>sk:<br>:<br>:                                                                                                    | 192.168.001<br>255.255.255<br>000.000.000<br>Disabled                                                                                                    | .004                                                                                                    | · · · · · · · · · · · · · · · · · · ·                                                                                                    |                                                                                    |                                                        |                                                                                                    |
| IP Address:<br>Subnet Ma:<br>Gateway:<br>DHCP:<br>                                                                                                    | :<br>sk:<br>:<br>sk:                                                                                                    | 192.168.001<br>255.255.255<br>000.000.000<br>Disabled                                                                                                    | 004<br>5.000<br>0.000                                                                                                    | ×                                                                                                    |                                                                                    |                                                        |                                                                                                    |
| IP Address:<br>Subnet Ma:<br>Gateway:<br>DHCP:<br>IP Address:<br>Subnet Ma:<br>Gateway:<br>DHCP:                                                                         | :<br>sk:<br>:<br>sk:                                                                                                    | 192.168.001<br>255.255.255<br>000.000.000<br>Disabled                                                                                                    | 004<br>5.000<br>9.000<br>9.000<br>9.000                                                                                                    | *                                                                                                    |                                                                                    |                                                        |                                                                                                    |
| IP Address:<br>Subnet Ma:<br>Gateway:<br>DHCP:<br>-Control 2 -<br>IP Address:<br>Subnet Ma:<br>Gateway:<br>DHCP:<br>-Default Ga                                          | sk:<br>sk:<br>sk:                                                                                                    | 192.168.001<br>255.255.255<br>000.000.000<br>Disabled                                                                                                    | 004000000000000000                                                                                                    | ▼                                                                                                    |                                                                                    |                                                        |                                                                                                    |
| IP Address:<br>Subnet Ma:<br>Gateway:<br>DHCP:<br>IP Address:<br>Subnet Ma:<br>Gateway:<br>DHCP:<br>-Default Ga<br>Port:                                                 | sk:<br>sk:<br>sk:<br><b>teway</b>                                                                                                    | 192.168.001<br>255.255.255<br>000.000.000<br>Disabled<br>000.000.000<br>000.000.000<br>Enabled                                                                                                    | 004                                                                                                    |                                                                                                    |                                                                                    |                                                        |                                                                                                    |
| IP Address:<br>Subnet Ma:<br>Gateway:<br>DHCP:<br>-Control 2 -<br>IP Address:<br>Subnet Ma:<br>Gateway:<br>DHCP:<br>-Default Ga<br>Port:                                 | :<br>sk:<br>:<br>sk:<br>teway                                                                                                    | 192.168.001<br>255.255.255<br>000.000.000<br>Disabled<br>000.000.000<br>000.000.000<br>Enabled<br>Control 1                                                                                                    | 004<br>5.000<br>1.000<br>1.000<br>1.000                                                                                                    |                                                                                                    | could                                                                              |                                                        |                                                                                                    |
| IP Address:<br>Subnet Ma:<br>Gateway:<br>DHCP:<br>-Control 2 -<br>IP Address:<br>Subnet Ma:<br>Gateway:<br>DHCP:<br>-Default Ga<br>Port:<br>Use caution t<br>be rendered | :<br>sk:<br>:<br>sk:<br>teway                                                                                                    | 192.168.001<br>255.255.255<br>000.000.000<br>Disabled<br>000.000.000<br>000.000.000<br>Enabled<br>Control 1                                                                                                    | 004<br>5.000<br>1.000<br>1.000<br>1.000<br>1.000<br>1.000                                                                                       | ■                                                                                                    | could                                                                              |                                                        |                                                                                                    |

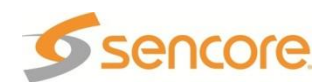

window.

# 5.12 About

Under the About tab, there are no user definable parameters but there is information about how to contact Sencore, as well as information about the software versions on the unit, and which option cards are installed.

#### 5.13 Feature Licensing

The Web Client is the easiest way to upgrade the licensing on the MRD 3187B. The following licenses are available for the options (if restricted to only certain installed options):

- "SCTE 35/104" conversion of SCTE35 to SCTE 104 VANC packets Not for the 8733, needs SDI output option (see Section 4.31)
- "h.264" so it can decode MPEG4/H.264 8730A, 8731A
- "Advanced Satellite Features" allows multistream, VCM, 16APSK and 32APSK – 8716

Simply login to the MRD 3187B Remote Web Client as an administrator, and then click the Admin tab. The first section under this tab is "Feature Licensing". The unit's options determine the licenses that are applicable to the unit, in the example "h.264" is listed as well as "SCTE35/104" each followed by either "Enabled" or "Disabled". If all listed features are "Enabled" then you do not need to upgrade the licensing. When a license is upgraded, the entire MRD 3187B unit and all of the options that support the licensed features can now support the additional feature capabilities.

# Follow these steps to upgrade

- Click on the 
   button on the left under "Feature Licensing".
- Enter your newly acquired license key in the space provided, and then press the
   button.
- 3. When the MRD 3187B is finished saving the settings a reboot will be required.

| Feature Licensing                          |             |                      |  |  |  |
|--------------------------------------------|-------------|----------------------|--|--|--|
| • Unit Serial Number: 6816709              |             |                      |  |  |  |
|                                            | Name        | State                |  |  |  |
|                                            | h.264       | Disabled             |  |  |  |
|                                            | SCTE 35/104 | Disabled             |  |  |  |
|                                            |             |                      |  |  |  |
|                                            | Feature     | Licensing X          |  |  |  |
|                                            | Please e    | enter a license key: |  |  |  |
|                                            |             |                      |  |  |  |
| OK Cancel                                  |             |                      |  |  |  |
| Please Wait                                |             |                      |  |  |  |
| Changes have been saved, updating web page |             |                      |  |  |  |
|                                            |             |                      |  |  |  |
|                                            |             |                      |  |  |  |

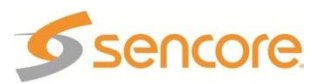

# **Section 6 – Appendices**

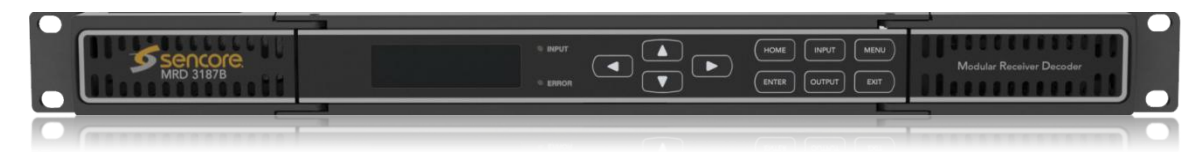

#### Introduction

This section includes the following appendices.

| Appendix A    | – Acronyms and Glossary                                        | .206 |
|---------------|----------------------------------------------------------------|------|
| Appendix B    | – Error/Évent List                                             | .209 |
| Appendix C    | - Specifications                                               | .211 |
| Appendix C.a. | MRD 3187B – base unit                                          | 211  |
| Appendix C.b. | 8VSB/QAM Receiver – Option 8701A                               | 213  |
| Appendix C.c. | Serial TS Input/Output (DVB-ASI /SMPTE 310M) – Option 8702     | 214  |
| Appendix C.d. | High Bit Rate ASI Input – Option 8703                          | 214  |
| Appendix C.e. | Video Output (2 SD-SDI, 1 Composite) – Option 8704A/8704B      | 215  |
| Appendix C.f. | Video Output (2 HD-SDI, 1 RGBHV/YPbPr) – Option 8705/8705A     | 216  |
| Appendix C.g. | Video Output (1 RGBHV/YPbPr, 1 Composite) - Option 8706A       | 218  |
| Appendix C.h. | Audio Output (DolbyE, AES Digital, Analog) – Option 8707A      | 219  |
| Appendix C.i. | Dual Video Output (2 SDI, 1 RGBHV/YPbPr/Composite) – Option    |      |
| 8708          | 220                                                            |      |
| Appendix C.j. | Dual Input DVB-S2 Receiver – Option 8710/8710A                 | 221  |
| Appendix C.k. | Dual Input ASM Receiver – Option 8711                          | 222  |
| Appendix C.I. | Video Output (2 SDI, 1 RGBHV/YPbPr/Composite) – Option 8712    | 223  |
| Appendix C.m. | GPIO Module – Option 8713                                      | 225  |
| Appendix C.n. | Dual Input COFDM Receiver – Option 8715                        | 225  |
| Appendix C.o. | Quad Input DVB-S/DVB-S2 Receiver with LNB – Option 8716/8716G. | 226  |
| Appendix C.p. | CAM Decryption – Option 8721                                   | 227  |
| Appendix C.q. | Backup Network Controller – Option 8724                        | 228  |
| Appendix C.r. | MPEG over IP Input/Output – Option 8725                        | 229  |
| Appendix C.s. | Dual Input MPEG over IP Receiver/UDP Output – Option 8727      | 230  |
| Appendix C.t. | PID Filtering Dual MPEG over IP UDP Output – Option 8728       | 231  |
| Appendix C.u. | MPEG-2 Decoder (Video, 2 Audio) – Option 8730A                 | 232  |
| Appendix C.v. | MPEG-2 Decoder (Video, 2 Audio) – Option 8731A                 | 233  |
| Appendix C.w. | MPEG-2/MPEG-4 Decoder (1 Video, 2 Audio) – Option 8732         | 234  |
| Appendix C.x. | MPEG-2 Decoder with Genlock (1 Video, 4 Audio) – Option 8733   | 235  |
| Appendix C.y. | MPEG-2/MPEG-4 Decoder (1 Video, 2 Audio) – Option 8734         | 236  |
| Appendix D    | – Pinout for 8705/8705A, 8706A, 8707A, 8708, 8712              | .237 |
| Appendix E    | - Coordinated Universal Time                                   | .238 |
| Appendix F    | – MRD 3187B Audio Explanation                                  | .239 |
| Appendix G    | - Open Source Software                                         | .242 |
| Appendix H    | – Warranty                                                     | .244 |
| Appendix I    | - Support and Contact Information                              | .245 |

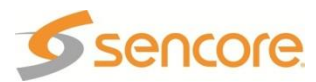

#### Appendix A – Acronyms and Glossary

8VSB: Vestigial sideband modulation with 8 discrete amplitude levels. **16VSB:** Vestigial sideband modulation with 16 discrete amplitude levels. AC-3: Also known as Dolby Digital AAC: Advanced Audio Coding **AES:** Audio Engineering Society **ASI:** Asynchronous Serial Interface ATSC: Advanced Television Systems Committee AV: Audio Video Bit Rate: The rate at which the compressed bit stream is delivered from the channel to the input of a decoder. **BNC:** British Naval Connector BPS: Bits per second. **CAT:** Conditional Access Table **CAT6:** Category 6 – Cable standard for gigabit Ethernet **CC:** Closed Caption CoP: Code of Practice **CRC:** Cyclic Redundancy Check **CVCT:** Cable Virtual Channel Table **DHCP:** Dynamic Host Configuration Protocol **DTVCC:** Digital Television Closed Captioning **DVB:** Digital Video Broadcasting **EBU:** European Broadcasting Union **EIA:** Electronic Industries Alliance **EIT:** Event Information Table **EPG:** Electronic Program Guide **ETM:** Extended Text Message **ETT:** Extended Text Table Event: An event is defined as a collection of elementary streams with a common time base, an associated start time, and an associated end time. FCC: Federal Communications Commission FEC: Forward Error Correction Field: For an interlaced video signal, a "field" is the assembly of alternate lines of a frame. Therefore, an interlaced frame is composed of two fields, a top field and a bottom field.

**Frame:** A frame contains lines of spatial information of a video signal. For progressive video, these lines contain samples starting from one time instant and continuing through successive lines to the bottom of the frame. For interlaced video a frame consists of two fields, a top field and a bottom field. One of these fields will commence one field later than the other.

HANC: Horizontal Ancillary

HD: High Definition

**High level:** A range of allowed picture parameters defined by the MPEG-2 video coding specification which corresponds to high definition television.

I/O: Input/Output

IP: Internet Protocol

**LED:** Light Emitting Diode

LNB: Low-Noise Block

MAC: Medium Access Control

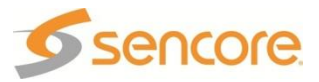

**Main level:** A range of allowed picture parameters defined by the MPEG-2 video coding specification with maximum resolution equivalent to ITU-R Recommendation 601.

**Main profile:** A subset of the syntax of the MPEG-2 video coding specification that is expected to be supported over a large range of applications.

Mbps: 1,000,000 bits per second.

MER: Modulation Error Ratio

MGT: Master Guide Table

**MIB:** Management Information Base

MP@HL: Main profile at high level.

MP@ML: Main profile at main level.

**MPEG:** Refers to standards developed by the ISO/IEC JTC1/SC29 WG11, *Moving Picture Experts Group.* MPEG may also refer to the Group.

**MPEG-2:** Refers to ISO/IEC standards 13818-1 (Systems), 13818-2 (Video), 13818-3 (Audio), 13818-4

**MPTS:** Multiprogram Transport Stream

MRD: Modular Receiver Decoder

NTSC: National Television System Committee

**OSD:** On Screen Display

PAL: Phase-Alternating Line

PAT: Program Association Table

PCM: Pulse-Code Modulation

PCR: Program Clock Reference

**PID:** Packet Identifier. A unique integer value used to associate elementary streams of a program in a single or multi-program transport stream.

**PMT:** Program Map Table

**Profile:** A defined subset of the syntax specified in the MPEG-2 video coding specification

**Program specific information (PSI):** PSI consists of normative data which is necessary for the demultiplexing of transport streams and the successful regeneration of programs.

**Program:** A program is a collection of program elements. Program elements may be elementary streams. Program elements need not have any defined time base; those that do have a common time base and are intended for synchronized presentation.

PTS: Presentation Time Stamp

**QAM:** Quadrature Amplitude Modulation

**QPSK:** Quadrature Phase-Shift Keying

**RDS:** Receiver Decoder System

RF: Radio Frequency

**RGBHV:** Red, Green, Blue, Horizontal, Vertical

RO: Read Only

**RPM:** Revolutions Per Minute

**RRT:** Rating Region Table

RS-232: Recommended Standard. A standard for serial binary data interconnection.

RU: Rack Unit

**RW:** Read/Write

**SD:** Standard Definition

**SDI:** Serial Digital Interface

**SFP:** Small Form-Factor Pluggable

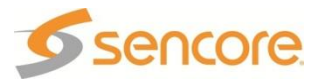

SI: System Information

**SMPTE:** Society of Motion Pictures and Television Engineers

**SNMP:** Simple Network Management Protocol

**SSRC:** Synchronization Source

- **STD input buffer:** A first-in, first-out buffer at the input of a system target decoder for storage of compressed data from elementary streams before decoding.
- **STD:** System Target Decoder. A hypothetical reference model of a decoding process used to describe the semantics of the Digital Television Standard multiplexed bit stream.

**STT:** System Time Table

TS: Transport Stream

**TVCT:** Terrestrial Virtual Channel Table

**UTC:** Coordinated Universal Time

VANC: Vertical Ancillary

VCT: Virtual Channel Table. Used in reference to either TVCT or CVCT.

XLR: Cannon "X" series connector, with a Latch, and Rubber around the contacts.

YPbPr: Component Red, Green, Blue

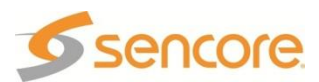

# Appendix B – Error/Event List

#### General

- **Bitrate Error** The TS bitrate is not within 100 bps of 19.392 Mbps while using the 310M card, or it is greater than 160 Mbps while using ASI.
- Tuner Lock Error The FEC is not synchronized. Data on carrier is not synchronized.
- Video Unsupported Profile/Level The video is not of a supported profile/level.
- Carrier Lock Error Cannot detect the carrier signal.
- **TS Rate Invalid -** A burst of packets caused the receive FIFO to overflow.
- Not Receiving Packets The card is not receiving IP packets within 1 FEC period (1 second).
- No TS Present Error There is no sync byte (0x47) found in a 1 second period.
- Transport Packet Error There was an error in the transport stream.
- Lock Error A carrier cannot be found.
- Low MER The MER is lower than the threshold set by the user.
- Low Level The signal level is lower than the threshold set by the user.
- **System Time Event –** If the unit is powered on/off, the time is manually updated, or the time server is invalid, this event will be triggered.
- **CA Service Not Found-** The CAM is configured to use selected PIDs, but the selected PID is no longer available in the PMT.
- **Program Not Found** The Program / Service that is selected is not available.
- **Band Frequency Error** The Satellite Receiver tuning using Frequency and Offset is not within the Receiver's tuning range.
- **FP Login Error Event** There was an attempt to unlock that front panel using the wrong password.
- All SDI Jacks Squelched Error –
- Uncorrectable FEC Error Event There was an FEC error that was uncorrectable.
- **Corrected FEC Error Event** There was an FEC error that was corrected.
- Out of Order Packet Error Event The IP connection has received an out of order packet that is not able to be restored to its correct order.
- **Duplicate Packet Error** The IP connection has received a duplicate packet that was disgarded.
- Not Receiving IP Packets Error An incoming IP connection is no longer receiving any packets.
- IP TS Sync Loss Error An incoming IP connection has lost its TS synchronization, it could still be receiving packets.
- **DMIP Failover Backup Error** The 8727 IP backup IP Receive Group is now being used as the Active Receive Group.
- **DMIP Temperature Error** The 8727 has exceeded its normal operating temperature limit.
- Input Switched to Backup Error The Backup input option has replaced the Primary input option as the active input.
- Line Conflict An SDI output VANC line has a conflicting data trying to be placed on the same line.
- FEC Error Counter Rollover Event The FEC error counter has restarted at 0.
- FEC Error Counter Reset Event There has been an FEC counter reset, setting all of the FEC counters for the input option to 0.
- **AFD Code Not Present Event** The unit is configured to use or embed the AFD code in the VANC, and the AFD code is not present with the input video.

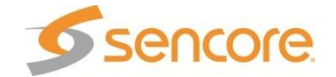

#### Video

- Video Not Decoding Error The decoder didn't receive a new video frame within 3 seconds.
- Video Type Error- Selected video stream format is not supported by the decoder.
- Video Unknown Error Video Decoder does not recognize the video stream.
- Video Conversion Error- The video stream cannot be converted.
- Invalid Output Format Error The output format selected is invalid for the combination of incoming stream and output card.
- Incompatible Genlock Error The Genlock Reference selected by the user is incompatible with the incoming stream format.
- **Genlock Reference Error** The Genlock reference is set but there is no reference signal detected.
- SD Down-Conversion Error The conversion to an SD output format from HD failed because the HD frame rate is not 29.97 (for NTSC) or 25 / 50 (for PAL).
- **4:2:2 Conversion Error** Generated when chroma format is 4:2:2 and the native resolution is 1080 and the output is 720, video scaling is not possible.
- Video No Sync Error The video synchronization is not taking place due to the large difference between the PTS and PCR (> 6 seconds).

#### Audio

- DolbyE Not Decoding Error The DolbyE PID has been set but is not being decoded.
- Audio (N) Not Decoding Error Audio Decoder (N) didn't receive a new audio frame within 3 seconds.
- Audio (N) Unknown Error Audio Decoder (N) does not recognize the audio stream.

#### System

- Fan Error The fan is spinning at less than 500 RPM.
- **Temperature Error** The internal temperature has exceeded 70 Celsius.
- DPI Stream Type Locked Error- User is not licensed to decode the selected stream.

#### DPI

- SCTE104 GPI Event- I2C failed to write to the splice request data to the decoder.
- SCTE104 LAN Event- I2C failed to write to the splice request data to the decoder.
- SCTE35 Event- Parsed transport stream and event was fired.
- SCTE35 GPO Event- Relay configured by user to have an SCTE35 trigger and an SCTE35 splice\_insert message was received.
- SCTE35 to SCTE104 Event- Although a number of things can trigger this event, one example is: The decoder received an SCTE104 splice\_request\_data message but failed to embedded it in the VANC because either an embedder was not available or the ADP packet was too large for the number of available lines.
- SCTE35 Heartbeat Event- Have not received an SCTE35 message for a user specified period of time (default 10min).

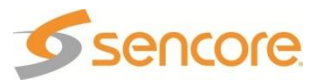

# Appendix C – Specifications

| Appendix C.a. WIKD 5107 D - Dase              | Display koypad ambaddad controllar Chassis/casa                                                      |
|-----------------------------------------------|----------------------------------------------------------------------------------------------------|
| includes.                                     | Power Supply/line cord                                                                               |
| System –                                      |                                                                                                    |
| Display type:                                 | VFD (Vacuum Fluorescent Display)                                                                     |
| Display Configuration:                        | 4 lines x 20 characters                                                                              |
| Keypad:                                       | Membrane switches                                                                                    |
| Front Panel Lockout:                          | Password control, up to 10 alpha-numeric characters<br>(no punctuations or spaces allowed            |
| Configurations Allowed:                       | Single RDS – 8-Slot (Configuration 1)<br>Dual RDS – 4-Slot each RDS (Configuration 2)                |
| Rear panel:                                   | Eight available slots<br>Six I/O interface slots<br>Two video output slots                           |
|                                               | (Configuration dependent)                                                                            |
| Remote Operation/Update Interface –           | E4. ( 40/400                                                                                         |
| Type:                                         | Ethernet, 10/100                                                                                     |
| Rear panel indicators:                        | LINK (Green LED), Activity (Amber LED)                                                               |
| Connector:                                    | KJ45                                                                                                 |
| Senai Remote operation interface –            | D C 2 2 2                                                                                            |
| l ype.<br>Protocol:                           | NOZOZ<br>115. 9. N. 1                                                                                |
| Connector:                                    | 9-nin D-sub male                                                                                     |
| Front Panel Indicators –                      | 5 pin D 305, maie                                                                                    |
| Input LED:                                    | Green indicates valid input on selected input<br>Off indicated no valid signal on the selected input |
| Error LED:                                    | indicates one valid input and one invalid input<br>Red indicates error is occurring                  |
|                                               | Off indicated no errors detected                                                                     |
| AC Power –                                    |                                                                                                    |
| Operating Voltage:                            | 95–135 VAC or 180–265 VAC                                                                            |
| Max Power:                                    | 200 W                                                                                                |
| Current Draw/Power:                           |                                                                                                    |
| I ypical 1 Decoder with 4 option              | 0.40 A / 50 W                                                                                        |
| cards:                                        |                                                                                                    |
| l ypical 2 Decoders with 8 option<br>_ cards: | 0.60 A / 70 W                                                                                        |
| Frequency:                                    | 47–63 Hz                                                                                             |
| Connector:                                    | IEC C14                                                                                              |
| Line Cord:                                    | Detachable, 6 foot, 3-prong                                                                          |
| DC Power –                                    |                                                                                                    |
| Max Current Draw/Power:                       | 40 – 60 VDC<br>4.17 A / 200 W (at 48 VDC)                                                            |
| Typical 1 Decoder with 4 option               | 1.04 A / 50 W                                                                                        |
| Typical 2 Decoders with 8 option cards:       | 1.46 A / 70 W                                                                                        |
| Connector:<br>Line Cord:                      | Tyco Amplimite 109 series 3C3<br>Detachable, 5 ½ foot                                                |
|                                               |                                                                                                    |

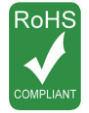

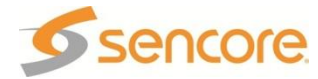

#### MRD 3187B – base unit (Continued)

General – Operating Temperature: Operating Humidity: Cooling: Temperature monitor: Size:

Weight:

Pollution Degree: Installation Category: Grounding Post: 0 to 45 degrees C <95% Non-Condensing Forced air, front intake, rear exhaust Fan failure, internal temperature sensor Height – 1RU (1 ¾"), Width = 19", Depth = 19" 19" rack mountable, with removable ears Rack clips and screws included 9.5 lbs. (base unit) 12.75 lbs. (fully loaded) 2 II On chassis

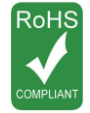

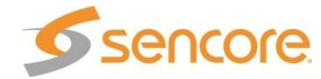

#### Appendix C.b.8VSB/QAM Receiver – Option 8701A

RF Input -

Frequency Range:

CATV Offsets: Sensitivity: Dynamic Range: Modulation: Connector: Impedance: MER:

Input Level Flag:

QAM -

Standard: QAM Mode: De-interleaver: Nyquist Roll Off (Alpha):

8VSB -

Standard: Decoding Levels: Nyquist Roll Off (Alpha): 50-850 MHz VHF/UHF (Ch2 – Ch69) CATV (Ch2 – Ch134) FCC, IRC, HRC -15 dBmV >35 dB 8VSB, QAM-B F-81 Type, panel mount, female 75 ohms Accuracy: +/- 1 dB Range: 0 – 35 dB – 38 dB (QAM 256) Low limit flag: User defined Range: -15 dBmV to +20 dBmV Accuracy: +/-5 dB Low flag limit: User defined

ITU-T, Annex B (SCTE DVS-031) 64 and 256 I=1-128, J=128/1 12%, 18%

ATSC A/53E 8 11.5%

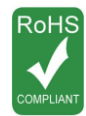

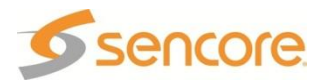

| General -<br>Configuration:<br>Connector:<br>Impedance:                                                                                    | ASI or 310M, selectable (Not simultaneously)<br>(2) BNC, female<br>75 ohms                                    |
|----------------------------------------------------------------------------------------------------|----------------------------------------------------------------------------------------------------|
| ASI Serial TS Input / Output -<br>Number of ASI Inputs:<br>Number of ASI Outputs:<br>Standard:<br>Data Bit Rate:<br>Max TS Rate Supported: | 1<br>1 (non loop-through)<br>EN50083-9 (V2:3/98) DVB ASI<br>270 Mbps<br>160 Mbps (Dependent on configuration) |
| 310M Serial TS Input / Output -<br>Number of 310M Inputs:<br>Number of 310M Outputs:<br>Standard:<br>Data Bit Rate:                        | 1<br>1 (non loop-through)<br>SMPTE 310M<br>19.39 Mbps, synchronous                                            |

# Appendix C.c. Serial TS Input/Output (DVB-ASI /SMPTE 310M) – Option 8702

Appendix C.d. High Bit Rate ASI Input – Option 8703

This card is not needed with 8730A/8732 decoder, but is supported in the MRD 3187B. ASI Serial TS Input / Output –

Number of ASI Inputs: Number of ASI Outputs: Standard: Max Program Bit Rate: Data Bit Rate: Max TS Rate Supported: Connector: Impedance:

1 1 (passive loop-through) EN50083-9 (V2:3/98) DVB ASI 54 Mbps 270 Mbps 160 Mbps for MPTS (2) BNC, female 75 ohms

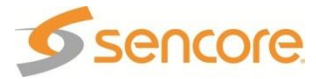

#### Appendix C.e. Video Output (2 SD-SDI, 1 Composite) – Option 8704A/8704B

SDI (Serial Digital Interface, Standard definition) -Standard: Data Bit Rate:

Number of Serial Video Outputs: Display Modes: Embedded Audio Format: Sample Rates Supported: Sample Rate Out: Output Squelch:

Number of Embedded Audio Channel Pairs: Audio Types Supported: Embedded Audio Control:

Audio Type Standard:

**Closed Captions:** 

Connector: Impedance: Composite Video Out -Number of Outputs: Connector: Impedance: Return Loss: Frequency Response: Amplitude: Display Modes: NTSC-Standard: Format, Frame rate: Setup (pedestal): Closed Caption: CC Standard: PAL -Standard: Format, Frame rate: Genlock -SDI: Composite:

ITU-BT.601/SMPTE 259M 270 Mbps 2 (Isolated) Letterbox, cropped, anamorphic SMPTE 272M 32 – 48 KHz 48 KHz Enable, (Output muted if no input detected) Disable, selectable 4 (2 groups, each with 2 pairs)

DolbyE, AC3, MPEG2 layer 1 and 2, or PCM Selectable – "type"/disable (each pair independently controlled) Compressed (IEC 60958) Uncompressed (IEC 61937) Embedded - EIA-708B or EIA-608B Line 21 – Enable/Disable (selectable) SDI and Composite controlled simultaneously. (2) Female BNC 75 ohms

1 (NTSC/PAL) BNC, female 75 ohms, +/-10% >25 dB DC to 6.0 MHz 140 IRE (1.0 Vpp), +/-2 IRE Letterbox, cropped, anamorphic

ANSI/SMPTE 170M-1994; CCIR656 525 lines, 29.97 Hz (Interlaced) On/Off, selectable Enable/Disable, selectable EIA-608B

ITU.R.BT.470-6 625 lines, 25.00 Hz (Interlaced)

Line and Pixel Adjustment Line, Pixel, Color Phase Adjustment

Note: ac-3 and DolbyE are registered trademarks of Dolby Laboratories

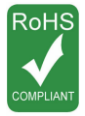

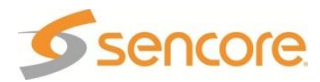
| 8705/8705A                                                                                                    | · · · ·                                                                                                    |
|----------------------------------------------------------------------------------------------------|----------------------------------------------------------------------------------------------------|
| General -<br>Output Connectors:<br>Output Formats:                                                                                                    | 2 – HD-SDI, 1 – Analog Video<br>1920 x 1080 Interlaced (1080i)<br>1280 x 720 Progressive<br>720 x 480 Progressive (480p)                                                                                                    |
| Frame Rates:                                                                                                    | 720 x 480 Interlaced (480i)<br>1080i@ 25 Hz, 29.97 Hz, 30 Hz<br>720p@ 50 Hz, 59.94 Hz, 60 Hz<br>480p@ 59.94 Hz                                                                                                    |
| Aspect Ratio:                                                                                                    | 480i@ 29.97 Hz<br>16x9 (fixed: 1080i, 720p)<br>16x0, 4x2 (selectede: 480p, 480i)                                                                                                    |
| Display Modes:                                                                                                    | HD: Letterbox, Cropped                                                                                                    |
| HD-SDI –<br>Standard:<br>Data Bit Rate:<br>Number of Serial Outputs:<br>Connector:<br>Impedance:<br>Return loss:<br>Number of Video formats Supported:<br>Video Format Standards:<br>Embedded Audio Format:<br>Sample Rates Supported:<br>Sample Rate Output:<br>Number of Embedded Audio Channel<br>Pairs:<br>Audio Types Supported:<br>Embedded Audio Control:<br>Audio Type Standard:<br>Closed Captions:<br>Analog Video – | SMPTE 292M<br>1.485 Gbps<br>2<br>(2) BNC, female<br>75 ohms, +/-10%<br>$\geq$ 15 dB,<br>2<br>SMPTE 274M (1080I, 29.97 Hz)<br>SMPTE 296M (720P, 59.94 Hz)<br>SMPTE 299M<br>32, 44.1, 48 KHz<br>48 KHz<br>4 (2 groups, each with 2 pairs)<br>AC3, MPEG2 layer 1 and 2, or PCM<br>DolbyE (With 8707A)<br>Selectable – "type" and disable<br>(Each pair independently controlled)<br>Compressed (IEC 60958)<br>Uncompressed (IEC 61937)<br>Embedded - EIA-708B or EIA-608B<br>Enable/Disable – selectable |
| Number of Analog Outputs:<br>Connector:<br>Impedance:<br>Return Loss:<br>Frequency Response:<br>H/V Sync:<br>Genlock -<br>HD-SDI:                                                                                                    | SMPTE 274M (1080i)<br>SMPTE 296M (720p)<br>SMPTE 253M (480p, 480i)<br>(Reference: EIA 770.2 and 770.3)<br>1 (shared: RGBHV and YPbPr)<br>High Density 15-pin D-sub, female<br>75 ohms, +/-10%, 1 Kohm for syncs<br>>20 dB, 30 KHz – 30 MHz<br>Y = 30 KHz – 30 MHz, +/-0.2 dB ripple<br>PbPr = 30 KHz – 15 MHz, +/-0.2 dB ripple<br>4 Vpp into 1 M ohm, positive polarity<br>Line and Pixel Adjustment                                                                                                 |
|                                                                                                    |                                                                                                    |

# Appendix C.f. Video Output (2 HD-SDI, 1 RGBHV/YPbPr) – Option

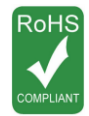

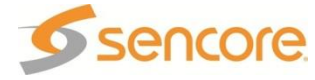

### Video Output (2 HD-SDI, 1 RGBHV/YPbPr) – Option 8705/8705A (continued)

Options available – 8705 Opt 1: Connectors:

Length:

Analog video breakout cable (5) BNC, male; R, G, B, Horizontal Sync, Vertical Sync or Pr, Y, Pb, --, --(1) High density 15-pin D-sub, male 48 inches

Note: AC3 and DolbyE are registered trademarks of Dolby Laboratories

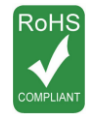

Specifications are subject to change without notice.

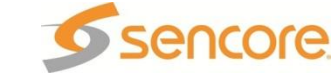

Page 217 (245)

### Appendix C.g. Video Output (1 RGBHV/YPbPr, 1 Composite) – Option 8706A

| Analog Video General -                    |                                                        |
|-------------------------------------------|--------------------------------------------------------|
| Video Standards:                          | SMPTE 274M (1080i and 1080p)                           |
|                                           | SMPTE 296M (720p)                                      |
|                                           | SMPTE 253M (480p)                                      |
|                                           | SMPTE 170M (480i)                                      |
|                                           | (Reference: EIA //0.2 and //0.3)                       |
| Output Formats:                           | 1920 x 1080 Interlaced (1080l)                         |
|                                           | $1920 \times 1000 \text{ Progressive} (1000 \text{p})$ |
|                                           | $720 \times 480$ Progressive (480p)                    |
|                                           | $720 \times 480$ Interlaced (480i)                     |
| Frame Rates:                              | 1080i@ 25 Hz. 29.97 Hz. 30 Hz                          |
|                                           | 720p@ 50 Hz, 59,94 Hz, 60 Hz                           |
|                                           | 480p@ 59.94 Hz                                         |
|                                           | 480i@ 29 97 Hz                                         |
| Aspect Ratio:                             | 16x9 (fixed: 1080i, 720p)                              |
|                                           | 16x9, 4x3 (selectable: 480p, 480i)                     |
| Display Modes:                            | HD: Letterbox, Cropped, Anamorphic                     |
|                                           | SD: Letterbox, Cropped, Anamorphic                     |
| Composite General –                       |                                                        |
| Standard:                                 | ANSI/SMPTE 170M-1994                                   |
|                                           | CUIR000<br>DAL Standard                                |
| Output Formats:                           | FAL Stanuaru                                           |
| NTSC:                                     | 480 Interlaced                                         |
| PAL:                                      | 576 Interlaced                                         |
|                                           |                                                        |
| Note: Simultaneous RGB/YPbPr and Composit | te operation in 480i, 29.97 Hz format only.            |
| Analog Video –                            | 1 (abarad: BCBH)/ and VDbDr)                           |
| Connector:                                | High Density 15-pin D-sub female                       |
| Impedance:                                | 75 ohms $\pm$ /-10% 1 k ohm for syncs                  |
| Return Loss:                              | >20  dB. 30 KHz – 30 MHz                               |
| Frequency Response:                       | Y = 30 KHz – 30 MHz, +/-0.2 dB ripple                  |
|                                           | PbPr = 30 KHz – 15 MHz, +/-0.2 dB ripple               |
| H/V Sync:                                 | 4 Vpp into 1 Mohm, negative polarity                   |
| Composite Video Out –                     |                                                        |
| Number of Outputs:                        | 1 (NISC/PAL)<br>BNC fomale                             |
| Impedance:                                | $75 \text{ ohms} \pm 10\%$                             |
| Return Loss:                              | >25 dB                                                 |
| Frequency Response:                       | DC to 6.0 MHz                                          |
| Amplitude:                                | 140 IRE (1.0 Vpp), +/-2 IRE                            |
| NTŚC -                                    |                                                        |
| Standard:                                 | ANSI/SMPTE 170M-1994; CCIR656                          |
| Format, Frame rate                        | 525 lines, 29.97 Hz (480i)                             |
| Selup (pedesial).                         | Enable/Disable_selectable                              |
| CC Standard                               | FIA-608B                                               |
| PAL -                                     |                                                        |
| Standard:                                 | ITU-R.BT.470-6                                         |
|                                           | Format, Frame rate: 625 lines, 25.00 Hz                |
| Genlock -                                 |                                                        |
| Line and Pixel Adjustment                 |                                                        |
| Color Phase Adjustment (8706A Only)       |                                                        |
|                                           |                                                        |
|                                           |                                                        |

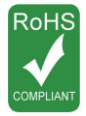

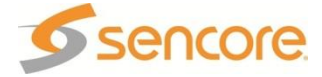

### Appendix C.h. Audio Output (DolbyE, AES Digital, Analog) – Option 8707A

General – Audio Source: # Of Services: Service Source: MRD Configuration 1 Opt 2/4 (4 services) (Requires 2 - 8707 cards) Modes: DolbyE PID:

Digital Audio Out – DolbyE:

> Digital Output format: Type (selectable): PCM (uncompressed Ch1 and 2), Standard:

Connector: Impedance: Analog Audio Out -Output Type: Source: Conditions:

Amplitude:

Max Output: THD+N: Crosstalk: Frequency Response: Connector: Impedance:

Options available – 8707A Opt 1: Connectors:

> Length: 8707A Opt 3:

> > Connectors:

Length: 8707A Opt 4: Connectors:

Length:

Selected Audio Services 1-4 2 supported per 8707 option card MRD Configuration 1 Opt 1/3 (2 services)

User defined, Monitor, Transmission DolbyE extracted digital data output provides extracted DolbyE for embedding

Available with breakout cable on 15-pin D-sub Connector S/PDIF/AES3id (Unbalanced) Raw (native – AC3, MPEG, etc.),

IEC 60958-3 AC-3 (consumer), MPEG-1/2, layers 1 and 2 AES3id (IEC 60958-4/61937), Ch1/2 (professional) (2) BNC, female 75 ohms

Balanced, 2 channel pairs (+/-, L/R) Same as selected Digital PCM above Load=600 ohms, -20 dBFS encoded TS source 24.4 dBu Adjustable down to 4 dBu 27 dBu <0.01% <-85 dB 20 Hz to 20 KHz < +/-0.1 dBu High density 15-pin D-sub, male 600 ohms nominal 50 ohms min.

Audio breakout cable with XLR and DolbyE BNC
(4) XLR, male; Chan 1 – L,R Chan 2 – L,R
(1) BNC, male; DolbyE
(1) High density 15-pin D-sub, female
14 inches
Audio breakout cable with unbalanced BNC and DolbyE BNC
(5) BNC, male; Chan 1 – L,R Chan 2 – L, R DolbyE
(1) High density 15-pin D-sub, female
14 inches
DolbyE breakout cable
(1) BNC, male; DolbyE
(1) High density 15-pin D-sub, female
14 inches
DolbyE breakout cable
(1) BNC, male; DolbyE
(1) High density 15-pin D-sub, female
14 inches

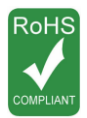

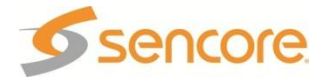

| Appendix C.i. Dual Video Outp<br>Option 8708                                                                                                    | out (2 SDI, 1 RGBHV/YPbPr/Composite) –                                                                                                    |
|----------------------------------------------------------------------------------------------------|----------------------------------------------------------------------------------------------------|
| General –<br>Connector:<br>Impedance:<br>Output Connectors:                                                                                                    | 2 Female BNC<br>75 ohms ±10%<br>2 – SDI, 1 – RGBHV/YPbPr/Composite<br>(Composite/YPbPr output with breakout cable only)                                                                                                    |
| Genlock –<br>SDI:<br>Composite:<br>SDI (Serial Digital Interface) Video Out                                                                                                    | Line and Pixel Adjustment<br>Line, Pixel, Color Phase Adjustment                                                                                                    |
| HD-SDI Standard:<br>SD-SDI Standard:<br>Data Bit Rate:<br>Display Modes:<br>Embedded Audio Format:<br>Sample Rates Supported:<br>Sample Rate Out:<br>Output Squelch:<br>Number of Embedded Audio<br>Channel Pairs:<br>Audio Types Supported:<br>Embedded Audio Control: | SMPTE 292M<br>SMPTE 274M (1080i and 1080p)<br>SMPTE 296M (720p)<br>ITU-BT.601/SMPTE S259M<br>SD-SDI = 270 Mbps<br>HD-SDI – 1.485 Gbps<br>HD: Pillarbars, Cropped, Anamorphic<br>SD: Letterbox, Cropped, Anamorphic<br>SD-SDI – SMPTE 272M<br>HD-SDI – SMPTE 299M<br>48 kHz<br>Selectable – Enable/Disable (when no input is<br>detected, output is muted)<br>4 (2 groups, each with 2 pairs)<br>AC-3, MPEG-2 layer 1 and 2, or PCM<br>DolbyE (with 8707A)<br>Selectable – "type"/disable (each pair independently<br>controlled) |
| Closed Captions:                                                                                                    | Uncompressed (IEC 60936)<br>Uncompressed (IEC 61937)<br>Embedded – EIA-708B or EIA-608B<br>Line 21 – Enabled/Disabled (selectable) SDI and<br>Composite controlled simultaneously                                                                                                    |
| Number of Analog Outputs:                                                                                                    | SMPTE 274M (1080i and 1080p)<br>SMPTE 296M (720p)<br>SMPTE 253M (480p, 480i)<br>(reference EIA 770.2 and 770.3)<br>1 (shared: RGBHV or YPbPr/Composite via breakout<br>cable)                                                                                                    |
| Connector:<br>Impedance:<br>Return Loss:<br>Frequency Response:<br>H/V Sync:<br>Options available –                                                                                                    | High Density 15-pin D-sub, female<br>75 ohms, $\pm 10\%$ , 1 Kohm for syncs<br>>20 dB, 30 kHz – 30 MHz<br>Y = 30 kHz – 30 MHz, $\pm 0.2$ dB ripple<br>PbPr = 30 kHz – 15 MHz, $\pm 0.2$ dB ripple<br>4 Vpp into 1 Mohm, positive polarity                                                                                                    |
| 8708 Opt 1:<br>Connectors:<br>Length:                                                                                                    | Analog video breakout cable<br>(5) BNC, male:<br>R, G, B, Horizontal Sync, Vertical Sync, Pr, Y, Pb, -<br>-, Composite<br>(1) High density 15-pin D-sub, female<br>48 inches                                                                                                    |
|                                                                                                    |                                                                                                    |

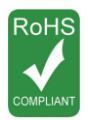

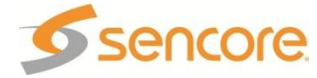

### Appendix C.j. Dual Input DVB-S2 Receiver – Option 8710/8710A

General -Frequency Range: Number of inputs: Connector: Impedance: Return Loss: Separation: Legacy DVB-S Modulation: DVB-S2 Modulation: Packet size: Modulation/Coding supported: Transport Stream: Nyquist root filter roll-off factors: **RF Input Level** Input RF Spectrum DVB-S-Standard: FEC Code: Viterbi soft decoder rate: Code rates: **QPSK Symbol rate:** DVB-S2-Standard: Decoding type: FEC Framing Type QPSK supported rates: 8PSK supported rates: QPSK Symbol rate: 8PSK Symbol rate: Carrier Loop capture range: Pilot:

950 MHz – 2150 MHz 2 (A and B) F-81 Type, Female (2) 75 Ohms >9 dB >65 dB

**QPSK** QPSK, 8PSK 188 bytes CCM (ACM & VCM not supported) Up to 81 Mbps .20, .25, .35 -25 dBm to -65 dBm Normal/Inverted Auto Detect

EN 300 421 Conv. + Reed-Solomon 1/21/2, 2/3, 3/4, 5/6, 7/8 1-45 MSym/s

EN 302 307 LDPC and BCH Normal Frames 1/2, 3/5, 2/3, 3/4, 4/5, 5/6, 8/9, 9/10 3/5, 2/3, 3/4, 5/6, 8/9, 9/10 1-30 MSym/s 1-30 MSym/s +/-5 MHz On/Off Auto Detect

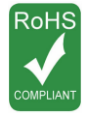

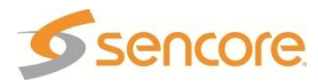

### Appendix C.k. Dual Input ASM Receiver – Option 8711

General -Frequency Range: Number of inputs: Connector: Impedance: Return Loss: Legacy DVB-S Modulation: Packet size: Transport Stream: RF Input Level: Input RF Spectrum: DVB-S (QPSK)-Standard: FEC Code: Code rates: Symbol rate: Adv-PSK -FEC Code: Code rates: Symbol rate: 8-PSK -FEC Code: Code rates: Symbol rate:

950 MHz – 2150 MHz 2 (A and B) F-81 Type, Female (2) 75 Ohms >7 dB QPSK 188 bytes Up to 72 Mbit/s (depends on FEC and mode) -65 dBm to -25 dBm Normal/Inverted Auto Detect

EN 300 421 Viterbi + Reed-Solomon 1/2, 2/3, 3/4, 5/6, 7/8 0.256 MSym/s – 30 Msym/s

Advanced + Reed-Solomon 1/2, 2/3, 3/4, 5/6, 7/8 0.256 MSym/s - 30 Msym/s

Advanced + Reed-Solomon 2/3, 3/4 (2.05), 3/4 (2.10), 3/4 (2.20), 5/6, 8/9 0.256 MSym/s – 30 Msym/s

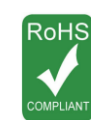

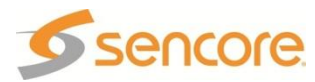

| Appendix C.I. Video Output (2                                   | SDI, 1 RGBHV/YPbPr/Composite) – Option                                                                                                    |
|-----------------------------------------------------------------|----------------------------------------------------------------------------------------------------|
| SDI outputs 1 and 2 can be set to either                        | HD-SDI or SD-SDI independently.                                                                                                    |
| Connector:<br>Impedance:<br>Output Connectors:                  | 2 Female BNC<br>75 ohms ±10%<br>2 – SDI, 1 – RGBHV/YPbPr/Composite<br>(Composite/YPbPr output with breakout cable only)                                                                           |
| SDI:<br>Composite:<br>SDI (Serial Digital Interface) Video Out  | Line and Pixel Adjustment<br>Line, Pixel, Color Phase Adjustment                                                                                                    |
| Display Capability:<br>HD-SDI Standard:                         | Can display HD-SDI and SD-SDI simultaneously<br>SMPTE 292M<br>SMPTE 274M (1080i, 29.97 Hz)<br>SMPTE 296M (720p, 59.94 Hz)                                                                         |
| SD-SDI Standard:<br>Data Bit Rate:                              | ITU-BT.601/SMPTE S259M<br>SD-SDI = 270 Mbps<br>HD-SDI – 1.485 Gbps                                                                                                    |
| Display Modes:<br>Embedded Audio Format:                        | Letterbox, cropped, anamorphic<br>SD-SDI – SMPTE 272M<br>HD-SDI – SMPTE 299M                                                                                                    |
| Sample Rates Supported:<br>Sample Rate Out:<br>Output Squelch:  | 48 kHz<br>48 kHz<br>Selectable – Enable/Disable (when no input is detected,<br>output is muted)                                                                                                   |
| Number of Embedded Audio<br>Channel Pairs:                      | 8 (4 groups, each with 2 pairs)                                                                                                    |
| Audio Types Supported:<br>Embedded Audio Control:               | AC-3, MPEG-2 layer 1 and 2, or PCM<br>DolbyE (with 8707A)<br>Selectable – "type"/disable (each pair independently                                                                                 |
| Audio Type Standard:                                            | Compressed (IEC 60958)<br>Uncompressed (IEC 61937)                                                                                                    |
| Closed Captions:                                                | Embedded – EIÀ-708B or ÉIA-608B<br>Line 21 – Enabled/Disabled (selectable) SDI and<br>Composite controlled simultaneously                                                                         |
| Video Format Standards:                                         | SMPTE 274M (1080i)<br>SMPTE 296M (720p)<br>SMPTE 253M (480p, 480i)<br>(reference EIA 770.2 and 770.3)                                                                                             |
| Number of Analog Outputs:                                       | 1 (shared: RGBHV or YPbPr/Composite via breakout cable)                                                                                                    |
| Connector:<br>Impedance:<br>Return Loss:<br>Frequency Response: | High Density 15-pin D-sub, female<br>75 ohms, $\pm 10\%$ , 1 Kohm for syncs<br>>20 dB, 30 kHz – 30 MHz<br>Y = 30 kHz – 30 MHz, $\pm 0.2$ dB ripple<br>PbPr = 30 kHz – 15 MHz, $\pm 0.2$ dB ripple |
| H/V Sync:                                                       | 4 Vpp into 1 Mohm, positive polarity                                                                                                    |

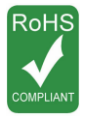

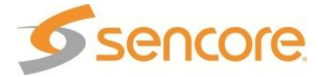

# Video Output (2 SDI, 1 RGBHV/YPbPr/Composite) – Option 8712 (continued)

Composite Video Out – Number of Outputs: Connector: Impedance: Return Loss: Frequency Response: Amplitude: Display Modes:

1 (NTSC/PAL) Breakout cable into BNC, female 75 ohms, +/-10% >25 dB DC to 6.0 MHz 140 IRE (1.0 Vpp), +/-2 IRE Letterbox, cropped, anamorphic

Standard:

Format, Frame rate: Setup (pedestal): Closed Caption: CC Standard: NTSC ANSI/SMPTE 170M-1994; CCIR656 525 lines, 29.97 Hz (Interlaced) On/Off, selectable Enable/Disable, selectable EIA-608B **PAL** ITU.R.BT.470-6

625 lines, 25.00 Hz (Interlaced)

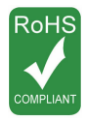

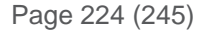

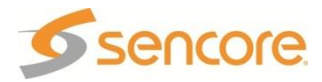

### Appendix C.m. GPIO Module – Option 8713

General –

Remote Interfaces: Web GUI and SNMP +Vcc Voltage Level +5 @ 800 mA High-cycle, High-reliability Relay Type: Contact Ratings: >30 VDC @ 500 mA Event Types: OON (Out-Of-Network) and RTN (Return-To-Network) Suggested Connector Type: Phoenix 2.5 mm Pluggable Terminal Block I/O --Logic Input: Provides four logic inputs Logic Outputs: Provides three open-collector outputs 5 – 24 volts logic switching and current limiting Voltage Range: Short circuit protection: Yes Relay Contact: Provides three relay contact outputs

#### Appendix C.n. Dual Input COFDM Receiver – Option 8715 General –

Compatibility Standard: Spectrum: Frequency range: RF Input Level: Channel bandwidth: Guard interval: FFT size: Code rate: Constellation: Connector: Impedance: Return Loss:

EN 300 744 Normal or Inverted 49 MHz – 861 MHz -70 dBm to -20 dBm 6 MHz, 7 MHz, 8 MHz 1/4, 1/8, 1/16, 1/32 2K, 8K 1/2, 2/3, 3/4, 5/6, 7/8 QPSK, QAM16, QAM64 2-F-81 Type, panel mount, female 75 Ohms >9 dB

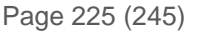

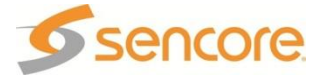

| General –                             |                                                                          |  |
|---------------------------------------|--------------------------------------------------------------------------|--|
| Frequency Range:                      | 950 MHz – 2150 MHz                                                       |  |
| Number of inputs:                     | 4 (A, B, C and D)                                                        |  |
| Connector:                            | F-81 Type, Female (4)                                                    |  |
| Impedance:                            | 75 Ohms                                                                  |  |
| Return Loss:                          | >9 dB                                                                    |  |
| Separation:                           | >50 dB adjacent. >60 dB non-adjacent                                     |  |
| RF frequency:                         | 950 MHz to 2150 MHz in 1 MHz steps                                       |  |
| Tuning:                               | Difference between Satellite frequency and LO                            |  |
| Satellite frequency:                  | 950 – 14500 MHz                                                          |  |
| LO frequency:                         | 0 – 12000 MHz, with presets of 0, 5150, 9750, 10600, 10750 and 11250 MHz |  |
| Packet size:                          | 188 bytes                                                                |  |
| Transport Stream:                     | Up to 81 Mbps                                                            |  |
| Nyquist root filter roll-off factors: | .20, .25, .35                                                            |  |
| RF Input Level                        | -65 dBm to -25 dBm                                                       |  |
| Carrier Loop capture range:           | ± 5 MHz                                                                  |  |
| Input RF Spectrum                     | Normal/Inverted Auto Detect                                              |  |
| LNB Power and 22 kHz Tone –           |                                                                          |  |
| Settings (LNB voltage / tone):        | 0/off, 13/off, 13/on, 14/off, 14/on, 18/off, 18/on,<br>19/off, 19/on     |  |
| LNB Current:                          | >450 mA DC                                                               |  |
| LNB voltage regulation:               | ± 4%                                                                     |  |
| 22 kHz Tone:                          | 650 mV (± 250 mV) peak-peak                                              |  |
| DVB-S –                               |                                                                          |  |
| Standard:                             | EN 300 421                                                               |  |
| FEC Code:                             | Conv. + Reed-Solomon                                                     |  |
| Modulation:                           | QPSK                                                                     |  |
| Modulation/Coding supported:          | CCM                                                                      |  |
| Code rates:                           | 1/2, 2/3, 3/4, 5/6, 7/8                                                  |  |
| QPSK Symbol rate:                     | 1-45 MSym/s                                                              |  |
| DVB-S2 –                              |                                                                          |  |
| Standard:                             | EN 302 307                                                               |  |
| Decoding type:                        | LDPC and BCH                                                             |  |
| Modulation:                           | QPSK, 8PSK                                                               |  |
| Modulation/Coding supported:          | CCM                                                                      |  |
| FEC Framing Type                      | Short frame size (16200), Normal frame size (64800)                      |  |
| QPSK supported rates:                 | 1/4, 1/3, 2/5, 1/2, 3/5, 2/3, 3/4, 4/5, 5/6, 8/9, 9/10                   |  |
| 8PSK supported rates:                 | 3/5, 2/3, 3/4, 5/6, 8/9, 9/10                                            |  |
| Symbol rate:                          | 1-45 MSym/s                                                              |  |
| Pilot:                                | On/Off Auto Detect                                                       |  |
| Optional Eastures (D)/P S2):          |                                                                          |  |
| Multistream reception:                | ISI specified stream                                                     |  |
| Modulation/Coding support:            |                                                                          |  |
| 164PSK Modulation                     | Supported rates: 2/3 3/4 1/5 5/6 8/9 9/10                                |  |
| 32APSK Modulation:                    | Supported rates: 3/4 4/5 5/6 8/0 9/10                                    |  |
|                                       |                                                                          |  |

# Appendix C.o.Quad Input DVB-S/DVB-S2 Receiver with LNB – Option 8716/8716G

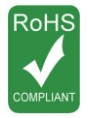

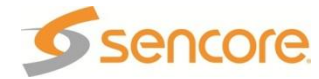

#### Appendix C.p. CAM Decryption – Option 8721 CAM Decryption –

## General –

Compatibility Standard: **DVB-CI EN 50221** Number of CAM Slots: 2 RDS 1 Bottom slot assignment: Top slot assignment: In Configuration 1, RDS 1 -both CAMs used by RDS 1 In Configuration 2, RDS 2 Auto CAM insertion/removal Yes detection: CAM usage: Selectable, Enable/Disable CAM name display: Yes Multicrypt Support: Yes Decryption Selection -Elementary Stream types: Video (both MPEG2 and MPEG4), Audio Selection Modes: Decoded streams Individually elementary streams (Multi-service) 72 Mbps Maximum TS bit-rate: CAS Supported – All major CAM modules, including: NagraVision<sup>®</sup> Irdeto<sup>®</sup> Viaccess® Conax® NDS®

#### BISS -

Compatibility Standard: Supported Modes: Max TS Bit Rate: DVB-CSA Mode 1 and Mode E (Injected ID only No Buried ID) 120 Mbps per RDS

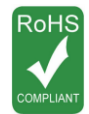

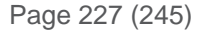

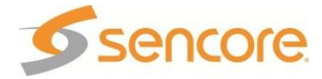

### Appendix C.q. Backup Network Controller – Option 8724

General – Connector:

1 – 10/100 Auto-negotiating Base-T RJ-45 Ethernet Port

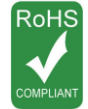

Specifications are subject to change without notice.

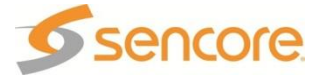

Page 228 (245)

### Appendix C.r. MPEG over IP Input/Output – Option 8725

(This card physically requires two slots and is limited to one card per MRD chassis.)

General –

Connector:

FEC Transmit/Receive:

Multicast Filtering:

Receive – Input Format:

Bitrate Range: Packets/IP Frame: IGMP Compatibility: Network Jitter Buffer: Transmit – Output Format: Bitrate Range: Packets/IP Frame: Number of Outputs: 1 – 10/100/1000 Auto-negotiating Base-T RJ-45 Ethernet Port 1 – SFP Port (Optical or CAT6) Pro MPEG CoP3 Range: L\*D<100 1<L<20 4<D<20 Annex B Filters based on IP address (Avoids Problematic 30 IP – 1 MAC)

UDP and RTP Multicast and Unicast 1 – 160 Mbps 1-7 MPEG Packets/IP Frame Version 1, 2, and 3 120 ms

UDP and RTP 1 – 160 Mbps 1-7 MPEG Packets/IP Frame 3 Mirrored TS – Unicast and/or Multicast

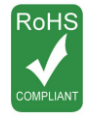

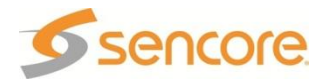

## Appendix C.s. Dual Input MPEG over IP Receiver/UDP Output – Option 8727 General –

| General –            |                                                                          |
|----------------------|--------------------------------------------------------------------------|
| Connector:           | 2 – 10/100/1000 Auto-negotiating Base-T<br>R.I-45 Ethernet Port          |
| FEC Receive:         | Licensed – Pro MPEG CoP3 SMPTE 2022<br>Range: L*D<100                    |
|                      | 1 <l<20<br>4<d<20< td=""></d<20<></l<20<br>                              |
|                      | Annex B                                                                  |
| Multicast Filtering: | Filters based on IP address<br>(Avoids Problematic 30 IP – 1 MAC)        |
| Receive –            |                                                                          |
| Input Format:        | UDP, RTP, and RTP with extension headers<br>Multicast and Unicast        |
|                      | CBR, VBR, Null Stripped                                                  |
| Receiver Capability: | 2 simultaneous MPEG over IP transport streams<br>with automatic failover |
| Buffer size:         | 1 – 4000 KB, user settable                                               |
| Bitrate Range:       | 1 – 160 Mbps                                                             |
| Packets/IP Frame:    | 1-7 MPEG Packets/IP Frame                                                |
| IGMP Compatibility:  | Version 1, 2, and 3                                                      |
| Transmit –           |                                                                          |
| Output Format:       | UDP                                                                      |
| Bitrate Range:       | 1 – 160 Mbps                                                             |
| Packets/IP Frame:    | 1-7 MPEG Packets/IP Frame                                                |
| Number of Outputs:   | 2 Mirrored TS – Unicast and/or Multicast                                 |

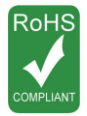

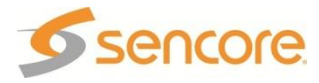

### Appendix C.t. PID Filtering Dual MPEG over IP UDP Output – Option 8728

General –

Connector:

Card Latency: Transmit – Output Format: Bitrate Range:

> Packets/IP Frame: Number of Outputs:

PID Filtering – PCR: Table Manipulation: 2 – 10/100/1000 Auto-negotiating Base-T RJ-45 Ethernet Port ≤1000ms

UDP 1 – 160 Mbps per TS (constant bit rate) 400 Mbps Aggregate 1-7 MPEG Packets/IP Frame 5 Independent TS (MPTS or SPTS), each routed to one of two Ethernet ports as desired – Unicast and/or Multicast

PCR restamping Automatic table adjustment In MPEG mode:

- Adjusted tables: PAT, PMT
- Pass through tables: CAT, NIT
- Discarded tables: all remaining tables

In DVB mode:

- Adjusted tables: PAT, PMT, SDT actual
- Pass through tables: CAT, NIT, BAT, etc
- Discarded table: TSDT

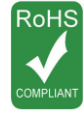

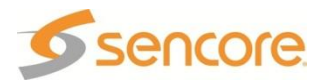

### Appendix C.u. MPEG-2 Decoder (Video, 2 Audio) – Option 8730A

| General –                   |                                                                                                    |
|-----------------------------|----------------------------------------------------------------------------------------------------|
| TS Data Rate:               | 1-160 Mb/s                                                                                                    |
| Video Decoder –             |                                                                                                    |
| Compatibility Standard:     | MPEG-2 4:2:0 MP@HL & MP@ML                                                                                                    |
| Video Bit Rate:             | MPEG-2 1-80 Mbps (dependent on profile)                                                                                                    |
| Primary Video Formats:      | 1080i@ 25 Hz, 29.97 Hz, 30 Hz                                                                                                    |
|                             | 720p@ 50 Hz, 59.94 Hz, 60Hz                                                                                                    |
|                             | 480p@ 59.94 Hz                                                                                                    |
|                             | 480i@ 29.97 Hz                                                                                                    |
|                             | 5/6i@ 25 Hz                                                                                                    |
| Format Scaling:             | Output Format Selectable                                                                                                    |
| Display Modes:              | Letterbox, Cropped, & Anamorphic                                                                                                    |
| Aspect Ratio:               | 16x9, 4x3 (Selectable - format dependent)                                                                                                    |
| Audio Decoder –             |                                                                                                    |
| Output Formats:             | IEC-60958 (uncompressed)                                                                                                    |
|                             | IEC-61937 (compressed)                                                                                                    |
|                             |                                                                                                    |
| Allowed MPEG-2 PES Formats: | MPEG-2                                                                                                    |
|                             |                                                                                                    |
|                             |                                                                                                    |
|                             | $MPEG-4 \text{ AAC ADTS } \\ MDEG-4 \text{ AAC ADTS } \\ MDEG-4 \text{ AAC ADTS }$ |
|                             | HE-AACy1                                                                                                    |
|                             | HE-AACv2                                                                                                    |
|                             | All pass-through compatible                                                                                                    |
| Service Source:             | MRD Configuration 1 Opt 1/3 (2 services)                                                                                                    |
| PCM Downmix (selectable):   | L/R (Stereo). Lt/Rt (Surround). Auto. Mono1.                                                                                                    |
|                             | Mono2                                                                                                    |
| Modes (selectable):         | User defined, Monitor, Transmission                                                                                                    |
| AV Lip-sync -               | Includes control for audio PTS and PCR tracing                                                                                                    |

Note: AC-3 is a registered trademark of Dolby Laboratories

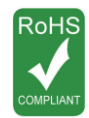

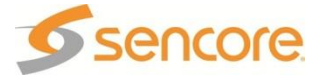

| Appendix C.v. | MPEG-2 Decoder | Video. 2 Audio | ) – Option 8731A |
|---------------|----------------|----------------|------------------|
|               |                |                |                  |

| General –              |                 |            |                                                         |  |
|------------------------|-----------------|------------|---------------------------------------------------------|--|
| TS Data Rate:          |                 | 1-160 Mb   | 1-160 Mb/s                                              |  |
| Video Decoder –        |                 |            |                                                         |  |
| Compatibility Standard | 1:              | MPEG-2     | 4:2:0 MP@HL & MP@ML                                     |  |
| Video Bit Rate:        |                 | MPEG-2     | 1-80 Mbps (dependent on profile)                        |  |
| Primary Video Formats  | S:              | 1080i@ 2   | 25 Hz, 29.97 Hz, 30 Hz                                  |  |
| -                      |                 | 720p@5     | 60 Hz, 59.94 Hz, 60 Hz                                  |  |
|                        |                 | 480p@ 5    | 59.94 Hz                                                |  |
|                        |                 | 480i@ 29   | 9.97 Hz                                                 |  |
|                        |                 | 576i@ 2    | 5 Hz                                                    |  |
| Format Scaling:        |                 | Output F   | ormat Selectable                                        |  |
| Display Modes:         |                 | Letterbox  | c, Cropped, & Anamorphic                                |  |
| Aspect Ratio:          |                 | 16x9, 4x   | 3 (Selectable - format dependent)                       |  |
| Audio Decoder –        |                 | ,          |                                                         |  |
| Output Formats:        |                 | IEC-6095   | 58 (uncompressed)                                       |  |
| ·                      |                 | IEC-6193   | 37 (compressed)                                         |  |
|                        |                 | PCM Do     | wnmix                                                   |  |
| Allowed MPEG-2 PES     | Formats:        | MPEG-2     |                                                         |  |
|                        |                 | MPEG-1     |                                                         |  |
|                        |                 | AC-3       |                                                         |  |
|                        |                 | MPEG-2     | AAC ADTS                                                |  |
|                        |                 | MPEG-4     | AAC ADTS & LOAS                                         |  |
|                        |                 | HE-AAC     | v1                                                      |  |
|                        |                 | HE-AAC     | v2                                                      |  |
|                        |                 | All pass-  | through compatible                                      |  |
| Service Source:        |                 | MRD Co     | nfiguration 1 Opt 1/3 (2 services)                      |  |
| PCM Downmix (select    | able):          | L/R (Ster  | eo). Lt/Rt (Surround). Auto. Mono1. Mono2               |  |
| Modes (selectable):    | ,               | User defi  | ined, Monitor, Transmission                             |  |
| AV Lip-sync -          |                 | Includes   | control for audio PTS and PCR tracing                   |  |
| Genlock Capability -   | Inclu           | des Genlo  | ock capability for 8704A, 8705 video output             |  |
|                        | card.           |            |                                                         |  |
|                        | Limit<br>(No. ( | ed suppor  | t for earlier 8704 and 8706 video output card           |  |
|                        | (110 C<br>HD _  | - Adjustma | ent of nixels and lines. Max number                     |  |
|                        | depe            | endent on  | video mode                                              |  |
|                        | SD –            | Adjustme   | ent of Color burst phase, pixels, and lines.            |  |
| Genlock Reference -    | Video 1080i @ 2 | 25 fps     | <ul> <li>Ref 1080i tri-level sync @ 25 fps</li> </ul>   |  |
|                        |                 |            | <ul> <li>Ref NTSC "black and burst"</li> </ul>          |  |
|                        | Video 1080i @ 2 | 29.97      | - Ref 1080i tri-level sync @ 29.97 fps                  |  |
|                        | Video 1080i @ 3 | 30 tps     | - Ref NISC 1080I tri-level sync @ 30 fps                |  |
|                        |                 | o ips      | - Ref 720p tri-level sync @ 25 fps                      |  |
|                        | Video 720p @ 5  | 59.94      | - Ref 720p tri-level sync @ 59.94 fps                   |  |
|                        | fps             |            |                                                         |  |
|                        | •               |            | <ul> <li>Ref 720p tri-level sync @ 29.97 fps</li> </ul> |  |
|                        |                 |            | <ul> <li>Ref NTSC "black and burst"</li> </ul>          |  |
|                        | Video 720p @ 6  | 50 tps     | - Ket /20p tri-level sync @ 60 tps                      |  |
|                        |                 | 0.07       | - Ket / 20p tri-level sync @ 30 tps                     |  |
|                        |                 | 9.97       |                                                         |  |

Note: AC-3 is a registered trademark of Dolby Laboratories

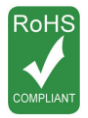

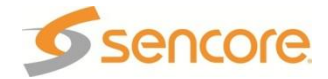

| General –                   |                                                                                                    |
|-----------------------------|----------------------------------------------------------------------------------------------------|
| TS Data Rate                | 1-160 Mb/s                                                                                                    |
| Video Decoder –             |                                                                                                    |
| Compatibility Standard:     | MPEG-2 4:2:0 MP@HL & MP@ML<br>MPEG-4 H 264 Compatible MP@4 1 & HP@4                                              |
| Video Bit Rate:             | MPEG-2 1-80 Mbps (dependent on profile)<br>MPEG-4 H 264 1-50 Mbps (dependent on profile)                         |
| Primary Video Formats:      | 1080i@ 25 Hz, 29.97 Hz, 30 Hz<br>720p@ 50 Hz, 59.94 Hz, 60 Hz<br>480p@ 59.94 Hz<br>480i@ 29.97 Hz<br>576i@ 25 Hz |
| Format Scaling:             | Output Format Selectable                                                                                         |
| Display Modes:              | Letterbox, Cropped, & Anamorphic                                                                                 |
| Aspect Ratio:               | 16x9, 4x3 (Selectable - format dependent)                                                                        |
| Audio Decoder –             |                                                                                                    |
| Output Formats:             | IEC-60958 (uncompressed)                                                                                         |
|                             | IEC-61937 (compressed)                                                                                           |
|                             |                                                                                                    |
| Allowed MPEG-2 PES Formats: | MPEG-2                                                                                                    |
|                             | MPEG-1                                                                                                    |
|                             |                                                                                                    |
|                             |                                                                                                    |
|                             | DolbyE (with 8707A)                                                                                              |
|                             | MPEG-2 AAC ADIS                                                                                                  |
|                             | MPEG-4 AAC ADTS & LOAS                                                                                           |
|                             | HE-AACV1                                                                                                    |
|                             | HE-AACV2                                                                                                    |
|                             | All pass-through compatible                                                                                      |
| Service Source:             | MRD Configuration 1 Opt 1/3 (2 services)                                                                         |
| PCIVI Downmix (selectable): | L/R (Stereo), Lt/Rt (Surround), Auto, Mono1, Mono2                                                               |
| AV Lip-sync -               | User defined, Monitor, Transmission<br>Includes control for audio PTS and PCR tracing                            |

Appendix C.w. MPEG-2/MPEG-4 Decoder (1 Video, 2 Audio) – Option 8732

Note: AC-3 is a registered trademark of Dolby Laboratories

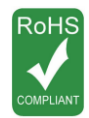

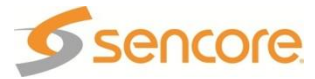

| General –                                                                                           |                                                              |
|----------------------------------------------------------------------------------------------------|--------------------------------------------------------------|
| TS Data Rate:                                                                                       | 1-160 Mb/s                                                   |
| Video Decoder –                                                                                     |                                                              |
| Compatibility Standard:                                                                             | MPEG-2 4:2:2 MP@HL & MP@ML                                   |
| Video Bit Rate:                                                                                     | MPEG-2 1-80 Mbps (dependent on profile)                      |
| Primary Video Formats:                                                                              | 1080i@ 25 Hz, 29.97 Hz, 30 Hz                                |
|                                                                                                    | 720p@ 50 Hz, 59.94 Hz, 60 Hz                                 |
|                                                                                                    | 480p@ 59.94 Hz                                               |
|                                                                                                    | 480i@ 29.97 Hz                                               |
|                                                                                                    | 576i@ 25 Hz                                                  |
| Format Scaling:                                                                                     | Output Format Selectable                                     |
| Display Modes:                                                                                      | Letterbox, Cropped, & Anamorphic                             |
| Aspect Ratio:                                                                                       | 16x9, 4x3 (Selectable - format dependent)                    |
| Audio Decoder –                                                                                     |                                                              |
| Output Formats:                                                                                     | IEC-60958 (uncompressed)                                     |
|                                                                                                    | IEC-61937 (compressed)                                       |
|                                                                                                    |                                                              |
| Allowed MPEG-2 PES Formats:                                                                         | MPEG-2                                                       |
|                                                                                                    | MPEG-1                                                       |
|                                                                                                    |                                                              |
|                                                                                                    |                                                              |
| Sarvian Source:                                                                                     | MPEG-2 AAC ADIS<br>MPD Configuration 1 Opt 1/2 (2 convision) |
| DCM Downmix (coloctable):                                                                           | I/R (Stores) Lt/Rt (Surround) Mone1 Mone2                    |
| Modes (selectable):                                                                                 | Liser defined Monitor Transmission                           |
| $(\mathcal{O} \mathcal{O} \mathcal{O} \mathcal{O} \mathcal{O} \mathcal{O} \mathcal{O} \mathcal{O} $ |                                                              |

# Appendix C.x. MPEG-2 Decoder with Genlock (1 Video, 4 Audio) – Option 8733

Note: AC3 and DolbyE are registered trademarks of Dolby Laboratories

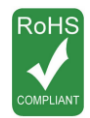

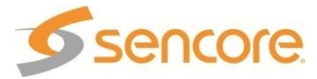

|                        |               | Decouer             | (1  Mueo, 2  Autio) = Option 8734                                              |
|------------------------|---------------|---------------------|--------------------------------------------------------------------------------|
| General –              |               | 1 160 1             | 1b/a                                                                           |
| Video Decodor          |               | 1-100 1             | 10/5                                                                           |
| Compatibility Standard | d:            | MPEG-               | 2 4:2:0 MP@HL & MP@ML<br>4 H 264 Compatible MP@4 1 & HP@4                      |
| Video Bit Rate:        |               | MPEG-<br>MPEG-      | 2 1-80 Mbps (dependent on profile)<br>4 H 264 1-50 Mbps (dependent on profile) |
| Primary Video Formats: |               | 1080i@              | 25 Hz, 29.97 Hz, 30 Hz                                                         |
| -                      |               | 720p@               | 50 Hz, 59.94 Hz, 60 Hz                                                         |
|                        |               | 480p@               | 59.94 Hz                                                                       |
|                        |               | 480i@:              | 29.97 HZ                                                                       |
| Format Scaling:        |               |                     | 23 MZ<br>Format Selectable                                                     |
| Display Modes:         |               | Letterb             | ox Cropped & Anamorphic                                                        |
| Aspect Ratio:          |               | 16x9. 4             | x3 (Selectable - format dependent)                                             |
| Audio Decoder –        |               | , .                 | (,                                                                             |
| Output Formats:        |               | IEC-60              | 958 (uncompressed)                                                             |
|                        |               | IEC-61              | 937 (compressed)                                                               |
|                        |               | PCM D               | ownmix                                                                         |
| Allowed MPEG-2 PES     | S Formats:    | MPEG-               | 2                                                                              |
|                        |               | MPEG-               | 1                                                                              |
|                        |               |                     |                                                                                |
|                        |               | MPEG-               | 2 AAC ADTS                                                                     |
|                        |               | MPEG-               | 4 AAC ADTS & LOAS                                                              |
|                        |               | HE-AA               | Cv1                                                                            |
|                        |               | HE-AA               | Cv2                                                                            |
|                        |               | All pass            | s-through compatible                                                           |
| Service Source:        |               | MRD C               | onfiguration 1 Opt 1/3 (2 services)                                            |
| PCM Downmix (selec     | table):       | L/R (Ste            | ereo), Lt/Rt (Surround), Auto, Mono1, Mono2                                    |
| Modes (selectable):    |               | User de             | stined, Monitor, Transmission                                                  |
| Genlock Capability -   | In<br>ca      | cludes Ger<br>ard.  | lock capability for 8704A, 8705 video output                                   |
|                        | Li            | mited supp          | ort for earlier 8704 and 8706 video output card                                |
|                        | ( <u>)</u>    | lo Color bu         | rst phase adjust on NTSC outputs)                                              |
|                        | de            | ependent o          | nent of pixels and lines. Max humber                                           |
|                        | S             | D – Adjustn         | nent of Color burst phase, pixels, and lines.                                  |
| Genlock Reference -    | Video 1080i   | @ 25 fps            | – Ref 1080i tri-level sync @ 25 fps                                            |
|                        | Video 1090i   | @ 20.07             | – Ref NISC "black and burst"                                                   |
|                        | Video 1080i   | @ 29.97<br>@ 30 fps | – Ref NTSC 1080i tri-level sync @ 29.97 ips                                    |
|                        | Video 720p @  | 2 50 fps            | - Ref 720p tri-level sync @ 50 fps                                             |
|                        | \/. I 700 . / | ⇒ <b>FO O A</b>     | – Ref 720p tri-level sync @ 25 fps                                             |
|                        | Video 720p @  | 2 59.94             | – Ref 720p tri-level sync @ 59.94 tps                                          |
|                        | ips           |                     | – Ref 720p tri-level svnc @ 29.97 fps                                          |
|                        |               | _                   | <ul> <li>Ref NTSC "black and burst"</li> </ul>                                 |
|                        | Video 720p @  | 2 60 fps            | - Ref 720p tri-level sync @ 60 fps                                             |
|                        | Video 480i @  | 29.97               | – Ref NTSC "black and burst"                                                   |
|                        |               |                     |                                                                                |

## Appendix C.y. MPEG-2/MPEG-4 Decoder (1 Video, 2 Audio) – Option 8734

Note: AC-3 is a registered trademark of Dolby Laboratories

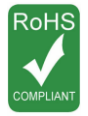

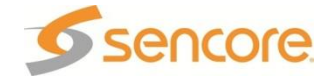

# Appendix D - Pinout for 8705/8705A, 8706A, 8707A, 8708, 8712

| 8705/8705A/8706A    |                 |        |  |  |  |  |  |
|---------------------|-----------------|--------|--|--|--|--|--|
| DB-15 (RGB / YPbPr) |                 |        |  |  |  |  |  |
| Pin                 | RGB             | YPbPr  |  |  |  |  |  |
| 1                   | Red             | Pr     |  |  |  |  |  |
| 2                   | Green           | Y      |  |  |  |  |  |
| 3                   | Blue            | Pb     |  |  |  |  |  |
| 4                   |                 |        |  |  |  |  |  |
| 5                   |                 |        |  |  |  |  |  |
| 6                   | Ground          | Ground |  |  |  |  |  |
| 7                   | Ground          | Ground |  |  |  |  |  |
| 8                   | Ground          | Ground |  |  |  |  |  |
| 9                   |                 |        |  |  |  |  |  |
| 10                  | Ground          | Ground |  |  |  |  |  |
| 11                  |                 |        |  |  |  |  |  |
| 12                  |                 |        |  |  |  |  |  |
| 13                  | Horizontal Sync |        |  |  |  |  |  |
| 14                  | Vertical Sync   |        |  |  |  |  |  |
| 15                  |                 |        |  |  |  |  |  |

# 8707/8707A DB-15 (Audio)

| Pin | Function                        |  |
|-----|---------------------------------|--|
| 1   | Chan 1 (Left) +                 |  |
| 2   | Chan 1 (Right) +                |  |
| 3   | Chan 2 (Left) +                 |  |
| 4   | Chan 2 (Right) +                |  |
| 5   | Dolby E data (Digital Output 3) |  |
| 6   | Chan 1 (Left) –                 |  |
| 7   | Chan 1 (Right) –                |  |
| 8   | Chan 2 (Left) –                 |  |
| 9   | Chan 2 (Right) –                |  |
| 10  |                                 |  |
| 11  | Ground                          |  |
| 12  | Ground                          |  |
| 13  | Ground                          |  |
| 14  | Ground                          |  |
| 15  | Dolby E ground                  |  |
|     |                                 |  |

# 8708/8712 DB-15 (RGB / YPbPr / Composite)

| Pin | RGB             | YPbPr  | Comp      |
|-----|-----------------|--------|-----------|
| 1   | Red             | Pr     |           |
| 2   | Green           | Y      |           |
| 3   | Blue            | Pb     |           |
| 4   |                 |        |           |
| 5   | Ground          | Ground | Ground    |
| 6   | Ground          | Ground | Ground    |
| 7   | Ground          | Ground | Ground    |
| 8   | Ground          | Ground | Ground    |
| 9   |                 |        | Composite |
| 10  | Ground          | Ground | Ground    |
| 11  |                 |        |           |
| 12  |                 |        |           |
| 13  | Horizontal Sync |        |           |
| 14  | Vertical Sync   |        |           |
| 15  |                 |        |           |

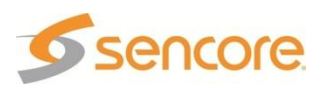

# Appendix E – Coordinated Universal Time

| -12:00 Eniwetok<br>-11:00 Midway<br>-10:00 Hawaii |
|---------------------------------------------------|
| -09:00 Alaska                                     |
| -08:00 Pacific                                    |
| -07:00 Mountain                                   |
| -06:00 Central                                    |
| -05:00 Eastern                                    |
| -04:00 Atlantic                                   |
| -03:30 Newfoundland                               |
| -03:00 Greenland                                  |
| -02:00 Mid-Atlantic                               |
| -01:00 Azores                                     |
| 00:00 Greenwich                                   |
| 01:00 Amsterdam                                   |
| 02:00 Athens                                      |
| 03:00 Baghdad                                     |
|                                                   |
| 04:00 ADU Dhabi                                   |
| 04.30 Nabul                                       |
| 05:00 Ekalennburg                                 |
| 05:45 Kathmandu                                   |
| 05.45 Natimanuu                                   |
| 06:30 Rangoon                                     |
| 07:00 Bangkok                                     |
| 08:00 Beijing                                     |
| 09:00 Osaka                                       |
| 09:30 Adelaide                                    |
| 10:00 Brisbane                                    |
| 11:00 Magadan                                     |
| 12:00 Auckland                                    |
| 13:00 Nuku                                        |

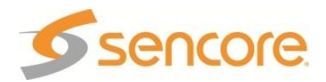

## Appendix F – MRD 3187B Audio Explanation Audio Setup

There are three primary modes of audio down mix operation for the 8730A/8731A/8732/8734 decoders. These settings only affect the signal if the digital output is set to "PCM." It will also affect those embedded audio channels that are set to a PCM down mix.

The modes are "Monitor" (the default setting), "Transmission", and "User." *Note: There are no gain changes if the digital or embedded outputs are set to Raw.* 

The first mode is "Transmission." It allows no changes by the customer. It is intended to provide a limited dynamic range signal to drive a set top box or a transmitter. The "Transmission" mode does respond to dialog normalization data. It provides a gain boost of 11 dB and has compression to prevent the signal from overdriving a modulator. The 11 dB gain boost is applied to the analog outputs, AES digital outputs set to PCM, and any embedded outputs set to PCM.

Note: It will not affect the gain of digital outputs or embedded outputs set to Raw.

It is intended to provide a similar audio level as a broadcast TV station signal through an RF modulator. The down mix includes the "center" and "surround" channels if they are present, and is represented as Lt/Rt. (left total/right total)

The second mode is "Monitor." It has moderate processing, no gain boost and its down mix involves left and right channels only (L/R). The compression setting is "Line" mode as the default, but may be changed to "RF", "Custom 0" or "Custom 1." In "Line" mode, the Dolby dialog normalization data is followed. No other parameters may be set by the customer. It is intended for monitoring of sources with only some peak limiting protection. Selecting "RF" as the compression setting will add 11 dB of gain and the same processing as the "Transmission" mode to the analog outputs, AES digital outputs set to PCM, and any embedded outputs set to PCM. The down mix is L/R (left only/right only)

The third mode available is "User." It allows all parameters to be set by the operator. The compression choices are "RF", "Line Mode", "Custom 0", and "Custom 1." RF and "Line Mode" essentially duplicate the first two modes of audio mix down described above. The "Custom 0" and "Custom 1" modes have no audio processing or gain boost. "Custom 1" does enable gain changes called for by the dialog normalization data. It allows the operator to enable or disable the dynamic range (peak limiting) and select the channels to downmix "Lt/Rt", "L/R", "Auto", "Mono L", and "Mono R". Mono left or Mono right applies that signal to both left and right channels of the digital service, left and right channels of the analog outputs, and left and right channels of any embedded stream set to PCM. "Auto" was introduced with Dolby Digital Plus and will select the downmix of Lt/Rt or L/R based on the received audio metadata. If the metadata is not present or Dolby Digital audio is received, Lt/Rt down mixing is used.

"Custom 0" disregards the Dolby dialog normalization data and runs at a fixed gain. Choosing "RF" as the compression mode will increase the gain by 11 dB for the analog outputs, AES digital outputs set to PCM, and any embedded outputs set to PCM.

If you want to run with <u>no processing</u>, set "User / Custom 1 / L/R / Dynamic Range" to disabled. This will still allow gain changes called for in the Dolby metadata.

### Audio Output Settings

The digital audio services may be set to "PCM" (AES) or "Raw" as an output. This applies to all available sources. The "PCM" setting will pass an AES stream, or

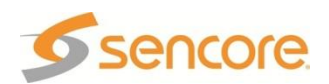

automatically down mix an AC-3 Dolby stream to two channels. "Raw" simply passes thru the Dolby AC-3 data stream to be decoded by an external decoder such as the Dolby 569. The analog channels can be assigned to any of the digital services. The analog gain may be adjusted for the desired level. The gain setting does not affect the level of either the embedded audio or the digital services. A setting of 7 provides an output of approximately 0 dBu for a digital signal level of -20 dBFS. To check the audio output level, set "*User / Custom1 / L/R*" to disabled. This will remove any signal processing in the down mix. Set the digital services as -20 dBFS. If the analog channels are set to a gain setting of 7, the output should be -0.7 dBu plus or minus 0.5 dBu. Each gain number increments or decrements approximately 2.5 dBu per step. When you are setting the output levels it is suggested that an AC-3 stereo tone (2.0) be used as the source. Do not use a Dolby AC-3 5.1 tone source as your test signal. The five channels of equal tones will down mix such that one channel will be more than twenty dB greater than the other.

### **Digital Audio Measurements**

Digital measurements are made in dBFS, decibels related to Full Scale. The normal operating level of a digital audio system is 20 db below the full digital signal. This full digital signal is the point where there are no more bits to describe a higher level. This would be analogous to clipping in the analog world. Since test tones are set to -20 dBFS, there is 20 dB of headroom in the digital system before the system runs out of bits. To test for maximum level, a 0 dBFS test tone is used.

The dynamic range is read directly by reading how many dBFS below 0 dBFS is the noise. If the signal plus noise is -85 dBFS, then the dynamic range is 85 dB. The same method is utilized for THD measurements. Again, the THD reading in dBFS is read directly on the analyzer. If the amount of distortion is wanted in per cent, it can be calculated from the value in dBFS. For example, -84 dBFS would be equivalent to .0063% distortion.

If there are analog outputs that are delivering the same signal as the digital outputs for a digital source, the normal digital level must be compared to a resulting analog level out of the system. In the MRD, for a -20 dBFS test tone, the MRD analog audio outputs deliver a -0.78 dBu level. If a 0 dBFS test tone is used, the analog outputs deliver a +19.98 dBu level. The analog level is adjustable and the levels above result if the analog gain control is set to "7". This is the setting Sencore uses for testing.

The signal to noise in a digital system is measured by stimulating the system with a test tone at -60 dBFS, notching out the tone, and measuring the noise that is left. This measurement is made with the bandpass set by a low pass filter that is slightly below ½ the sampling frequency. In the case of the MRD, that is ½ of 48 kHz or 24 kHz. Practically, the filter in the analyzer cuts off about 22 kHz. The tone is necessary because the system mutes if it is not receiving a digital signal.

### Analog Audio Measurements

The analog audio measurements utilize the same test signals as the digital test with the exception of the THD measurement. The longer setting time of the analog THD analyzer requires a slower frequency sweep test signal. The analog audio signals in the MRD are derived from the decoded digital audio in the MRD.

### General Audio Setup for Measurements

The MRD has three primary operation modes that affect the quantity of compression with decoded Dolby AC3 signals. All tests are made with the "user" mode of operation. This eliminates any signal compression on AC3 Dolby signals downmixed in the MRD. This mode has no effect on PCM encoded audio (AES).

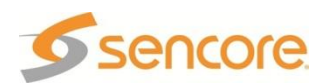

The analog output gain is set to "7" for all tests. This results in a level of approximately -0.7 dBu for a digital input level of -20 dBFS. This would be the operating level of the MRD's analog outputs for a standard digital signal.

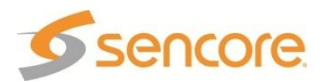

## Appendix G – Open Source Software The MRD 3187B includes:

- binutils 2.15 Copyright (c) 2002, 2003 Free Software Foundation, Inc. All rights reserved.
- busybox 1.8.2
   Portions of this code are respectively:
   Copyright (c) 1989, 1991 Free Software Foundation, Inc.
   Copyright (c) 1998-2006 Erik Anderson, Rob Landley, and others.
   All rights reserved.
- codelgnighter 1.5.4
   Copyright (c) 2006, EllisLab, Inc.
   All rights reserved.
- All rights reserved.
   coreutils 5.9.7
   Copyright (c) 1994 2005 Free Software Foundation, Inc.
   All rights reserved.
- curl 7.16.2
   Copyright (c) 1996 2007, Daniel Stenberg,
   <daniel@haxx.se>.
   All rights reserved.
- famfamfam 1.3 Copyright (c) 2004 – 2008 Creative Commons Attribution 2.5 License. All rights reserved.
- fcgi 2.4.0
   Copyright (c) 1996 Open Market, Inc.
- All rights reserved. 9cc 4.1.0
- Copyright (c) 2002, 2003 Free Software Foundation, Inc. All rights reserved
- glibc 2.3.6 Portions of this code are respectively : Copyright (c) 1991 Regents of the University of California. Copyright (c) 1993 by Digital Equipment Corporation. Copyright (c) 1984, Sun Mircosystems, Inc. Copyright (c) 1991, 1990, 1989 Carnegie Mellon University. Copyright (c) 2000, Intel Corporation.
- All rights reserved.
  libxml2 2.6.28 Copyright (c) 1998 – 2003 Daniel Veillard. All rights reserved.
- libxslt 1.1.20
   Portions of this code are
   respectively:
   Copyright (c) 2001 2002
   Daniel Veillard.
   Copyright (c) 2001 2002
   Thomas Broyer, Charlie
   Bozeman, and Daniel Veillard.
   All rights reserved.

- linux 2.6.15 Portions of this code are respectively : Copyright (c) 1989, 1991 Free Software Foundation, Inc. Copyright (c) 2004 – 2005 Intel Corporation. All rights reserved.
- linux 2.6.20.7 Copyright (c) 1989, 1991 Free Software Foundation, Inc. All rights reserved.
- log4cpp 0.3.5 rc3
   Copyright (c) 2000 2002
   LifeLine Networks bv.
   Copyright (c) 2000 2002
   Bastiaan Bakker.
   All rights reserved.
  - MD5.c Copyright (c) 1991 – 1992 RSA Data Security, Inc. All rights reserved.
- MD5.h Copyright (c) 1991 – 1992 RSA Data Security, Inc. All rights reserved.
- module\_init\_tools 3.2 Copyright (c) 1989, 1991 Free Software Foundation, Inc. Copyright (c) 2002 Rusty Russell IBM Corporation. All rights reserved.
- Mstring.cpp 1.7 Copyright (c) 2001 – 2004 Jesse L. Lovelace (jesse at aslogicsys dot com). All rights reserved.
- ntpdate 4.0.99g
   Copyright (c) 1996 2001 by
   Software in the Public Interest.
   All rights reserved.
- php 5.2.5
   Copyright (c) 1999 2006 The PHP Group.
   All rights reserved.
- redboot 2.0
   Portions of this code are respectively: Copyright (c) 2002 Bart Veer.
   Copyright (c) 2000, 2001, 2001
   Red Hat, Inc.
   All rights reserved.
- ucd-snmp 4.2.3
   Portions of this code are respectively: Copyright 1989, 1991, 1992 by Carnegie Mellon University. Copyright 1996, 1998 – 2000 The Regents of the University of California. Copyright (c) 2001, Networks Associates Technology, Inc. Copyright (c) 2001, Cambridge Broadband Ltd.

   All rights reserved.

newlib 1.15.0 Portions of this code are respectively: Copyright (c) 1994 - 2006 Red Hat, Inc. Copyright (c) 1981 - 2000 The Regents of the University of California. Copyright (c) 1991 by AT&T. Copyright (c) 1998-2001 by Lucent Technologies. Copyright (c) 1989, 1990 Advanced Micro Devices, Inc. Copyright (c) 1993 C.W. Sandmann. Copyright (c) 1992 Eric Backus. Copyright (c) by Sun Microsystems, Inc. Copyright (c) 1986 HEWLETT-PACKARD COMPANY. Copyright (c) 2001 Hans-Peter Nilsson. Copyright (c) 1999, 2000, 2001, 2002 Stephane Carrez. Copyright (c) 2001 Christopher G. Demetriou. Copyright (c) 2002 SuperH, Inc. Copyright (c) 1999 Kungliga Tekniska Högskolan (Royal Institute of Technology, Stockholm, Sweden). Copyright (c) 2000, 2001 Alexey Zelkin. Copyright (c) 1997 by Andrey A. Chernov, Moscow, Russia. Copyright (c) 1997 – 2002 FreeBSD Project. Copyright (c) 1984, 2000 S.L. Moshier. Copyright (c) 1999 Citrus Project. Copyright (c) 1998 Todd C. Miller <Todd.Miller@courtesan.com>. Copyright (c) 1991 DJ Delorie. Copyright (c) 1990 - 1999, 2000, 2001 Free Software Foundation, Inc. Copyright (c) 1996 Xavier Leroy (Xavier.Lerov@infia.fr). Copyright (c) 1993 Intel Corporation. Copyright (c) 1986 HEWLETT-PACKARD COMPANY. Copyright (c) 1992, 1993, 1994 Henry Spencer. Copyright (c) 2001 Mike Barcroft <mike@FreeBSD.org>. Copyright (c) 1999, 2000 Konstantin Chuguev. Copyright (c) 2003, Artem B. Bityuckiy, SoftMine Corporation. Copyright (c) 2001, 2006, IBM, Sony, Toshiba. All rights reserved.

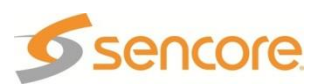

- lighttpd 1.4.15 Copyright (c) 2004 Jan Kneschke, incremental. All rights reserved.
- xerces -c -src 2.7.0 Portions of this code are respectively: Copyright (c) 1999 – 2004, The Apache Software Foundation. Copyright (c) 1999, IBM Corporation. All rights reserved.

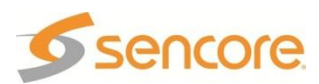

## Appendix H – Warranty Sencore One-Year Warranty

Sencore warrants this instrument against defects from any cause, except acts of God and abusive use, for a period of 1 (one) year from date of purchase. During this warranty period, Sencore will correct any covered defects without charge for parts, labor, or recalibration. The warranty registration card (packed with or attached to the unit) must be mailed to the factory within 10 (ten) days of receiving of the product to validate this warranty.

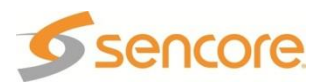

### Appendix I – Support and Contact Information Returning Products for Service or Calibration

The MRD 3187B, part of the ATLAS Modulator Receiver Decoder System, is a delicate piece of equipment and needs to be serviced and repaired by Sencore. Periodically it is necessary to return a product for repair or calibration. In order to expedite this process please carefully read the instructions below.

# **RMA Number**

Before any product can be returned for service or calibration, an RMA number must be obtained. In order to obtain a RMA number, use the following steps:

- 1. Contact the SENCORE service department by calling 1-800-SENCORE.
- 2. Let the customer service representative know the following things
  - a. Product name and model number
  - b. Reason for product return
  - c. Contact information
  - d. Serial number of the unit
- 3. Get the RMA number and shipping information from the customer service representative.

Or

Visit <u>www.sencore.com</u> and fill out the RMA request form. An RMA number will then be emailed and the product can be shipped in.

### **Shipping the Product**

Once an RMA number has been issued, the unit needs to be packaged and shipped back to Sencore. It's best to use the original box and packaging for the product but if this not available, check with the customer service representative for the proper packaging instructions.

Note: DO NOT return any power cables or accessories unless instructed to do so by the customer service representative.

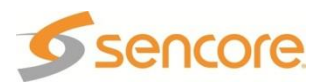

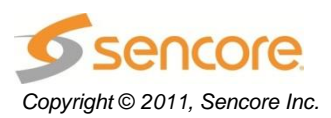

Sencore Inc. 3200 Sencore Drive Sioux Falls, SD 57107 USA www.sencore.com 1.605.978.4600